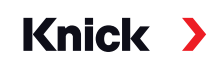

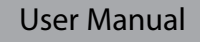

# PROFIBUS DP/PA Stratos® Evo A451N Stratos® Pro A221(N/X)

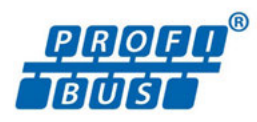

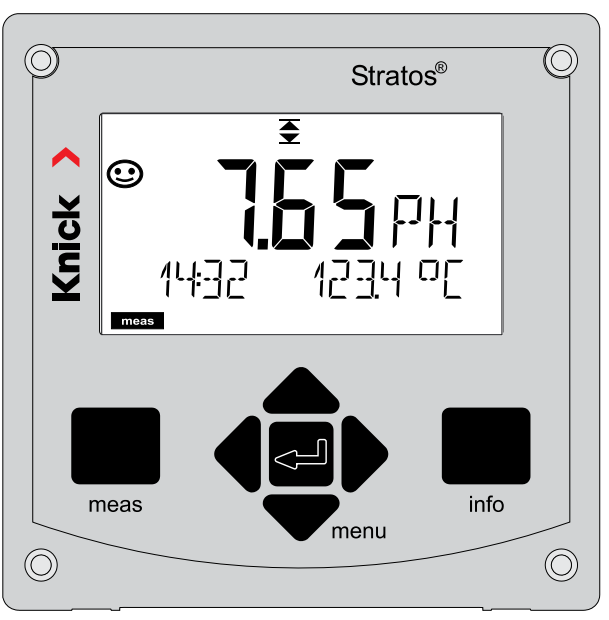

Read before installation. Keep for future use.

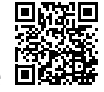

www.knick.de

Read this document and retain it for future reference. Before assembling, installing, operating, or maintaining the product, ensure that you fully understand the instructions and risks. Observe all safety instructions. Failure to follow the instructions in this document may result in serious injury and/or property damage. This document is subject to change without notice.

These supplemental directives explain how safety information is laid out in this document and what content it covers.

#### **Safety Chapter**

This document's Safety chapter is designed to give the reader a basic understanding of safety. It illustrates general hazards and gives strategies on how to avoid them.

#### **Safety Guide**

The external Safety Guide is designed to give the reader a basic understanding of safety. It illustrates general hazards and suggests strategies on how to avoid them.

#### Warnings

This document uses the following warnings to indicate hazardous situations:

| Symbol | Category | Meaning                                                                         | Remark                           |
|--------|----------|---------------------------------------------------------------------------------|----------------------------------|
|        | WARNING  | Designates a situation that can lead to death or serious (irreversible) injury. | The warnings contain information |
|        | CAUTION  | Designates a situation that can lead to slight or moderate (reversible) injury. | on how to avoid<br>the hazard.   |
| None   | NOTICE   | Designates a situation that can lead to property or environmental damage.       | -                                |

#### **Related Documents**

Stratos Safety Guide

# **Table of Contents**

| Supplemental Directives                    | 2 |
|--------------------------------------------|---|
| Documents Supplied                         | 7 |
| Safety                                     |   |
| Intended Use of Stratos Pro A221(N/X)      | 8 |
| Intended Use of Stratos Evo A451N          | 9 |
| Introduction                               |   |
| Stratos Pro A221(N/X): Typical Application |   |
| Stratos Evo A451N: Typical Application     |   |
| Overview                                   |   |
| Package Contents                           |   |
| Mounting Accessories                       |   |
| Mounting Plan, Dimensions                  |   |
| Inserting a Module                         |   |
| pH, Oxy Modules                            |   |
| Conductivity Modules                       |   |
| Dual-Conductivity Module                   |   |
| Digital Sensors: Memosens                  |   |
| Connecting a Memosens Sensor               |   |
| Terminal Plate and Nameplates              |   |
| A221(N/X) Signal Assignments               |   |
| A451N Power Supply, Signal Assignments     |   |
| Selecting the Measuring Function           |   |
| Commissioning                              |   |
| Measuring Mode                             |   |
| Operation                                  |   |
| Keypad                                     |   |
| Display                                    |   |
| Display in Measuring Mode                  |   |
| Color-Coded User Interface                 |   |
| Operating Modes                            |   |
| Selecting the Operating Mode               |   |
| Entering Values                            |   |
| Alarm Messages                             |   |
| Overview of Menus                          |   |
| Connecting a Memosens Sensor               |   |
| Replacing a Memosens Sensor                |   |

| Configuration                                                      | 40  |
|--------------------------------------------------------------------|-----|
| Overview of pH Configuration                                       | 40  |
| pH Configuration (Template for Copy)                               | 42  |
| Support of Pfaudler Sensors                                        | 60  |
| Overview of Cond Configuration                                     | 62  |
| Cond Configuration (Template for Copy)                             | 64  |
| Overview of Condl Configuration                                    | 76  |
| Condl Configuration (Template for Copy)                            | 78  |
| Configuring an Oxygen Sensor                                       | 90  |
| Oxy Configuration (Template for Copy)                              | 92  |
| Device Type: Cond-Cond                                             | 108 |
| Calculating the pH Value by Means of Dual Conductivity Measurement | 111 |
| Cond-Cond Configuration                                            | 113 |
| CC Configuration (Template for Copy)                               | 116 |
| Configuring the CONTROL Input                                      | 118 |
| Configuring the Alarm                                              | 120 |
| Configuring the Time/Date                                          | 122 |
| Calibration                                                        | 124 |
| Zero Adjustment                                                    | 126 |
| pH: Automatic Calibration                                          | 128 |
| pH: Manual Calibration                                             | 130 |
| pH: Premeasured Sensors                                            | 132 |
| Slope: Converting % to mV                                          | 133 |
| ORP (Redox) Calibration                                            | 134 |
| Product Calibration                                                | 136 |
| Oxy: Calibration                                                   | 138 |
| Slope Calibration in Air                                           | 140 |
| Slope Calibration in Water                                         | 141 |
| LDO Calibration                                                    | 143 |
| LDO Slope Calibration in Air                                       | 144 |
| LDO Slope Calibration in Water                                     | 146 |
| LDO Zero Calibration in $N_2$                                      | 148 |
| LDO Offset Correction                                              | 149 |
| Conductivity: Calibration                                          | 150 |
| Calibration with Calibration Solution                              | 151 |
| Inductive Conductivity: Calibration                                | 152 |
| Calibration by Input of Cell Factor                                | 153 |
| Zero Calibration                                                   | 154 |
| Measurement                                                        | 155 |

| Diagnostics                                      |     |
|--------------------------------------------------|-----|
| Service                                          |     |
| Error Messages                                   |     |
| pH Error Messages                                |     |
| Cond Error Messages                              |     |
| Condl Error Messages                             |     |
| Oxy Error Messages                               |     |
| Cond-Cond Error Messages                         |     |
| Sensocheck and Sensoface                         |     |
| Disposal                                         |     |
| Returns                                          |     |
| Decommissioning                                  |     |
| PROFIBUS PA Product Range                        |     |
| PROFIBUS DP Product Range                        |     |
| PROFIBUS                                         |     |
| Introduction                                     |     |
| Typical Configuration                            |     |
| PROFIBUS PA Terminal Assignments                 |     |
| PROFIBUS DP Terminal Assignments                 |     |
| Schematic Diagram of Block Types for PROFIBUS PA |     |
| Schematic Diagram of Block Types for PROFIBUS DP |     |
| The Block Model                                  |     |
| Physical Block (PB)                              |     |
| Transducer Block (TB)                            |     |
| Function Block (FB)                              | 190 |
| Overview of Software                             |     |
| Diagnostics                                      | 197 |
| MEAS MODE (Measurement Mode)                     |     |
| Condensed Status                                 |     |
| Classic Status                                   |     |
| Synoptic Table of DIAGNOSIS_EXTENSION            |     |
| Commissioning on the PROFIBUS                    |     |
| Configuration Data                               |     |
| Cyclic Data Communication                        |     |
| Physical Block Parameters                        |     |
| AI FUNCTION BIOCK Parameters                     |     |
| AU FUNCTION BIOCK Parameters                     |     |
| DI FUNCTION BIOCK Parameters                     |     |

| DO Function Block Parameters                                  | 225 |
|---------------------------------------------------------------|-----|
| Bus Parameters of Standard Transducer Block (TB)              | 226 |
| Bus Parameters of Manufacturer-Specific Transducer Block (TB) | 228 |
| Product Calibration                                           | 258 |
| Installation                                                  |     |
| Changing the Measuring Function                               |     |
| Inserting a Module                                            |     |
| pH Module                                                     | 261 |
| pH Wiring Examples                                            |     |
| Oxy Module                                                    |     |
| Oxy Wiring Examples                                           | 270 |
| Optical Sensor Wiring Example                                 | 273 |
| Cond Module                                                   | 274 |
| Cond Wiring Examples                                          | 275 |
| Condl Module                                                  |     |
| Cable Preparation SE 655 / SE 656                             |     |
| Condl Wiring Examples                                         |     |
| Dual-Conductivity Module                                      |     |
| Cond-Cond Wiring Examples                                     |     |
| Digital Sensors: Memosens                                     | 292 |
| Connecting a Memosens Sensor                                  | 295 |
| Specifications                                                |     |
| Appendix                                                      | 309 |
| Buffer Tables                                                 |     |
| -U1- Specifiable Buffer Set                                   |     |
| Calibration Solutions                                         |     |
| Concentration Measurement                                     |     |
| Concentration Curves                                          |     |
| Index                                                         | 330 |

### **Documents Supplied**

### **Safety Guide**

In official EU languages and others

### Test Report 2.2 According to EN 10204

# Electronic Documentation on www.knick-international.com:

Manuals + software

Ex devices:

### **Control Drawings and Ex Certificates**

### **EU Declarations of Conformity**

### Intended Use of Stratos Pro A221(N/X)

Stratos Pro A221(N/X) is a 2-wire analyzer with digital communication via PROFIBUS PA. The analyzer has an input for digital Memosens sensors. Interchangeable measuring modules enable operation with analog sensors. Power is supplied via the PROFIBUS.

The **Stratos Pro A221X** is suitable for use in hazardous locations. When installing the device in a hazardous location, observe the specifications given in the accompanying control drawings.

The defined rated operating conditions must be observed when using this product. They can be found in the Specifications chapter of this User Manual; see page 296.

The sturdy molded enclosure can be fixed into a control panel or mounted on a wall or at a post. The protective hood is optionally available to provide additional protection against direct weather exposure and mechanical damage.

#### You can select one of the following measuring functions:

- pH value
- ORP
- Conductivity, 2-/4-electrode sensors
- Conductivity, toroidal sensors
- Oxygen

#### Possible fields of application are:

- Biotechnology
- Chemical industry
- · Pharmaceutical industry
- Environmental engineering
- Food technology
- Power station engineering
- Water/wastewater

### **Intended Use of Stratos Evo A451N**

Stratos Evo A451N is a 4-wire analyzer with digital communication via PROFIBUS DP. The analyzer has an input for digital Memosens sensors. Interchangeable measuring modules enable operation with analog sensors. Current is provided through a universal power supply 80 ... 230 V AC, 45 ... 65 Hz / 24 ... 60 V DC. Two bus-controlled, floating relay contacts are available at the output for free configuration. The analyzer also provides power supply and allows signal processing for additional transmitters, e.g., for flow monitoring.

The defined rated operating conditions must be observed when using this product. They can be found in the Specifications chapter of this User Manual; see page 297.

The sturdy molded enclosure can be fixed into a control panel or mounted on a wall or at a post. The protective hood is optionally available to provide additional protection against direct weather exposure and mechanical damage.

#### You can select one of the following measuring functions:

- pH value
- ORP
- Conductivity, 2-/4-electrode sensors
- Conductivity, toroidal sensors
- Oxygen
- Oxygen, optical

#### Possible fields of application are:

- Biotechnology
- Chemical industry
- Pharmaceutical industry
- Environmental engineering
- Food technology
- Power station engineering
- Water/wastewater

### Always Read and Observe the Safety Instructions!

The device is constructed in accordance with the latest technology and generally accepted safety rules and regulations.

Under certain circumstances, however, usage may pose risks to users or cause damage to the device.

Commissioning must be carried out by specialist personnel authorized by the operating company. If safe operation is not possible, the device must not be switched on or, if it is already on, must be switched off properly and secured against unintended operation.

Reasons to assume safe operation is not possible:

- the device shows visible damage
- failure to perform the intended function
- prolonged storage at temperature of below -30 °C/-22 °F or above 70 °C/158 °F
- severe transport stresses

Before recommissioning the device, a professional routine test must be performed. This test should be carried out by the manufacturer at its factory.

#### Function Check Mode (HOLD Function)

After activating configuration, calibration, or service, Stratos enters function check mode (HOLD).

The current outputs respond in accordance with the configuration.

Operations must not be carried out while Stratos is in function check (HOLD) mode, as the system may behave unexpectedly and put users at risk.

### **Devices Not Intended for Use in Hazardous Locations**

Devices identified with an N in their product name must not be used in hazardous locations.

### Configuration

Replacing components may affect intrinsic safety. The modules are not intended to be replaced on devices in the Stratos product line.

#### Display

Plain-text messages in a large, backlit LC display allow intuitive operation. You can specify which values are to be displayed in standard measuring mode ("Main Display").

#### **Color-coded user interface**

The colored display backlighting signals different operating states (eg, alarm: red).

#### **Diagnostic functions**

Diagnostic functions are provided by the "Sensocheck" automatic monitoring of glass and reference electrode and the "Sensoface" function for clear indication of the sensor condition.

#### Data logger

The logbook (Audit Trail) can handle up to 100 entries.

#### **Password protection**

Password protection (passcode) for granting access rights during operation can be configured.

#### **Automatic calibration with Calimatic**

You can choose from the most commonly used pH buffer solutions. In addition, you can enter an individual pH buffer set.

#### Door contact

When the enclosure is opened, a reed contacts opens, which automatically generates a logbook entry.

### Control

Input for flow monitoring (floating, digital control input).

# Stratos Pro A221(N/X): Typical Application 13

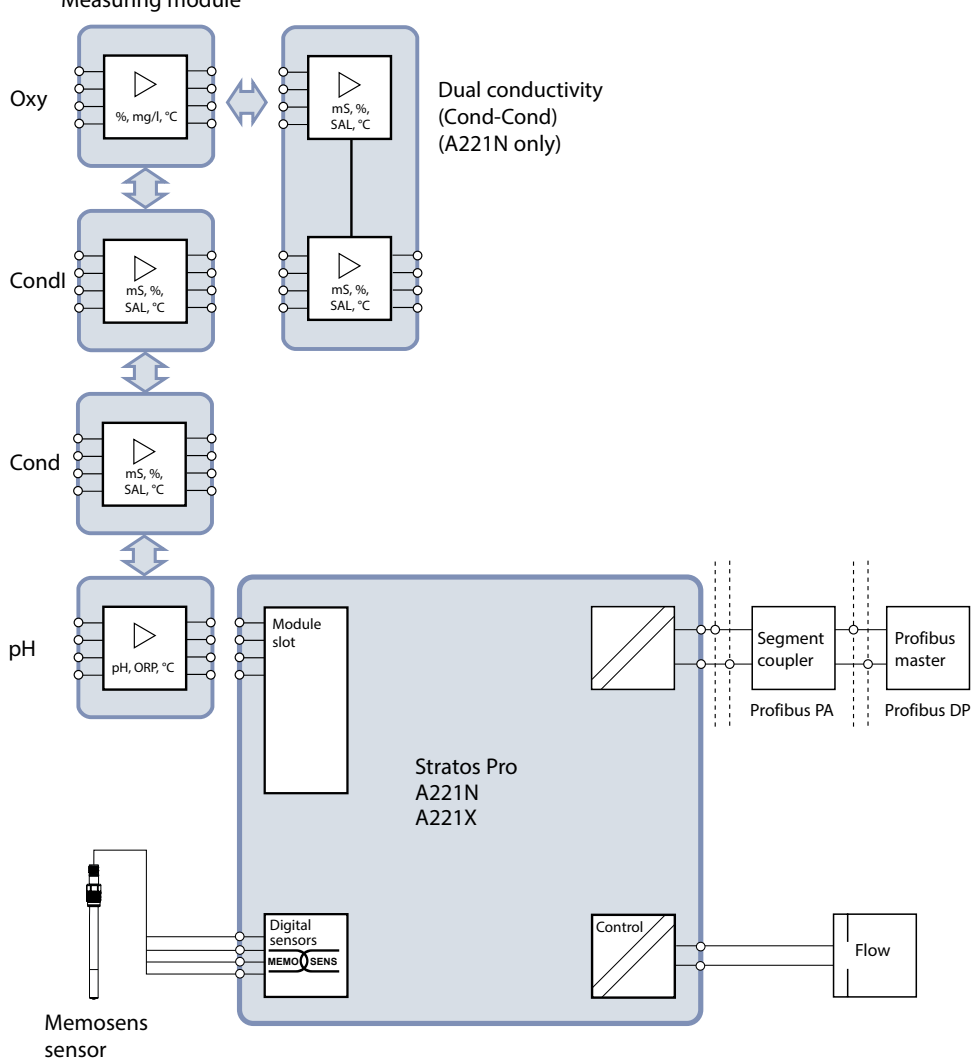

Measuring module

14

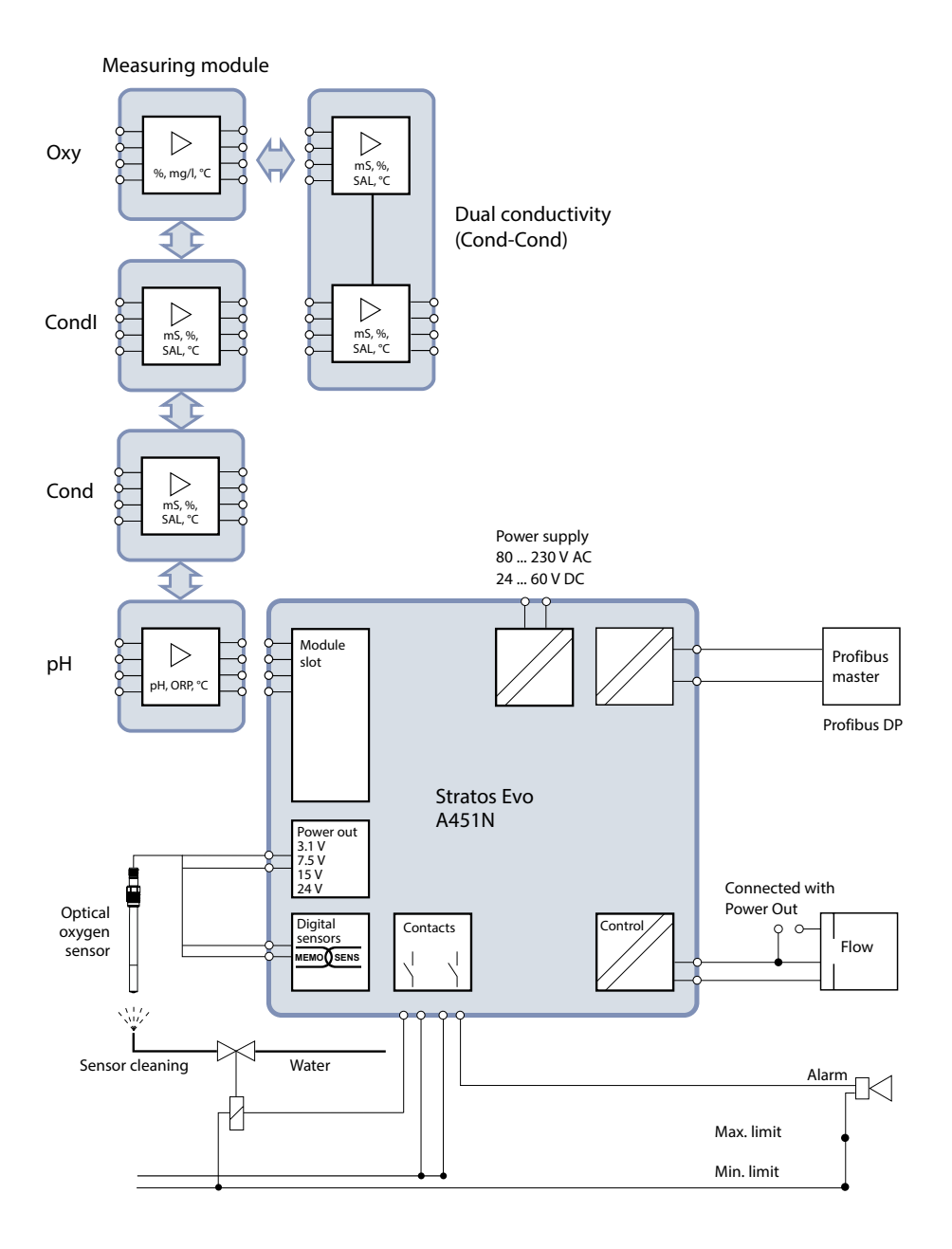

### **Overview**

### **Package Contents**

Check the shipment for transport damage and completeness.

### The package should contain:

Front unit, rear unit, bag containing small parts Specific test report Documentation

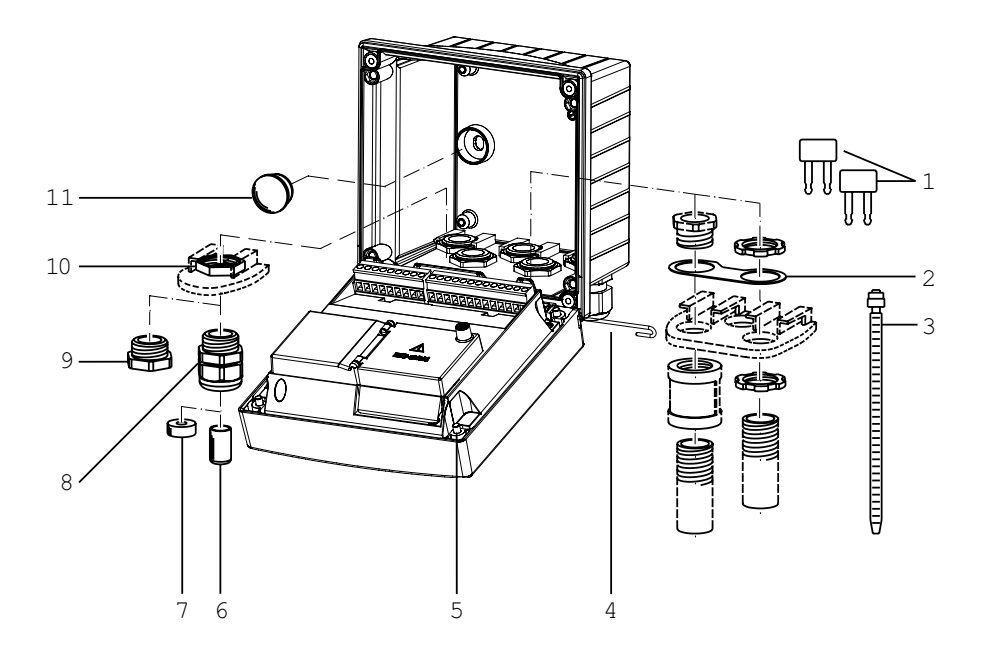

Fig.: Assembling the enclosure

- 1) Insertable jumper (3x)
- 2) Plate (1x), for conduit mounting: Plate between housing and nut
- 3) Cable tie (3x)
- 4) Hinge pin (1x), insertable from either side
- 5) Enclosure screw (4x)

- 6) Blanking plug (2x, non-Ex only)
- 7) Reduction sealing insert (1x)
- 8) Cable gland (3x)
- 9) Blanking cap (2x)
- 10) Hex nut (5x)
- Plastic sealing plug (2x), for sealing in case of wall mounting

# 

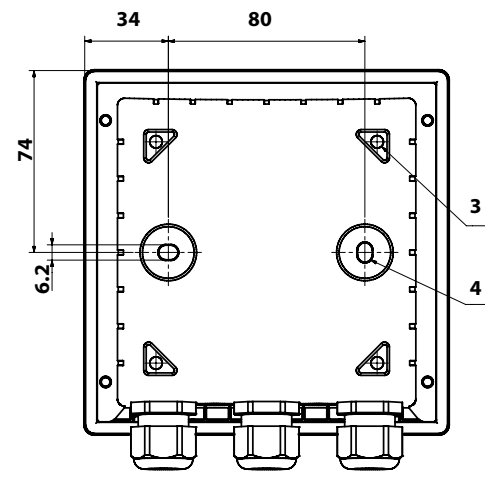

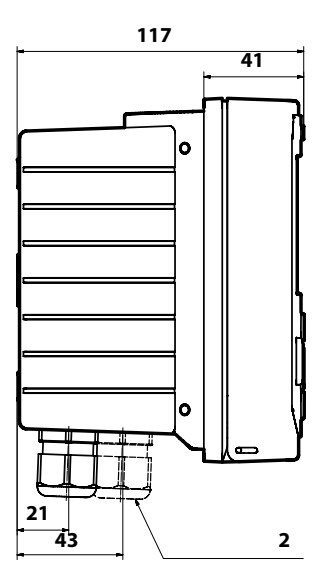

- 1) Cable gland (3 x)
- 2) Knockouts for cable gland or
  <sup>1</sup>/<sub>2</sub>" conduit, ø 21.5 mm (2 knockouts).
  Conduit couplings not included!
- 3) Knockout for pipe mounting (4 x)
- 4) Knockout for wall mounting (2 x)

All dimensions in mm

### **Mounting Accessories**

Pipe-mount kit, accessory ZU 0274 Protective hood for wall and pipe mounting, accessory ZU 0737 Panel-mount kit, accessory ZU 0738

### Mounting Plan, Dimensions

### **Inserting a Module**

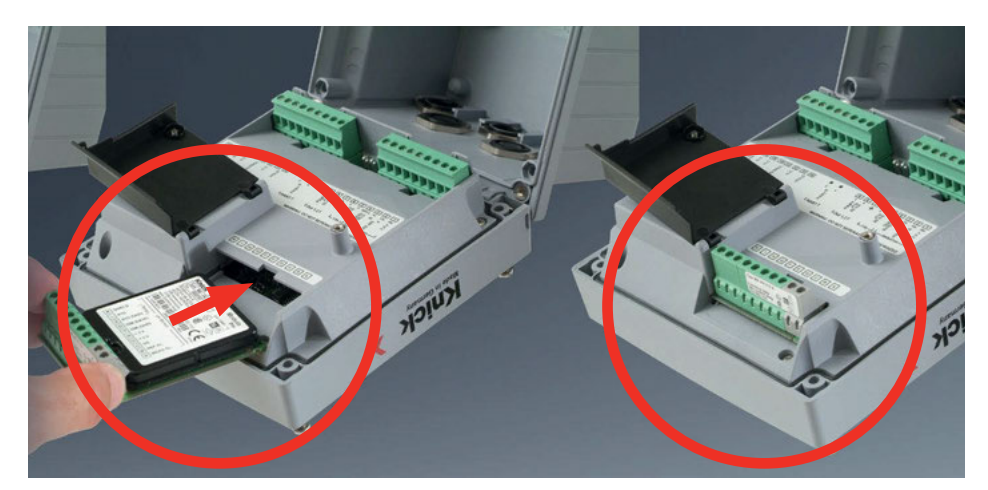

Measuring modules for connection of analog sensors: pH, oxygen (Oxy), conductivity (Cond, CondI, Cond-Cond)

Measuring modules for the connection of analog sensors are simply inserted into the module slot.

### **Changing the Measuring Function**

When you replace the measuring module, you must select the corresponding measuring function in the "Service" menu.

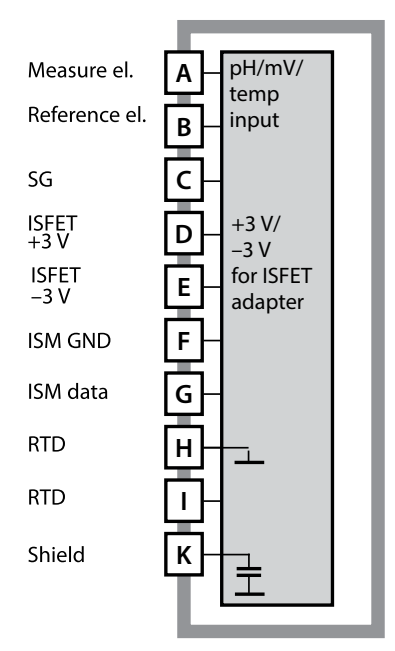

**Module for pH measurement** Order code MK-PH015N / MK-PH015X For wiring examples, see page 262.

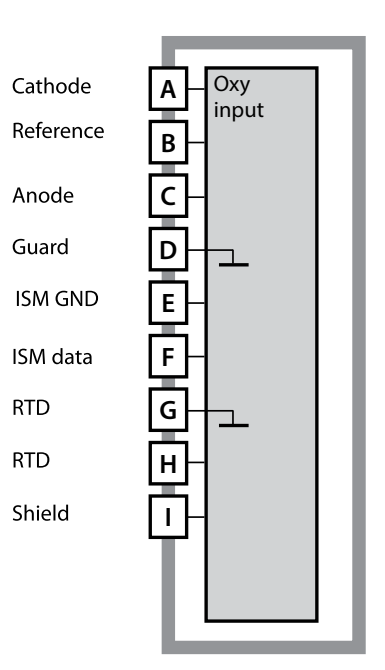

#### **Module for oxygen measurement** Order code MK-OXY046N / MK-OXY045X For wiring examples, see page 270.

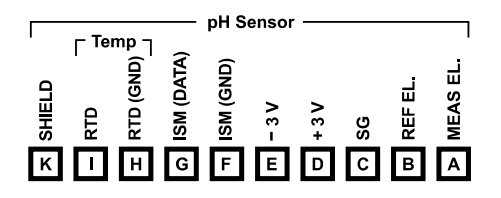

#### Terminal plate of pH module

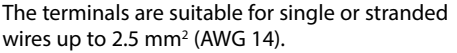

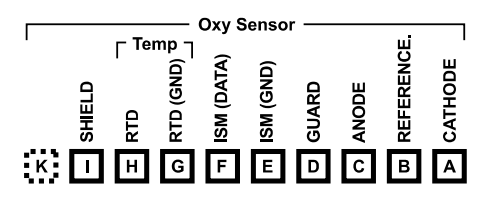

#### Terminal plate of oxygen module

The terminals are suitable for single or stranded wires up to 2.5 mm<sup>2</sup> (AWG 14).

### **Conductivity Modules**

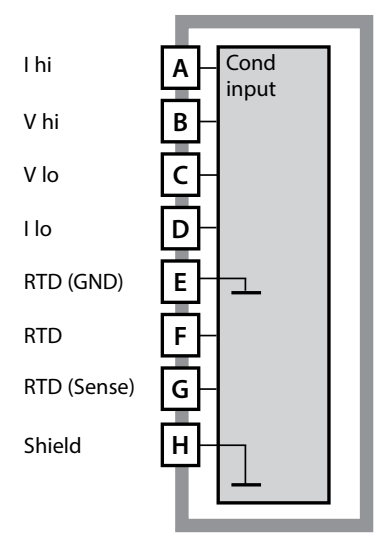

# Module for contacting conductivity measurement (COND)

Order code MK-COND025N / MK-COND025X For wiring examples, see page 275.

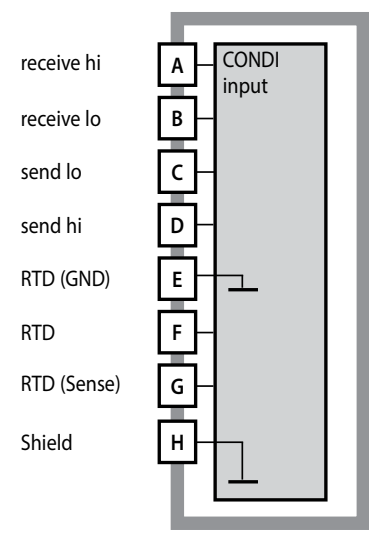

# Module for inductive conductivity measurement (CONDI)

Order code MK-CONDI035N / MK-CONDI035X For wiring examples, see page 283.

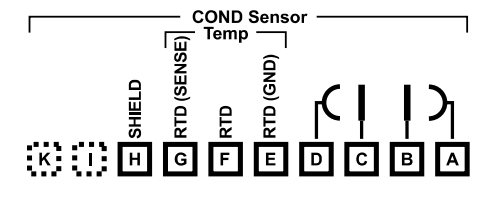

#### Terminal plate of COND module

The terminals are suitable for single or stranded wires up to 2.5 mm<sup>2</sup> (AWG 14).

|             |   | — c      | ONDI     | Sens     | or —     |          |          |          |
|-------------|---|----------|----------|----------|----------|----------|----------|----------|
| 1           |   | Ш        | Temp     |          |          |          | ų        | Ψ'       |
|             |   | NS       |          | ĝ        | Δ        | Δ        | Ē        | Ē        |
|             | 9 | S)       |          | ē        | NËN.     | Я        | SEC.     | ы        |
|             | 쁲 | e        | P        | e        |          | ő        | 6        | <u> </u> |
|             | S | <u>~</u> | <u>~</u> | <u>~</u> | <u> </u> | <u> </u> | <u> </u> | <u> </u> |
| к           | н | G        | F        | E        | D        | С        | в        | А        |
| 200, 200, 1 |   |          |          |          |          |          |          |          |

#### Terminal plate of CONDI module

The terminals are suitable for single or stranded wires up to 2.5 mm<sup>2</sup> (AWG 14).

### **Dual-Conductivity Module**

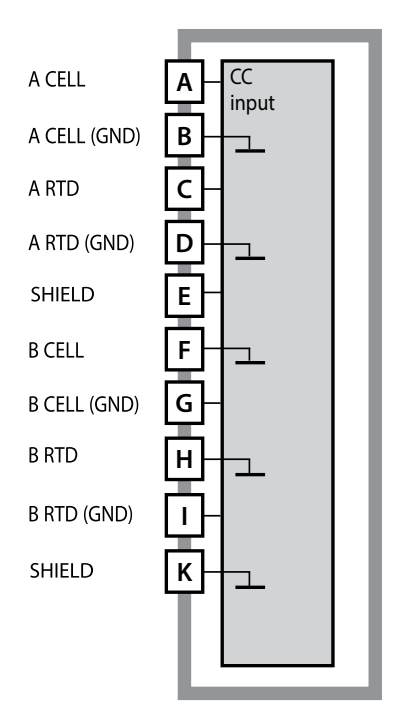

**Dual-conductivity module (COND-COND)** Order code MK-CC065N For wiring examples, see page 289.

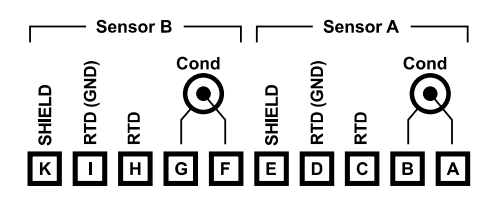

#### Terminal plate Dual conductivity measurement

The terminals are suitable for single or stranded wires up to 2.5  $\rm mm^2$  (AWG 14).

20

### **Changing the Measuring Function**

In the "Service" menu you can select another measuring function at any time.

### **Calibration and Maintenance in the Lab**

The "MemoSuite" software allows calibrating Memosens sensors under reproducible conditions at a PC in the lab. The sensor parameters are registered in a database. Documenting and archiving meet the demands of FDA CFR 21 Part 11. Detailed reports can be output as csv export for Excel. MemoSuite is available as accessory and comes in the versions "Basic" and "Advanced": www.knick.de.

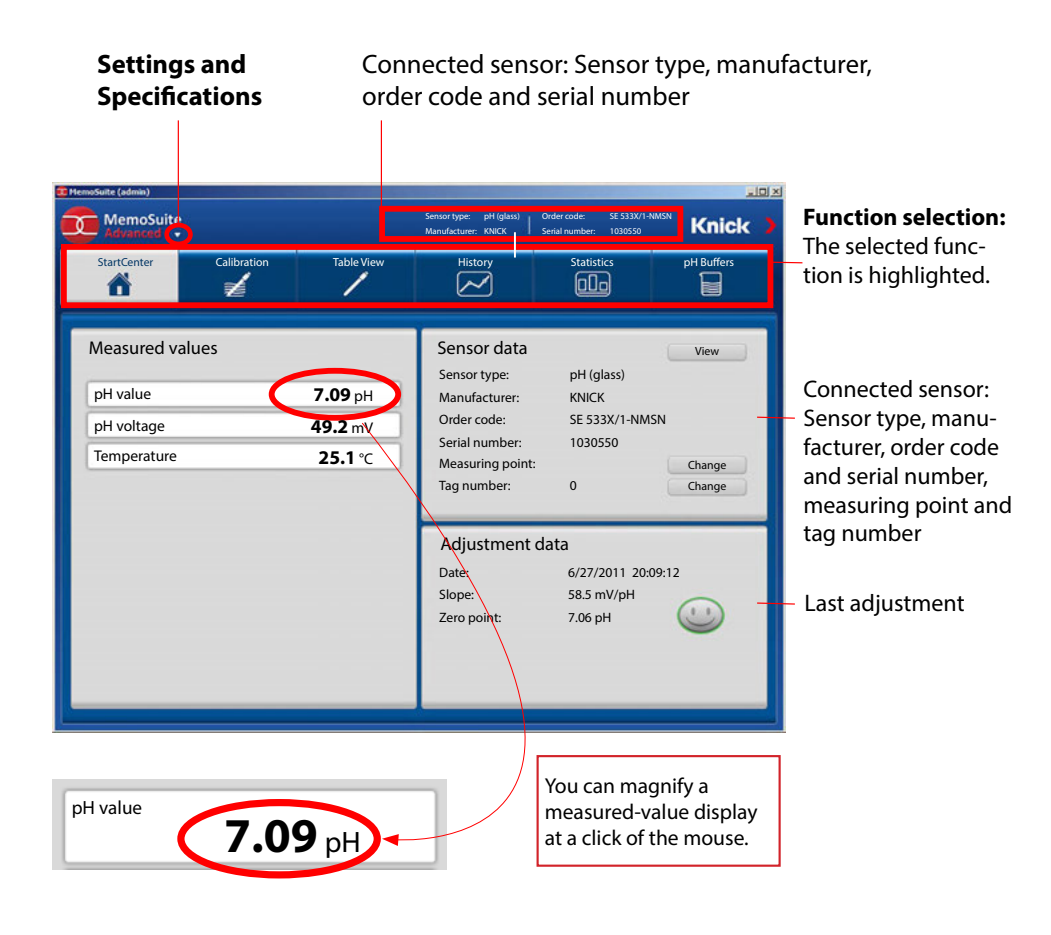

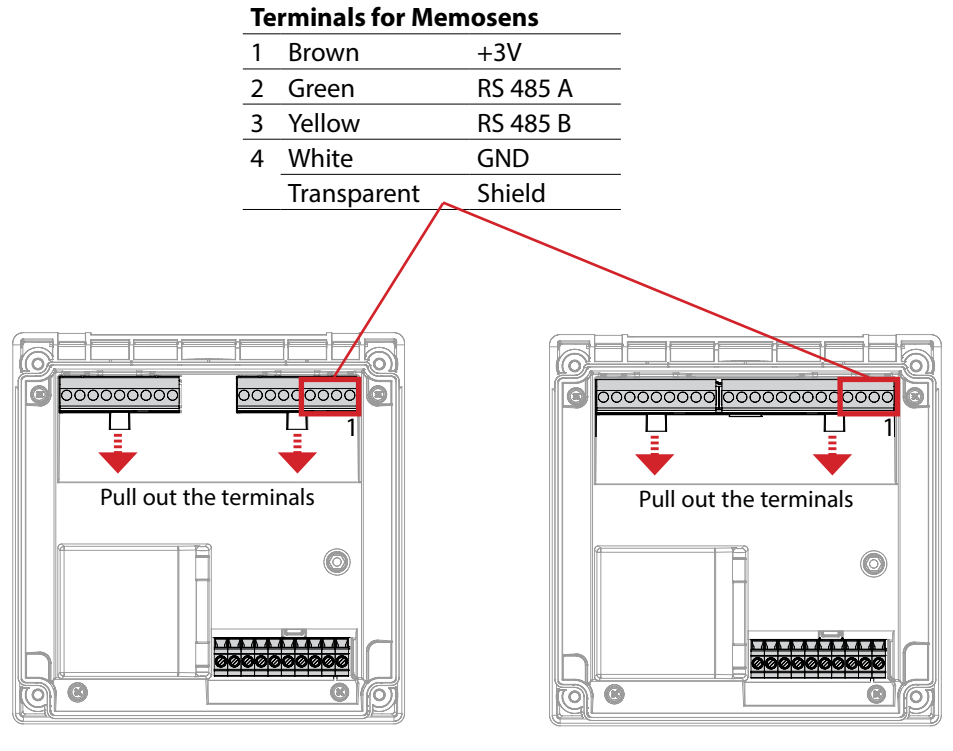

Stratos Pro A221N / A221X

Stratos Evo A451N

**NOTICE!** Remove the measuring module!

### **A221N Terminal Assignments**

The terminals are suitable for single or stranded wires up to 2.5 mm<sup>2</sup> (AWG 14).

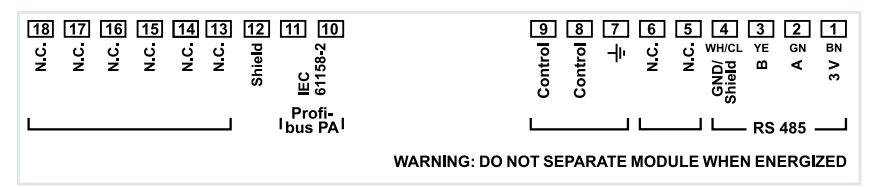

### A221N Nameplate

(illustrative example)

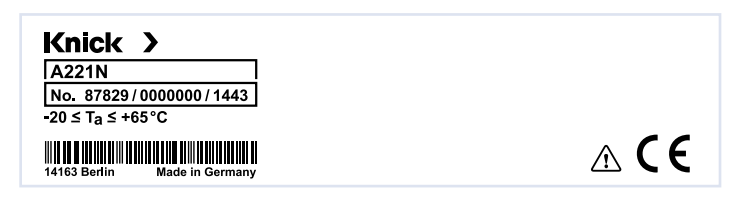

### **Conductor Cross-Sections**

With a tightening torque of 0.5 to 0.6 Nm, the following conductor cross-sections are permitted:

| Connection                                                           | Cross-section            |
|----------------------------------------------------------------------|--------------------------|
| Conductor cross-section rigid/flexible                               | 0.2 2.5 mm <sup>2</sup>  |
| Conductor cross-section flexible with ferrule without plastic sleeve | 0.25 2.5 mm <sup>2</sup> |
| Conductor cross-section flexible with ferrule with plastic sleeve    | 0.2 1.5 mm <sup>2</sup>  |

### A451N Terminal Assignments

The terminals are suitable for single or stranded wires up to 2.5 mm<sup>2</sup> (AWG 14).

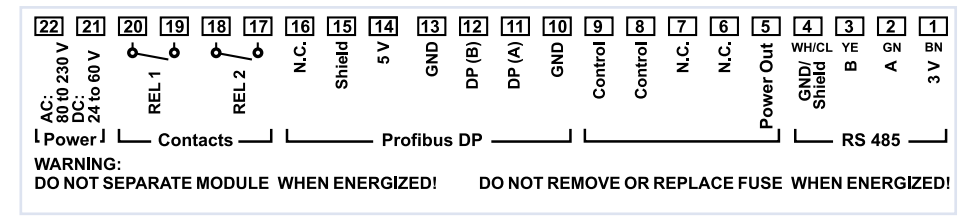

### A451N Nameplate

(illustrative example)

| Knick >                      |                                                      |  |
|------------------------------|------------------------------------------------------|--|
| A451N                        | _                                                    |  |
| No. 87756/0000000/1409       | Power                                                |  |
| -20 ≤ T <sub>a</sub> ≤ +55°C | 80 (-15%) to 230 (+10%) V AC,<br>45 to 65 Hz < 15 VA |  |
|                              |                                                      |  |
| 14163 Berlin Made in Germany | 24 (-15%) to 60 (+10%) v DC,<br>10 W                 |  |
|                              |                                                      |  |

### **Conductor Cross-Sections**

With a tightening torque of 0.5 to 0.6 Nm, the following conductor cross-sections are permitted:

| Connection                                                           | Cross-section            |
|----------------------------------------------------------------------|--------------------------|
| Conductor cross-section rigid/flexible                               | 0.2 2.5 mm <sup>2</sup>  |
| Conductor cross-section flexible with ferrule without plastic sleeve | 0.25 2.5 mm <sup>2</sup> |
| Conductor cross-section flexible with ferrule with plastic sleeve    | 0.2 1.5 mm <sup>2</sup>  |

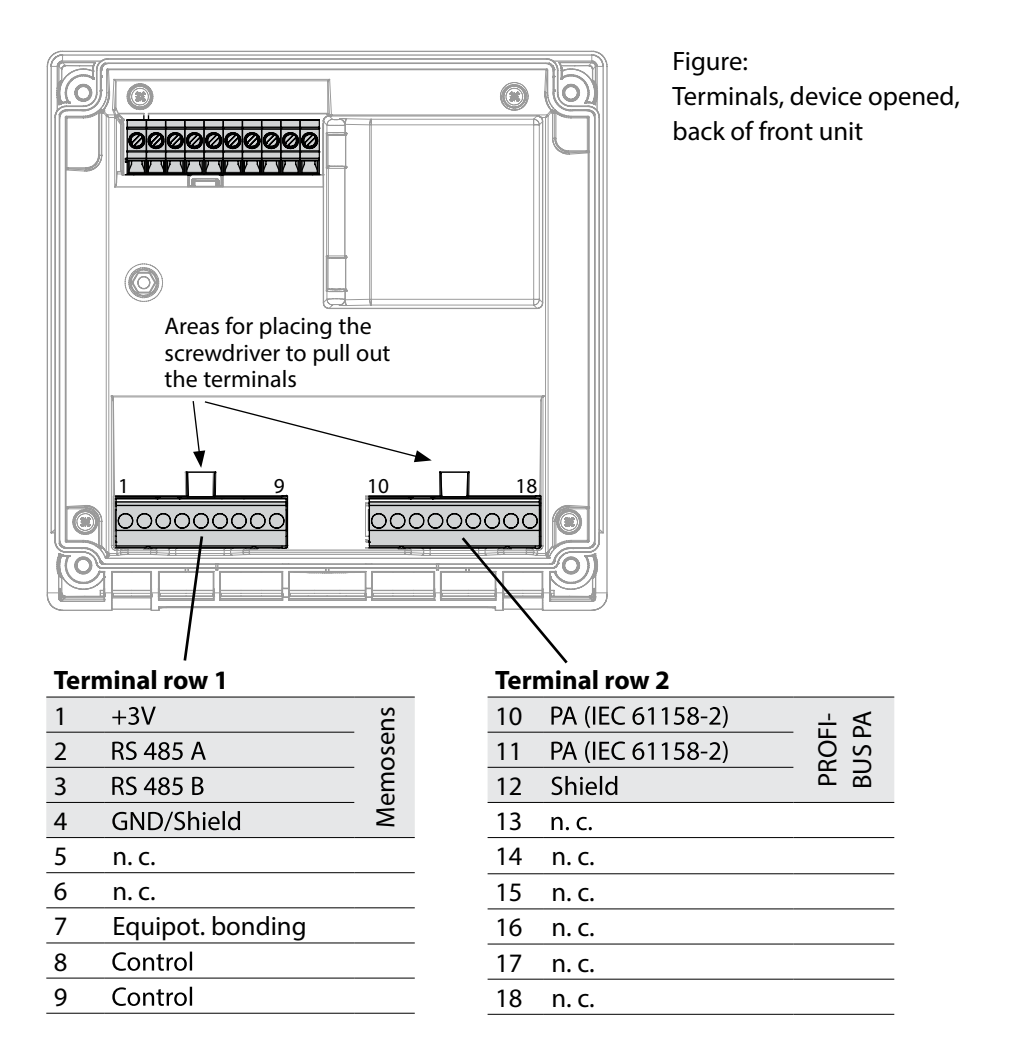

### **Connecting the Memosens Sensor**

Connect the Memosens sensor to the RS-485 interface of the device. Then select the measuring function. (When you change to another sensor type, you can change the measuring function in the "Service" menu.)

When you have selected the sensor type in the Configuration menu, the device will read the calibration data from the sensor and use them for calculating the measured value.

# 26 A451N Power Supply, Signal Assignments

#### **Power Supply**

Connect the power supply to terminals 21 and 22 24 ... 230 V AC, 45 ... 65 Hz / 24 ... 80 V DC)

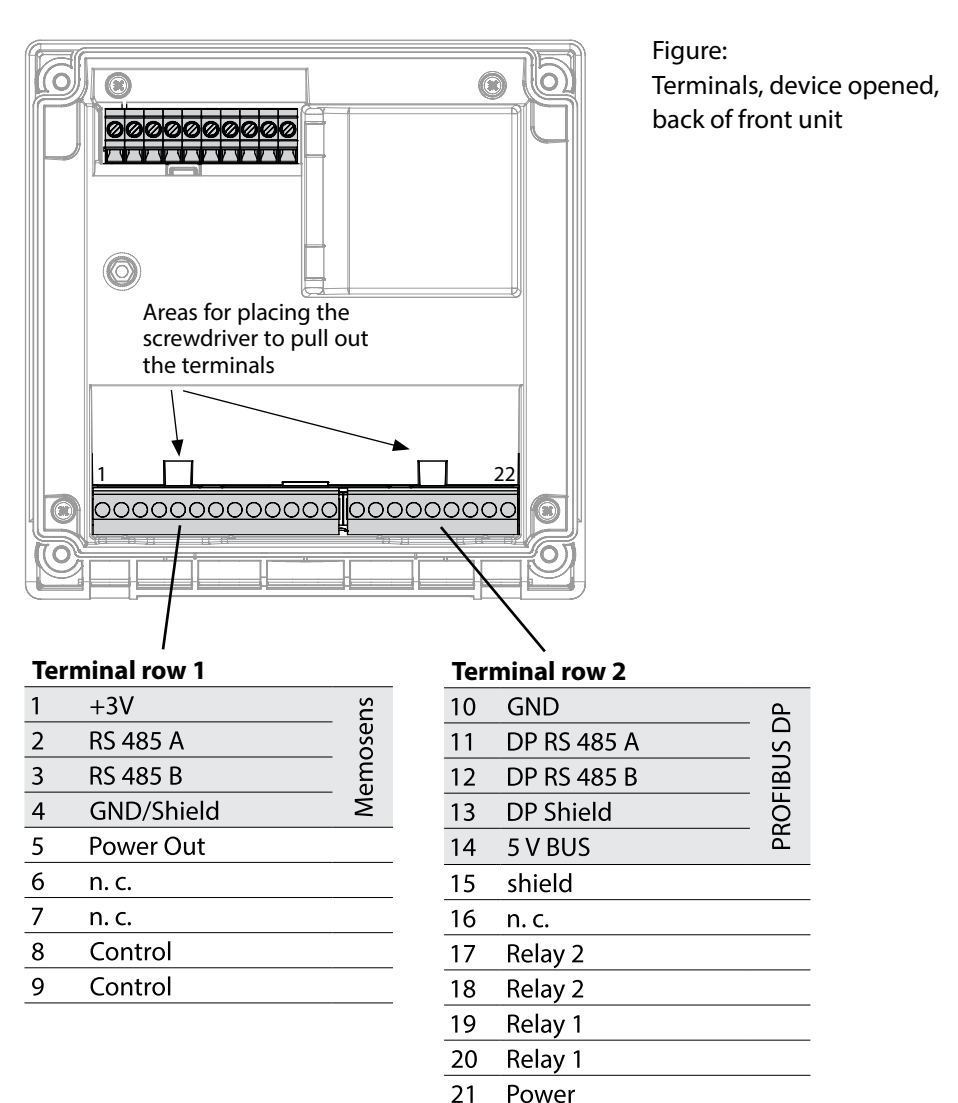

22

Power

### **Selecting the Measuring Function**

Upon initial start-up, the analyzer automatically recognizes a connected module and adjusts the software correspondingly. When you replace the measuring module, you must select the corresponding measuring function in the "Service" menu.

### **Changing the Measuring Function**

In the "Service" menu you can select another measuring function at any time.

### **Measuring Mode**

Prerequisite: A Memosens sensor is connected or a measuring module is installed with a corresponding conventional sensor connected.

After the operating voltage has been connected, the analyzer automatically goes to "Measuring" mode. To call the measuring mode from another operating mode (e.g., Diagnostics, Service): Hold **meas** key depressed (> 2 s).

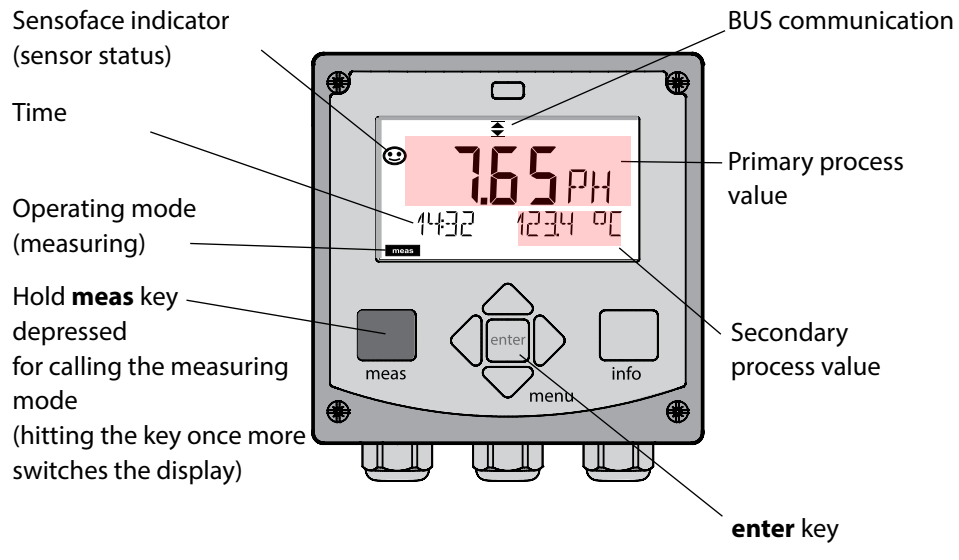

Depending on the configuration, one of the following displays can be set as standard display for the measuring mode:

- Measured value, time and temperature (default setting)
- Measured value
- Time and date

**Note:** By pressing the **meas** key in measuring mode you can view the displays for approx. 60 sec.

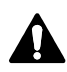

You must configure the analyzer for the respective measurement task.

## **Keypad**

#### Up / Down

#### arrows

meas

- Menu: Increase/decrease a numeral
- Menu: Selection

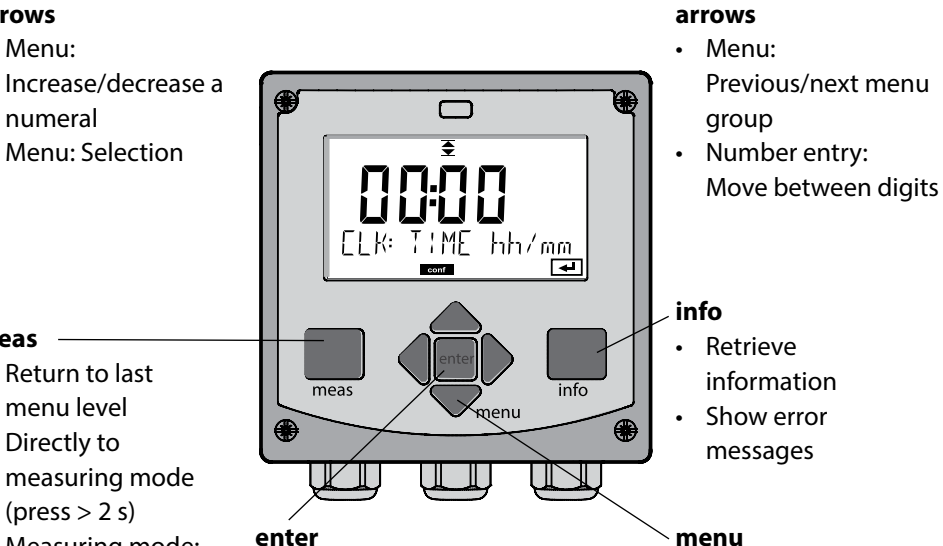

#### (press > 2 s)• Measuring mode: other display

Return to last

menu level

• Directly to

- Configuration: Confirm entries, next configuration step
- Calibration: Continue program flow

Left / Right

• Measuring mode: Call menu

29

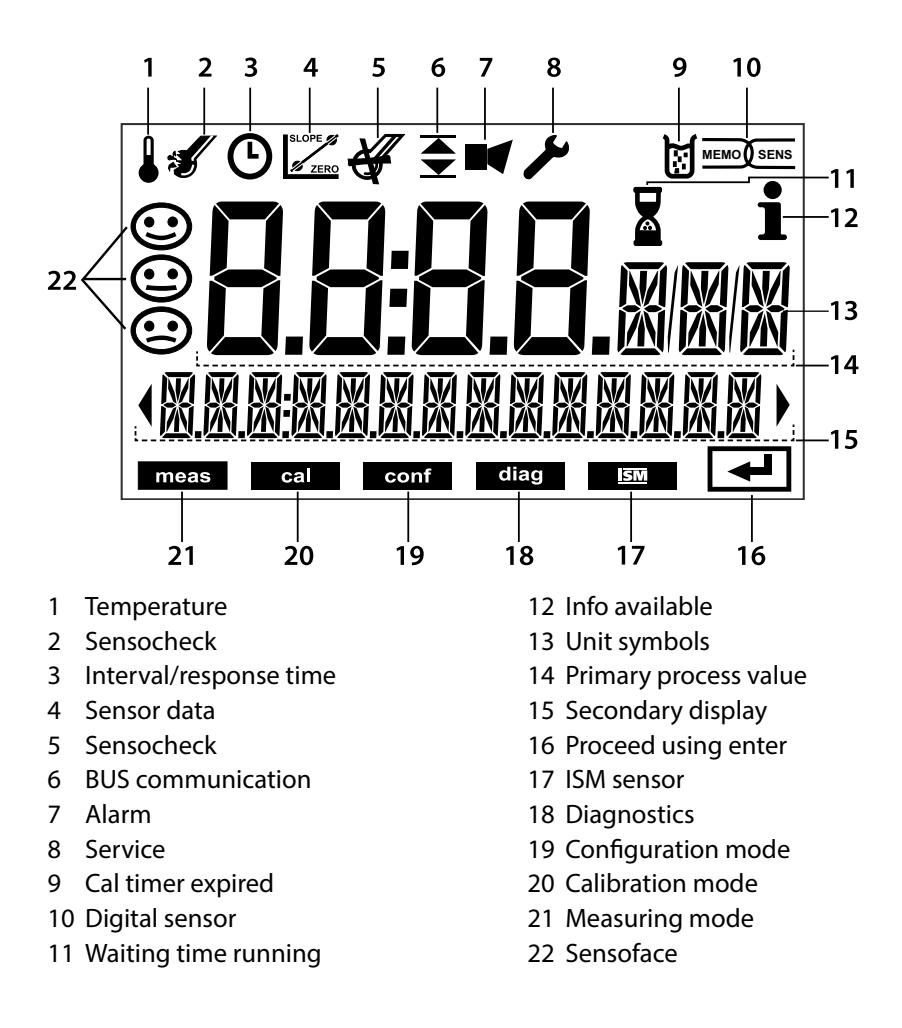

### Signal Colors (Display Backlighting)

| Red          | Alarm (in case of fault: display values blink) |
|--------------|------------------------------------------------|
| Red blinking | Input error: illegal value or wrong passcode   |
| Yellow       | Configuration, Calibration, Service            |
| Turquoise    | Diagnostics                                    |
| Green        | Info                                           |
| Magenta      | Sensoface message                              |

30

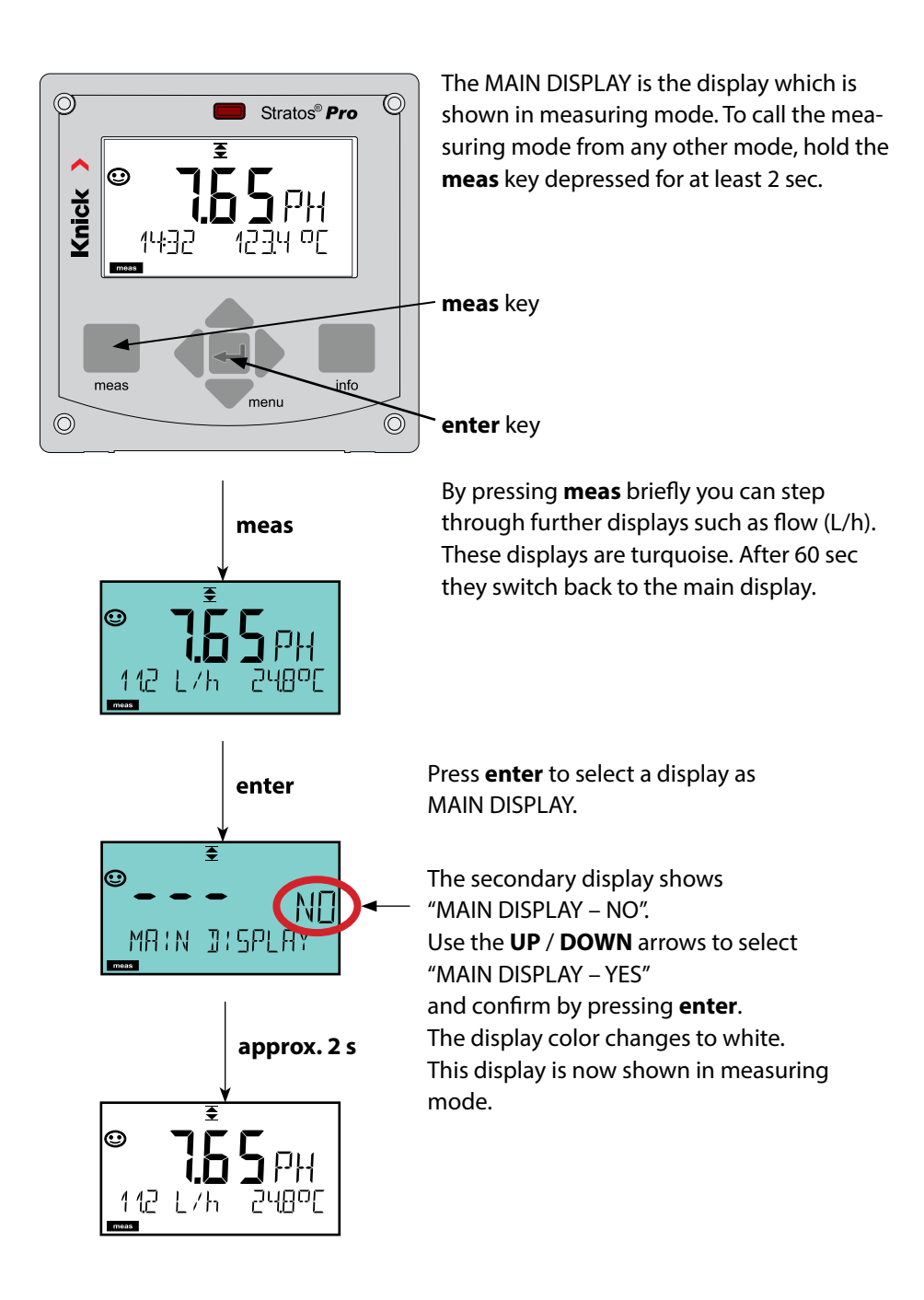

The color-coded user interface guarantees increased operating safety. Operating modes are clearly signaled.

The normal measuring mode is white. Information text appears on a green screen and the diagnostic menu appears on turquoise. The yellow screen for configuration, calibration and service is quickly visible as is the magenta screen which indicates asset management messages for predictive diagnostics – such as maintenance request, pre-alarm and sensor wear.

The alarm status has a particularly noticeable red display color and is also signaled by flashing display values. Invalid inputs or false passcodes cause the entire display to blink red so that operating errors are significantly reduced.

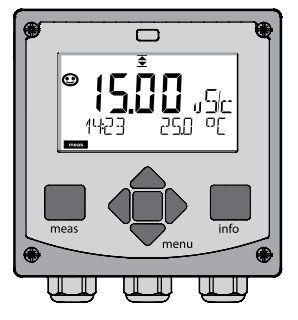

White: Measuring mode

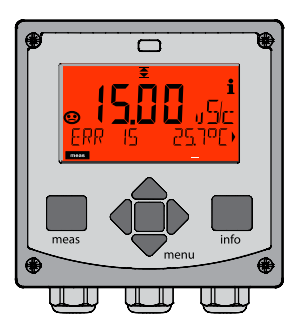

Red blinking: Alarm, error

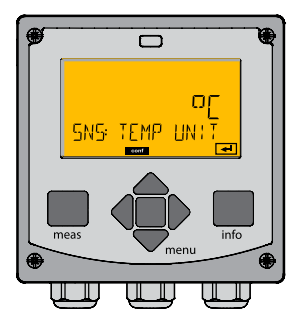

Yellow: Configuration, Calibration, Service

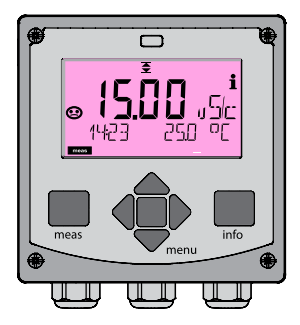

Magenta: Maintenance request

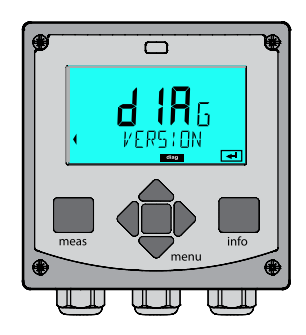

Turquoise: Diagnostics

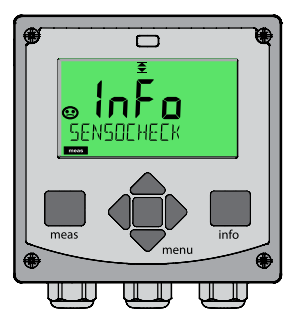

Green: Information texts

### **Diagnostics (DIAG)**

Display of calibration data, display of sensor data, sensor monitor, performing a device self-test, viewing the logbook entries, display of hardware/software versions of the individual components. The logbook can store 100 events (00...99). They can be displayed directly on the device.

#### **Calibration (CAL)**

Every sensor has typical characteristic values, which change in the course of the operating time. Calibration is required to supply a correct measured value. The device checks which value the sensor delivers when measuring in a known solution. When there is a deviation, the device can be "adjusted". In that case, the device displays the "actual" value and internally corrects the measurement error of the sensor. Calibration must be repeated at regular intervals. The time between the calibration cycles depends on the load on the sensor.

During calibration the device remains in the HOLD mode until it is stopped by the operator.

### **Configuration (CONF)**

You must configure the analyzer for the respective measurement task. In the "Configuration" mode you select the adjusted measuring function, the connected sensor, the measuring range to be transmitted, and the conditions for warning and alarm messages.

Configuration mode is automatically exited 20 minutes after the last keystroke. The device returns to measuring mode.

#### Service (SERVICE)

Assigning passcodes, selecting the device type (pH/oxy/conductivity), resetting to factory settings.

### To select the operating mode:

- 1) Hold meas key depressed (> 2 s) (measuring mode)
- 2) Press menu key: the selection menu appears
- 3) Select operating mode using left / right arrow key
- 4) Press enter to confirm the selected mode

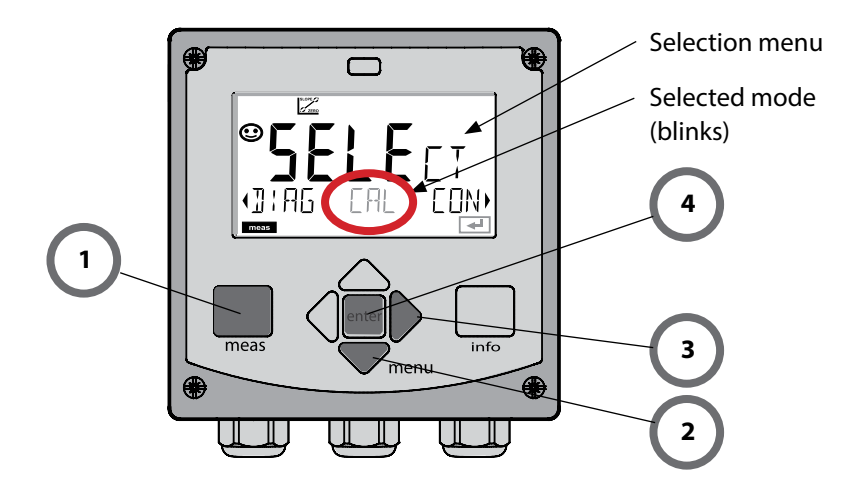

34

### **Entering Values**

### To enter a value:

- 5) Select numeral: left / right arrow
- 6) Change numeral: up / down arrow
- 7) Confirm entry by pressing enter

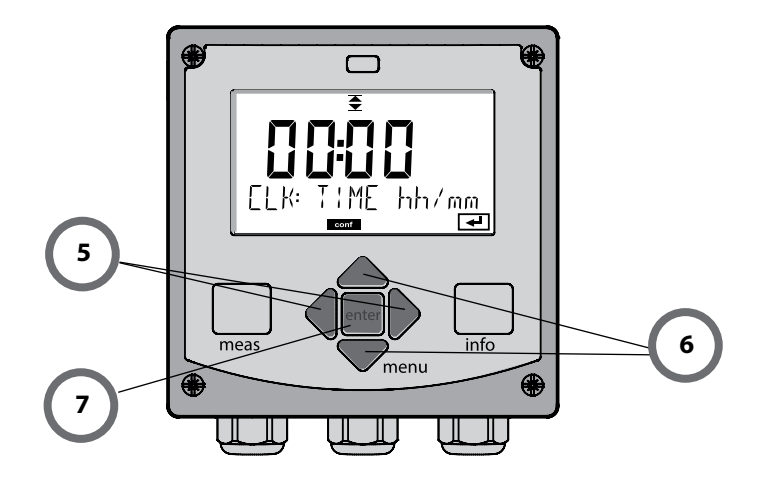

### Alarm

When an error has occurred, Err is displayed immediately.

Only after expiry of a user-defined delay time will the alarm be registered and entered in the logbook.

During an alarm the display blinks, the display backlighting turns red.

2 sec after the failure event is corrected, the alarm status will be deleted.

# 36
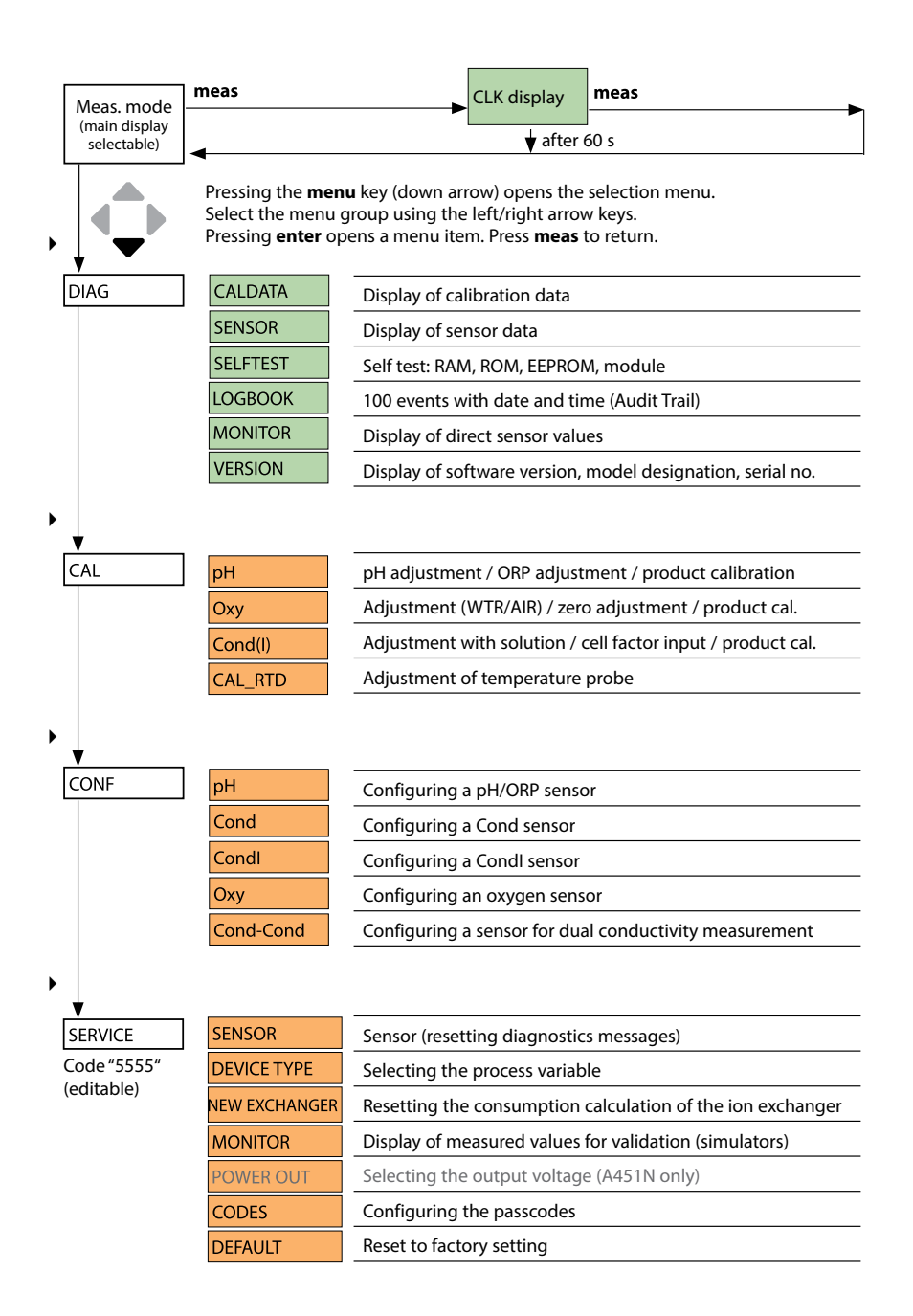

| Step                                      | Action/Display                                                                            | Remark                                                                                       |
|-------------------------------------------|-------------------------------------------------------------------------------------------|----------------------------------------------------------------------------------------------|
| Connect sensor.                           | ● ● ● ● ₽H<br>● NO SENSOR                                                                 | Before a Memosens sensor is<br>connected, the error message<br>"NO SENSOR" is displayed.     |
| Wait until the sensor data are displayed. | SERSER                                                                                    | The hourglass in the display blinks.                                                         |
| Check sensor data.                        | SEASCRETE<br>MEMOSENS<br>View sensor information<br>using ↓ keys, confirm<br>using enter. | Sensoface is friendly when the sensor data are okay.                                         |
| Go to measuring mode.                     | Press <b>meas</b> , <b>info</b> or <b>enter</b>                                           | After 60 sec the device auto-<br>matically returns to measuring<br>mode (timeout).           |
| Possible error message                    |                                                                                           |                                                                                              |
| Sensor worn out.<br>Replace sensor.       | <b>€</b><br>CANCELEJ SENSO                                                                | When this error message<br>appears, the sensor cannot be<br>used any more. Sensoface is sad. |
| Sensor defective.<br>Replace sensor.      | I<br>Sensor Frilure                                                                       | When this error message<br>appears, the sensor cannot be<br>used.<br>Sensoface is sad.       |

| Step                                      | Action/Display                                                                           | Remark                                                                                                    |
|-------------------------------------------|------------------------------------------------------------------------------------------|----------------------------------------------------------------------------------------------------|
| Disconnect and remove old sensor.         |                                                                                          |                                                                                                    |
| Install and connect new sensor.           |                                                                                          | Temporary messages<br>which are activated<br>during the replacement<br>are indicated but not<br>entered in the logbook. |
| Wait until the sensor data are displayed. |                                                                                          |                                                                                                    |
| Check sensor data.                        | SEAS<br>MEMOSENS →<br>View sensor information<br>using ↓ > keys, confirm<br>using enter. | You can view the sensor<br>manufacturer and type,<br>serial number and last<br>calibration date.                        |
| Check measured values.                    |                                                                                          |                                                                                                    |

рΗ

| pH Co | H Configuration          |          |                         | Choices DEFAULT in bold                     |
|-------|--------------------------|----------|-------------------------|---------------------------------------------|
| BUS:  | ADDRESS                  |          |                         | 0000 <b>0126</b>                            |
| SNS:  | 5NS: S                   |          |                         | STANDARD   ISFET   MEMOSENS                 |
|       |                          |          |                         | PFAUDLER   ISM                              |
|       | <b>MEAS</b>              | MODE     |                         | <b>pH</b>   mV   ORP                        |
|       | <b>RTD TY</b>            | ΈΕ       |                         | 100 PT   <b>1000 PT</b>   30 NTC   8.55 NTC |
|       | (STAND                   | ARD, ISF | ET, PFAUDLER)           | BALCO                                       |
|       | TEMP U                   | JNIT     |                         | <b>°C</b> │°F                               |
|       | TEMP I                   | MEAS     |                         | AUTO   MAN  BUS                             |
|       | MAN                      |          |                         | -50 250 °C ( <b>025.0 °C</b> )              |
|       |                          |          |                         | -58 482 °F (077.0 °F)                       |
|       | TEMP (                   | CAL      |                         | AUTO   MAN  BUS                             |
|       | MAN                      |          |                         | -50 250 °C ( <b>025.0 °C</b> )              |
|       |                          |          |                         | -58 482 °F (077.0 °F)                       |
|       | NOM ZERO <sup>1)</sup>   |          |                         | 0.00 14.00 PH (7.00 PH)                     |
|       | NOM SLOPE <sup>1)</sup>  |          |                         | 30.0 60.0 mV ( <b>059.2 mV</b> )            |
|       | PH_ISO <sup>1)</sup>     |          |                         | 0.00 14.00 PH (07.00 PH)                    |
|       | CALMODE                  |          |                         | AUTO   MAN   DAT                            |
|       | AUTO BUFFER SET          |          | R SET                   | -01- MT                                     |
|       |                          |          |                         | -02- KNC                                    |
|       |                          |          |                         | -03- CIB<br>-04- NST                        |
|       |                          |          |                         | -05- STD                                    |
|       |                          |          |                         | -06- HCH                                    |
|       |                          |          |                         | -07- WTW                                    |
|       |                          |          |                         | -08- HMI                                    |
|       |                          |          |                         |                                             |
|       |                          |          |                         | -U1-USR                                     |
|       |                          |          |                         | OFF   FIX   AdAPT                           |
|       | FIX                      | AdAPT    | CAL-CYCLE <sup>2)</sup> | xxxx h (0168 h)                             |
|       | <b>ACT</b> <sup>3)</sup> |          | ·                       | OFF   AUTO   MAN                            |
|       | MAN                      |          | ACT CYCLE 3)            | 02000 DAY (0007 DAY)                        |
|       | <b>TTM</b> <sup>3)</sup> |          |                         | OFF   AUTO   MAN)                           |
|       | MAN                      |          | TTM CYCLE 3)            | 02000 DAY (0030 DAY)                        |

# **Overview of pH Configuration**

рΗ

41

| pH Co          | onfiguration      |                          | Choices DEFAULT in bold              |
|----------------|-------------------|--------------------------|--------------------------------------|
| SNS:           | CIP COUNT         |                          | ON   OFF                             |
|                | ON                | CIP CYCLES <sup>3)</sup> | 0 9999 CYC ( <b>0000 CYC</b> )       |
|                | SIP COUNT         |                          | ON   OFF                             |
|                | ON                | SIP CYCLES <sup>3)</sup> | 0 9999 CYC ( <b>0000 CYC</b> )       |
|                |                   |                          | ON   OFF                             |
|                | ON                | AC CYCLES 3)             | xxxx CYC ( <b>0000 CYC</b> )         |
| COR: TC SELECT |                   |                          | OFF   LIN   PURE WTR   USER TAB      |
| -              | LIN               | TC LIQUID                | -19.99 +19.99 %/K <b>(00.00 %/K)</b> |
|                | USER TAB          | EDIT TABLE               | NO   YES                             |
|                |                   | YES                      | 0 100 °C in 5 °C steps               |
| IN:            | FLOW ADJUST       |                          | 0 20 000 l/L (12 000 l/L)            |
| ALA:           | ALARM DELAY       |                          | 0 600 SEC (010 SEC)                  |
|                | SENSOCHECK        |                          | ON   OFF                             |
|                | HOLD              |                          | OFF   LAST                           |
| CLK:           | <b>CLK FORMAT</b> |                          | <b>24h</b>   12h                     |
|                | <b>CLK TIME</b>   |                          | hh:mm   hh.mm (A/M) <b>(00.00)</b>   |
|                | CLK DAY/MONTH     |                          | dd.mm (01.01.)                       |
|                | CLK YEAR          |                          | уууу (2014)                          |

<sup>1)</sup> with PFAUDLER sensors only

<sup>2)</sup> omitted for ISM sensors

<sup>3)</sup> with ISM sensors only

рΗ

| Parameter |                                                | Default           | User setting |
|-----------|------------------------------------------------|-------------------|--------------|
| BUS:      | Address                                        | 126               |              |
|           | Sensor type                                    | STANDARD          |              |
|           | Measuring mode                                 | рН                |              |
|           | Type of temp probe                             | 1000 PT           |              |
|           | Temperature unit                               | °C                |              |
|           | Measurement temp                               | AUTO              |              |
|           | Measurement temp, manual                       | 25.0 °C (77.0 °F) |              |
|           | Calibration temp                               | AUTO              |              |
|           | Calibration temp, manual                       | 25.0 °C (77.0 °F) |              |
|           | Zero point <sup>1)</sup>                       | 7.00 pH           |              |
|           | Slope <sup>1)</sup>                            | 59.2 mV           |              |
|           | PH ISO <sup>1)</sup>                           | 7.00 pH           |              |
|           | Calibration mode                               | AUTO              |              |
| SNS:      | Buffer set                                     | -02- KNC (Knick)  |              |
|           | Calibration timer <sup>2)</sup>                | OFF               |              |
|           | Calibration cycle                              | 168 h             |              |
|           | Adaptive cal timer (ACT) <sup>3)</sup>         | OFF               |              |
|           | Calibration cycle (ACT) <sup>3)</sup>          | 30 DAY            |              |
|           | Adaptive maintenance timer (TTM) <sup>3)</sup> | OFF               |              |
|           | Maintenance cycle (TTM) <sup>3)</sup>          | 365 DAY           |              |
|           | CIP counter                                    | OFF               |              |
|           | CIP cycles                                     | 0000 CYC          |              |
|           | SIP counter                                    | OFF               |              |
|           | SIP cycles                                     | 0000 CYC          |              |
|           | Autoclaving counter <sup>3)</sup>              | OFF               |              |
|           | Autoclaving cycles <sup>3)</sup>               | 0000 CYC          |              |

### **pH Configuration** (Template for Copy)

43

рΗ

| Param | neter                            | Default    | User setting |
|-------|----------------------------------|------------|--------------|
|       | Temperature compensation         | OFF        |              |
| COR:  | Temperature compensation, LINEAR | 00.00%/K   |              |
|       | Temperature compensation, USER   | NO         |              |
| IN:   | Flow meter (pulses/liter)        | 12 000 l/L |              |
|       | Flow meter                       | 1 s        |              |
|       | (pulse recording interval)       |            |              |
|       | Delay                            | 10 s       |              |
| ALA:  | Sensocheck                       | OFF        |              |
|       | HOLD mode                        | LAST       |              |
|       | Time format                      | 24h        |              |
| CLK:  | Time hh/mm                       | 00.00      |              |
|       | Day/Month                        | 01.01.     |              |
|       | Year                             | 2014       |              |

- <sup>1)</sup> with PFAUDLER sensors only
- <sup>2)</sup> omitted for ISM sensors
- <sup>3)</sup> with ISM sensors only

1 menu 2 SELET enter

enter

4

meas

 $\odot$ 

# **pH Configuration**

### Device Type: pH

Connected modules are automatically recognized. In the SERVICE menu you can change the device type. Afterwards, you must select the corresponding calibration mode in the CONF menu.

- 1 Press menu key.
- 3 Enter PROFIBUS address (0000 ... 0126) using ▲ ▼ ↓ → , press enter.

The next menu item appears.

Use the arrow keys  $\checkmark \checkmark$  for selection (see right-hand page).

Confirm (and proceed) by pressing enter.

4 Exit: Press **meas** until the [meas] mode indicator is displayed.

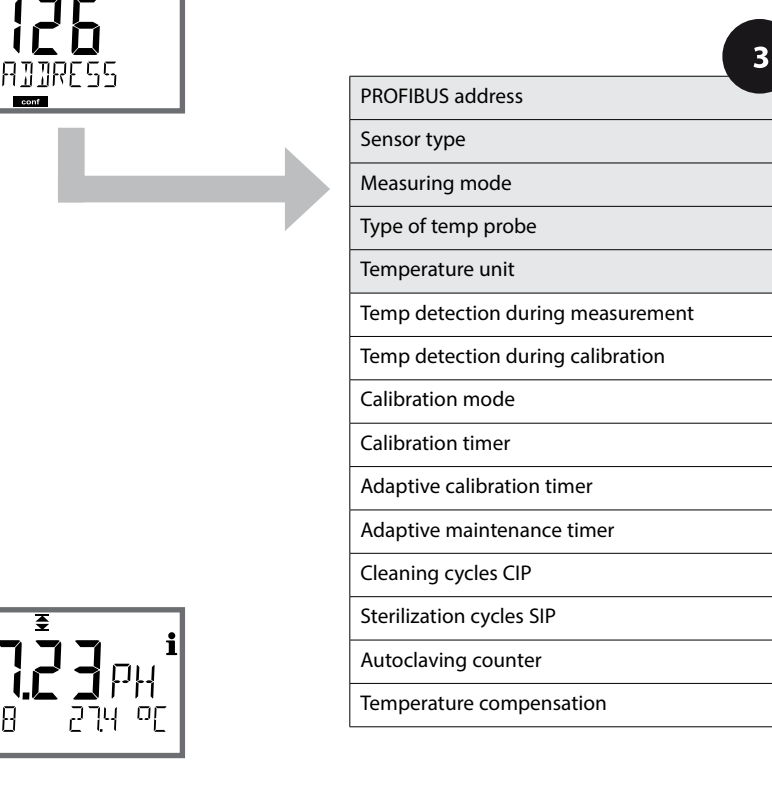

рH

рΗ

| 3                                      |                                                                                                    |                                                         | рп |
|----------------------------------------|----------------------------------------------------------------------------------------------------|---------------------------------------------------------|----|
| Menu item                              | Action                                                                                                    | Choice                                                  | S  |
| PROFIBUS address                       | Adjust value using ▲ ▼ keys,<br>select next digit using ◀ ▶<br>keys.<br>Press <b>enter</b> to confirm.<br><b>Note:</b> When communication is<br>active, the PROFIBUS address<br>cannot be changed. | 0000 <b>0126</b>                                        |    |
| Sensor type                            | Select sensor type using ▲ ▼<br>keys.<br>Press <b>enter</b> to confirm.                                                                                                    | <b>STANDARD</b><br>ISFET<br>MEMOSENS<br>PFAUDLER<br>ISM |    |
| Measuring mode<br>PH<br>SNS: MERS MDJE | Select measuring mode using<br>▲ ▼ keys.<br>Press <b>enter</b> to confirm.                                                                                                    | <b>pH</b><br>mV<br>ORP                                  |    |
| Type of temp probe                     | <ul> <li>(not for digital sensors)</li> <li>Select type of temperature probe using ▲ ▼ keys.</li> <li>Press enter to confirm.</li> </ul>                                                           | 100 PT<br><b>1000 PT</b><br>30 NTC<br>8.55 NTC<br>BALCO |    |
| Temperature unit                       | Select °C or °F using ▲ ▼ keys.<br>Press <b>enter</b> to confirm.                                                                                                    | °C<br>°F                                                |    |

рΗ

# Sensor, Temp Detection during Calibration, Calibration Mode

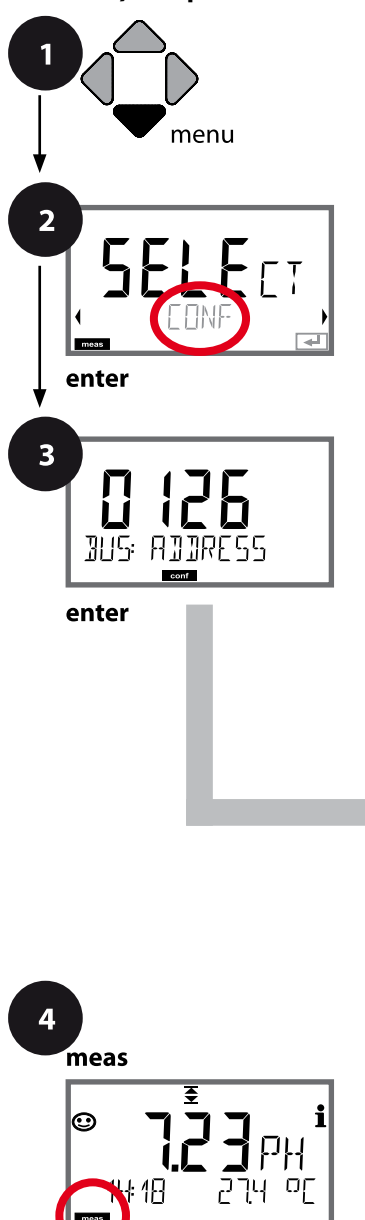

 Press menu key.
 Select CONF using ( ), press enter.
 Enter PROFIBUS address (0000 ... 0126) using ( ▼ ( ), press enter. The next menu item appears. Use the arrow keys ( ▼ for selection (see right-hand page). Confirm (and proceed) by pressing enter.
 Exit: Press meas key until the [meas] mode indicator is displayed.

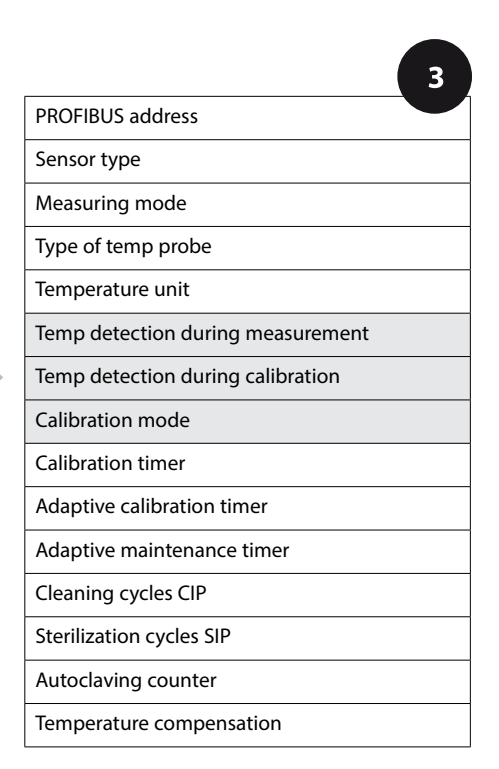

рΗ

| 3                                                                     |                                                                                                    | P                                                                                                    |
|-----------------------------------------------------------------------|----------------------------------------------------------------------------------------------------|----------------------------------------------------------------------------------------------------|
| Menu item                                                             | Action                                                                                                    | Choices                                                                                                    |
| Temperature detection<br>during measurement<br>RUTD<br>SNS: TEMP MERS | Select mode using ▲ ▼ keys:<br>AUTO: Measured by sensor<br>MAN: direct input of tempera-<br>ture, no measurement (see next<br>step)<br>BUS: Value from AO block<br>Press <b>enter</b> to confirm.                                        | AUTO<br>MAN<br>BUS                                                                                                    |
| (Manual temperature)                                                  | Adjust value using ▲ ▼ keys,<br>select next digit using ◀ ▶<br>keys.<br>Press <b>enter</b> to confirm.                                                                                                    | –50250 °C <b>(25.0 °C)</b><br>(–58482 °F) <b>(77.0 °F)</b>                                                                           |
| Temp detection during<br>calibration                                  | AUTO: Measured by sensor<br>MAN: direct input of tempera-<br>ture, no measurement (see next<br>step)<br>BUS: Value from AO block<br>Press <b>enter</b> to confirm.                                                                       | AUTO<br>MAN<br>BUS                                                                                                    |
| (Manual temperature)                                                  | See above                                                                                                    |                                                                                                    |
| Calibration mode                                                      | Select CALMODE using ▲ ▼<br>keys:<br>AUTO: Calibration with Calimatic<br>buffer set recognition<br>MAN: Manual entry of buffer<br>solutions<br>DAT: Input of adjustment data of<br>premeasured sensors<br>Press <b>enter</b> to confirm. | <b>AUTO</b><br>MAN<br>DAT                                                                                                    |
| (AUTO: Buffer set)<br>- III - KN :<br>SN5: BUFFER SET<br>- III        | Select buffer set using ▲ ▼<br>keys (see buffer tables for nom-<br>inal values)<br>Press <b>enter</b> to confirm.                                                                                                    | -0010-,<br>-U1- (see Appendix)<br>Pressing the <b>info</b> key displays<br>the manufacturer and nominal<br>values in the lower line. |

рΗ

#### Sensor, Calibration Timer, Calibration Cycle

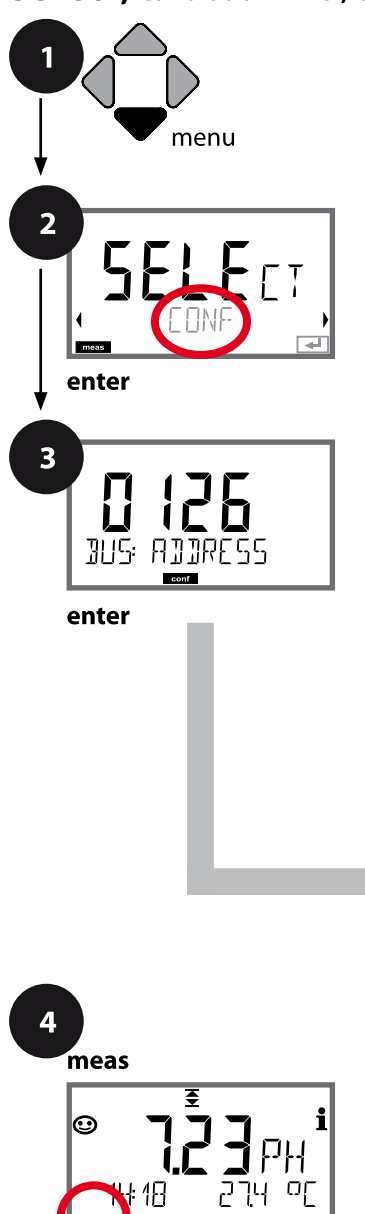

- Press menu key.
   Select CONF using ( ), press enter.
   Enter PROFIBUS address (0000 ... 0126) using ▲ ▼ ( ), press enter.
   The next menu item appears.
   Use the arrow keys ▲ ▼ for selection (see right-hand page).
   Confirm (and proceed) by pressing enter.
- 4 Exit: Press **meas** key until the [meas] mode indicator is displayed.

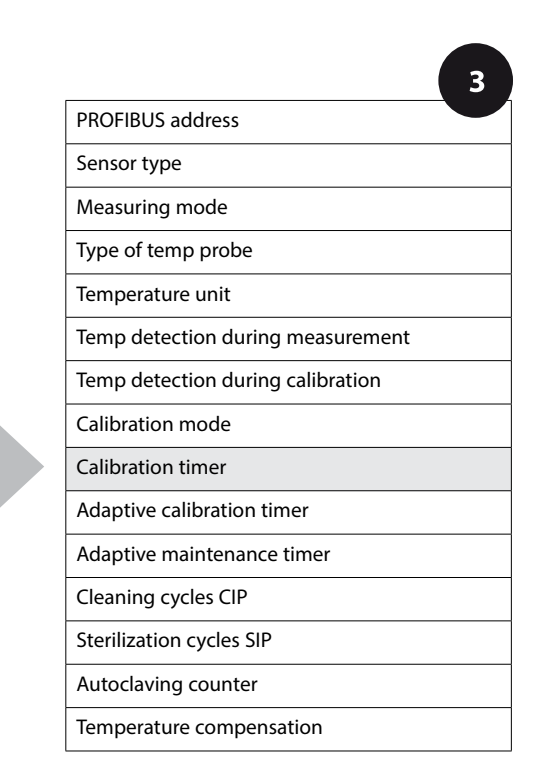

49

| 3                 |                                                                                                    |                                                                                                    |
|-------------------|----------------------------------------------------------------------------------------------------|----------------------------------------------------------------------------------------------------|
| Menu item         | Action                                                                                                    | Choices                                                                                                    |
| Calibration Timer | Adjust CALTIMER using ▲ ▼ :<br>OFF: No timer<br>FIX: Fixed cal cycle (adjust in the<br>next step)<br>AdAPT: Maximum cal cycle<br>(adjust in the next step)<br>Press <b>enter</b> to confirm. | OFF<br>FIX<br>AdAPT<br>With ADAPT, the calibration<br>cycle is automatically reduced<br>depending on the sensor load<br>(high temperatures and pH val-<br>ues) and for digital sensors also<br>depending on the sensor wear |
| Calibration cycle | Only with FIX/ADAPT:<br>Adjust value using ▲ ▼ keys,<br>select next digit using ◀ ▶<br>keys.<br>Press <b>enter</b> to confirm.                                                               | 0 9999                                                                                                    |

#### Note for the calibration timer:

When Sensocheck has been activated, the Sensoface indicator reminds you when the calibration interval is about to expire:

| Display |   | lay     | Status                                                    |
|---------|---|---------|-----------------------------------------------------------|
| X       | + | $\odot$ | Over 80 % of the calibration interval has already passed. |
| Ø       | + | ::      | The calibration interval has been exceeded.               |

The time remaining until the next due calibration can be seen in the diagnostics menu (see Diagnostics chapter, from page 156 onwards).

рΗ

50

### ISM Sensor, Adaptive Cal Timer (ACT)

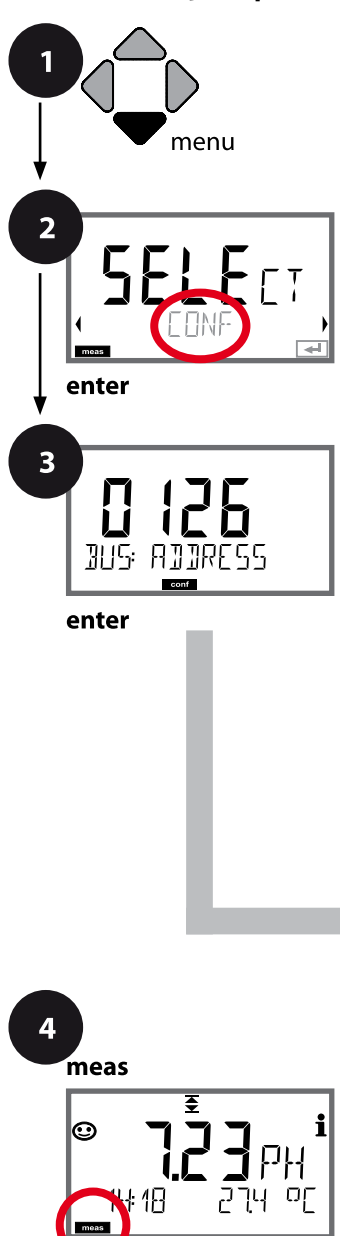

- Press menu key.
   Select CONF using ( ), press enter.
   Enter PROFIBUS address (0000 ... 0126) using ▲ ▼ ( ), press enter. The next menu item appears. Use the arrow keys ▲ ▼ for selection (see right-hand page). Confirm (and proceed) by pressing enter.
- 4 Exit: Press **meas** key until the [meas] mode indicator is displayed.

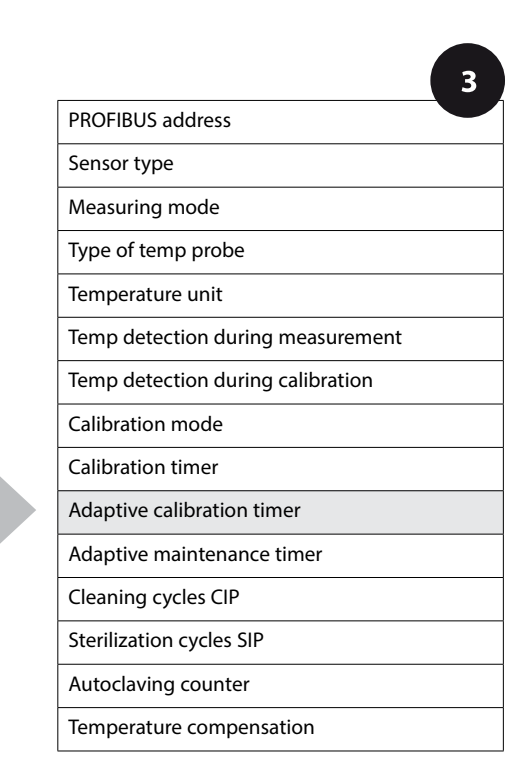

рΗ

### Adaptive Cal Timer (ACT)

By issuing a Sensoface message, the adaptive calibration timer reminds you to calibrate the sensor. After expiration of the interval, Sensoface is getting "sad". Pressing the **info** key shows the text "OUT OF CAL TIME CALIBRATE SENSOR" which reminds you that a calibration is due. The ACT interval is either read automatically from the sensor settings or can be specified manually (max. 9999 days). Stress-ing influences (temperature, measurement in extreme ranges) shorten the timer interval.

The adaptive cal timer is reset after each calibration.

| 3                        |                                                                                                    |                    |
|--------------------------|----------------------------------------------------------------------------------------------------|--------------------|
| Menu item                | Action                                                                                                    | Choices            |
| Adaptive cal timer (ACT) | Select using ▲ ▼:<br>OFF: No timer<br>AUTO: The interval stored in the<br>ISM sensor is used.<br>MAN: The interval is specified<br>manually (0 9999 days).<br>Default ACT CYCLE = 7 days<br>Confirm by pressing <b>enter</b> | OFF<br>AUTO<br>MAN |
|                          |                                                                                                    |                    |

рΗ

#### ISM Sensor, Adaptive Maintenance Timer (TTM)

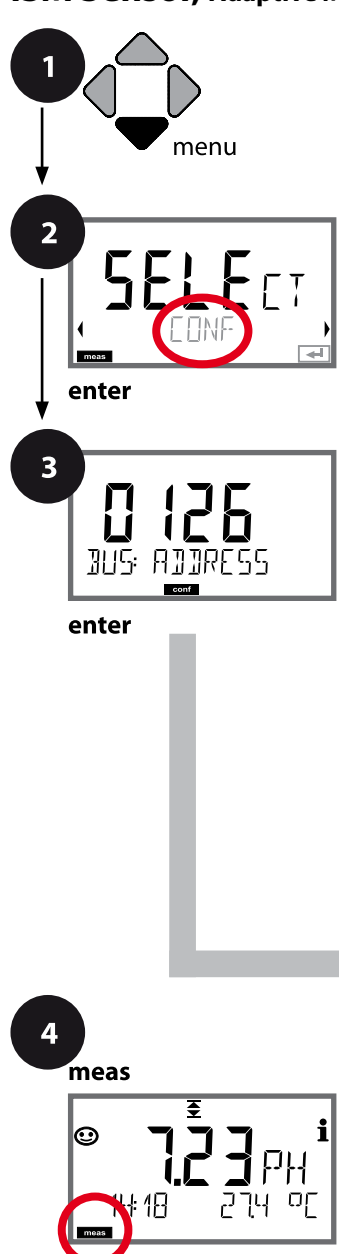

- 1 Press menu.
- 2 Select CONF using ( ), press enter.
- Benter PROFIBUS address (0000 ... 0126) using ▲ ▼ ↓ , press enter.
   The next menu item appears.
   Use the arrow keys ▲ ▼ for selection (see right-hand

page).

Confirm (and proceed) by pressing enter.

4 Exit: Press **meas** key until the [meas] mode indicator is displayed.

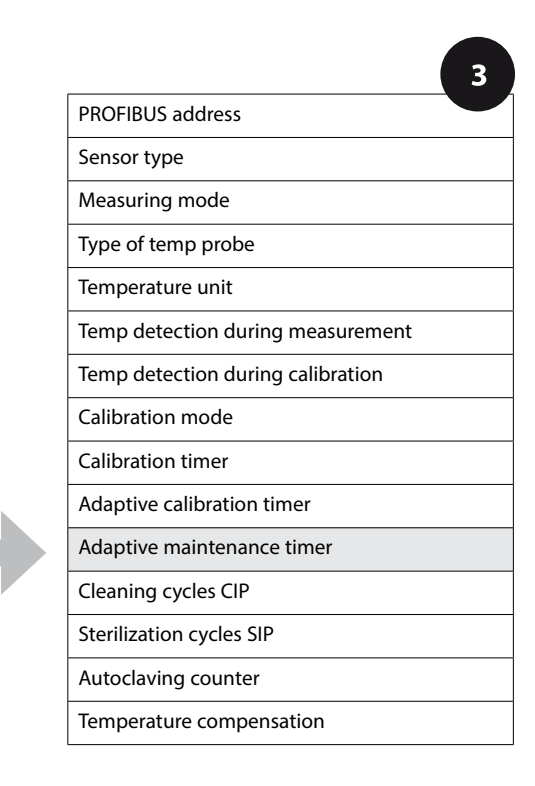

### Adaptive Maintenance Timer (TTM, Time to Maintenance)

By issuing a Sensoface message, the adaptive maintenance timer reminds you to service the sensor. After expiration of the interval, Sensoface is getting "sad". Pressing the **info** key shows the text "OUT OF MAINTENANCE CLEAN SENSOR" which reminds you that a sensor maintenance is due. The TTM interval is either read automatically from the sensor settings or can be specified manually (max. 2000 days).

Stressing influences (temperature, measurement in extreme ranges) shorten the timer interval.

| 3                                                           |                                                                                                    |                     |
|-------------------------------------------------------------|----------------------------------------------------------------------------------------------------|---------------------|
| Menu item                                                   | Action                                                                                                    | Choices             |
| Adaptive maintenance<br>timer (TTM)                         | Select using ▲ ▼ keys:<br>OFF: No timer<br>AUTO: The interval stored in the<br>ISM sensor is used.<br>MAN: The interval is specified<br>manually (0 2000 days).<br>Default TTM CYCLE = 30 days<br>Confirm by pressing <b>enter</b> | OFF<br>AUTO<br>MAN  |
| The adaptive maintenance t<br>menu. Here, the interval is r | imer can be reset in the SER eset to its initial value.                                                                                                    | VICE / SENSOR / TTM |
| YES<br>TIM RESET                                            | To do so, select <b>"TTM RESET =</b><br><b>YES"</b> and confirm by pressing<br><b>enter</b> .                                                                                                    | NO<br>YES           |

рΗ

#### Sensor, CIP / SIP Cycles

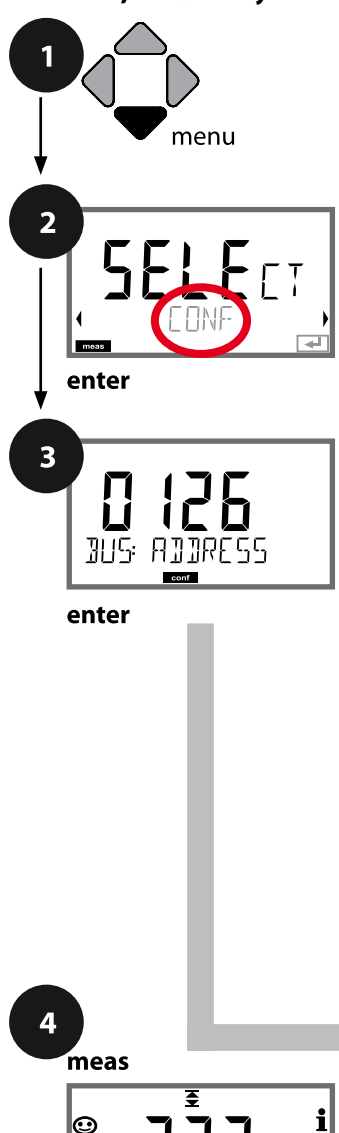

 Press menu.
 Select CONF using ( ), press enter.
 Enter PROFIBUS address (0000 ... 0126) using ( ), press enter. The next menu item appears. Use the arrow keys ( ) for selection (see right-hand page). Confirm (and proceed) by pressing enter.
 Exit: Press meas key until the [meas] mode indicator is displayed.

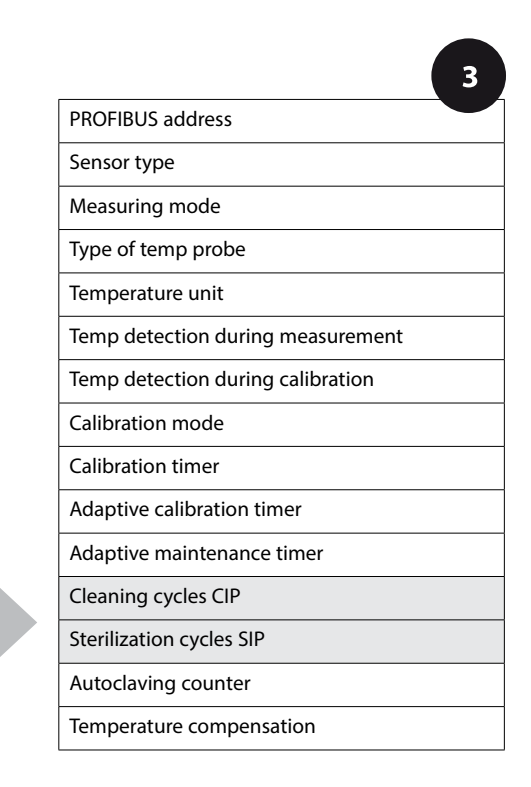

рΗ

55

| 3                        |                                                                                                    |           |
|--------------------------|----------------------------------------------------------------------------------------------------|-----------|
| Menu item                | Action                                                                                                    | Choices   |
| Cleaning cycles CIP      | Select ON or OFF using ▲ ▼<br>keys.                                                                                           | ON<br>OFF |
| SNS: EIP COUNT           | When switched on, the cycles<br>will be entered in the extended<br>logbook but not counted.<br>Press <b>enter</b> to confirm. |           |
| Sterilization cycles SIP | Select ON or OFF using ▲ ▼<br>keys.                                                                                           | ON<br>OFF |
| SNS: SIP COUNT_          | When switched on, the cycles<br>will be entered in the extended<br>logbook but not counted.                                   |           |
|                          | Press enter to confirm.                                                                                                    |           |

Logging the cleaning and sterilization cycles with connected sensor helps measuring the load on the sensor.

Suitable for biochemical applications (process temp approx. 0...50 °C,

CIP temperature > 55 °C, SIP temperature > 115 °C).

рΗ

### ISM Sensor, Autoclaving Counter

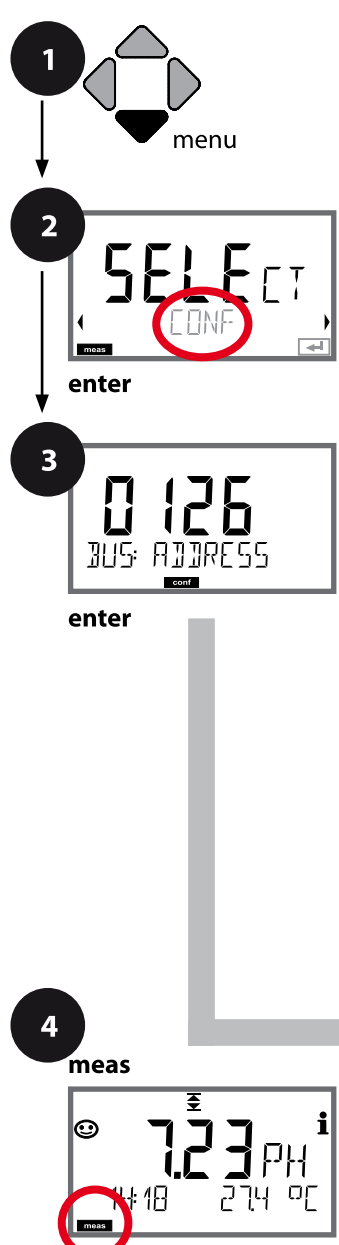

- 1 Press menu.
- 3 Enter PROFIBUS address (0000 ... 0126) using ▲ ▼ ↓ → , press enter.
   The next menu item appears.
   Use the arrow keys ▲ ▼ for selection (see right-hand

page). Confirm (and proceed) by pressing **enter**.

Exit: Press meas key until the [meas] mode indicator is displayed.

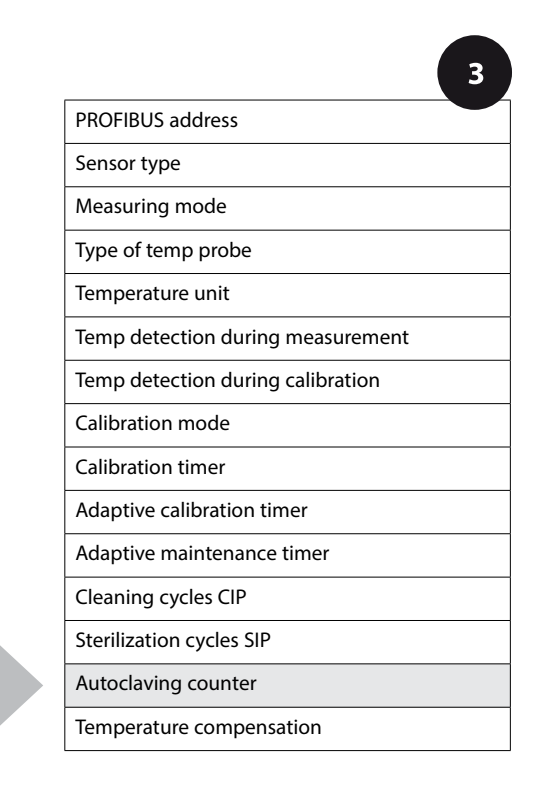

### **Autoclaving Counter**

After reaching a specified limit value the autoclaving counter generates a Sensoface message. As soon as the counter has reached the specified value, Sensoface is getting "sad". Pressing the **info** key shows the text "AUTOCLAVE CYCLES OVERRUN" which reminds you that the maximum number of autoclaving cycles has been reached. After each autoclaving process, you must manually increment the autoclaving counter in the SENSOR service menu. The transmitter displays "INCREMENT AUTOCLAVE CYCLE" as confirmation.

| 3                                                         |                                                                                                    | -                                     |
|-----------------------------------------------------------|----------------------------------------------------------------------------------------------------|---------------------------------------|
| Menu item                                                 | Action                                                                                                    | Choices                               |
| Autoclaving counter                                       | <ul> <li>Select using ▲ ▼:</li> <li>OFF: No timer</li> <li>ON: The cycles are specified manually (0 9999).</li> <li>Press enter to confirm.</li> </ul>                                                               | OFF<br>ON                             |
| With the autoclaving count<br>each autoclaving process ir | er switched on, you must inc<br>hthe SERVICE/SENSOR/AUTO                                                                                                    | rement the count after<br>CLAVE menu: |
| Incrementing the<br>autoclaving counter<br>(SERVICE menu) | After having completed an<br>autoclaving process, open<br>the SERVICE menu SENSOR /<br>AUTOCLAVE to increment the<br>autoclaving count.<br>To do so, select " <b>YES</b> " and<br>confirm by pressing <b>enter</b> . | NO / YES                              |

рΗ

58

### **Temperature Compensation of Process Medium (pH)**

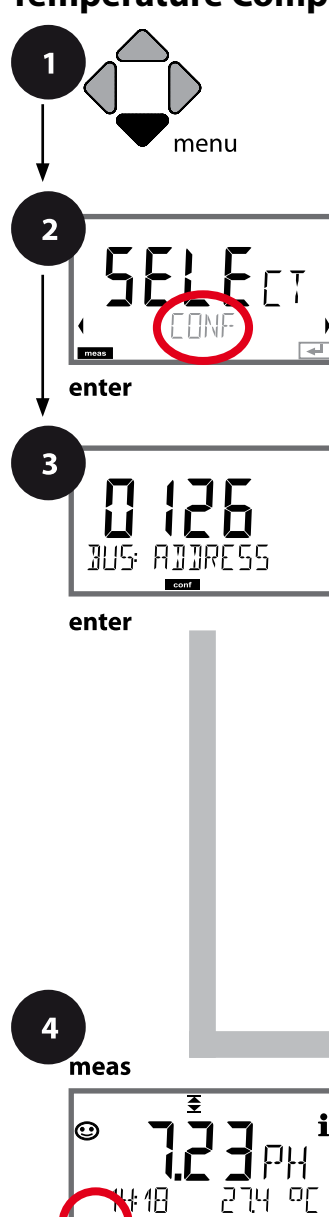

- 1 Press menu.
- 2 Select CONF using ( ), press enter.
- Better PROFIBUS address (0000 ... 0126) using ▲ ▼ ↓ → , press enter.
   The next menu item appears.
   Use the arrow keys ▲ ▼ for selection (see right-hand page).
   Confirm (and proceed) by pressing enter.
- 4 Exit: Press **meas** key until the [meas] mode indicator is displayed.

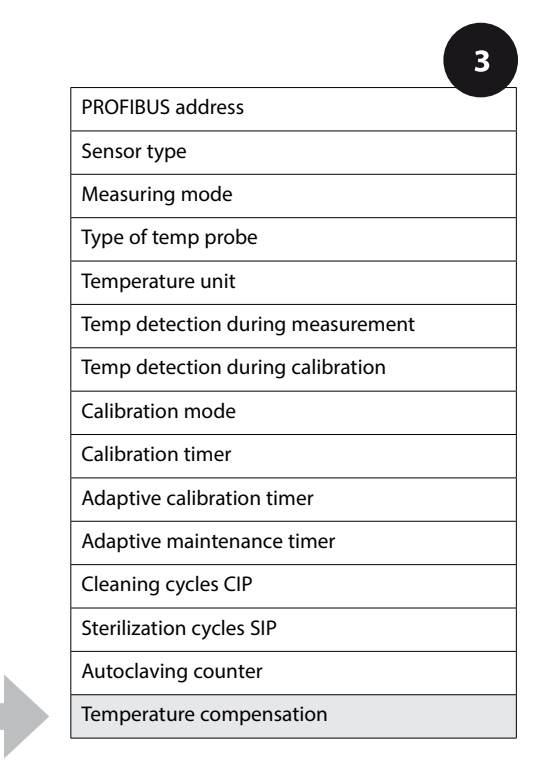

рΗ

| 3                                               |                                                                                                    |                                    |
|-------------------------------------------------|----------------------------------------------------------------------------------------------------|------------------------------------|
| Menu item                                       | Action                                                                                                    | Choices                            |
| Temperature compensa-<br>tion of process medium | For pH measurement only:<br>Select temperature compensa-<br>tion of the process medium.<br>OFF: No compensation<br>LIN: Linear compensation<br>PURE WTR: Ultrapure water<br>USER TAB: User-defined table<br>Select using ◀ ▶,<br>press <b>enter</b> to confirm. | OFF<br>LIN<br>PURE WTR<br>USER TAB |
| Temperature compensa-<br>tion, linear           | Only with LIN:<br>Enter the linear temperature<br>compensation of the process<br>medium.<br>Enter value using ▲ ▼ ◀ ▶<br>keys.<br>Press <b>enter</b> to confirm.                                                                                                | –19.99+19.99 %/K                   |
| Temperature compensation                        | Only with USER TAB:<br>0 100 °C in 5 °C steps                                                                                                    | NO<br>YES                          |
| L YES<br>COR: EDIT TADLE                        |                                                                                                    |                                    |

рΗ

### **Support of Pfaudler Sensors**

# or pH sensors with a zero point other than pH 7 and/or deviating slope, e.g., pH sensors with a zero point at pH 4.6

You select a Pfaudler sensor in the pH configuration menu (see page 44). For Pfaudler standard pH sensors, you can specify a nominal zero point and a nominal slope.

In addition, you can enter a pHiso value.

The additional entries appear in the CONFIGURATION / SENSOR menu:

SNS: NOM ZERO (0.00 ... 14.00 pH, default: 07.00 pH) SNS: NOM SLOPE (30.0 ... 60.0 mV, default: 59.2 mV) SNS: PH\_ISO (0.00 ... 14.00 pH, default: 07.00 pH)

Prior to measurement, you must enter the values for nominal zero and slope and the isothermal intersection point pHiso as provided by the manufacturer and perform a calibration using suitable buffer solutions.

When you use a Memosens Pfaudler sensor, the data will be read from the sensor or will be set to standard values. Here, you do not have to make entries. The respective menu items will be suppressed.

The nominal ZERO/SLOPE values are required for the proper functioning of the sensor monitoring and calibration functions (Sensoface, Calimatic), they do not replace an adjustment (calibration)!

| Typical values |                                                           |                                                                              |                                                                                                |                          |
|----------------|-----------------------------------------------------------|------------------------------------------------------------------------------|------------------------------------------------------------------------------------------------|--------------------------|
| Probe          | Pfaudler<br>enamel probes<br>(Pfaudler<br>specifications) | Probes with<br>absolute pH<br>measurement<br>and Ag/AgCI<br>reference system | Probes with abso-<br>lute pH measure-<br>ment and Ag/A<br>(silver acetate)<br>reference system | Differential pH<br>probe |
| Nom. slope     | 55 mV/pH                                                  | 55 mV/pH                                                                     | 55 mV/pH                                                                                       | 55 mV/pH                 |
| Nom. zero      | pH 8.65                                                   | pH 8.65                                                                      | pH 1.35                                                                                        | pH 7 12                  |
| pHiso          | pH 1.35                                                   | pH 1.35                                                                      | pH 1.35                                                                                        | pH 3.00                  |

#### Note:

Please refer to the operating instructions of the respective sensor for more information on functioning, installation, calibration and configuration.

# **Overview of Cond Configuration**

Cond

| Cond      | Config  | uration                       | Choices                                                                                                    | DEFAULT <b>in bold</b>                                                           |
|-----------|---------|-------------------------------|----------------------------------------------------------------------------------------------------|----------------------------------------------------------------------------------|
| BUS:      | ADDRE   | SS                            | 0000 <b>0126</b>                                                                                                    |                                                                                  |
| SNS:      |         |                               | 2-ELECTRODE                                                                                                    | 4-ELECTRODE   MEMOSENS                                                           |
|           | CELLFA  |                               | 00.0050 – 19.99                                                                                                    | 99 с <b>(01.0000с)</b>                                                           |
|           | MEAS N  | IODE                          | Cond   Conc %                                                                                                    | SAL ‰   USP μS/cm   TDS                                                          |
|           | Cond    | DISPLAY UNIT                  | 0.000 μS/cm<br>00.00 μS/cm<br>0000 μS/cm<br>0.000 mS/cm<br>00.00 mS/cm<br>0.000 S/cm<br>00.00 S/cm<br>00.00 S/cm<br>00.00 MΩ |                                                                                  |
|           | Conc %  | SOLUTION                      | -01- (NaCl), -02<br>-04- (H2SO4), -0<br>-07- (HCl), -08- (<br>-10- (NaOH), -U                                                | - (HCl), -03- (NaOH),<br>95- (HNO3), -06- (H2SO4),<br>HNO3), -09- (H2SO4),<br>1- |
| TEMP UNIT |         | <b>°C</b>  °F                 |                                                                                                    |                                                                                  |
|           | TEMPE   | RATURE                        | AUTO   MAN   B                                                                                                    | US                                                                               |
|           | AUTO    | <b>RTD TYPE</b> <sup>1)</sup> | 100 PT<br><b>1000 PT</b><br>100 NI<br>8.55 NTC<br>30 NTC                                                                     |                                                                                  |
|           | MAN     | TEMPERATURE                   | -50 250 °C                                                                                                    | (025.0 °C)                                                                       |
|           |         |                               | ON OFF                                                                                                    | ( <b>U//.U</b> F)                                                                |
|           |         | INT                           |                                                                                                    |                                                                                  |
| COR:      | TC SELE | СТ                            | OFF   LIN   nLF                                                                                                    | nACL   HCL   nH3   nAOH                                                          |
|           | LIN     | TC LIQUID                     | 0 +19.99 %/k                                                                                                    | (00.00 %/K)                                                                      |
|           | LIN     | REF TEMP                      | -20 200 °C                                                                                                    | (25.0 °C)                                                                        |
|           |         |                               | 4 392 °F ( <b>0</b>                                                                                                    | 77.0 °F)                                                                         |
|           | TDS FAC |                               | 0.01 99.99                                                                                                    | (1.00)                                                                           |
|           | USP FAC |                               | 010.0 100.0 9                                                                                                    | % ( <b>100.0 %</b> )                                                             |
| IN:       | FLOW A  | DJUST                         | 0 20 000 l/L                                                                                                    | (12 000 l/L)                                                                     |

### **Overview of Cond Configuration**

Cond

| Cond | Configuration | Choices DEFAULT in bold            |
|------|---------------|------------------------------------|
| ALA: | ALARM DELAY   | 0 600 SEC (010 SEC)                |
|      | SENSOCHECK    | ON   OFF                           |
|      | HOLD          | OFF   LAST                         |
| CLK: | CLK FORMAT    | <b>24h</b>   12h                   |
|      | CLK TIME      | hh:mm   hh.mm (A/M) <b>(00.00)</b> |
|      | CLK DAY/MONTH | dd.mm (01.01.)                     |
|      | CLK YEAR      | уууу (2014)                        |

<sup>1)</sup> omitted for Memosens sensors

 $^{2)}$  only for MEAS MODE = TDS

 $^{3)}$  only for MEAS MODE = USP

### **Cond Configuration** (Template for Copy)

Cond

| Param | neter                                 | Default           | User setting |
|-------|---------------------------------------|-------------------|--------------|
| BUS:  | Address                               | 126               |              |
|       | Sensor type                           | 2-ELECTRODE       |              |
|       | Cell factor <sup>1)</sup>             | 01.0000 c         |              |
|       | Measuring mode                        | Cond              |              |
|       | Cond range                            | 000.0 mS/cm       |              |
|       | Concentration determination           | -01- (NaCL)       |              |
|       | Temperature unit                      | °C                |              |
| SNS:  | Measurement temp                      | AUTO              |              |
|       | Type of temp probe <sup>1)</sup>      | 1000 PT           |              |
|       | Measurement temp, manual              | 25.0 °C (77.0 °F) |              |
|       | Calibration temp                      | AUTO              |              |
|       | Calibration temp, manual              | 25.0 °C (77.0 °F) |              |
|       | CIP counter                           | OFF               |              |
|       | SIP counter                           | OFF               |              |
|       | Temperature compensation              | OFF               |              |
|       | Temperature compensation, LINEAR      | 00.00%/K          |              |
| COR:  | Reference temperature, LINEAR         | 25.0 °C (77.0 °F) |              |
|       | TDS factor <sup>2)</sup>              | 1.0               |              |
|       | USP factor <sup>3)</sup>              | 100.0 %           |              |
| IN:   | Flow meter (pulses/liter)             | 12 000 l/L        |              |
|       | Flow meter (pulse recording interval) | 1 s               |              |
|       | Delay                                 | 10 s              |              |
| ALA:  | Sensocheck                            | OFF               |              |
|       | HOLD mode                             | LAST              |              |
|       | Time format                           | 24h               |              |
| CLK.  | Time hh/mm                            | 00.00             |              |
| CLK:  | Day/Month                             | 01.01.            |              |
|       | Year                                  | 2014              |              |

<sup>1)</sup> omitted for Memosens sensors <sup>2)</sup> for MEAS MODE = TDS

<sup>3)</sup> for MEAS MODE = USP

# Cond Configuration (Template for Copy)

Cond

Cond

66

# **Cond Configuration**

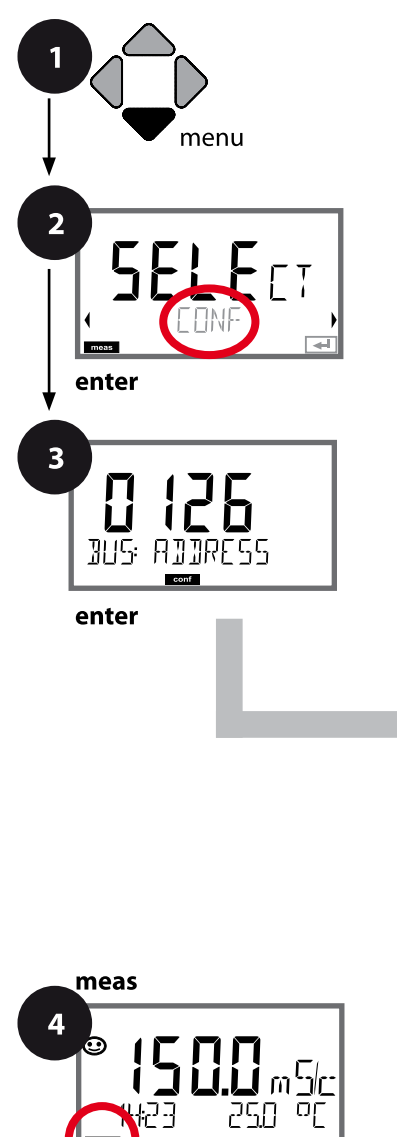

### **Device Type: Cond**

Connected modules are automatically recognized. In the SERVICE menu you can change the device type. Afterwards, you must select the corresponding calibration mode in the CONF menu.

- 1 Press menu.
- 2 Select CONF using ( ), press enter.
- 3 Enter PROFIBUS address (0000 ... 0126) using ▲ ▼ ↓ → , press enter.

The next menu item appears.

Use the arrow keys  $\checkmark$   $\checkmark$  for selection (see right-hand page).

Confirm (and proceed) by pressing enter.

4 Exit: Press **meas** key until the [meas] mode indicator is displayed.

3

**PROFIBUS** address

Sensor type

Enter cell factor

Measuring mode

Cond measuring range

Concentration determination Conc

Temperature unit

Temperature detection

Type of temp probe

Cleaning cycles CIP

Sterilization cycles SIP

Temperature compensation

Cond

| 3                |                                                                                                    | Cond                                                                                                    |
|------------------|----------------------------------------------------------------------------------------------------|----------------------------------------------------------------------------------------------------|
| Menu item        | Action                                                                                                    | Choices                                                                                                    |
| PROFIBUS address | Adjust value using ▲ ▼ keys,<br>select next digit using ◀ ▶<br>keys.<br>Press <b>enter</b> to confirm.<br><b>Note:</b> When communication is<br>active, the PROFIBUS address<br>cannot be changed. | 0000 <b>0126</b>                                                                                                    |
| Sensor type      | Select sensor type using ▲ ▼<br>keys.<br>Press <b>enter</b> to confirm.                                                                                                    | <b>2-ELECTRODE</b><br>4-ELECTRODE<br>MEMOSENS                                                                                            |
| Cell factor      | Adjust value using ▲ ▼ keys,<br>select next digit using ◀ ▶<br>keys.<br>Press <b>enter</b> to confirm.                                                                                             | 00.0050 19.99999 c<br>( <b>01.0000 c</b> )                                                                                               |
| Measuring mode   | Select desired mode using ▲ ▼<br>keys.<br>Press <b>enter</b> to confirm.                                                                                                    | <b>Cond</b><br>Conc %<br>Sal ‰<br>USP μS/cm<br>TDS                                                                                       |
| Cond range       | For cond measurement only<br>Select desired measuring range<br>using ▲ ▼ keys.<br>Press enter to confirm.                                                                                          | x.xxx μS/cm, xx.xx μS/cm<br>xxx.x μS/cm, xxxx μS/cm<br>x.xxx mS/cm, xx.xx mS/cm<br><b>xxx.x mS/cm</b> , x.xxx S/m<br>xx.xx S/m, xx.xx MΩ |

Cond

#### Sensor, Concentration Determination

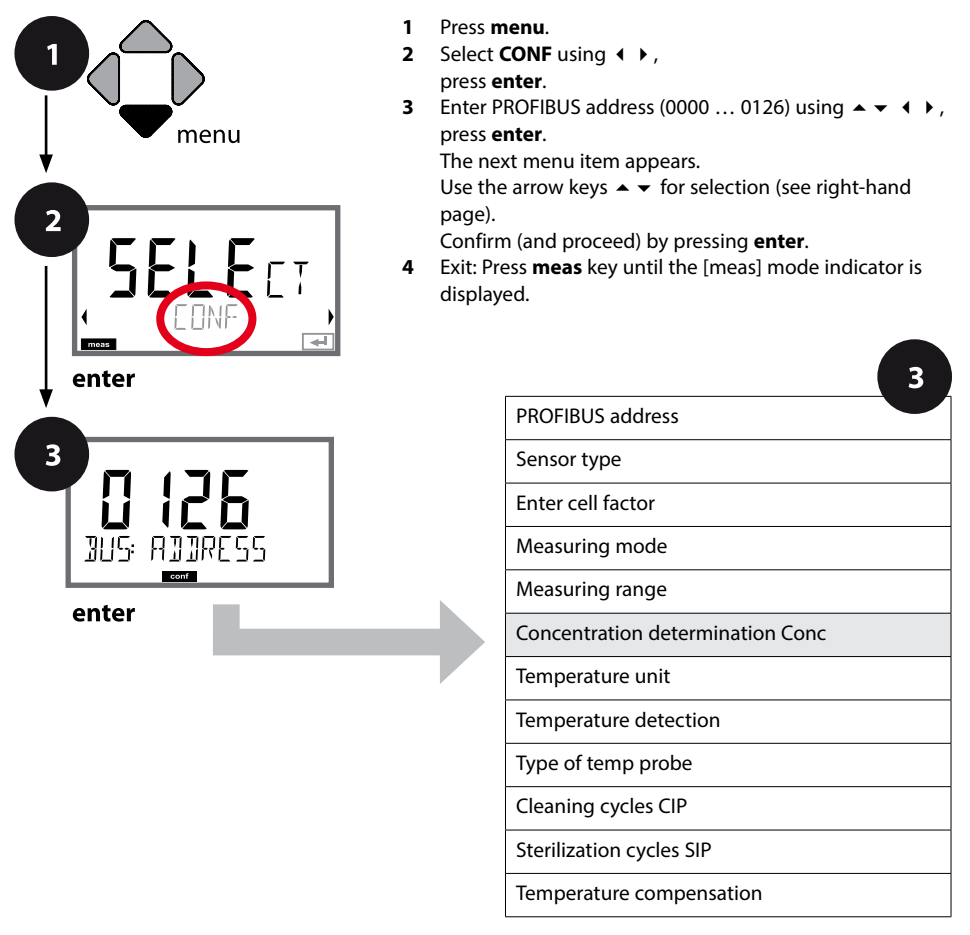

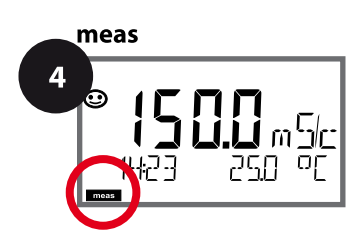

| 3                           |                                                                                            |                                                                                                    |
|-----------------------------|--------------------------------------------------------------------------------------------|----------------------------------------------------------------------------------------------------|
| Menu item                   | Action                                                                                     | Choices                                                                                                    |
| Concentration determination | For concntration<br>measurement only                                                       | -01- (NaCl), -02- (HCl),<br>-03- (NaOH), -04- (H <sub>2</sub> SO <sub>4</sub> ),<br>-05- (HNO <sub>3</sub> ), -06- (H <sub>2</sub> SO <sub>4</sub> ), |
|                             | Use the arrow keys $\checkmark$ $\checkmark$ to select the desired concentration solution. | -07- (HCl), -08- (HNŌ <sub>3</sub> ),<br>-09- (H <sub>2</sub> SO <sub>4</sub> ), -10- (NaOH),<br>-U1-                                                 |
|                             | Confirm with enter                                                                         |                                                                                                    |

#### -U1-: Specifying a Concentration Solution for Conductivity Measurement

To specify a custom solution, 5 concentration values are entered in a matrix together with 5 temperature values 1 ... 5. First enter the 5 temperature values, then the corresponding conductivity values for each of the concentrations 1 ... 5.

These solutions are then available as "U1" in addition to the default standard solutions.

| Press <b>enter</b> to confirm                                                                                                    |                                        |
|----------------------------------------------------------------------------------------------------|----------------------------------------|
| Use the arrow keys ▲ ▼ ◀ ▶ to<br>enter temperature values 1 5.<br>Confirm with <b>enter</b>                                                    | Input range:<br>–50250 ℃ /<br>–58482 ℉ |
| Use the arrow keys $\checkmark \checkmark \checkmark \diamond$ to<br>enter concentration value 1.<br>Confirm with <b>enter</b>                 |                                        |
| For concentration value 1:<br>Use the arrow keys ▲ ✓ ◀ →<br>to enter conductivity values for<br>temperatures 1 5.<br>Confirm with <b>enter</b> |                                        |

Cond

#### Sensor, Temperature Unit, Temp Detection, Temperature Probe

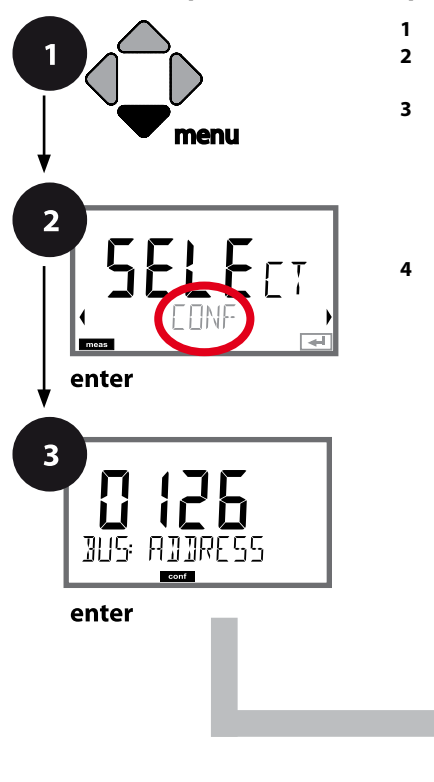

 Press menu.
 Select CONF using ( ), press enter.
 Enter PROFIBUS address (0000 ... 0126) using ( ▼ ( ), press enter. The next menu item appears. Use the arrow keys ( ▼ for selection (see right-hand page). Confirm (and proceed) by pressing enter.
 Exit: Press meas key until the [meas] mode indicator is displayed.

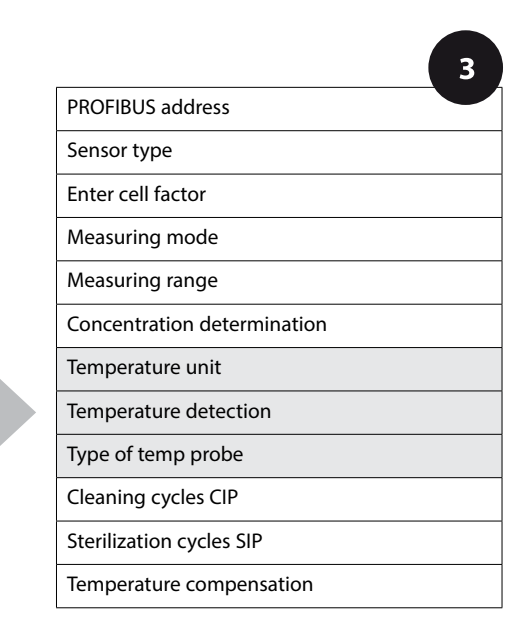

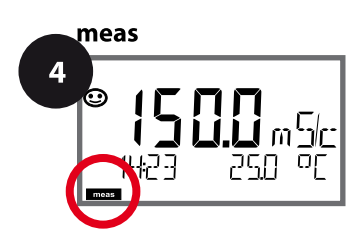

Cond

| 3                    |                                                                                                    |                                                            |
|----------------------|----------------------------------------------------------------------------------------------------|------------------------------------------------------------|
| Menu item            | Action                                                                                                    | Choices                                                    |
| Temperature unit     | Select °C or °F using ▲ ✔ keys.<br>Press <b>enter</b> to confirm.                                                                                                    | ° <b>C</b> / °F                                            |
| Temp detection       | Select mode using ▲ ▼ keys:<br>AUTO: Measured by sensor<br>MAN: Direct input of tempera-<br>ture, no measurement (see next<br>step)<br>BUS: Value from AO block<br>Press <b>enter</b> to confirm. | <b>AUTO</b><br>MAN<br>BUS                                  |
| Type of temp probe   | <ul> <li>(not for Memosens)</li> <li>Select type of temperature probe using ▲ ▼ keys.</li> <li>Press <b>enter</b> to confirm.</li> </ul>                                                          | 100 PT<br><b>1000 PT</b><br>100 Ni<br>8.55 NTC<br>30 NTC   |
| (Manual temperature) | Modify value using ▲ ▼ keys,<br>select next digit using ∢ ↓<br>keys.<br>Press <b>enter</b> to confirm.                                                                                            | –50250 °C <b>(25.0 °C)</b><br>(–58482 °F) <b>(77.0 °F)</b> |

### **Cond Configuration**

Cond

### Sensor, CIP / SIP Cycles

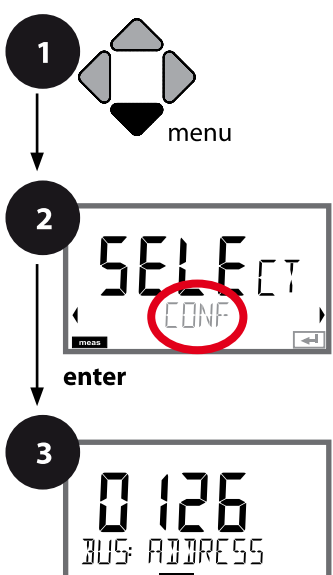

enter

 Press menu.
 Select CONF using ( ), press enter.
 Enter PROFIBUS address (0000 ... 0126) using ( ↓ ), press enter. The next menu item appears. Use the arrow keys ( ↓ for selection (see right-hand page). Confirm (and proceed) by pressing enter.
 Exit: Press meas key until the [meas] mode indicator is displayed.

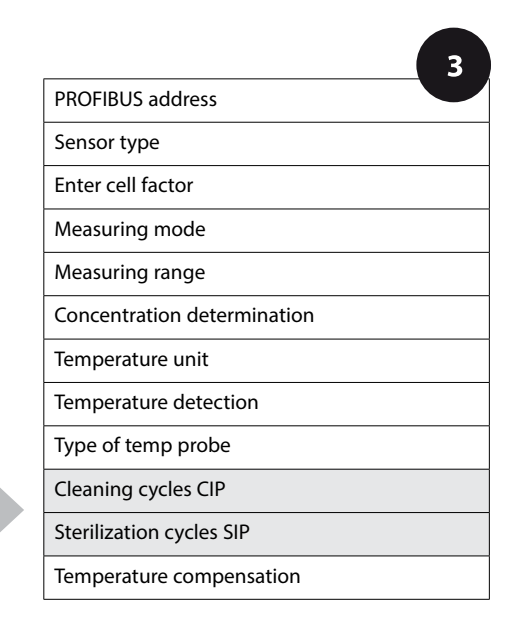

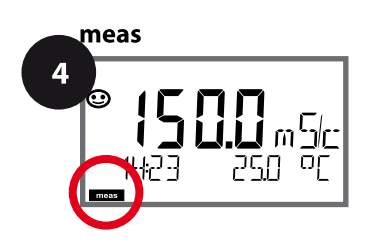
73 Cond

| 3                                                            |                                                                                                    |                |
|--------------------------------------------------------------|----------------------------------------------------------------------------------------------------|----------------|
| Menu item                                                    | Action                                                                                                    | Choices        |
| CIP<br>Cleaning cycles on/off<br>IFFF<br>SNS: CIP COUNT<br>T | Select ON or OFF using ▲ ▼<br>keys.<br>Activates/deactivates logging in<br>logbook<br>Press <b>enter</b> to confirm. | ON/ <b>OFF</b> |
| SIP<br>Sterilization cycles on/off                           | Select ON or OFF using ▲ ▼<br>keys.<br>Activates/deactivates logging in<br>logbook<br>Press <b>enter</b> to confirm. | ON/ <b>OFF</b> |

The cleaning and sterilization cycles are logged to measure the load on the sensor. Suitable for biochemical applications (process temp approx. 0...50 °C, CIP temperature > 55 °C, SIP temperature > 115 °C).

#### Note:

A CIP or SIP cycle is only entered into the logbook 2 hours after the start to ensure that the cycle is complete.

#### **Temperature Compensation**

Cond

#### **Temperature Compensation (Cond)**

1

Press menu.

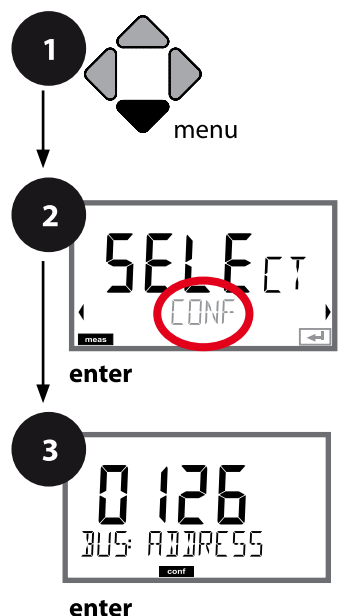

 Select CONF using ( ), press enter.
 Enter PROFIBUS address (0000 ... 0126) using ▲ ▼ ( ), press enter. The next menu item appears. Use the arrow keys ▲ ▼ for selection (see right-hand page). Confirm (and proceed) by pressing enter.
 Exit: Press meas key until the [meas] mode indicator is displayed.

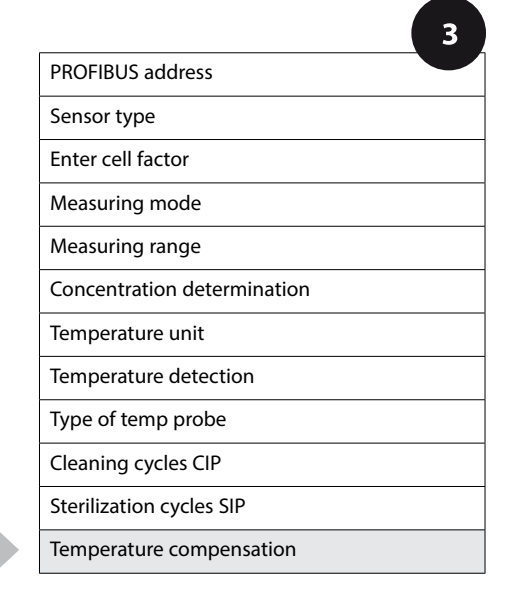

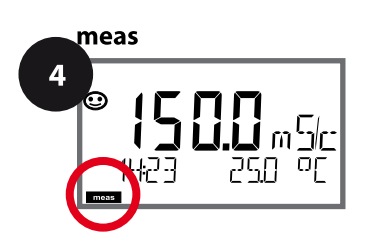

# **Temperature Compensation**

75 Cond

| 3                 |                                                                                                    |                                                                                                    |
|-------------------|----------------------------------------------------------------------------------------------------|----------------------------------------------------------------------------------------------------|
| Menu item         | Action                                                                                                    | Choices                                                                                                    |
| Temp compensation | Select desired compensation<br>using ▲ ▼ keys:<br><b>OFF:</b> Temperature compensa-<br>tion switched off                            | OFF<br>LIN<br>NLF<br>nACL<br>HCL<br>nH3<br>nAOH                                                               |
|                   | LIN: Linear temperature<br>compensation<br>Select desired temperature<br>coefficient and reference tem-<br>perature using ▲ ▼ keys. | TC LIQUID<br><b>00.00</b> +19.99 %/K<br>REF TEMP<br>-20 200 °C <b>(25.0 °C)</b><br>4 392 °F <b>(077.0 °F)</b> |
| COR TE SELECT     | NLF:<br>Temperature compensation for<br>natural waters to EN 27888                                                                  |                                                                                                    |
|                   | <b>nACI:</b> Temperature compen-<br>sation for ultrapure water with<br>NaCI traces                                                  |                                                                                                    |
|                   | HCL: Temperature compensa-<br>tion for ultrapure water with HCl<br>traces                                                           |                                                                                                    |
|                   | <b>nH3:</b> Temperature compensa-<br>tion for ultrapure water with<br>NH <sub>3</sub> traces<br>Confirm by pressing <b>enter</b>    |                                                                                                    |
|                   | NaOH (without figure)                                                                                                    |                                                                                                    |

## **Overview of Condl Configuration**

Condl

| Cond | l Configu       | ration          | Choices                     | DEFAULT <b>in bold</b>  |
|------|-----------------|-----------------|-----------------------------|-------------------------|
| BUS: | ADDRESS         |                 | 0000 <b>0126</b>            |                         |
| SNS: | :               |                 | SE 655   SE 656             | SE 660   SE 670  SE 680 |
|      |                 |                 | MEMOSENS   OT               | HER                     |
|      | OTHER           | <b>RTD TYPE</b> | 100 PT                      |                         |
|      |                 |                 | 1000 PT                     |                         |
|      |                 |                 |                             |                         |
|      |                 | TRANS DATIO     |                             | ))<br>0)                |
|      | MEASMO          |                 | AAA.AX (120.0               |                         |
|      | Cond            |                 | Cond   Conc %               | SAL %00   1D3           |
|      | Cond            | DISPLAT UNIT    | 0.000  mS/c                 |                         |
|      |                 |                 | 000.0 mS/c                  |                         |
|      |                 |                 | 0000 mS/c                   |                         |
|      |                 |                 | 0.000 S/m                   |                         |
|      | Conc            | SOLUTION        | -01- (NaCl)                 |                         |
|      |                 |                 | -02- (HCI)                  |                         |
|      |                 |                 | -03- (NaOH)                 |                         |
|      |                 |                 | -04- (H2SO4)<br>-05- (HNO3) |                         |
|      |                 |                 | -06- (H2SO4)                |                         |
|      |                 |                 | -07- (HCI)                  |                         |
|      |                 |                 | -08- (HNO3)                 |                         |
|      |                 |                 | -10- (NaOH)                 |                         |
|      |                 |                 | -U1-                        |                         |
|      | <b>TEMP UNI</b> | T               | °C °F                       |                         |
|      | TEMPERA         | TURE            | AUTO   MAN  BL              | JS                      |
|      | MAN             | TEMPERATURE     | -50 250 °C (                | 025.0 °C)               |
|      |                 |                 | -50 482 °F 🕧                | 077.0 °C)               |
|      | CIP COUN        | T               | ON   OFF                    |                         |
|      | SIP COUNT       |                 | ON OFF                      |                         |
| COR: | OR: TC SELECT   |                 | OFF   LIN   nLF             | nACL   HCL   nH3   nAOH |
|      | LIN             | TC LIQUID       | 0 +19.99 %/K                | (00,00 %/K)             |
|      | LIN             | REF TEMP        | -20 200 °C (                | 25.0 °C)                |
|      |                 |                 | 4 392 °F (0                 | 77.0 °F)                |
|      | TDS FACT        |                 | 0.01 99.99 (1.00)           |                         |
| IN:  | FLOW AD.        | IUST            | 0 20 000 I/L (12 000 I/L)   |                         |

### **Overview of Condl Configuration**

Condl

| Cond | II Configuration     | Choices DEFAULT in bold     |
|------|----------------------|-----------------------------|
| ALA: | ALARM DELAY          | 0 600 SEC (010 SEC)         |
|      | SENSOCHECK           | ON   OFF                    |
|      | HOLD                 | OFF   LAST                  |
| CLK: | CLK FORMAT           | <b>24h</b>   12h            |
|      | <b>CLK TIME</b>      | hh:mm   hh.mm (A/M) (00.00) |
|      | <b>CLK DAY/MONTH</b> | dd.mm (01.01.)              |
|      | CLK YEAR             | уууу (2014)                 |

\* 0.000 mS/cm range blocked for SE 660

 $^{1)}$  for MEAS MODE = TDS

## **Condl Configuration** (Template for Copy)

#### Condl

| Parameter |                                  | Default           | User setting |
|-----------|----------------------------------|-------------------|--------------|
| BUS:      | Address                          | 126               |              |
|           | Sensor type                      | SE 655            |              |
|           | Type of temp probe               | 1000 PT           |              |
|           | Cell factor                      | 01.980 с          |              |
|           | Transfer ratio                   | 120.00            |              |
|           | Measuring mode                   | Cond              |              |
| CNC       | Cond range                       | 000.0 mS/cm       |              |
| SINS:     | Concentration determination      | -01- (NaCL)       |              |
|           | Temperature unit                 | °C                |              |
|           | Temperature                      | AUTO              |              |
|           | Manual temp                      | 25.0 °C (77.0 °F) |              |
|           | CIP counter                      | OFF               |              |
|           | SIP counter                      | OFF               |              |
|           | Temperature compensation         | OFF               |              |
| COD       | Temperature compensation, LINEAR | 00.00%/K          |              |
| COR:      | Reference temperature, LINEAR    | 25.0 °C (77.0 °F) |              |
|           | TDS factor <sup>1)</sup>         | 1.0               |              |
| IN:       | Flow meter (pulses/liter)        | 12 000 I/L        |              |
|           | Flow meter                       | 1 s               |              |
|           | (pulse recording interval)       |                   |              |
|           | Delay                            | 10 s              |              |
| ALA:      | Sensocheck                       | OFF               |              |
|           | HOLD mode                        | LAST              |              |
|           | Time format                      | 24h               |              |
| CLK:      | Time hh/mm                       | 00.00             |              |
|           | Day/Month                        | 01.01.            |              |
|           | Year                             | 2014              |              |

<sup>1)</sup> for MEAS MODE = TDS

## Condl Configuration (Template for Copy)

Condl

#### Condl

80

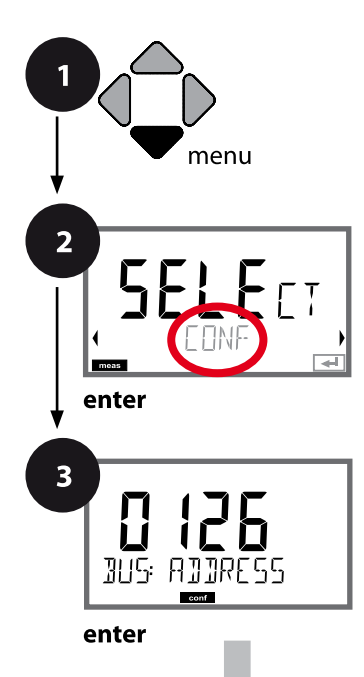

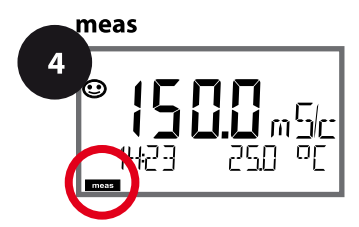

## **Condl Configuration**

#### **Device Type: Condl**

Connected modules are automatically recognized. In the SERVICE menu you can change the device type. Afterwards, you must select the corresponding calibration mode in the CONF menu.

- 1 Press menu.
- 2 Select CONF using ↓ → , press enter.
- 3 Enter PROFIBUS address (0000 ... 0126) using ▲ ▼ ◀ ▶, press enter.

The next menu item appears.

Use the arrow keys  $\checkmark$   $\checkmark$  for selection (see right-hand page).

Confirm (and proceed) by pressing enter.

4 Exit: Press **meas** key until the [meas] mode indicator is displayed.

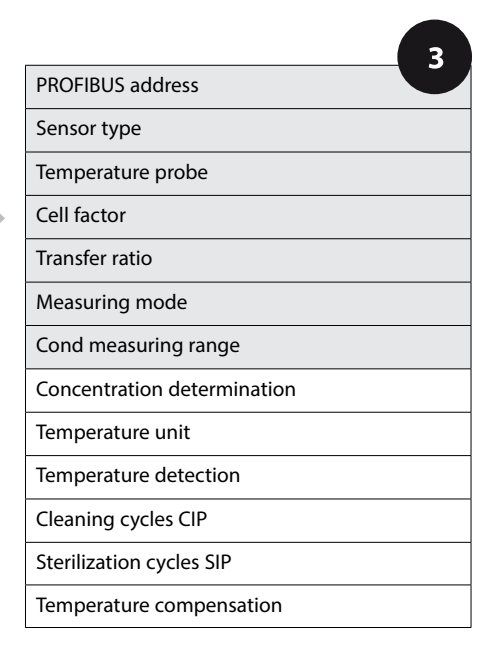

2

Condl

| Menu item         | Action                                                                                                    | Choices                                                                             |
|-------------------|----------------------------------------------------------------------------------------------------|-------------------------------------------------------------------------------------|
| PROFIBUS address  | Adjust value using ▲ ▼ keys,<br>select next digit using ◀ ▶<br>keys.<br>Press <b>enter</b> to confirm.<br><b>Note:</b> When communication is<br>active, the PROFIBUS address<br>cannot be changed. | 0000 <b>0126</b>                                                                    |
| Sensor type       | Select sensor type using ▲ ▼<br>keys.<br>Press <b>enter</b> to confirm.                                                                                                    | <b>SE 655</b><br>SE 656<br>SE 660<br>SE 670<br>SE 680<br>MEMOSENS<br>OTHER          |
| Temperature probe | Only with OTHER<br>Select type of temperature probe<br>using ▲ ▼ keys.<br>Press enter to confirm.                                                                                                  | <b>1000 PT</b><br>100 PT<br>30 NTC                                                  |
| Cell factor       | Only with OTHER<br>Enter cell factor using ▲ ▼ ↓ ↓<br>keys.<br>Press <b>enter</b> to confirm.                                                                                                    | <b>01.980</b><br>XX.XXx                                                             |
| Transfer ratio    | Only with OTHER<br>Enter transfer ratio using ▲ ▼                                                                                                    | <b>120.00</b><br>XXX.Xx                                                             |
| Measuring mode    | Select desired mode using ▲ ▼<br>keys.<br>Press <b>enter</b> to confirm.                                                                                                    | <b>Cond</b><br>Conc %<br>Sal ‰<br>TDS                                               |
| Measuring range   | For cond measurement only<br>Select desired measuring range<br>using ▲ ▼ keys.<br>Press <b>enter</b> to confirm.                                                                                   | x.xxx mS/cm, xx.xx mS/cm<br><b>xxx.x mS/cm</b> , xxxx mS/m,<br>x.xxx S/m, xx.xx S/m |

Condl

meas

4

#### Sensor, Concentration Determination

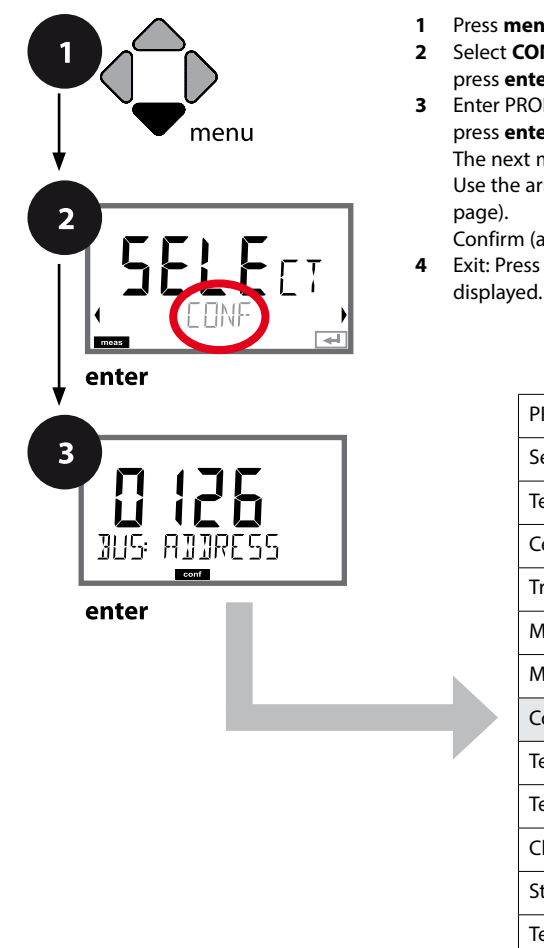

ובי סר

750

 Press menu.
 Select CONF using ( ), press enter.
 Enter PROFIBUS address (0000 ... 0126) using ▲ ▼ ( ), press enter. The next menu item appears. Use the arrow keys ▲ ▼ for selection (see right-hand page). Confirm (and proceed) by pressing enter.
 Exit: Press meas key until the [meas] mode indicator is

|                                  | 3 |
|----------------------------------|---|
| PROFIBUS address                 |   |
| Sensor type                      |   |
| Temperature probe                |   |
| Cell factor                      |   |
| Transfer ratio                   |   |
| Measuring mode                   |   |
| Measuring range                  |   |
| Concentration determination Conc |   |
| Temperature unit                 |   |
| Temperature detection            |   |
| Cleaning cycles CIP              |   |
| Sterilization cycles SIP         |   |
| Temperature compensation         |   |

| 3                           |                                                                                                    |                                                                                                    |
|-----------------------------|----------------------------------------------------------------------------------------------------|----------------------------------------------------------------------------------------------------|
| Menu item                   | Action                                                                                                  | Choices                                                                                                    |
| Concentration determination | For concentration<br>measurement only                                                                   | -01- (NaCl), -02- (HCl),<br>-03- (NaOH), -04- (H <sub>2</sub> SO <sub>4</sub> ),<br>-05- (HNO <sub>3</sub> ), -06- (H <sub>2</sub> SO <sub>4</sub> ), |
|                             | Use the arrow keys ▲ ▼<br>to select the desired<br>concentration solution.<br>Confirm with <b>enter</b> | -07- (HCI), -08- (HNO <sub>3</sub> ),<br>-09- (H <sub>2</sub> SO <sub>4</sub> ), -10- (NaOH),<br>-U1-                                                 |
|                             |                                                                                                    |                                                                                                    |

#### -U1-: Specifying a Concentration Solution for Conductivity Measurement

To specify a custom solution, 5 concentration values are entered in a matrix together with 5 temperature values 1 ... 5. First enter the 5 temperature values, then the corresponding conductivity values for each of the concentrations 1 ... 5.

These solutions are then available as "U1" in addition to the default standard solutions.

| Press <b>enter</b> to confirm                                                                                                    |                                          |
|----------------------------------------------------------------------------------------------------|------------------------------------------|
| Use the arrow keys ▲ ▼ ◀ ▶ to<br>enter temperature values 1 5.<br>Confirm with <b>enter</b>                                                    | Input range:<br>−50250 °C /<br>−58482 °F |
| Use the arrow keys A 	 I b to<br>enter concentration value 1.<br>Confirm with <b>enter</b>                                                     |                                          |
| For concentration value 1:<br>Use the arrow keys ▲ ✓ ◀ →<br>to enter conductivity values for<br>temperatures 1 5.<br>Confirm with <b>enter</b> |                                          |

Condl

#### Sensor, Temperature Unit

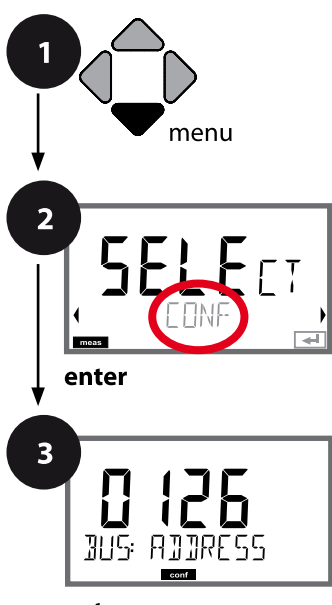

enter

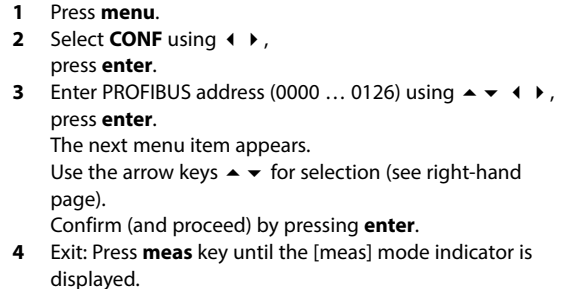

|                             | 3 |
|-----------------------------|---|
| PROFIBUS address            | U |
| Sensor type                 |   |
| Temperature probe           |   |
| Cell factor                 |   |
| Transfer ratio              |   |
| Measuring mode              |   |
| Measuring range             |   |
| Concentration determination |   |
| Temperature unit            |   |
| Temperature detection       |   |
| Cleaning cycles CIP         |   |
| Sterilization cycles SIP    |   |
| Temperature compensation    |   |

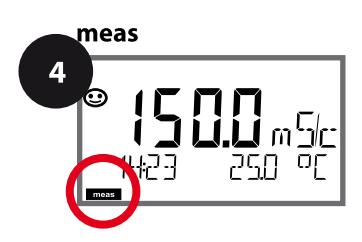

2

Condl

| Menu item            | Action                                                                                                    | Choices                                                      |
|----------------------|----------------------------------------------------------------------------------------------------|--------------------------------------------------------------|
| Temperature unit     | Select °C or °F using ▲ ▼ keys.                                                                                                    | <b>°C</b> / °F                                               |
| DC<br>SNS: TEMP UN!T |                                                                                                    |                                                              |
| 다.<br>SNS: TEMP UN!T | Press <b>enter</b> to confirm.                                                                                                    |                                                              |
| Temp detection       | Select mode using ▲ ▼ keys:<br>AUTO: Measured by sensor<br>MAN: Direct input of tempera-<br>ture, no measurement (see next<br>step)<br>BUS: Value from AO block<br>Press <b>enter</b> to confirm. | AUTO<br>MAN<br>BUS                                           |
| (Manual temperature) | Modify value using ▲ ▼ keys,<br>select next digit using ◀ ↓<br>keys.<br>Press <b>enter</b> to confirm.                                                                                            | –50…250 °C <b>(25.0 °C)</b><br>(−58…482 °F) <b>(77.0 °F)</b> |

Condl

#### Sensor, Cleaning Cycles, Sterilization Cycles

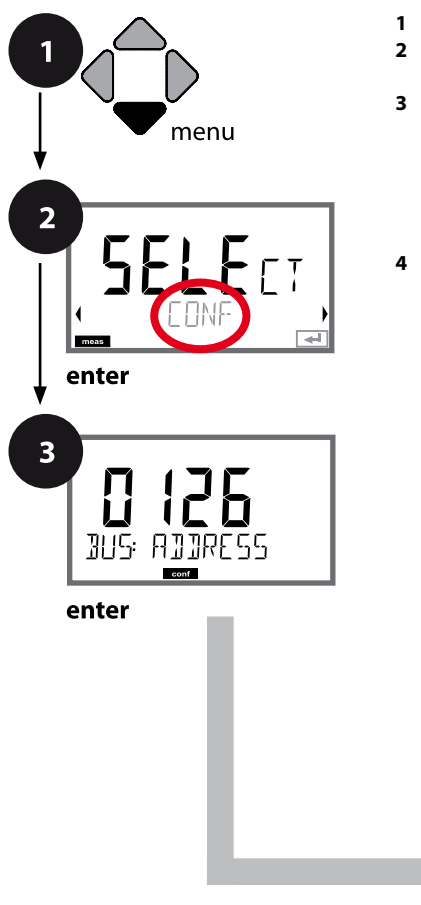

 Press menu.
 Select CONF using ( ), press enter.
 Enter PROFIBUS address (0000 ... 0126) using ▲ ▼ ( ), press enter. The next menu item appears. Use the arrow keys ▲ ▼ for selection (see right-hand page). Confirm (and proceed) by pressing enter.
 Exit: Press meas key until the [meas] mode indicator is displayed.

|                             | 3 |
|-----------------------------|---|
| PROFIBUS address            |   |
| Sensor type                 |   |
| Temperature probe           |   |
| Cell factor                 |   |
| Transfer ratio              |   |
| Measuring mode              |   |
| Measuring range             |   |
| Concentration determination |   |
| Temperature unit            |   |
| Temperature detection       |   |
| Cleaning cycles CIP         |   |
| Sterilization cycles SIP    |   |
| Temperature compensation    |   |

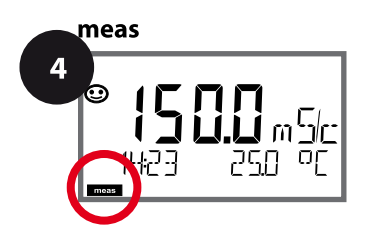

Condl

87

| 3                                                       |                                                                                                    |                |
|---------------------------------------------------------|----------------------------------------------------------------------------------------------------|----------------|
| Menu item                                               | Action                                                                                                    | Choices        |
| CIP<br>Cleaning cycles on/off<br>IFFF<br>5N5: EIP EDUNT | Select ON or OFF using ▲ ▼<br>keys.<br>Activates/deactivates logging in<br>logbook<br>Press <b>enter</b> to confirm. | ON/ <b>OFF</b> |
| SIP<br>Sterilization cycles on/off                      | Select ON or OFF using ▲ ▼<br>keys.<br>Activates/deactivates logging in<br>logbook<br>Press <b>enter</b> to confirm. | ON/ <b>OFF</b> |

The cleaning and sterilization cycles are logged to measure the load on the sensor. Suitable for biochemical applications (process temp approx. 0...50 °C, CIP temperature > 55 °C, SIP temperature > 115 °C).

#### Note:

A CIP or SIP cycle is only entered into the logbook 2 hours after the start to ensure that the cycle is complete.

Condl

88

#### **Temperature Compensation (Condl)**

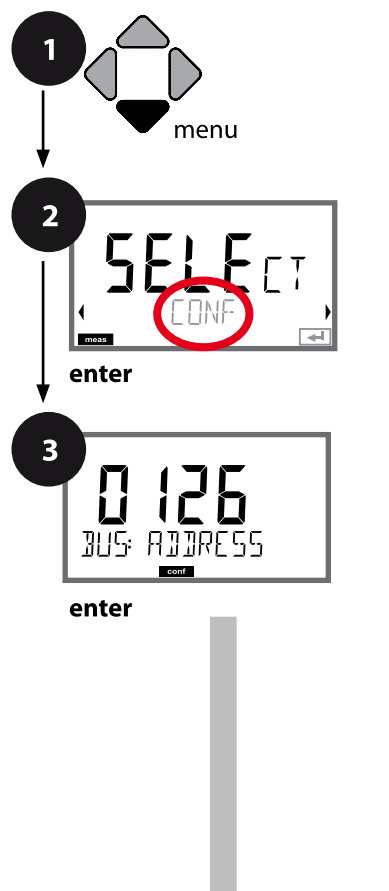

- 1 Press menu.
- 2 Select CONF using ( ), press enter.
- 3 Enter PROFIBUS address (0000 ... 0126) using ▲ ▼ ↓ , press enter.
  The next menu item appears.

Use the arrow keys  $\checkmark$   $\checkmark$  for selection (see right-hand page).

Confirm (and proceed) by pressing enter.

4 Exit: Press **meas** key until the [meas] mode indicator is displayed.

|                             | 3 |
|-----------------------------|---|
| PROFIBUS address            |   |
| Sensor type                 |   |
| Temperature probe           |   |
| Cell factor                 |   |
| Transfer ratio              |   |
| Measuring mode              |   |
| Measuring range             |   |
| Concentration determination |   |
| Temperature unit            |   |
| Temperature detection       |   |
| Cleaning cycles CIP         |   |
| Sterilization cycles SIP    |   |
| Temperature compensation    |   |

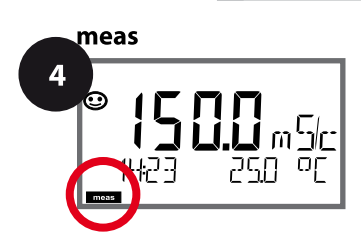

Condl

| Manuitan          |                                                                                                    | Chaire                                                                                                    |
|-------------------|----------------------------------------------------------------------------------------------------|----------------------------------------------------------------------------------------------------|
| Menu Item         | Action                                                                                                    | Choices                                                                                                    |
| Iemp compensation | Select desired compensation<br>using ▲ ▼ keys:<br><b>OFF:</b> Temperature compensa-<br>tion switched off                            | OFF<br>LIN<br>NLF<br>nACL<br>HCL<br>nH3<br>nAOH                                                                                |
|                   | LIN: Linear temperature<br>compensation<br>Select desired temperature<br>coefficient and reference tem-<br>perature using ▲ ▼ keys. | TC LIQUID<br><b>00.00</b> +19.99 %/K<br>REF TEMP<br>-20 200 °C <b>(25.0</b> ° <b>C)</b><br>4 392 °F <b>(077.0</b> ° <b>F</b> ) |
| COR: TC SELECT    | NLF:<br>Temperature compensation for<br>natural waters to EN 27888                                                                  |                                                                                                    |
|                   | <b>nACI:</b> Temperature compen-<br>sation for ultrapure water with<br>NaCI traces                                                  |                                                                                                    |
|                   | <b>HCL:</b> Temperature compensa-<br>tion for ultrapure water with HCl<br>traces                                                    |                                                                                                    |
| COR: TC SELECT    | <b>nH3:</b> Temperature compensa-<br>tion for ultrapure water with<br>NH <sub>3</sub> traces<br>Confirm by pressing <b>enter</b>    |                                                                                                    |
|                   | <b>NaOH</b> (without figure)                                                                                                    |                                                                                                    |

# **Configuring an Oxygen Sensor**

Оху

| Oxy (                                                     | Configu                                                                    | uration                    | l                         | Choices DEFAULT in bold                |  |
|-----------------------------------------------------------|----------------------------------------------------------------------------|----------------------------|---------------------------|----------------------------------------|--|
| BUS:                                                      | ADDRE                                                                      | SS                         |                           | 0000 <b>0126</b>                       |  |
| SNS:                                                      |                                                                            |                            |                           | STANDARD   TRACES   SUBTRACES          |  |
|                                                           |                                                                            |                            |                           | MEMOSENS   ISM   LDO SE 740*)          |  |
|                                                           | <b>MEAS</b>                                                                | NODE                       |                           | <b>dO %</b>   dO mg/l   dO ppm   GAS % |  |
|                                                           | U-POL                                                                      | MEAS <sup>1)</sup>         |                           | 00001000 mV (-675 mV)                  |  |
|                                                           | U-POL                                                                      |                            |                           | 00001000 mV (-675 mV)                  |  |
|                                                           | MEMB                                                                       | R.COMP                     | 1) 3)                     | 00.50 03.00 <b>(01.00)</b>             |  |
|                                                           | <b>RTD TY</b>                                                              | <b>PE</b> <sup>1)3)</sup>  |                           | 22 NTC   30 NTC                        |  |
|                                                           | TEMP U                                                                     | JNIT                       |                           | <b>℃</b>  °F                           |  |
|                                                           | CALMO                                                                      | <b>DE</b> <sup>2)</sup>    |                           | CAL AIR   CAL WTR                      |  |
|                                                           | CALTI                                                                      | MER <sup>3)</sup>          |                           | ON   <b>OFF</b>                        |  |
|                                                           | ON                                                                         | CAL CY                     | CLE                       | 0 9999 h ( <b>0168 h</b> )             |  |
|                                                           | ACT <sup>4)</sup>                                                          |                            |                           | OFF   AUTO   MAN                       |  |
|                                                           | MAN                                                                        | ACT CY                     |                           | 0 9999 DAY ( <b>0030 DAY</b> )         |  |
|                                                           | TTM <sup>4)</sup>                                                          |                            |                           | OFF   AUTO   MAN)                      |  |
|                                                           | MAN      TTM CYCLE 4)        CIP COUNT      CIP CYCLES 5)        SIP COUNT |                            | <b>(CLE</b> <sup>4)</sup> | 0 2000 DAY ( <b>0365 DAY</b> )         |  |
|                                                           |                                                                            |                            |                           | ON   OFF                               |  |
|                                                           |                                                                            |                            | CLES <sup>5)</sup>        | 0 9999 CYC ( <b>0000 CYC</b> )         |  |
|                                                           |                                                                            |                            |                           | ON   OFF                               |  |
|                                                           | ON                                                                         | SIP CYC                    | CLES <sup>5)</sup>        | 0 9999 CYC (0000 CYC)                  |  |
|                                                           | AUTOC                                                                      | LAVE 5)                    |                           | ON   OFF                               |  |
|                                                           | ON                                                                         |                            | AC CYCLES 5)              | 0 9999 CYC (0000 CYC)                  |  |
| COR:                                                      | SALINI                                                                     | ТҮ                         |                           | 00.00 45.00 ppt (00.00 ppt)            |  |
|                                                           | PRESSURE UNIT                                                              |                            | Т                         | BAR   KPA   PSI                        |  |
|                                                           | PRESSURE                                                                   |                            |                           | MAN   BUS                              |  |
|                                                           | MAN                                                                        | BAR                        | PRESSURE                  | 0.000 9.999 BAR (1.013 BAR)            |  |
|                                                           | MAN                                                                        | KPA                        | PRESSURE                  | 000.0 999.9 KPA (100 KPA)              |  |
| MAN PSI <b>PRESSURE</b> 000.0 145.0 PSI <b>(14.5 PSI)</b> |                                                                            | 000.0 145.0 PSI (14.5 PSI) |                           |                                        |  |
| IN:                                                       | : FLOW ADJUST                                                              |                            |                           | 0 20 000 l/L (12 000 l/L)              |  |
| ALA:                                                      | ALARN                                                                      | DELAY                      |                           | 0 600 SEC (010 SEC)                    |  |
|                                                           | SENSO                                                                      | CHECK                      |                           | ON   OFF                               |  |
|                                                           | HOLD                                                                       |                            |                           | OFF   LAST                             |  |

## **Configuring an Oxygen Sensor**

| Oxy ( | Configuration | Choices DEFAULT in bold     |  |
|-------|---------------|-----------------------------|--|
| CLK:  | CLK FORMAT    | <b>24h</b>   12h            |  |
|       | CLKTIME       | hh:mm   hh.mm (A/M) (00.00) |  |
|       | CLK DAY/MONTH | dd.mm (01.01.)              |  |
|       | CLK YEAR      | уууу (2014)                 |  |

\* Stratos Pro A451N only

<sup>1)</sup> omitted for Memosens and LDO SE 740

 $^{\rm 2)}$  omitted for MEAS MODE = GAS %

<sup>3)</sup> omitted for ISM

<sup>4)</sup> only for ISM

<sup>5)</sup> only for ISM and LDO SE 740

## **Oxy Configuration** (Template for Copy)

Оху

| Parameter |                                                             | Default   | User setting |
|-----------|-------------------------------------------------------------|-----------|--------------|
| BUS:      | Address                                                     | 126       |              |
|           | Sensor type                                                 | STANDARD  |              |
|           | Measuring mode                                              | dO %      |              |
|           | Polarization voltage, measurement $^{1)}$                   | -675 mV   |              |
|           | Polarization voltage, calibration <sup>1)</sup>             | -675 mV   |              |
|           | Membrane compensation <sup>1) 3)</sup>                      | 01.00     |              |
|           | Type of temp probe <sup>1) 3)</sup>                         | 22 NTC    |              |
|           | Temperature unit                                            | °C        |              |
|           | Calibration mode <sup>2)</sup>                              | CAL AIR   |              |
|           | Calibration timer <sup>3)</sup>                             | OFF       |              |
| CNIC      | Calibration cycle                                           | 7 DAY     |              |
| SIN2:     | Adaptive cal timer (ACT) 4)                                 | OFF       |              |
|           | Calibration cycle (ACT) <sup>4)</sup>                       | 30 DAY    |              |
|           | Adaptive maintenance timer (TTM) $^{\scriptscriptstyle 4)}$ | OFF       |              |
|           | Maintenance cycle (TTM) <sup>4)</sup>                       | 365 DAY   |              |
|           | CIP counter                                                 | OFF       |              |
|           | CIP cycles <sup>5)</sup>                                    | 0000 CYC  |              |
|           | SIP counter                                                 | OFF       |              |
|           | SIP cycles <sup>5)</sup>                                    | 0000 CYC  |              |
|           | Autoclaving counter <sup>5)</sup>                           | OFF       |              |
|           | Autoclaving cycles <sup>5)</sup>                            | 0000 CYC  |              |
|           | Salinity                                                    | 00.00 ppt |              |
|           | Pressure unit                                               | BAR       |              |
| COD       | Pressure measurement                                        | MAN       |              |
| COR:      | Manual pressure, BAR                                        | 1.013 bar |              |
|           | Manual pressure, KPA                                        | 100 KPA   |              |
|           | Manual pressure, PSI                                        | 14.5 PSI  |              |

### **Oxy Configuration** (Template for Copy)

**93** Oxy

| Parameter |                                          | Default    | User setting |
|-----------|------------------------------------------|------------|--------------|
| IN:       | Flow meter (pulses/liter)                | 12 000 l/L |              |
|           | Flow meter<br>(pulse recording interval) | 1 s        |              |
|           | Delay                                    | 10 s       |              |
| ALA:      | Sensocheck                               | OFF        |              |
|           | HOLD mode                                | LAST       |              |
|           | Time format                              | 24h        |              |
| CLK:      | Time hh/mm                               | 00.00      |              |
|           | Day/Month                                | 01.01.     |              |
|           | Year                                     | 2014       |              |

- <sup>1)</sup> omitted for Memosens and LDO SE 740
- $^{2)}$  omitted for MEAS MODE = GAS %
- <sup>3)</sup> omitted for ISM
- <sup>4)</sup> only for ISM
- <sup>5)</sup> only for ISM ad LDO SE 740

Оху

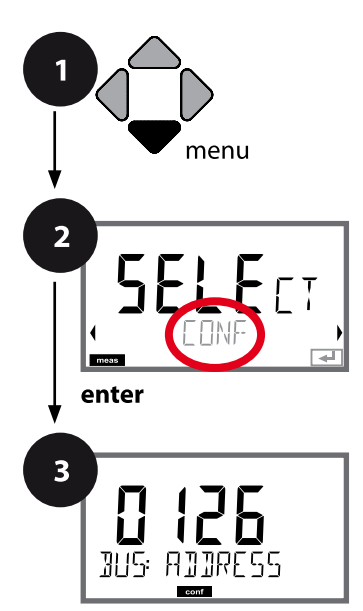

enter

## **Oxy Configuration**

#### **Device Type: Oxy**

Connected modules are automatically recognized. In the SERVICE menu you can change the device type. Afterwards, you must select the corresponding calibration mode in the CONF menu.

- 1 Press menu.
- 2 Select CONF using ↓ → , press enter.
- 3 Enter PROFIBUS address (0000 ... 0126) using ▲ ▼ ◀ ▶, press enter.

The next menu item appears.

Use the arrow keys  $\checkmark$   $\checkmark$  for selection (see right-hand page).

Confirm (and proceed) by pressing enter.

4 Exit: Press **meas** key until the [meas] mode indicator is displayed.

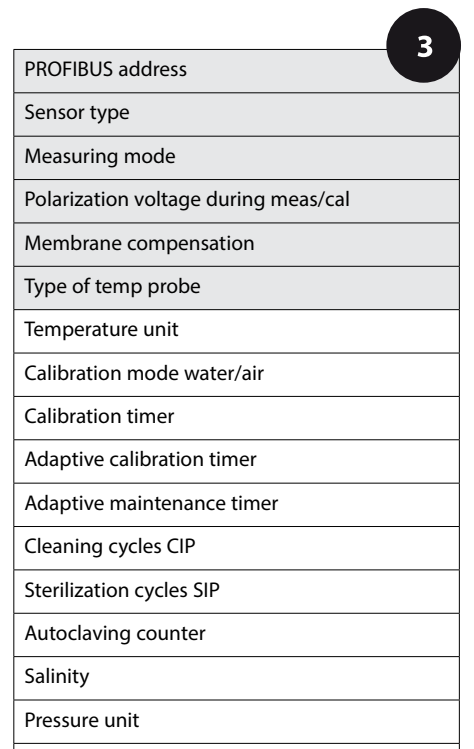

Pressure correction

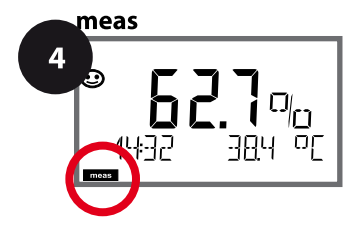

**95** Oxy

| Menu item             | Action                                                                                                    | Choices                                                                       |
|-----------------------|----------------------------------------------------------------------------------------------------|-------------------------------------------------------------------------------|
| PROFIBUS address      | Adjust value using ▲ ▼ keys,<br>select next digit using ◀ ▶<br>keys.<br>Press <b>enter</b> to confirm.<br><b>Note:</b> When communication is<br>active, the PROFIBUS address<br>cannot be changed.                         | 0000 <b>0126</b>                                                              |
| Sensor type           | Select sensor type using ▲ ▼<br>keys.<br>Press <b>enter</b> to confirm.                                                                                                    | STANDARD<br>TRACES<br>SUBTRACES<br>MEMOSENS<br>ISM<br>LDO SE 740 (A451N only) |
| Measuring mode        | Select measuring mode using<br>▲ ▼ keys.<br>dO: Measurement in liquids<br>GAS: Measurement in gases<br>Press <b>enter</b> to confirm.                                                                                      | <b>dO %,</b><br>dO mg/l<br>dO ppm<br>GAS %                                    |
| Polarization voltage  | To be entered separately for<br>measurement and calibration.<br>When measuring low oxygen<br>concentrations (traces)<br>U-POL MEAS = -500 mV<br>Enter V <sub>pol</sub> using arrow keys.<br>Press <b>enter</b> to confirm. | -675 mV<br>00001000 mV<br>not for Memosens, ISM<br>and LDO SE 740             |
| Membrane compensation | Enter membrane compensation<br>using ▲ ▼ ◀ ▶ keys.<br>Press <b>enter</b> to confirm.                                                                                                    | 01.00<br>00.50 03.00<br>not for Memosens, ISM<br>and LDO SE 740               |
| Type of temp probe    | Select type of temperature<br>probe using ▲ ▼ keys.<br>Press <b>enter</b> to confirm.                                                                                                    | 22 NTC<br>30 NTC<br>not for Memosens, ISM<br>and LDO SE 740                   |

Оху

#### Sensor, Temperature Unit, Medium: Water/Air, Calibration Timer

Proce monu

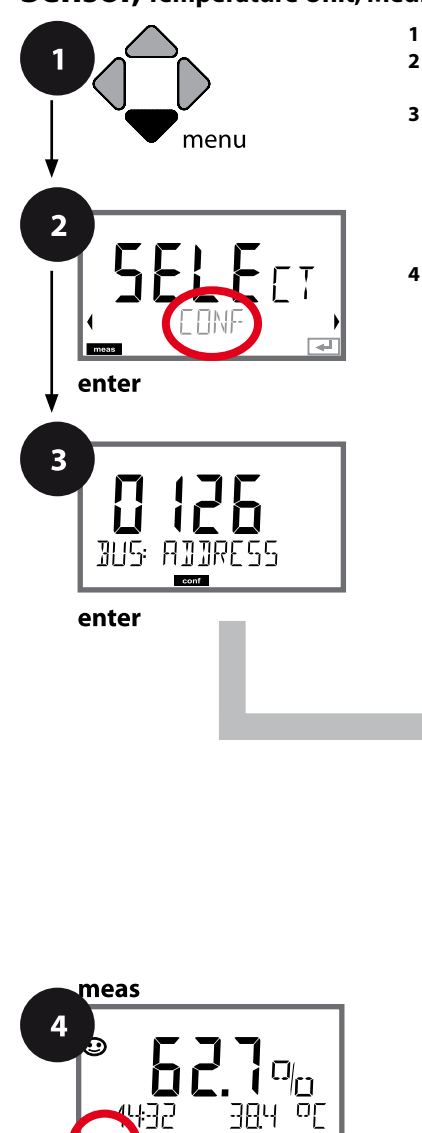

| • | Tess menu.                                              |
|---|---------------------------------------------------------|
| 2 | Select <b>CONF</b> using ◀ ▶,                           |
|   | press <b>enter</b> .                                    |
| 3 | Enter PROFIBUS address (0000 0126) using A V 4 ,        |
|   | press <b>enter</b> .                                    |
|   | The next menu item appears.                             |
|   | Use the arrow keys 🔺 🔻 for selection (see right-hand    |
|   | page).                                                  |
|   | Confirm (and proceed) by pressing enter.                |
| 4 | Exit: Press meas key until the [meas] mode indicator is |
|   | displayed.                                              |

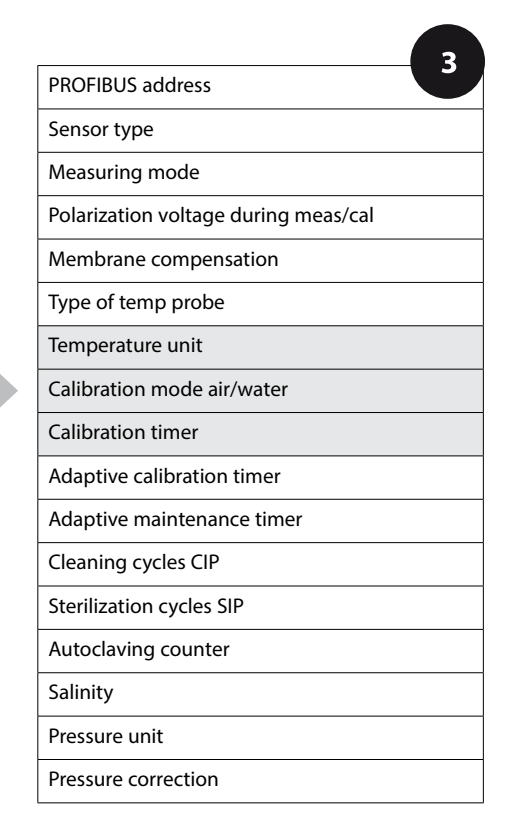

Оху

| 3                          |                                                                                                    |                           |
|----------------------------|----------------------------------------------------------------------------------------------------|---------------------------|
| Menu item                  | Action                                                                                                    | Choices                   |
| Temperature unit           | Select temperature unit using<br>▲                                                                                                    | ° <b>C</b><br>°F          |
| Calibration mode air/water | Select calibration medium using<br>▲ ▼ keys.<br>AIR: Air as cal medium<br>WTR: Air-saturated water as cal<br>medium<br>Press <b>enter</b> to confirm. | CAL_AIR<br>CAL_WTR        |
| Calibration timer          | Select/deselect calibration timer<br>using ▲ ▼ keys<br>Press <b>enter</b> to confirm.                                                                 | ON<br>OFF                 |
| (ON: Calibration cycle)    | Enter calibration cycle in hours<br>using ▲ ▼ ◀ → keys<br>Press <b>enter</b> to confirm.                                                              | 0 9999 h<br><b>0168 h</b> |

#### Note for the calibration timer:

When Sensocheck has been activated, the Sensoface indicator reminds you when the calibration interval is about to expire (beaker icon and smiley). The time remaining until the next due calibration can be seen in the diagnostics menu (see Diagnostics chapter, from page 156 onwards).

Оху

#### ISM Sensor, Adaptive Cal Timer (ACT)

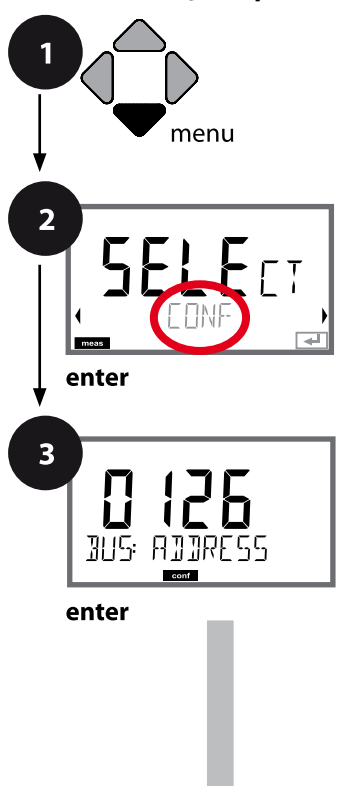

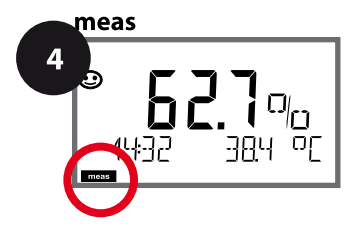

- 1 Press menu.
- 2 Select CONF using ( ), press enter.
- 3 Enter PROFIBUS address (0000 ... 0126) using ▲ ▼ ↓ → , press enter.
  The next menu item appears.

Use the arrow keys  $\checkmark$   $\checkmark$  for selection (see right-hand page).

Confirm (and proceed) by pressing enter.

4 Exit: Press **meas** key until the [meas] mode indicator is displayed.

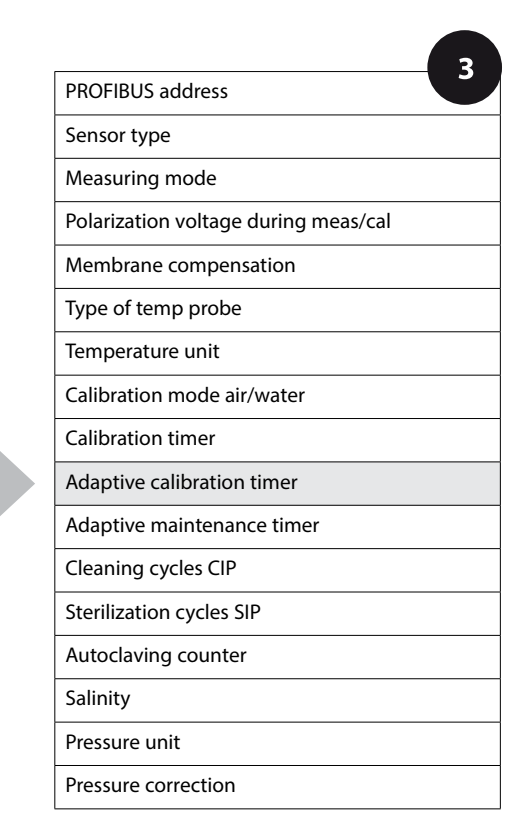

#### Adaptive Cal Timer (ACT)

By issuing a Sensoface message, the adaptive calibration timer reminds you to calibrate the sensor. After expiration of the interval, Sensoface is getting "sad". Pressing the **info** key shows the text "OUT OF CAL TIME CALIBRATE SENSOR" which reminds you that a calibration is due. The ACT interval is either read automatically from the sensor settings or can be specified manually (max. 2000 days). Stressing influences (temperature, measurement in extreme ranges) shorten the timer interval.

The adaptive cal timer is reset after each calibration.

| 3                        |                                                                                                    |                    |
|--------------------------|----------------------------------------------------------------------------------------------------|--------------------|
| Menu item                | Action                                                                                                    | Choices            |
| Adaptive cal timer (ACT) | Select using ▲ ▼ :<br>OFF: No timer<br>AUTO: The interval stored in the<br>ISM sensor is used.<br>MAN: The interval is specified<br>manually (0 2000 days).<br>Default ACT CYCLE: 30 days | OFF<br>AUTO<br>MAN |
|                          | Press <b>enter</b> to confirm.                                                                                                    |                    |

### **Oxy Configuration**

Оху

#### ISM Sensor, Adaptive Maintenance Timer (TTM)

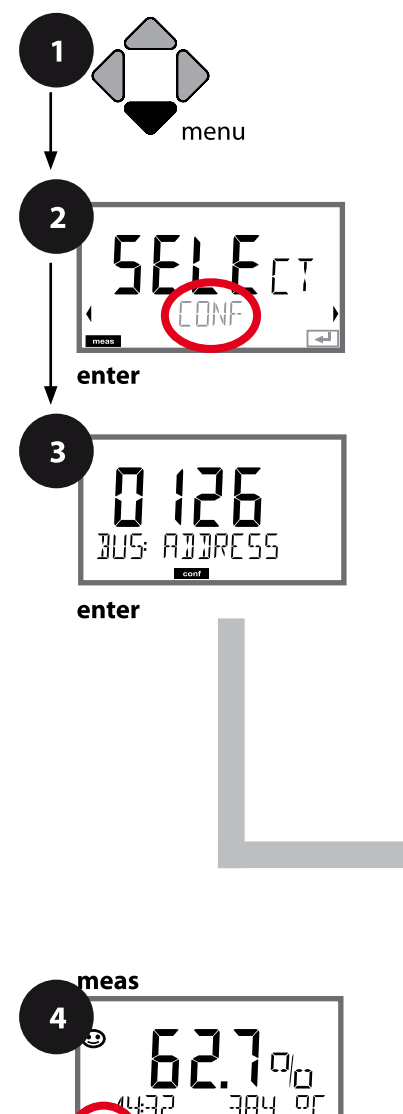

 Press menu.
 Select CONF using ( ), press enter.
 Enter PROFIBUS address (0000 ... 0126) using ( ▼ ( ), press enter. The next menu item appears. Use the arrow keys ( ▼ for selection (see right-hand page). Confirm (and proceed) by pressing enter.
 Exit: Press meas key until the [meas] mode indicator is displayed.

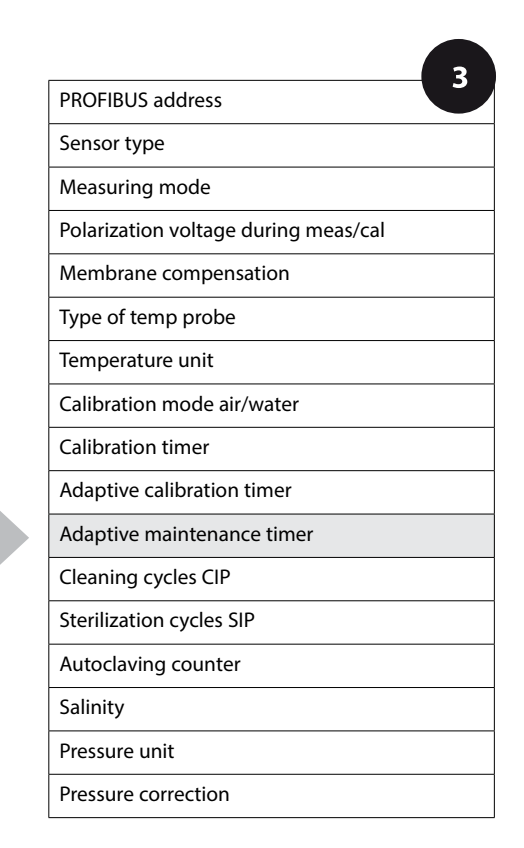

Оху

101

#### Adaptive Maintenance Timer (TTM, Time to Maintenance)

By issuing a Sensoface message, the adaptive maintenance timer reminds you to service the sensor. After expiration of the interval, Sensoface is getting "sad". Pressing the **info** key shows the text "OUT OF MAINTENANCE CHECK ELECTROLYTE AND MEMBRANE" which reminds you that a sensor maintenance is due. The TTM interval is either read automatically from the sensor settings or can be specified manually (max. 2000 days). Stressing influences (temperature, measurement in extreme ranges) shorten the timer interval.

| 3                                                       |                                                                                               |                     |  |  |
|---------------------------------------------------------|-----------------------------------------------------------------------------------------------|---------------------|--|--|
| Menu item                                               | Action                                                                                        | Choices             |  |  |
| Adaptive maintenance<br>timer (TTM)                     | Select using arrow keys:<br>AUTO: The interval stored in the<br>ISM sensor is used.           | OFF<br>AUTO<br>MAN  |  |  |
| SNS: TTM                                                | MAN: The interval is specified<br>manually (0 2000 days).<br>Default TTM CYCLE: 365 days      |                     |  |  |
|                                                         | Press <b>enter</b> to confirm.                                                                |                     |  |  |
|                                                         |                                                                                               |                     |  |  |
| The adaptive maintenance t                              | imer can be reset in the SER                                                                  | VICE / SENSOR / TTM |  |  |
| menu. Here, the interval is reset to its initial value. |                                                                                               |                     |  |  |
| ¥ES<br>TTM RESET ₽                                      | To do so, select <b>"TTM RESET =</b><br><b>YES"</b> and confirm by pressing<br><b>enter</b> . | NO / YES            |  |  |

#### **Oxy Configuration**

Оху

#### Sensor, CIP Cleaning Cycles, SIP Sterilization Cycles

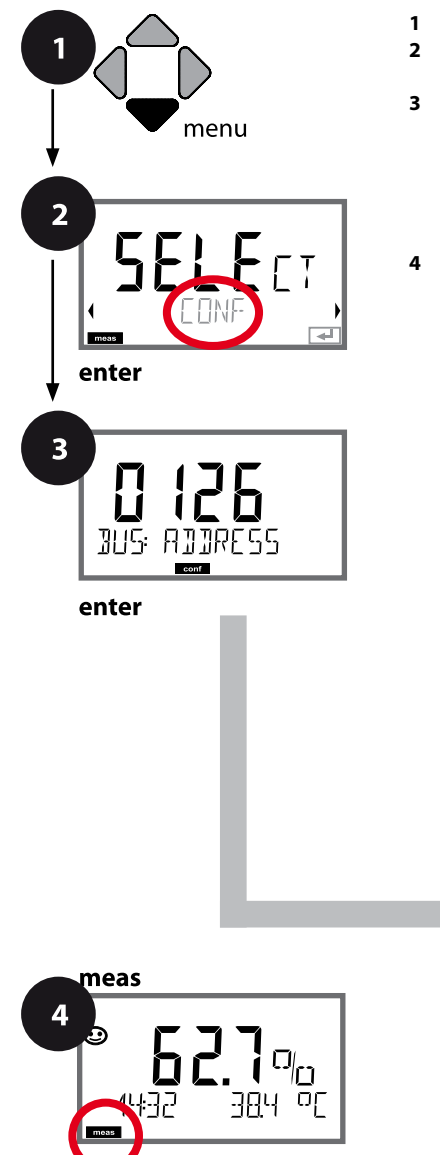

 Press menu.
 Select CONF using ( ), press enter.
 Enter PROFIBUS address (0000 ... 0126) using ( ▼ ( ), press enter. The next menu item appears. Use the arrow keys ( ▼ for selection (see right-hand page). Confirm (and proceed) by pressing enter.
 Exit: Press meas key until the [meas] mode indicator is displayed.

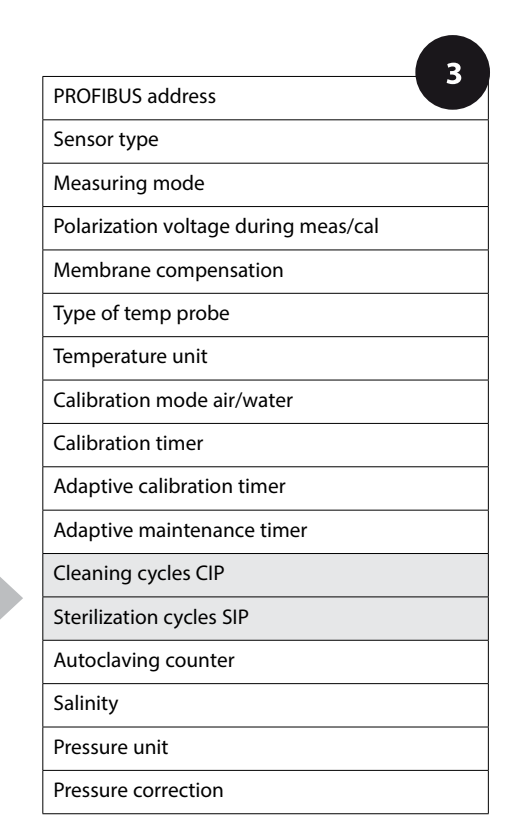

Оху

| 3           |                                                                                                    |                      |  |
|-------------|----------------------------------------------------------------------------------------------------|----------------------|--|
| Menu item   | Action                                                                                                    | Choices              |  |
| CIP counter | Adjust CIP counter using ▲ ▼ :<br>OFF: No counter<br>ON: Fixed cleaning cycle (adjust<br>in the next step)<br>Press <b>enter</b> to confirm.        | ON<br>OFF            |  |
| CIP cycles  | Only with CIP COUNT ON:<br>Enter max. number of cleaning<br>cycles using ▲ ▼ ↓ keys<br>Press <b>enter</b> to confirm.                               | <b>0000</b> 9999 CYC |  |
| SIP counter | Adjust SIP counter using ▲ ▼ :<br>OFF: No counter<br>ON: Max. sterilization cycles<br>(adjust as for CIP counter)<br>Press <b>enter</b> to confirm. | ON<br>OFF            |  |

The cleaning and sterilization cycles are counted to measure the load on the sensor. Suitable for biochemical applications (process temp approx. 0...50 °C, CIP temperature > 55 °C, SIP temperature > 115 °C).

Оху

104

#### ISM Sensor, Autoclaving Counter

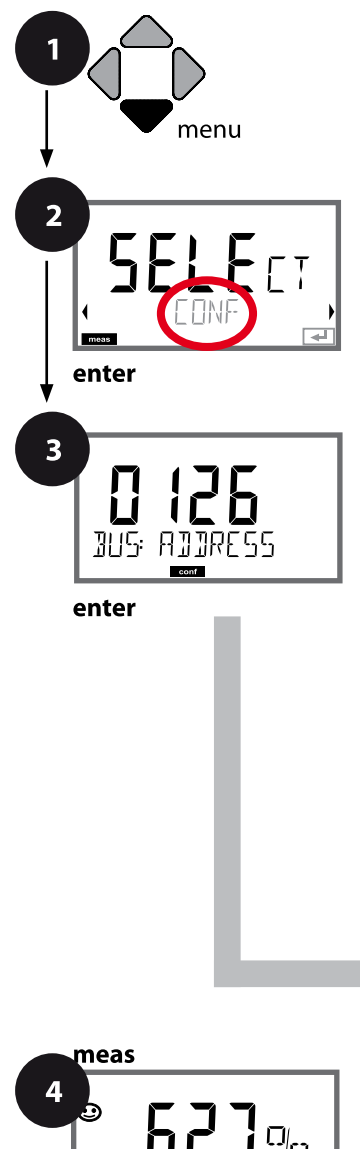

- 1 Press menu.
- 2 Select CONF using ↓ ▶ , press enter.
- 3 Enter PROFIBUS address (0000 ... 0126) using ▲ ▼ ↓ , press enter. The next menu item appears.

Use the arrow keys  $\checkmark \checkmark$  for selection (see right-hand page).

Confirm (and proceed) by pressing enter.

4 Exit: Press **meas** key until the [meas] mode indicator is displayed.

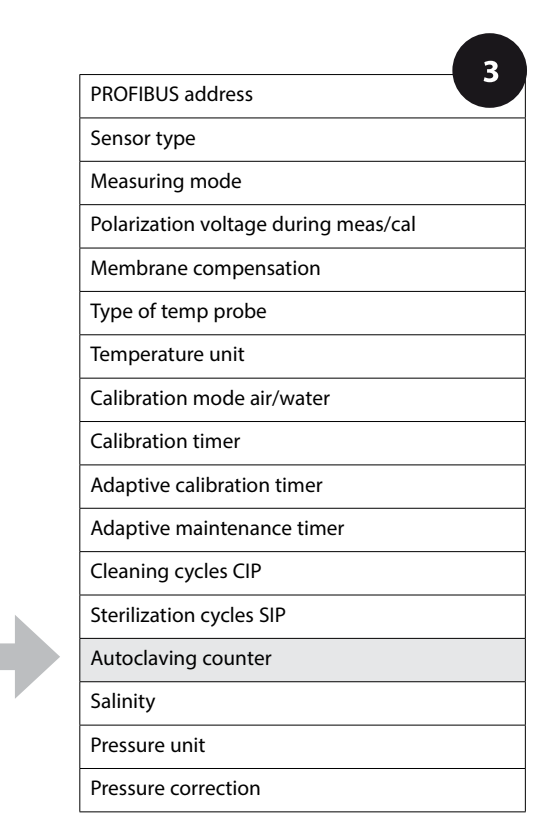

### Оху

105

#### **Autoclaving Counter**

After reaching a specified limit value the autoclaving counter generates a Sensoface message. As soon as the counter has reached the specified value, Sensoface is getting "sad". Pressing the **info** key shows the text "AUTOCLAVE CYCLES OVERRUN" which reminds you that the maximum number of autoclaving cycles has been reached. After each autoclaving process, you must manually increment the autoclaving counter in the SENSOR service menu. The transmitter displays "INCREMENT AUTOCLAVE CYCLE" as confirmation.

| 3                                                           |                                                                                                    |                           |  |  |
|-------------------------------------------------------------|----------------------------------------------------------------------------------------------------|---------------------------|--|--|
| Menu item                                                   | Action                                                                                                    | Choices                   |  |  |
| Autoclaving counter                                         | Select using arrow keys:<br>OFF: No counter<br>ON: The cycles are specified<br>manually ( <b>0000</b> 9999).<br>Press <b>enter</b> to confirm.                                                                       | ON<br>OFF<br>For ISM only |  |  |
| With the autoclaving countereach autoclaving process:       | er switched on, you must inc                                                                                                    | rement the count after    |  |  |
| Incrementing the auto-<br>claving counter<br>(SERVICE menu) | After having completed an<br>autoclaving process, open<br>the SERVICE menu SENSOR /<br>AUTOCLAVE to increment the<br>autoclaving count.<br>To do so, select " <b>YES</b> " and<br>confirm by pressing <b>enter</b> . | NO<br>YES                 |  |  |

### **Oxy Configuration**

Оху

#### Correction (Oxy), Salinity Correction, Pressure Correction

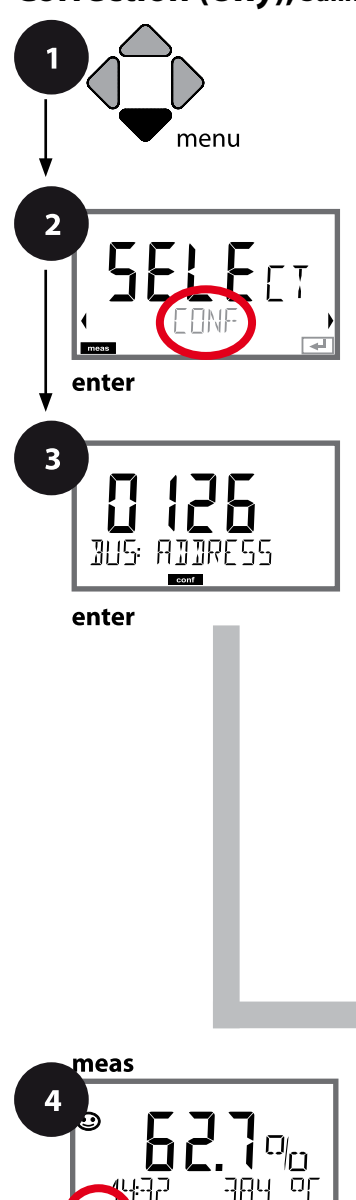

- 1 Press menu.
- 2 Select CONF using ↓ , press enter.
- Finter PROFIBUS address (0000 ... 0126) using ▲ ▼ ↓ → , press enter.
  The next menu item appears.
  Use the arrow keys ▲ ▼ for selection (see right-hand page).
  - Confirm (and proceed) by pressing enter.
- 4 Exit: Press meas key until the [meas] mode indicator is displayed.

3 PROFIBUS address Sensor type Measuring mode Polarization voltage during meas/cal Membrane compensation Type of temp probe Temperature unit Calibration mode air/water Calibration timer Adaptive calibration timer Adaptive maintenance timer Cleaning cycles CIP Sterilization cycles SIP Autoclaving counter Salinity Pressure unit Pressure correction

Оху

| Menu item                                | Action                                                                  | Choices                                                               |  |
|------------------------------------------|-------------------------------------------------------------------------|-----------------------------------------------------------------------|--|
| Salinity                                 | Adjust salinity correction using<br>▲ ▼ .                               | <b>00.00 ppt</b><br>xx.xx ppt                                         |  |
| └│┟╬╘ <u>┝</u> ┟╎║╎╎Ү<br><sub>╺</sub> ╺┉ | Press <b>enter</b> to confirm.                                          |                                                                       |  |
| Pressure unit                            | Select pressure unit using ▲ ▼.                                         | <b>BAR</b><br>KPA<br>PSI                                              |  |
| ∐HK<br>COR: PRESSURE<br>■■    ■          | Press <b>enter</b> to confirm.                                          |                                                                       |  |
| Pressure correction                      | Select using ▲ ▼ keys:<br>MAN: Manual input<br>BUS: Value from AO block | MAN<br>BUS                                                            |  |
|                                          | Press <b>enter</b> to confirm.                                          |                                                                       |  |
| Manual pressure input                    | Enter value using ▲ ▼ ◀ ▶<br>keys.                                      | Input range:<br>0.000 9.999 BAR<br>000.0 999.9 KPA<br>000.0 145.0 PSI |  |
|                                          | Press <b>enter</b> to confirm.                                          | 1.013 BAR<br>100 KPA<br>14.5 PSI                                      |  |

```
108
```

CC

#### Sensors A and B – Arrangement

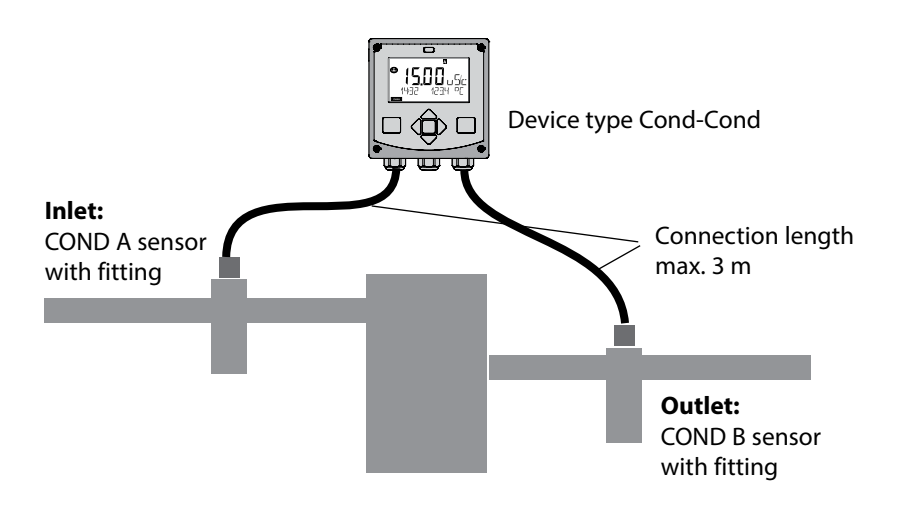

#### **Channel Selection and Display Assignment**

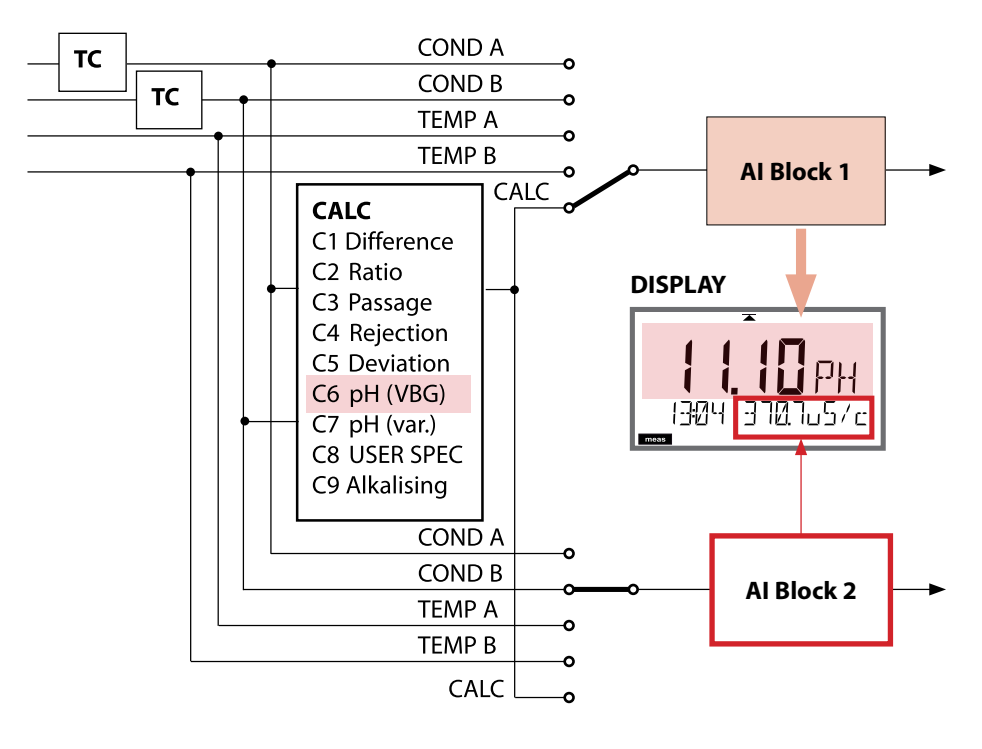
# **Device Type: Cond-Cond**

# CC

109

### **Calculations (CALC)**

| CONF               | Calculation                               | Formula                                                                                                    |
|--------------------|-------------------------------------------|----------------------------------------------------------------------------------------------------|
| -C1-               | Difference                                | COND A – COND B                                                                                                    |
| -C2-               | Ratio                                     | COND A / COND B                                                                                                    |
| -C3-               | Passage                                   | COND B / COND A · 100                                                                                                    |
| -C4-               | Rejection                                 | (COND A – COND B) / COND A · 100                                                                                             |
| -C5-               | Deviation                                 | (COND B – COND A) / COND A · 100                                                                                             |
| -C6- <sup>2)</sup> | pH value<br>acc. to VBG S-006             | Additional specifications possible for calcu-<br>lating the consumption of the ion exchanger<br>(size, capacity, efficiency) |
|                    | Alkalizing agent<br>NaOH                  | 11+log((COND A – COND B /3)/243)                                                                                             |
|                    | Alkalizing agent<br>LiOH                  | 11+log((COND A – COND B /3)/228)                                                                                             |
|                    | Alkalizing agent<br>NH3                   | 11+log((COND A – COND B /3)/273)                                                                                             |
|                    | EXCHER CAP                                | ON / OFF                                                                                                    |
|                    |                                           | Displaying the remaining capacity:                                                                                           |
|                    |                                           | Diagnostics / Monitor menu                                                                                                   |
|                    |                                           | After replacement of the ion exchanger an                                                                                    |
|                    |                                           | p. 163.                                                                                                    |
|                    | EXCHER SIZE                               | Input of ion exchanger size                                                                                                  |
|                    | CAPACITY                                  | Input of ion exchanger capacity                                                                                              |
|                    | EFFICIENCY                                | Input of ion exchanger efficiency                                                                                            |
| -C7-               | Variable pH value,<br>factors specifiable | C+log((Cond A -Cond B / F1) / F2) / F3                                                                                       |
|                    | COEFFICIENT                               | Coefficient C                                                                                                    |
|                    | FACTOR 1                                  | Factor F1                                                                                                    |
|                    | FACTOR 2                                  | Factor F2                                                                                                    |
|                    | FACTOR 3                                  | Factor F3                                                                                                    |

| 110                |                                                                   | <b>Device Type: Cond-Cond</b>                                                |
|--------------------|-------------------------------------------------------------------|------------------------------------------------------------------------------|
| сс                 |                                                                   |                                                                              |
| -C8-               | USER SPEC <sup>1)</sup> (DAC)<br>PARAMETER W, A, B<br>specifiable |                                                                              |
| -C9- <sup>2)</sup> | ALKALISING                                                        | Concentration of the alkalizing agent selecting NaOH, NH <sub>3</sub> , LiOH |
|                    | nAOH                                                              | Concentration calculation                                                    |
|                    | nH3                                                               | Concentration calculation                                                    |
|                    | LiOH                                                              | Concentration calculation                                                    |

1) Input of user-specific parameters possible

2) With C6 and C9, the concentration of the alkalizing agent can be shown in the measurement display and in the sensor monitor and it can be switched to the current outputs.

## Calculating the pH Value by Means of Dual Conductivity Measurement

When monitoring boiler feedwater in power plants, dual conductivity measurement can be used to calculate the pH value. For that purpose, the boiler feedwater conductance is measured before and after the cation exchanger. This commonly used method of indirect pH value measurement does not require much maintenance and has the following advantage:

Normal pH measurement in ultrapure water is very critical. Boiler feedwater does not contain many ions. This requires the use of a special electrode, which must be calibrated constantly and the service life of which is generally rather short.

### Function

Two sensors are used to measure the conductivity before and after the cation exchanger. The pH value is inferred from these two conductivity values.

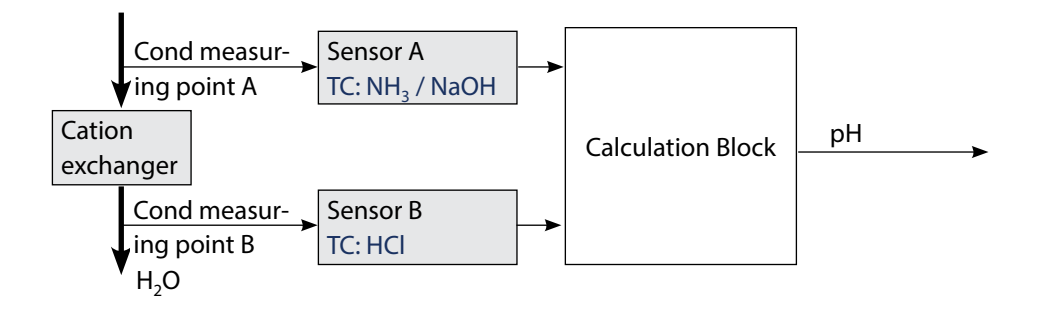

CC

## **Calculated pH Value**

To obtain a correct pH measurement, a great number of conditions must be observed. In practice, the pH value of the power plant feedwater is therefore calculated from the specific conductivity and the cation conductivity using the method described below.

When only one single alkalizing agent is used, such as ammonia, sodium hydroxide or lithium hydroxide, the pH in the range of 7.5 to 10.5 can be calculated as follows:

$$pH_{_{\rm NH_3}} = \log\left(\frac{x_{\nu} - \frac{1}{3}x_h}{273}\right) + 11$$

$$pH_{NaOH} = log\left(\frac{x_{v} - \frac{1}{3}x_{h}}{243}\right) + 11$$

$$pH_{\text{LiOH}} = \log\left(\frac{X_{\nu} - \frac{1}{3}X_{h}}{228}\right) + 11$$

$$X_{\nu} = \text{Conductivity}$$

$$X_{h} = \text{Cation conductivity}$$

The conductivity values used for calculating the pH must be temperature compensated.

This calculation method is basically applicable. With increasing cation conductivity values, however, a decreasing accuracy must be tolerated.

(Translation of extract from VGB-S-006-00-2012-09-DE, pages 62, 63)

# **Cond-Cond Configuration**

EFFICIENCY 3)

113

| Configuration |                                                                          | on                       | Choices DEFAULT in bold                                                                                                    |  |
|---------------|--------------------------------------------------------------------------|--------------------------|----------------------------------------------------------------------------------------------------|--|
| BUS:          | S: ADDRESS                                                               |                          | 0000 <b>0126</b>                                                                                                    |  |
| SENSO         | RA                                                                       |                          |                                                                                                    |  |
| S_A:          | CELLFACTOR (A) <sup>1)</sup>                                             |                          | 0.0050 1.9999 (0.0290)                                                                                                    |  |
|               | TC SEL                                                                   | ECT (A)                  | <b>OFF</b>   LIN   nLF   nACL   HCL   nH3   nAOH                                                                                                    |  |
|               | LIN                                                                      | TC LIQUID (A)            | 00.00 +19.99 %/K (00.00 %/K)                                                                                                    |  |
|               | LIN                                                                      | REF TEMP (A)             | -20 200 °C ( <b>25.0</b> ° <b>C</b> )                                                                                                    |  |
|               |                                                                          |                          | 4 392 °F (077.0 °F)                                                                                                    |  |
| SENSO         | RB                                                                       |                          |                                                                                                    |  |
| S_B:          | CELLF/                                                                   | ACTOR (B) <sup>1)</sup>  | 0.0050 1.9999 <b>(0.0290)</b>                                                                                                    |  |
|               | TC SEL                                                                   | ECT (B)                  | <b>OFF</b>   LIN   nLF   nACL   HCL   nH3   nAOH                                                                                                    |  |
|               | LIN                                                                      | TC LIQUID (B)            | 00.00 +19.99 %/K <b>(00.00 %/K)</b>                                                                                                    |  |
|               | LIN                                                                      | REF TEMP (B)             | -20 200 °C ( <b>25.0 °C</b> )                                                                                                    |  |
|               |                                                                          |                          | 4 392 °F (077.0 °F)                                                                                                    |  |
| MEAS          | MODE                                                                     |                          |                                                                                                    |  |
| MES:          | MEAS RANGE <sup>2)</sup><br>Setting applies to both channels,<br>A and B |                          | 0.000 μS/cm<br><b>00.00 μS/cm</b><br>0000 μS/cm<br>0000 μS/cm<br>00.00 MΩ                                                                                 |  |
|               | TEMP                                                                     | UNIT                     | <b>°C</b>   °F                                                                                                    |  |
|               | CALCU                                                                    | LATION                   | ON   OFF                                                                                                    |  |
|               | ON                                                                       |                          | -C1- DIFFERENCE<br>-C2- RATIO<br>-C3- PASSAGE<br>-C4- REJECTION<br>-C5- DEVIATION<br>-C6- PH VGB<br>-C7- PH VARIABLE<br>-C8- USER SPEC<br>-C9- ALKALISING |  |
|               | -C6-                                                                     | PH VGB                   | nAOH   LiOH   nH3                                                                                                    |  |
|               |                                                                          | Entries for Calculating  | the Consumption of the Ion Exchanger                                                                                                    |  |
|               |                                                                          | EXCHER CAP <sup>3)</sup> | ON   OFF                                                                                                    |  |
|               |                                                                          | EXCHER SIZE 3)           | <b>00.50</b> 5.00 LTR                                                                                                    |  |
|               |                                                                          |                          | 1.000 5.000 VAL                                                                                                    |  |

50.00 ... **100.0** %

CC

| Configuration                   |                       | tion               | Choices DEFAULT in bold         |
|---------------------------------|-----------------------|--------------------|---------------------------------|
| MES:                            | MES: -C7- COEFFICIENT |                    | 00.00 99.99 <b>(11.00)</b>      |
|                                 |                       | FACTOR 1           | 0.0001 9.9999 ( <b>3.0000</b> ) |
|                                 |                       | FACTOR 2           | 0001 9999 <b>(0243)</b>         |
| FACTOR 3-C8-PARAMETER W         |                       | FACTOR 3           | 0.0001 9.9999 (1.0000)          |
|                                 |                       | <b>PARAMETER W</b> | xxxx E-3 (1000 E-3)             |
|                                 |                       | PARAMETER A        | xxx.x E-3 (000.0 E-3)           |
|                                 |                       | PARAMETER B        | xxx.x E-3 (000.0 E-3)           |
| -C9- ALKALISING NaOH, NH3, LiOH |                       | NaOH, NH3, LiOH    |                                 |

- The cell constant can be modified by an entry in the configuration menu or by calibration (one storage position). This means, a cell constant determined by calibration is taken over by pressing **enter** during configuration. It remains unchanged until a new value is entered.
- 2) For conductivity ( $\mu$ S/cm), the range selection determines the max. resolution. If the selected range is exceeded, the device automatically switches to the next higher range until the max. measurement limit is reached (9999  $\mu$ S/cm). This applies to display values and current outputs. The current outputs are adjusted using a floating-point editor which allows settings over several decades. The initial range of the editor is the selected range:

| Selected    | Displayed range (or floating-point editor) |             |             |            |  |
|-------------|--------------------------------------------|-------------|-------------|------------|--|
| resolution  | x.xxx μS/cm                                | xx.xx μS/cm | xxx.x μS/cm | xxxx μS/cm |  |
| x.xxx μS/cm |                                            |             |             |            |  |
| xx.xx μS/cm |                                            |             |             |            |  |
| xxx.x µS/cm |                                            |             |             |            |  |
| xxxx μS/cm  |                                            |             |             |            |  |

3) Entries for calculating the consumption of the ion exchanger:

Activate with EXCHER CAP = ON. Messages in the Diagnostics / Monitor menu. You can enter more parameters for calculating the consumption of the ion exchanger (size, capacity, efficiency). The remaining capacity can be viewed in the DIAGNOSTICS / MONITOR menu or directly from within measuring mode by repeatedly pressing the **meas** key; see p. 155.

After replacement of the ion exchanger an entry must be made in the SERVICE menu.

# **Cond-Cond Configuration**

CC

| Configuration             |                      | Choices DEFAULT in bold     |  |  |
|---------------------------|----------------------|-----------------------------|--|--|
| IN:                       | ADJUST FLOW          | 0 20 000 l/L (12 000 l/L)   |  |  |
| ALA:                      | ALARM DELAY          | 0 600 SEC (010 SEC)         |  |  |
|                           | SENSOCHECK           | ON   OFF                    |  |  |
|                           | HOLD                 | OFF   LAST                  |  |  |
| CLK: CLK FORMAT 24h   12h |                      | <b>24h</b>   12h            |  |  |
|                           | CLK TIME             | hh:mm   hh.mm (A/M) (00.00) |  |  |
|                           | <b>CLK DAY/MONTH</b> | dd.mm (01.01.)              |  |  |
| CLK YEAR yyyy (2014)      |                      | уууу (2014)                 |  |  |

116

# **CC Configuration** (Template for Copy)

CC

| Parameter |                                          | Default           | User settings |
|-----------|------------------------------------------|-------------------|---------------|
| BUS:      | Address                                  | 126               |               |
| S_A:      | Cell factor A                            | 0.0290            |               |
|           | Temperature compensation A               | OFF               |               |
|           | Temperature compensation, LINEAR         | 00.00%/K          |               |
|           | Reference temperature, LINEAR            | 25.0 °C (77.0 °F) |               |
| S_B:      | Cell factor B                            | 0.0290            |               |
|           | Temperature compensation B               | OFF               |               |
|           | Temperature compensation, LINEAR         | 00.00%/K          |               |
|           | Reference temperature, LINEAR            | 25.0 °C (77.0 °F) |               |
| MES:      | Measuring range                          | 00.00 μS/cm       |               |
|           | Temperature unit                         | °C                |               |
|           | Calculation                              | OFF               |               |
|           | CALCULATION ON                           | -C1- DIFFERENCE   |               |
|           | -C6- PH VGB                              | nAOH              |               |
|           | -C6- EXCHER CAP                          | OFF               |               |
|           | -C6- EXCHER SIZE                         | 00.50 LTR         |               |
|           | -C6- CAPACITY                            | 1.000 VAL         |               |
|           | -C6- EFFICIENCY                          | 100.0 %           |               |
|           | -C7- COEFFICIENT                         | 11.00             |               |
|           | -C7- FACTOR 1                            | 3.0000            |               |
|           | -C7- FACTOR 2                            | 0243              |               |
|           | -C7- FACTOR 3                            | 1.0000            |               |
|           | -C8- PARAMETER W                         | 1000 E-3          |               |
|           | -C8- PARAMETER A                         | 000.0 E-3         |               |
|           | -C8- PARAMETER B                         | 000.0 E-3         |               |
|           | -C9- ALKALISING                          | NaOH              |               |
| IN:       | Flow meter (pulses/liter)                | 12 000 l/L        |               |
|           | Flow meter<br>(pulse recording interval) | 1 s               |               |

# **CC Configuration** (Template for Copy)

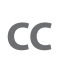

| Parameter |             | Default | User settings |
|-----------|-------------|---------|---------------|
|           | Delay       | 10 s    |               |
| ALA:      | Sensocheck  | OFF     |               |
|           | HOLD mode   | LAST    |               |
| CLK:      | Time format | 24h     |               |
|           | Time hh/mm  | 00.00   |               |
|           | Day/Month   | 01.01.  |               |
|           | Year        | 2014    |               |

### **Flow Measurement**

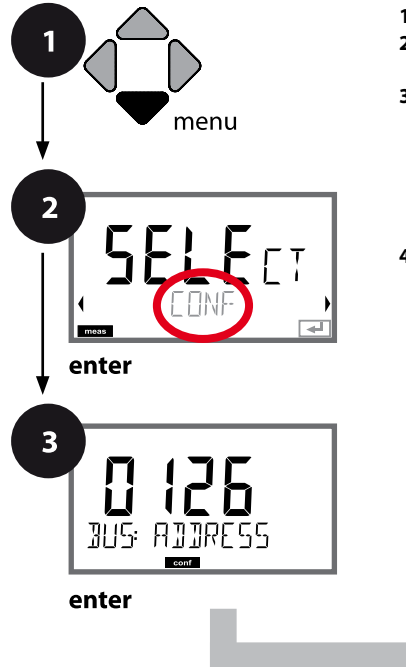

### Press menu. Select CONF using ( ), press enter. Enter PROFIBUS address (0000 ... 0126) using ▲ ▼ ( ), press enter. The next menu item appears. Use the arrow keys ▲ ▼ for selection (see right-hand page). Confirm (and proceed) by pressing enter. Exit: Press meas key until the [meas] mode indicator is displayed.

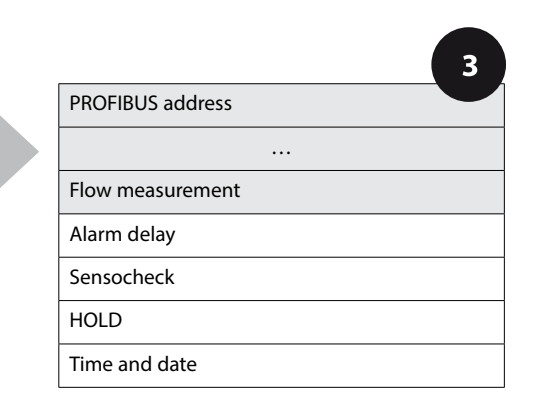

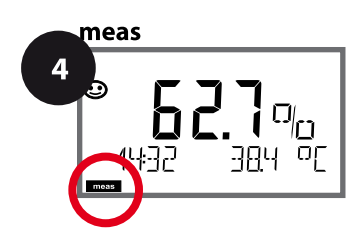

| 3                                 |                                                                                                    |                                                   |
|-----------------------------------|----------------------------------------------------------------------------------------------------|---------------------------------------------------|
| Menu item                         | Action                                                                                                    | Choices                                           |
| PROFIBUS address                  | Adjust value using ▲ ▼ keys,<br>select next digit using ▲ ▶ keys.<br>Press <b>enter</b> to confirm.<br><b>Note:</b> When communication is<br>active, the PROFIBUS address<br>cannot be changed. | 0000 <b>0126</b>                                  |
| Adjust to flow meter:             | You must adjust the device to<br>the flow meter used.<br>Enter value using ▲ 	 keys,<br>confirm by pressing <b>enter</b> .                                                                      | 0 20000 pulses/liter<br><b>12000 pulses/liter</b> |
| Set the pulse recording interval: | Enter value using A - 4 > keys.                                                                                                    | 1 20 SEC<br><b>0001 SEC</b>                       |
|                                   | Press <b>enter</b> to confirm.                                                                                                    |                                                   |

#### Display

Flow measurement in measuring mode

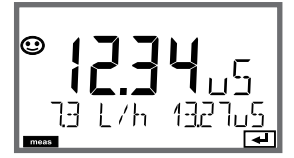

#### Display

Flow measurement (sensor monitor)

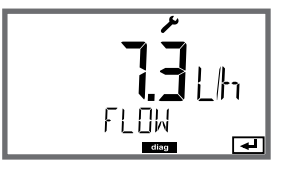

Note: The response speed may be reduced because the values are averaged.

120

### Alarm, Alarm Delay, Sensocheck

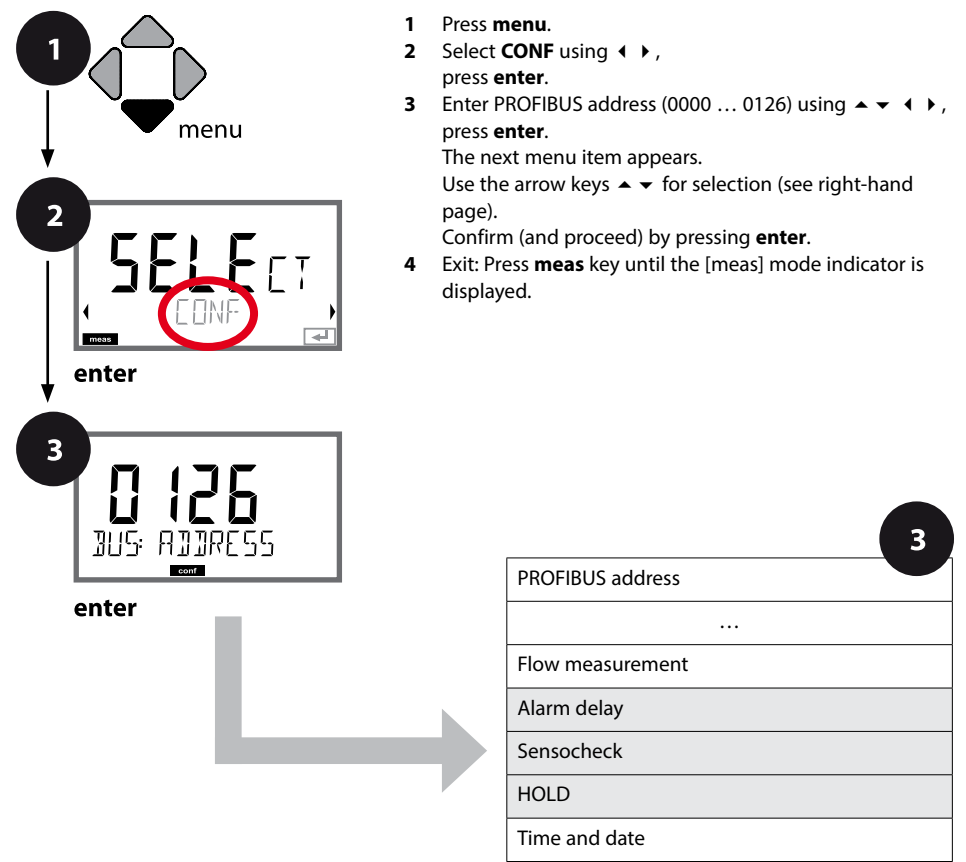

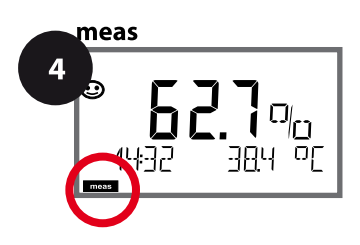

# **Configuring the Alarm**

3 Menu item Action Choices 0 ... 600 SEC (010 SEC) Alarm delay Enter alarm delay using A -♦ keys. Press enter to confirm. The alarm delay time delays the color change of the display RLR .FRY TIMF backlighting to red. 4 Select Sensocheck (continuous ON Sensocheck OFF monitoring of sensor membrane and lines). Select ON or OFF using ▲ ▼ keys. Press enter to confirm. SOFHEEK 81 8: 58 (At the same time, Sensoface is activated. With OFF, Sensoface is also switched off.) Status of measured value during OFF HOLD calibration LAST OFF: Measured value and status are updated as usual. L AST LAST: Measured value and status remain at their last value ALA: HOL] (Last Usable Value). ◄

3

## Setting the Time and Date

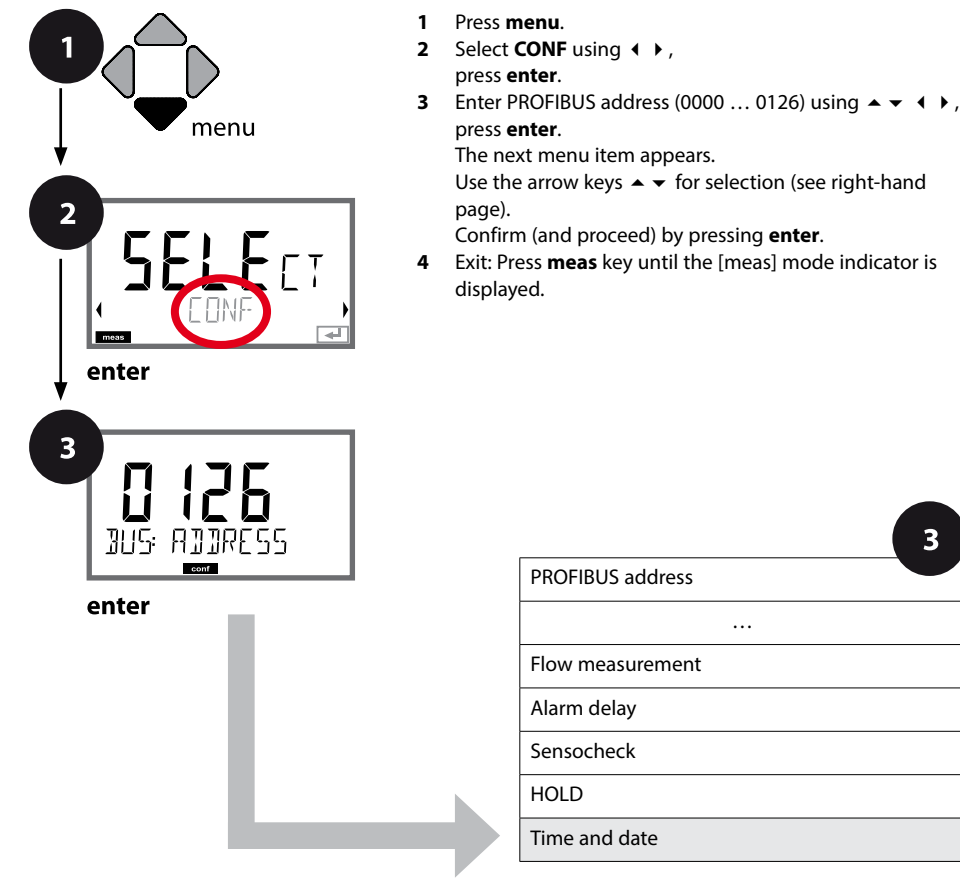

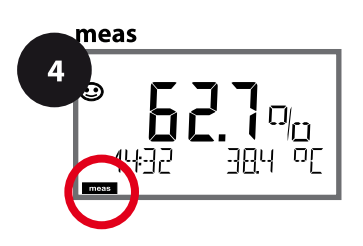

3 Menu item Choices Action Time format Select time format using A -24h keys. 12h Press enter to confirm. EL K: EORMAT [æ] Enter time using A - 4 > Time hh:mm keys. hh.mm (A/M) 00.00 IПМ Press enter to confirm. E1 K: TIME hh/mm 4 Day and month Enter day and month using A dd mm ♦ keys. 01.01. Press enter to confirm. ELK: JAY/MONTH **H** Year уууу **2014** keys. Press enter to confirm. ELK: YEE ◄

Control of the calibration and cleaning cycles is based on the time and date of the integrated real-time clock. In measuring mode the time is shown in the lower display. When using digital sensors, the calibration data is written in the sensor head. In addition, the logbook entries (cf Diagnostics) are provided with a time stamp.

### Note:

 After prolonged power outage (> 5 days) the time display is replaced by dashes and cannot be used for processing.

In that case, enter the correct time and the correct date.

• There is no automatic switchover from winter to summer time! Be sure to manually adjust the time! 124

pH

## Note:

- All calibration procedures must be performed by trained personnel. Incorrectly set parameters may go unnoticed, but change the measuring properties.
- The response time of the sensor and temperature probe is considerably reduced when the sensor is first moved about in the buffer solution and then held still.

The device can only operate properly when the buffer solutions used correspond to the configured set. Other buffer solutions, even those with the same nominal values, may demonstrate a different temperature response. This leads to measurement errors.

When using ISFET sensors or sensors with a zero point other than pH 7, the nominal zero point must be adjusted each time a new sensor is connected. This is important if you want to obtain reliable Sensoface messages. The Sensoface messages issued during all further calibrations are based on this basic calibration.

Calibration is used to adapt the device to the individual sensor characteristics, namely asymmetry potential and slope.

Access to calibration can be protected with a passcode (SERVICE menu). First, you open the calibration menu and select the calibration mode:

| CAL_PH     | Depending on configuation setting:                                                                                    |                                     |  |
|------------|----------------------------------------------------------------------------------------------------|-------------------------------------|--|
|            | AUTO Automatic buffer recognition (Calimatic)                                                                         |                                     |  |
|            | MAN Manual buffer input                                                                                               |                                     |  |
|            | DAT                                                                                                    | Input of premeasured electrode data |  |
| CAL_ORP    | ORP calibration                                                                                                    |                                     |  |
| P_CAL      | Product calibration (calibration with sampling)                                                                       |                                     |  |
| ISFET-ZERO | Zero adjustment. Required for ISFET sensors. Subsequently you<br>can conduct either a one or a two-point calibration. |                                     |  |
| CAL_RTD    | Temperature probe adjustment                                                                                          |                                     |  |

### To preset CAL\_PH (CONF menu / configuration):

- 1) Hold meas key depressed (> 2 s) (measuring mode)
- 2) Press menu key: the selection menu appears
- 3) Select CONF mode using left / right arrow key
- 4) Select "SENSOR" "CALMODE": AUTO, MAN, or DAT. Press **enter** to confirm.

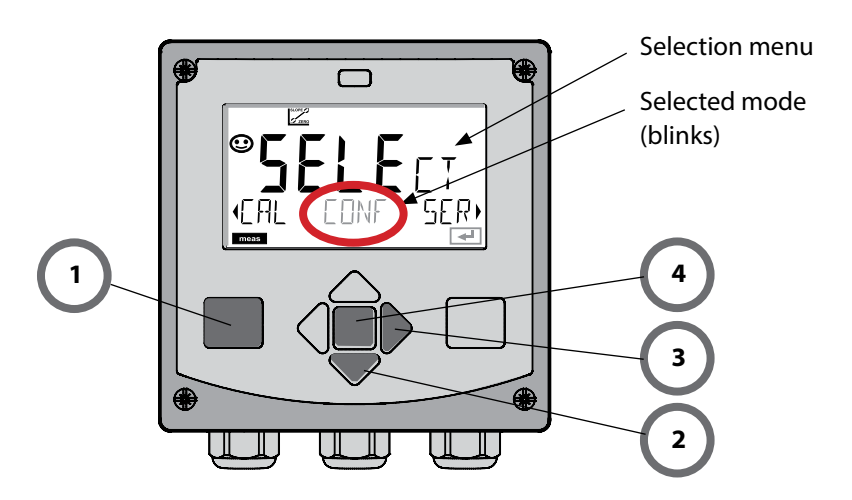

рΗ

126

This adjustment allows the use of ISFET sensors with differing nominal zero (pH only). The function is available when ISFET has been selected during configuration. Zero adjustment is disabled for any other sensors.

The adjustment is made using a zero buffer (pH 7.00).

Permitted range for buffer value: pH 6.5 ... 7.5. Temperature-corrected input. Maximum zero offset:  $\pm 200 \mbox{ mV}$ 

| Display                             | Action                                                                                                    | Remark                                                                                                    |
|-------------------------------------|----------------------------------------------------------------------------------------------------|----------------------------------------------------------------------------------------------------|
|                                     | Select Calibration.<br>Press <b>enter</b> to proceed.                                                                                                    |                                                                                                    |
| SFET-ZERO                           | Ready for calibration.<br>Hourglass blinks.                                                                                                    | Display (3 sec)                                                                                                    |
| ULF<br>121mV 219C<br>T              | Immerse sensor in a pH 7.00<br>buffer. Enter the tempera-<br>ture-corrected pH value in<br>the range 6.50 to 7.50 using<br>the arrow keys (see buffer<br>table).<br>Press <b>enter</b> to confirm. | If the zero offset of<br>the sensor is too large<br>(> $\pm 200$ mV), a CAL<br>ERR error message is<br>generated. In that case<br>the sensor cannot be<br>calibrated. |
| <b>7,00</b> ∄UF<br>128∞V 27,3°C<br> | Stability check.<br>The measured value [mV] is<br>displayed.<br>The "hourglass" icon is<br>blinking.                                                                                               | Note:<br>Stability check can be<br>stopped (by pressing<br><b>enter</b> ). However, this<br>reduces calibration<br>accuracy.                                          |

## **Zero Adjustment**

рН

| Display                             | Action                                                                                                    | Remark                                                                                                    |
|-------------------------------------|----------------------------------------------------------------------------------------------------|----------------------------------------------------------------------------------------------------|
| ♥ <b> 29</b> ml/<br>ISFET-ZERO<br>₽ | At the end of the adjustment<br>procedure the zero offset<br>[mV] of the sensor is dis-<br>played (based on 25 °C).<br>Sensoface is active.<br>Press <b>enter</b> to proceed. | This is not the final<br>calibration value of the<br>sensor! Asymmetry<br>potential and slope<br>must be determined<br>with a complete 2-point<br>calibration. |
| © <b>123</b> PH<br>MERS REPE,<br>■  | <ul> <li>Use the arrow keys to select:</li> <li>Repeat<br/>(repeat calibration) or</li> <li>Measure<br/>Press <b>enter</b> to confirm.</li> </ul>                             |                                                                                                    |
|                                     | Place sensor in process.<br>Press <b>enter</b> to exit zero<br>calibration.                                                                                                   |                                                                                                    |

### Note for Zero Adjustment:

After having adjusted the zero offset, be sure to calibrate the sensor following one of the procedures as described on the next pages.

The AUTO calibration mode must have been preset during **configuration**. Make sure that the buffer solutions used correspond to the configured buffer set. Other buffer solutions, even those with the same nominal values, may demonstrate a different temperature response. This leads to measurement errors.

| Display                             | Action                                                                                                    | Remark                                                                                                    |
|-------------------------------------|----------------------------------------------------------------------------------------------------|----------------------------------------------------------------------------------------------------|
|                                     | Select Calibration.<br>Press <b>enter</b> to proceed.                                                                                                    |                                                                                                    |
|                                     | Ready for calibration.<br>Hourglass blinks.<br>Select calibration method:<br>CAL_PH<br>Press <b>enter</b> to proceed.                                                    | Display (3 sec)                                                                                                    |
|                                     | Remove the sensor, clean it,<br>and immerse it in the first<br>buffer solution (it does not<br>matter which solution is<br>taken first).<br>Press <b>enter</b> to start. |                                                                                                    |
|                                     | Buffer recognition.<br>While the "hourglass" icon is<br>blinking, the sensor remains<br>in the first buffer solution.                                                    | To reduce the sensor<br>response time, first<br>move it about in the<br>buffer solution and then<br>hold it still. |
| <b>7,000</b> <sup>8</sup><br>Buffer | Buffer recognition termi-<br>nated, the nominal buffer<br>value is displayed, then zero<br>point and temperature.                                                        |                                                                                                    |

128

рΗ

# **pH: Automatic Calibration**

рΗ

| Display                     | Action                                                                                                    | Remark                                                                                                    |  |
|-----------------------------|----------------------------------------------------------------------------------------------------|----------------------------------------------------------------------------------------------------|--|
|                             | Stability check.<br>The measured value [mV] is<br>displayed, "CAL2" and "enter"<br>are blinking.<br>Calibration with the first<br>buffer is terminated.<br>Remove the sensor from the<br>first buffer solution and rinse | <b>Note:</b><br>Stability check can be<br>stopped after 10 sec (by<br>pressing <b>enter</b> ).<br>However, this reduces<br>calibration accuracy.<br>Display for 1-point cal: |  |
|                             | <ul> <li>it thoroughly.</li> <li>Use the arrow keys to select: <ul> <li>END (1-point cal)</li> <li>CAL2 (2-point cal)</li> <li>REPEAT</li> </ul> </li> <li>Press enter to proceed.</li> </ul>                            | Sensoface is active.<br>Exit by pressing <b>enter</b>                                                                                                    |  |
|                             | 2-point calibration:<br>Immerse sensor in second<br>buffer solution.<br>Press <b>enter</b> to start.                                                                                                    | The calibration process<br>runs as for the first<br>buffer.                                                                                                    |  |
|                             | Retract sensor out of second<br>buffer, rinse off, re-install.<br>Press <b>enter</b> to proceed.                                                                                                    | The slope and asym-<br>metry potential of the<br>sensor (based on 25 °C)<br>are displayed.                                                                                   |  |
| © <b>485</b> i<br>Heas<br>• | <ul> <li>Use the arrow keys to select:</li> <li>MEAS (exit)</li> <li>REPEAT</li> <li>Press enter to proceed.</li> </ul>                                                                                                  | When 2-point cal is<br>exited:                                                                                                    |  |

рН

The MAN calibration mode and the type of temperature detection are selected during **configuration**. For calibration with manual buffer specification, you must enter the pH value of the buffer solution used in the device for the proper temperature. Any desired buffer solution can be used for calibration.

| Display                       | Action                                                                                                    | Remark                                                                                                    |  |
|-------------------------------|----------------------------------------------------------------------------------------------------|----------------------------------------------------------------------------------------------------|--|
|                               | Select Calibration.<br>Press <b>enter</b> to proceed.                                                                                                |                                                                                                    |  |
| © <b>CRL</b><br>Buffer Manual | Ready for calibration.<br>Hourglass blinks.                                                                                                    | Display (3 sec)                                                                                                    |  |
|                               | Remove the sensor and<br>temperature probe, clean<br>them, and immerse them in<br>the first buffer solution.<br>Press <b>enter</b> to start.         | When manual input of<br>temperature has been<br>configured, the temp<br>value in the display<br>blinks and can be edited<br>using the arrow keys. |  |
|                               | Enter the pH value of your<br>buffer solution for the<br>proper temperature. While<br>the "hourglass" icon is blink-<br>ing, the sensor and tempera- | The response time of the sensor and temperature probe is considerably reduced when the sensor is first moved about in the buffer colution         |  |
|                               | buffer solution.                                                                                                    | and then held still.                                                                                                    |  |

# pH: Manual Calibration

рΗ

| Display                   | Action                                                                                                    | Remark                                                                                                    |  |
|---------------------------|----------------------------------------------------------------------------------------------------|----------------------------------------------------------------------------------------------------|--|
|                           | At the end of the stability<br>check, the value will be<br>saved and the asymmetry<br>potential will be displayed.<br>Calibration with the first<br>buffer is terminated. Remove<br>the sensor and temp probe<br>from the first buffer solution | <b>Note:</b><br>Stability check can be<br>stopped after 10 sec (by<br>pressing <b>enter</b> ).<br>However, this reduces<br>calibration accuracy.<br>Display for 1-point cal: |  |
|                           | <ul> <li>and rinse them thoroughly.</li> <li>Use the arrow keys to select: <ul> <li>END (1-point cal)</li> <li>CAL2 (2-point cal)</li> <li>REPEAT</li> </ul> </li> <li>Press enter to proceed.</li> </ul>                                       | Sensoface is active.<br>Exit by pressing <b>enter</b>                                                                                                    |  |
| U3PH 2730[<br>■           | 2-point calibration:<br>Immerse sensor and<br>temperature probe in the<br>second buffer solution.<br>Enter pH value.<br>Press <b>enter</b> to start.                                                                                            | The calibration process<br>runs as for the first<br>buffer.                                                                                                    |  |
|                           | Rinse sensor and tempera-<br>ture probe and reinstall<br>them.<br>Press <b>enter</b> to proceed.                                                                                                    | Display of slope and<br>asymmetry potential<br>of the sensor (based on<br>25 °C).                                                                                            |  |
| © <b>485</b> PH<br>MERS , | <ul> <li>Use the arrow keys to select:</li> <li>MEAS (exit)</li> <li>REPEAT</li> <li>Press enter to proceed.</li> </ul>                                                                                                    | When 2-point cal is<br>exited:                                                                                                    |  |

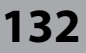

рΗ

The DAT calibration mode must have been preset during configuration. You can directly enter the values for slope and asymmetry potential of a sensor. The values must be known, eg, determined beforehand in the laboratory.

| Display     | Action                                                                                                | Remark          |
|-------------|----------------------------------------------------------------------------------------------------|-----------------|
|             | Select Calibration.<br>Press <b>enter</b> to proceed.                                                 |                 |
| ATA INPUT ) | "Data Input"<br>Ready for calibration.<br>Hourglass blinks.                                           | Display (3 sec) |
|             | Enter asymmetry potential<br>[mV].<br>Press <b>enter</b> to proceed.                                  |                 |
|             | Enter slope [%].                                                                                      |                 |
|             | The device displays the new<br>slope and asymmetry poten-<br>tial (at 25 °C).<br>Sensoface is active. |                 |
|             | Use the arrow keys to<br>select:<br>• MEAS (exit)<br>• REPEAT<br>Press <b>enter</b> to proceed.       |                 |

## Slope: Converting % to mV

рΗ

| %   | mV   |
|-----|------|
| 78  | 46.2 |
| 80  | 47.4 |
| 82  | 48.5 |
| 84  | 49.7 |
| 86  | 50.9 |
| 88  | 52.1 |
| 90  | 53.3 |
| 92  | 54.5 |
| 94  | 55.6 |
| 96  | 56.8 |
| 98  | 58.0 |
| 100 | 59.2 |
| 102 | 60.4 |

### Converting slope [%] to slope [mV] at 25 °C

### Converting asymmetry potential to sensor zero point

$$ZERO = 7 - \frac{V_{AS}[mV]}{S[mV]}$$

$$ZERO = Sensor zero$$

$$V_{AS} = Asymmetry potential$$

$$S = Slope$$

# **ORP (Redox) Calibration**

рΗ

134

The potential of a redox sensor is calibrated using a redox (ORP) buffer solution. In the course of that, the difference between the measured potential and the potential of the calibration solution is determined according to the following equation. During measurement this difference is added to the measured potential.

$$\begin{array}{|c|c|c|c|c|c|} \hline mV_{ORP} &= mV_{meas} - \Delta mV & mV_{ORP} &= & displayed \ ORP & \\ \hline mV_{meas} &= & direct \ sensor \ potential & \\ \hline \Delta mV &= & delta \ value, \ determined \ during \ calibration & \\ \end{array}$$

The sensor potential can also be related to another reference system – eg, the standard hydrogen electrode. In that case the temperature-corrected potential (see table) of the reference electrode used must be entered during calibration. During measurement, this value is then added to the ORP measured. Make sure that measurement and calibration temperature are the same since the temperature behavior of the reference electrode is not automatically taken into account.

| Temperature<br>[°C] | Ag/AgCl/KCl<br>1 mol/l<br>[ΔmV] | Ag/AgCl/KCl<br>3 mol/l<br>[ΔmV] | Thalamid<br>[∆mV] | Mercury sulfate<br>[∆mV] |
|---------------------|---------------------------------|---------------------------------|-------------------|--------------------------|
| 0                   | 249                             | 224                             | -559              | 672                      |
| 10                  | 244                             | 217                             | -564              | 664                      |
| 20                  | 240                             | 211                             | -569              | 655                      |
| 25                  | 236                             | 207                             | -571              | 651                      |
| 30                  | 233                             | 203                             | -574              | 647                      |
| 40                  | 227                             | 196                             | -580              | 639                      |
| 50                  | 221                             | 188                             | -585              | 631                      |
| 60                  | 214                             | 180                             | -592              | 623                      |
| 70                  | 207                             | 172                             | -598              | 613                      |
| 80                  | 200                             | 163                             | -605              | 603                      |
|                     |                                 |                                 |                   |                          |

### Temperature Dependence of Commonly Used Reference Systems Measured Against SHE

рΗ

| Display           | Action                                                                                                    | Remark          |
|-------------------|----------------------------------------------------------------------------------------------------|-----------------|
|                   | Select ORP calibration.<br>Press <b>enter</b> to proceed.                                                         |                 |
|                   | Remove the sensor and<br>temperature probe, clean<br>them, and immerse them in<br>the redox buffer.               | Display (3 sec) |
| CLUT:ON 275°C     | Enter setpoint value for<br>redox buffer.<br>Press <b>enter</b> to proceed.                                       |                 |
|                   | The ORP delta value is dis-<br>played (based on 25 °C).<br>Sensoface is active.<br>Press <b>enter</b> to proceed. |                 |
| i<br>MERS<br>MERS | To repeat calibration:<br>Select REPEAT.<br>To exit calibration:<br>Select MEAS, then <b>enter</b>                |                 |

## **Product Calibration**

136

pН

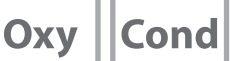

### (Example: pH)

Calibration by sampling (one-point calibration).

During product calibration the sensor remains in the process.

The measurement process is only interrupted briefly.

### Procedure:

1) The sample is measured in the lab or directly on the site using a portable meter. To ensure an exact calibration, the sample temperature must correspond to the measured process temperature.

During sampling the device saves the currently measured value and then returns to measuring mode. The "calibration" mode indicator blinks.

In the second step you enter the measured sample value in the device.
 From the difference between the stored measured value and entered sample value, the device calculates the new asymmetry potential.

If the sample is invalid, you can take over the value stored during sampling. In that case, the old calibration values are stored. Afterwards, you can start a new product calibration.

| Display                                                       | Action                                                                 | Remark                                                                                                    |  |
|---------------------------------------------------------------|------------------------------------------------------------------------|----------------------------------------------------------------------------------------------------|--|
|                                                               | Select product calibration:<br>P_CAL<br>Press <b>enter</b> to proceed. | If you have protected<br>the calibration with a<br>passcode (in the Service<br>menu), the device will<br>return to measuring<br>mode when an invalid<br>code is entered. |  |
| Ready for calibration.<br>Hourglass blinks.<br>PROJUCT STEP 1 |                                                                        | Display (3 sec)                                                                                                    |  |
| H.J.J.PH<br>STORE VALUE                                       | Take sample and<br>save value.<br>Press <b>enter</b> to proceed.       | Now the sample can be measured in the lab.                                                                                                    |  |

# **Product Calibration**

рН || Оху |

Cond

| Display                                       | Action                                                                                                    | Remark                                                                                                    |
|-----------------------------------------------|----------------------------------------------------------------------------------------------------|----------------------------------------------------------------------------------------------------|
| © <b>4.7.7</b><br>1323 27400<br>™             | The device returns to measuring mode.                                                                                                    | From the blinking<br>CAL mode indicator,<br>you see that product<br>calibration has not been<br>terminated. |
| PROJUCT STEP 2                                | Product calibration step 2:<br>When the sample value has<br>been determined, open the<br>product calibration once<br>more (P_CAL).           | Display (3 sec)                                                                                             |
| ۵<br>۲۰۱۹ <b>۲ ۵٫۲</b><br>۱۹۱۹ ۲۹۱<br>۱۹۱۹ ۳۵ | The stored value is displayed<br>(blinking) and can be over-<br>written with the measured<br>sample value.<br>Press <b>enter</b> to proceed. |                                                                                                    |
| © <b>95</b> 0,<br>ZERO 23 mV<br>₽             | Display of new asymmetry<br>potential (based on 25 °C).<br>Sensoface is active.<br>To exit calibration:<br>Select MEAS, then <b>enter</b>    | To repeat calibration:<br>Select REPEAT, then<br><b>enter</b>                                               |
| End of calibration.                           |                                                                                                    |                                                                                                    |

# **Oxy:** Calibration

Оху

138

Calibration adapts the device to the individual sensor characteristics.

It is always recommended to calibrate in air.

Compared to water, air is a calibration medium which is easy to handle, stable, and thus safe. In the most cases, however, the sensor must be removed for a calibration in air.

When dealing with biotechnological processes which require sterile conditions, the sensor cannot be removed for calibration. Here, calibration must be performed directly in the process medium (eg, after sterilization and aeration).

In the field of biotechnology, for example, often saturation is measured and calibration is performed in the process medium for reasons of sterility.

For other applications where concentration is measured (water control etc.), calibration in air has proved to be useful.

### Note

All calibration procedures must be performed by trained personnel. Incorrectly set parameters may go unnoticed, but change the measuring properties.

Оху

139

### Common Combination: Process Variable / Calibration Mode

| Measurement   | Calibration | Application                             |
|---------------|-------------|-----------------------------------------|
| Saturation    | Water       | Biotechnology; sensor cannot be removed |
|               |             | for calibration (sterility)             |
| Concentration | Air         | Waters, open basins                     |

On the following pages, the calibration procedure for a slope calibration in air is described. Of course, other combinations of process variable and calibration mode are possible.

140

Оху

| Display | Action                                                                                                    | Remark                                                                 |  |
|---------|----------------------------------------------------------------------------------------------------|------------------------------------------------------------------------|--|
|         | Select calibration.<br>Place sensor in air,<br>press <b>enter</b> to start.                                                        | "Medium water" or<br>"Medium air" is selected<br>in the configuration. |  |
|         | Enter relative humidity using<br><b>arrow keys</b><br>Press <b>enter</b> to proceed.                                               | Default for relative<br>humidity in air:<br>rH = 50%                   |  |
|         | Enter cal pressure using<br><b>arrow keys</b> .<br>Press <b>enter</b> to proceed.                                                  | Default: <b>1.000 bar</b><br>Unit: bar/kpa/PSI                         |  |
|         | Drift check:<br>Display of:<br>sensor current (nA),<br>response time (s),<br>temperature (°C/°F)<br>Press <b>enter</b> to proceed. | The drift check can take some minutes.                                 |  |
|         | Display of calibration data<br>(slope and zero).<br>Press <b>enter</b> to proceed.                                                 |                                                                        |  |
|         | Display of selected process<br>variable (here: %vol).<br>MEAS exits calibration,<br>REPEAT permits repetition.                     |                                                                        |  |

# **Slope Calibration in Water**

Оху

| Display                                    | Action                                                                                                 | Remark                                                                 |
|--------------------------------------------|----------------------------------------------------------------------------------------------------|------------------------------------------------------------------------|
| ERL WRTER                                  | Select calibration (SLOPE).<br>Immerse sensor in cal<br>medium, start with <b>enter</b>                | "Medium water" or<br>"Medium air" is selected<br>in the configuration. |
|                                            | Enter cal pressure<br>Press <b>enter</b> to proceed.                                                   | Default: <b>1.000 bar</b><br>Unit: bar/kpa/PSI                         |
|                                            | Drift check: Display of:<br>sensor current (nA),<br>response time (s),<br>temperature (°C/°F)          | The drift check might take some time.                                  |
| © <b>- 5 9 3</b> ∩ A<br>ZERO - 203 ∩ A<br> | Display of calibration<br>data (slope and zero) and<br>Sensoface<br>Press <b>enter</b> to proceed.     | Related to 25 °C and<br>1013 mbar                                      |
|                                            | Display of selected process<br>value.<br>To exit calibration:<br>Select MEAS ◀ ▶, then<br><b>enter</b> | To repeat calibration:<br>Select REPEAT ◀ ▶, then<br>enter             |
| • <b>822</b> ppm                           | Place sensor in process.<br>End of calibration                                                         |                                                                        |

142 LDO

# LDO Calibration

### (A451N only)

### Calibrating/Adjusting the SE 740 Optical Oxygen Sensor

Every oxygen sensor has its individual slope (Stern-Volmer constant cvs) and its individual zero point (phase angle). Both values are altered, for example, by aging. For sufficiently high accuracy of oxygen measurement, the analyzer must be regularly adjusted for the sensor data (adjustment).

143

LDC

### **Calibration/Adjustment Methods**

- Automatic calibration in water/air
- Zero calibration
- Product calibration (saturation/concentration/partial pressure)
- Offset correction

### **Recommendations for Calibration**

It is always recommended to calibrate in air. Compared to water, air is a calibration medium which is easy to handle, stable, and thus safe. In the most cases, however, the sensor must be removed for a calibration in air. In certain processes the sensor cannot be removed for calibration. Here, calibration must be performed directly in the process medium (e.g. by means of a product calibration).

If there is a temperature difference between the calibration medium and the measured medium, you must keep the sensor in the respective medium for several minutes before and after calibration in order to achieve stable measured values. The type of calibration pressure detection is preset during parameter setting.

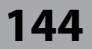

LDO

### (A451N only)

### **Automatic Calibration in Air**

The slope is corrected using the saturation value (100 %), similar to air saturation of water. Since this analogy only applies to water-vapor saturated air (100 % relative humidity) and often the calibration air is less humid, the relative humidity of the calibration air must also be specified. If you do not know the exact value of the relative humidity of the calibration air, you can take the following reference values for a sufficiently precise calibration:

- Ambient air: 50 % rel. humidity (average)
- Bottled gas (synthetic air): 0 % rel. humidity

### NOTICE!

The sensor membrane must be dry. Be sure to keep temperature and pressure constant during calibration. If there is a temperature difference between calibration medium and measured medium, you must keep the sensor in the respective medium for several minutes before and after calibration.
# LDO Slope Calibration in Air

LDO

| Display                            | Action                                                                                                    | Remark                                                                               |
|------------------------------------|----------------------------------------------------------------------------------------------------|--------------------------------------------------------------------------------------|
| MEDIUM AIR                         | Select calibration.<br>Place sensor in air,<br>press <b>enter</b> to start.<br>Device goes to HOLD mode.                                                                                                 | "CAL WATER" or<br>"CAL AIR" is selected in<br>the configuration.                     |
|                                    | Enter relative humidity using<br><b>arrow keys</b> .<br>Press <b>enter</b> to proceed.                                                                                                    | Default for relative<br>humidity in air:<br>rH = 50%                                 |
|                                    | Enter cal pressure using<br><b>arrow keys</b> .<br>Press <b>enter</b> to proceed.                                                                                                    | Default: <b>1.013 bar</b><br>Unit: bar/kpa/PSI                                       |
| 2 123 <sup>2</sup><br>120 5 273 °C | Drift check:<br>Display of:<br>partial pressure (hPa),<br>response time (s),<br>temperature (°C/°F)<br>Press <b>enter</b> to proceed.                                                                    | The drift check can take some minutes.                                               |
| <b>○ □ □ □ □ □ □ □ □ □ □</b>       | Display of calibration data<br>Sensoface<br>Stern-Volmer constant<br>Press <b>enter</b> to proceed.                                                                                                    |                                                                                      |
|                                    | Display of selected process<br>variable. Now the device is<br>in HOLD mode: Reinstall the<br>sensor and check whether<br>the measurement is OK.<br>MEAS exits calibration,<br>REPEAT permits repetition. | After end of calibration,<br>the outputs remain in<br>HOLD mode for a short<br>time. |

LDO

### (A451N only)

### **Automatic Calibration in Water**

The slope is corrected using the saturation value (100 %) of water in equilibrium with air.

#### NOTICE!

The calibration medium must be in equilibrium with air. Oxygen exchange between water and air is very slow. Therefore, it takes a relatively long time until water is saturated with atmospheric oxygen. If there is a temperature difference between calibration medium and measured medium, you must keep the sensor in the respective medium for several minutes before and after calibration.

# LDO Slope Calibration in Water

147

LDO

| Display                                                                                            | Action                                                                                                    | Remark                                                                               |
|----------------------------------------------------------------------------------------------------|----------------------------------------------------------------------------------------------------|--------------------------------------------------------------------------------------|
| EAL WATER                                                                                          | Select calibration (SLOPE).<br>Immerse sensor in cal<br>medium, press <b>enter</b> to start.                                     | "CAL WATER" or<br>"CAL AIR" is selected in<br>the configuration.                     |
|                                                                                                    | Enter cal pressure<br>Press <b>enter</b> to proceed.                                                                             | Default: <b>1.013 bar</b><br>Unit: bar/kpa/PSI                                       |
| <b>2</b><br>123<br>125<br>213<br>00<br>120<br>120<br>120<br>120<br>120<br>120<br>120<br>120<br>120 | Drift check: Display of:<br>Partial pressure (hPa)<br>Response time (s)<br>Temperature (°C/°F)<br>Press <b>enter</b> to proceed. | Device goes to HOLD<br>mode.<br>The drift check might<br>take some time.             |
|                                                                                                    | Display of calibration data<br>Sensoface<br>Stern-Volmer constant<br>Press <b>enter</b> to proceed.                              | Phase angle with O <sub>2</sub> =0                                                   |
|                                                                                                    | Display of selected process<br>value.<br>To exit calibration:<br>Select MEAS ( ), then<br>enter                                  | To repeat calibration:<br>Select REPEAT ◀ ▶,<br>then <b>enter</b>                    |
| <b>• 8.2 2</b> ppm<br>5001 3YE                                                                     | Place sensor in process.<br>End of calibration                                                                                   | After end of calibration,<br>the outputs remain in<br>HOLD mode for a short<br>time. |

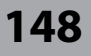

LDO

### (A451N only)

### **Zero Correction**

For trace measurements below 500 ppb, the zero point should be calibrated. If you want to perform a zero correction, then you should keep the sensor in the calibration medium (eg,  $N_2$  or sulfite solution) until the measured value has stabilized. This may well take several minutes. After that, you can start the calibration process.

| Display      | Action                                                                                                    | Remark                                                                               |
|--------------|----------------------------------------------------------------------------------------------------|--------------------------------------------------------------------------------------|
| ZERO POINT   | Select calibration.<br>Place sensor in N <sub>2</sub> ,<br>press <b>enter</b> to start.<br>Device goes to HOLD mode.                  | "Zero Point" is selected<br>in the configuration.                                    |
| 234 5 273 °C | Drift check:<br>Display of:<br>partial pressure (hPa),<br>response time (s),<br>temperature (°C/°F)<br>Press <b>enter</b> to proceed. | The drift check can take some minutes.                                               |
|              | Display of calibration data<br>Sensoface<br>Stern-Volmer constant<br>Press <b>enter</b> to proceed.                                   | Phase angle with O <sub>2</sub> =0                                                   |
|              | Display of selected process<br>value.<br>To exit calibration:<br>Select MEAS ◀ ▶, then<br><b>enter</b>                                | To repeat calibration:<br>Select REPEAT ◀ ▶,<br>then <b>enter</b>                    |
|              | Place sensor in process.<br>End of calibration                                                                                        | After end of calibration,<br>the outputs remain in<br>HOLD mode for a short<br>time. |

# LDO Offset Correction

### (A451N only)

When measuring in the oxygen trace range, you can use the product calibration menu to adjust an offset. The offset can only be determined for measured values < 20 mbar. For higher values, the analyzer corrects the slope and adjusts the Stern-Volmer constant in the sensor.

The offset is stored in the device, not in the sensor. It may be max. 2 mbar (approx. 1 % sat or 0,055 ppm / 0.055 mg/l).

| Display                       | Action                                                                                                    | Remark                                                                                         |
|-------------------------------|----------------------------------------------------------------------------------------------------|------------------------------------------------------------------------------------------------|
| PROJUCT STEP 1                | Ready for calibration.<br>Hourglass blinks.<br>Press <b>enter</b> to proceed.                                                                                                    | Display (3 sec)                                                                                |
| mqq <b>EGJ</b><br>STORE VALUE | Press <b>enter</b> to save the measured value.                                                                                                    |                                                                                                |
| RODUCT STEP 2                 | Press <b>enter</b> to proceed.                                                                                                    |                                                                                                |
|                               | The stored value is displayed<br>(blinking).<br>Enter offset.<br>Press <b>enter</b> to proceed.                                                                                   | You can adjust an offset<br>(%) when the oxygen<br>concentration is below<br>20 mbar (20 hPa). |
| C. 123 GRU<br>ZERD 1123 GRU   | Display of calibration data,<br>Sensoface and<br>Stern-Volmer constant<br>Press <b>enter</b> to proceed.                                                                          |                                                                                                |
|                               | Display of measured OXY<br>value.<br>Sensoface is active.<br>To exit calibration:<br>Select MEAS, then <b>enter</b><br>To repeat calibration:<br>Select REPEAT, then <b>enter</b> | After end of calibration,<br>the outputs remain in<br>HOLD mode for a short<br>time.           |

149

LDO

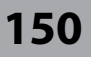

Cond

Input of temperature-corrected value of calibration solution with simultaneous display of cell factor (cell constant).

| Display                                      | Action                                                                                                    | Remark                                             |
|----------------------------------------------|----------------------------------------------------------------------------------------------------|----------------------------------------------------|
| SELECT<br>ULAG CAL CONV                      | Select Calibration.<br>Press <b>enter</b> to proceed.<br>Select CAL_SOL<br>calibration method.<br>Press <b>enter</b> to proceed.                                                               |                                                    |
| SOLUTION                                     | Ready for calibration.<br>Hourglass blinks.                                                                                                    | Display (3 sec)                                    |
| ⊌<br><b>1288</b> m 5/c<br>01021 c 25.30<br>€ | Immerse sensor in cali-<br>bration solution. Enter the<br>temperature-corrected value<br>of the calibration solution<br>using the arrow keys (see<br>table).<br>Press <b>enter</b> to confirm. | Lower line: display of cell factor and temperature |
|                                              | Contacting conductivity<br>measurement (COND)<br>The determined cell factor is<br>displayed.<br>The "hourglass" icon is<br>blinking.<br>Proceed by pressing <b>enter</b>                       |                                                    |
|                                              | Inductive conductivity<br>measurement (CONDI)<br>The determined cell factor<br>and zero point are displayed.<br>The "hourglass" icon is<br>blinking.<br>Proceed by pressing enter              |                                                    |

## Calibration with Calibration Solution 151

Cond

| Display                       | Action                                                                                                    | Remark                                                                                                    |
|-------------------------------|----------------------------------------------------------------------------------------------------|----------------------------------------------------------------------------------------------------|
|                               | Display of selected process<br>variable (here: mS/cm).<br>MEAS exits calibration,<br>REPEAT permits repetition. |                                                                                                    |
| © <b>1265</b> m5c<br>6001 3¥€ | With MEAS selected:<br>Press <b>enter</b> to exit<br>calibration.                                               | Display of conductivity<br>and temperature, Senso-<br>face is active.<br>After display of GOOD<br>BYE, the device automat-<br>ically returns to measur-<br>ing mode. |

#### Note:

- Be sure to use known calibration solutions and the respective temperaturecorrected conductivity values (see table on calibration solution).
- Make sure that the temperature does not change during the calibration procedure.

## Inductive Conductivity: Calibration

## Condl

#### Note:

• All calibration procedures must be performed by trained personnel. Incorrectly set parameters may go unnoticed, but change the measuring properties.

Calibration can be performed by:

- Determining the cell factor with a known calibration solution taking account of the temperature
- Input of cell factor
- Sampling (product calibration)
- · Zero calibration in air or with calibration solution
- Temperature probe adjustment

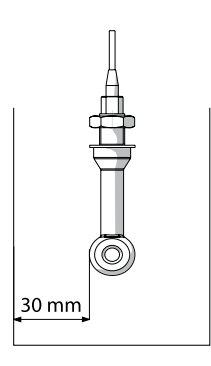

### Note:

When the sensor is installed in a pipe/tank at a distance less than 30 mm from the wall, you should perform the calibration either with the sensor installed by means of sampling (product calibration) or in a suitable calibration beaker with dimensions and material corresponding to the process conditions.

## **Selecting a Calibration Mode**

Calibration adapts the device to the individual sensor characteristics. Access to calibration can be protected with a passcode (SERVICE menu). First, you open the calibration menu and select the calibration mode:

| CAL_SOL  | Calibration with calibration solution           |
|----------|-------------------------------------------------|
| CAL_CELL | Calibration by input of cell factor             |
| P_CAL    | Product calibration (calibration with sampling) |
| CAL_ZERO | Zero calibration                                |
| CAL_RTD  | Temperature probe adjustment                    |

## **Calibration by Input of Cell Factor**

You can directly enter the value for the cell factor of a sensor. The value must be known, eg, determined beforehand in the laboratory. The selected process variable and the temperature are displayed. This method is suitable for all process variables.

| Display                   | Action                                                                                                    | Remark                                                                   |
|---------------------------|----------------------------------------------------------------------------------------------------|--------------------------------------------------------------------------|
| SELECT<br>(1):AG CAL CON) | Select Calibration.<br>Press <b>enter</b> to proceed.<br>Select CAL_CELL<br>calibration method.<br>Press <b>enter</b> to proceed. |                                                                          |
| CELLFACTOR                | Ready for calibration.<br>Hourglass blinks.                                                                                       |                                                                          |
| ₩<br>1288m5/c 2340[<br>■  | Enter cell factor.<br>Press <b>enter</b> to proceed.                                                                              | The selected process<br>variable and the tem-<br>perature are displayed. |
|                           | The device shows the cal-<br>culated cell factor and zero<br>point (at 25 °C).<br>Sensoface is active.                            |                                                                          |
|                           | Use the arrow keys to<br>select:<br>• MEAS (exit)<br>• REPEAT<br>Press <b>enter</b> to proceed.                                   |                                                                          |

Please refer to the Specifications for the nominal cell factor.

When measuring in a restricted space, the individual cell factor must be determined.

Condl

Condl

### Zero Calibration in Oxygen-Free Gas

| Display                                                                                                    | Action                                                                                                    | Remark          |
|----------------------------------------------------------------------------------------------------|----------------------------------------------------------------------------------------------------|-----------------|
|                                                                                                    | Select Calibration.<br>Press <b>enter</b> to proceed.<br>Select CAL_ZERO<br>calibration method.<br>Press <b>enter</b> to proceed.             | Display (2 soc) |
|                                                                                                    | Hourglass blinks.                                                                                                    |                 |
| 16:52<br>16:52<br>12:52<br>12 | Calibration in oxygen-free<br>gas (e.g., nitrogen)<br>Edit digits until the lower<br>display indicates Zero<br>Press <b>enter</b> to proceed. |                 |
|                                                                                                    | The device shows the cell<br>factor (at 25 °C) and the zero<br>point.<br>Sensoface is active.                                                 |                 |
|                                                                                                    | <ul> <li>Use the arrow keys to select:</li> <li>MEAS (exit)</li> <li>REPEAT</li> <li>Press enter to proceed.</li> </ul>                       |                 |

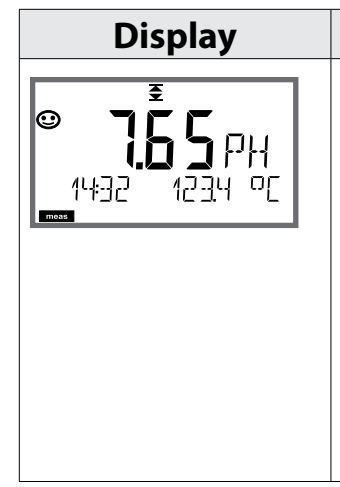

Remark

From the configuration or calibration menus, you can switch the device to measuring mode by pressing the **meas** key. In the measuring mode the upper display line shows the configured process variable (pH, ORP [mV] or temperature), the lower display line shows the time and the second configured process variable (pH, ORP [mV] or temperature). The [meas] mode indicator lights. **Note:** 

• After prolonged power outage (> 5 days), the time display is replaced by dashes and cannot be used for processing. In that case, enter the correct time and the correct date.

By pressing the **meas** key you can step through the following displays.

- 1) Primary process value
- 2) Secondary process value
- 3) Flow
- 4) Pressure (Oxy only)
- 5) Calculation (Cond-Cond only)
- 6) Remaining capacity of the ion exchanger (Cond-Cond only)
- 7) Measured value of sensor A (Cond-Cond only)
- 8) Measured value of sensor B (Cond-Cond only)
- 9) Time and Date

When no key has been pressed for 60 sec, the device returns to MAIN DISPLAY, see page 31.

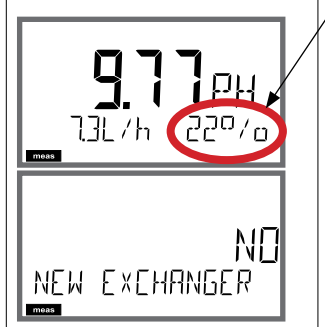

When displaying the remaining capacity of the ion exchanger, the device can be directly informed of a replaced ion exchanger, see also page 161, "Service" chapter.

- 1) Press the **enter** key to show the following display: NEW EXCHANGER NO
- 2) Use ◀ ► to select YES
- 3) Press enter to confirm

In the Diagnostics mode you can access the following menus without interrupting the measurement:

| CALDATA  | Viewing the calibration data                            |
|----------|---------------------------------------------------------|
| SENSOR   | Viewing the sensor data                                 |
| SELFTEST | Starting a device self-test                             |
| LOGBOOK  | Viewing the logbook entries                             |
| MONITOR  | Displaying currently measured values                    |
| VERSION  | Displaying device type, software version, serial number |

Access to diagnostics can be protected with a passcode (SERVICE menu).

| Action                         | Key  | Remark                                                                                                    |
|--------------------------------|------|----------------------------------------------------------------------------------------------------|
| Activate<br>diagnostics        | menu | Press <b>menu</b> key to call the selection<br>menu.<br>(Display color changes to turquoise.)<br>Select DIAG using ◀ ▶ keys,<br>confirm by pressing <b>enter</b> |
| Select diagnos-<br>tics option |      | Use 	 ▶ keys to select from:<br>CALDATA, SENSOR, SELFTEST,<br>LOGBOOK, MONITOR, VERSION<br>See next pages for further<br>proceeding.                             |
| Exit                           | meas | Exit by pressing <b>meas</b> .                                                                                                    |

## Diagnostics

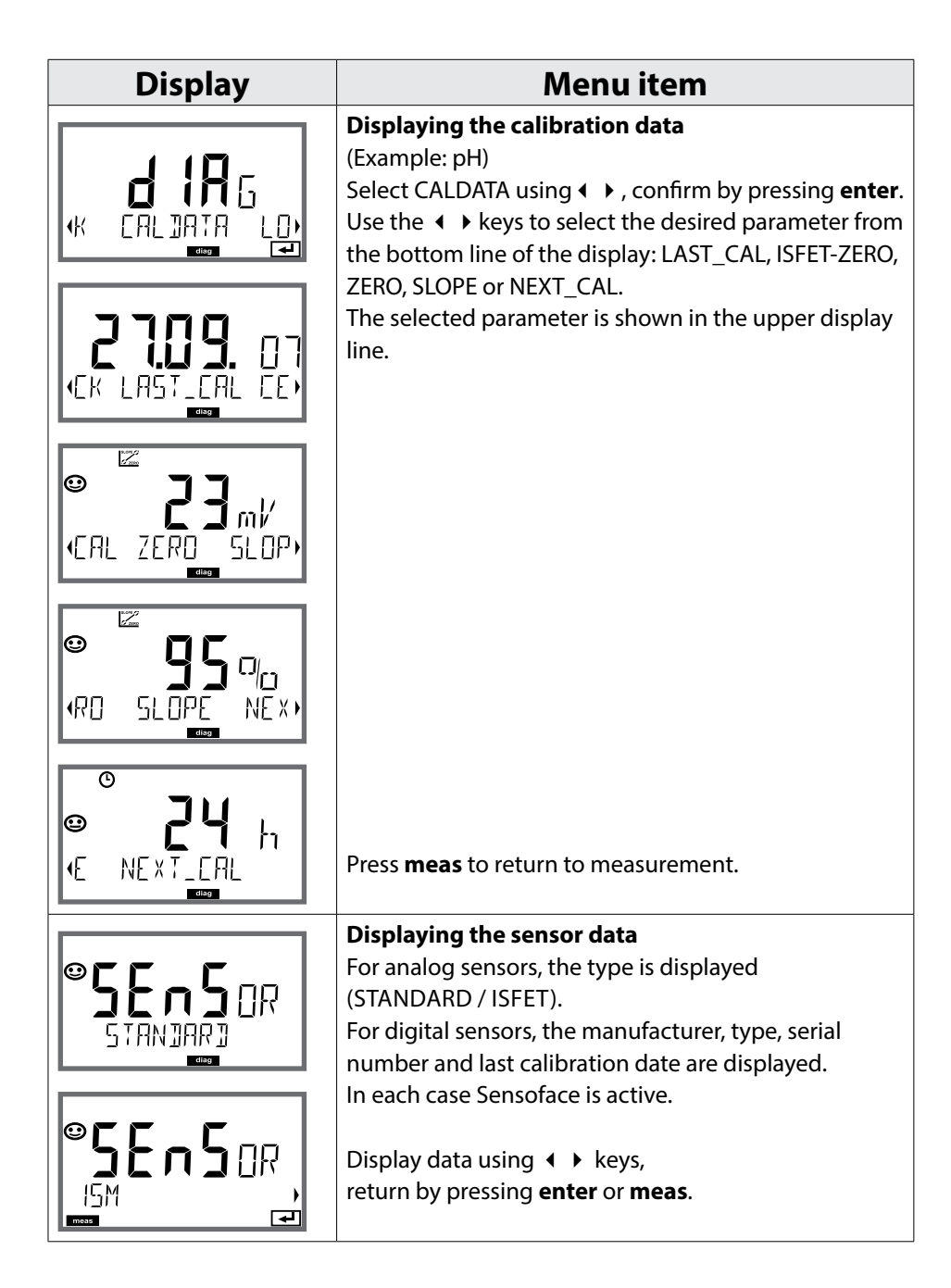

## **Diagnostics**

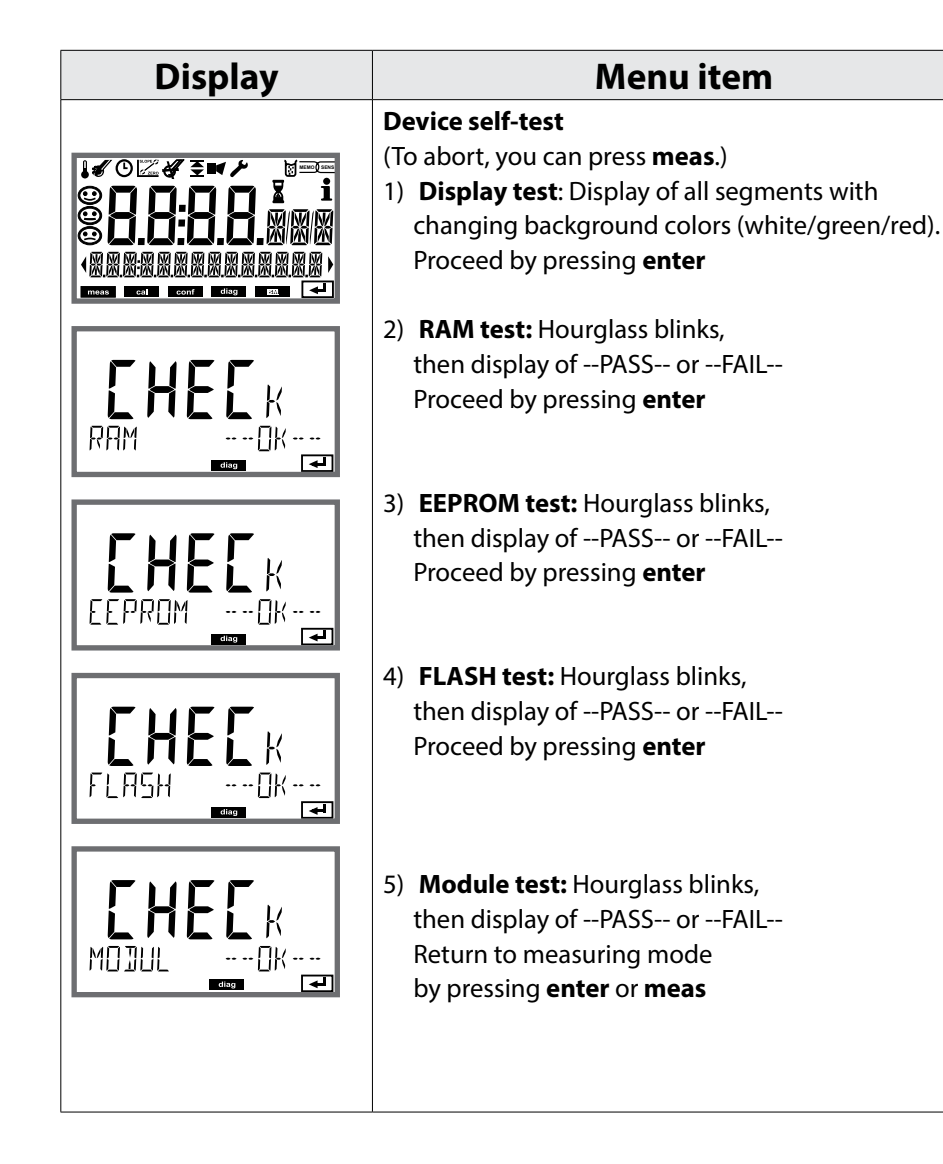

## Diagnostics

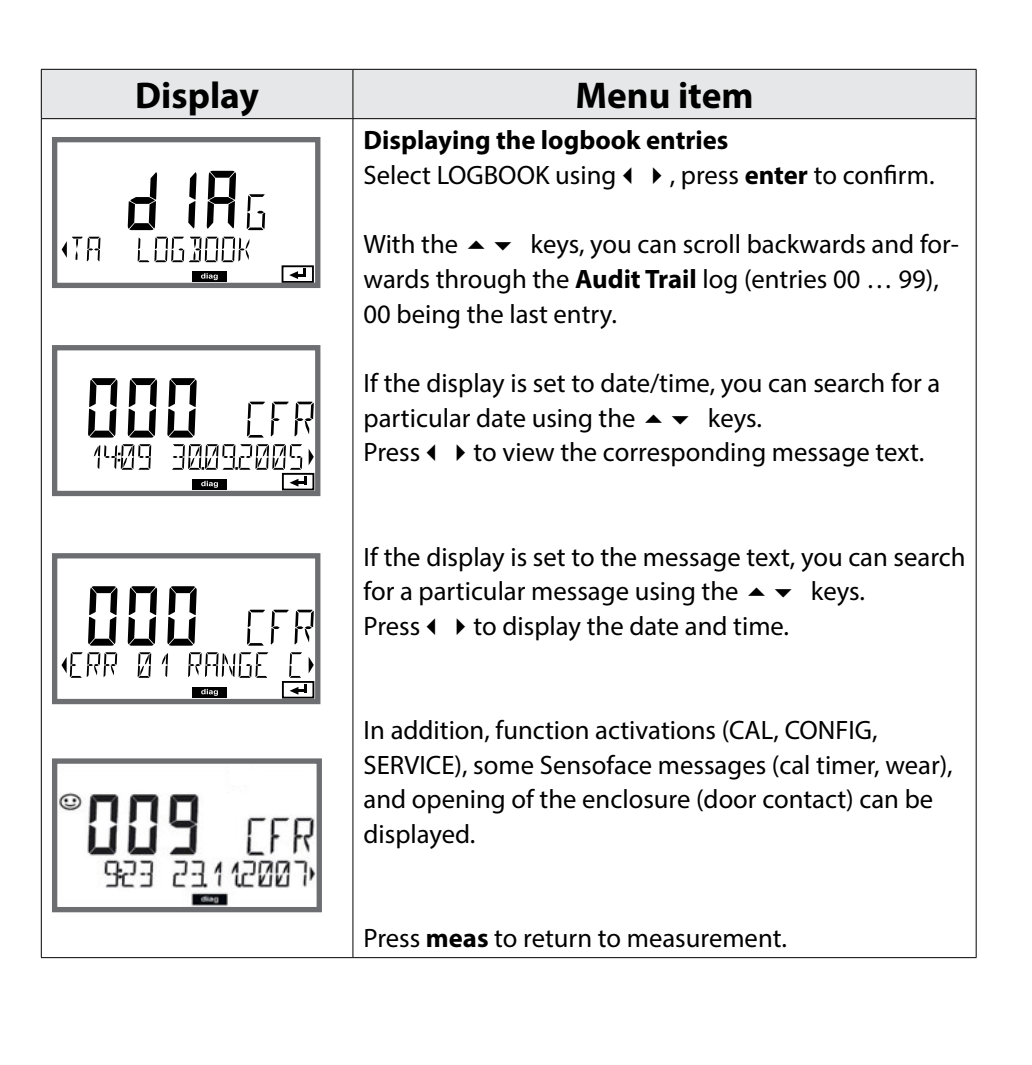

| Display            | Menu item                                                                                                    |
|--------------------|----------------------------------------------------------------------------------------------------|
|                    | Sensor monitor: Displaying the currently<br>measured values (example: pH)<br>Select MONITOR using ↓ , press enter to confirm.<br>Use the ↓ > keys to select the desired parameter from<br>the bottom line of the display: mV_PH, mV_ORP, RTD,<br>TEMP, R_GLASS, R_REF, FLOW, or EXCHANGER CAP (if<br>activated).<br>For digital sensors in addition: OPERATION TIME,<br>SENSOR WEAR, LIFETIME, CIP, SIP and AUTOCLAVE.<br>For ISM sensors in addition: ACT (adaptive calibra-<br>tion timer), TTM (adaptive maintenance timer), DLI |
| Display examples:  | (Dynamic Life Time Indicator). The selected parameter<br>is shown in the upper display line.<br>Press <b>meas</b> to return to measurement.                                                                                                    |
| - 175 ml'<br>,PH , | Display of mV_pH<br>(for validation, sensor can be immersed in a calibra-<br>tion solution, for example, or the device is checked by<br>using a simulator)                                                                                                    |
|                    | Display of remaining dynamic lifetime<br>(only for digital sensors, however not for MEMOSENS)                                                                                                    |
|                    | Display of sensor operating time<br>(for digital sensors only)                                                                                                    |
| (SER I AL-No 0013) | Version<br>Display of device type, software/hardware version<br>and serial number for all device components.<br>Use the ▲                                                                                                    |

## Service

In the Service mode you can access the following menus:

| SENSOR        | Sensor (resetting diagnostics messages)                    |
|---------------|------------------------------------------------------------|
| DEVICE TYPE   | Selecting the process variable                             |
| MONITOR       | Displaying measured values for validation (simulators)     |
| NEW EXCHANGER | Resetting the consumption calculation after replacement of |
|               | ion exchanger                                              |
| POWER-OUT     | Selecting the output voltage (A451N only)                  |
| CODES         | Configuring the passcodes                                  |
| DEFAULT       | Reset to factory setting                                   |

| Action           | Key/Display                                  | Remark                                                                                                    |
|------------------|----------------------------------------------|----------------------------------------------------------------------------------------------------|
| Activate Service | menu                                         | Press <b>menu</b> key to call the selection<br>menu.<br>Select SERVICE using <b>(</b> ) keys,<br>press <b>enter</b> to confirm. |
| Passcode         | PRSSEDUE SERVIN                              | Enter passcode "5555" for service<br>mode using the ▲ ▼ ◀ ▶ keys.<br>Press <b>enter</b> to confirm.                             |
| Display          | ×<br>۲۹۲۲ – – – ۲۹۲۲<br>۲۹۲۲ – – – ۲۹۲۲ – ۲۹ | Service mode is indicated by the <b>Service</b> (wrench) icon.                                                                  |
| Exit             | meas                                         | Exit by pressing <b>meas</b> .                                                                                                  |

| Display            | Menu item                                                                                                    |
|--------------------|----------------------------------------------------------------------------------------------------|
| SENSOR/TTM         | <b>Resetting the adaptive maintenance timer</b><br>Here, the interval is reset to its initial value. To do so,<br>select "TTM RESET = YES" and confirm by pressing<br><b>enter</b> .                                                                                      |
| SENSOR / AUTOCLAVE | Incrementing the autoclaving counter<br>After having completed an autoclaving process, you<br>must increment the autoclaving count.<br>To do so, select " <b>YES</b> " and confirm by pressing <b>enter</b> .<br>The device confirms with<br>"INCREMENT AUTOCLAVE CYCLE". |
| DEVICE TYPE        | <b>Device type:</b><br>Changing the measuring function, eg, after having<br>replaced a Memosens sensor.                                                                                                    |
|                    | Displaying the currently measured values (sensor monitor)<br>Select MONITOR using 	→, press enter to confirm.<br>Select the process variable in the bottom text line<br>using 	→.<br>The selected variable is shown in the main display.                                  |
|                    | Hold <b>meas</b> depressed for longer than 2 sec to return<br>to Service menu.<br>Press <b>meas</b> once more to return to measurement.                                                                                                    |

| Display                | Menu item                                                                                                    |
|------------------------|----------------------------------------------------------------------------------------------------|
| NEW EXCHANGER          | For calculating the pH according to VGB (-C6-), the<br>consumption of the ion exchanger can be calculated.<br>To do so, consumption calculation must be activated<br>(EXCHER CAP ON) and the parameters of the ion<br>exchanger (size, capacity, efficiency) must be entered.<br>Depletion of the ion exchanger is signaled by the<br>"wrench" maintenance icon and the "ERR 111 WARN-<br>ING CATION EXCHANGER CAPACITY" message or the<br>"ERR 110 CATION EXCHANGER CAPACITY" message<br>(with 0 %).<br>When you have replaced the ion exchanger, you must<br>select NEW EXCHANGER YES to restart the calculation.<br>You can also do this directly from within measuring<br>made use page 155 |
| POWER OUT (A451N only) | POWER OUT, adjusting the output voltage<br>Here, you can select an output voltage of                                                                                                    |
|                        | 3.1/12/15/24 V. When the SE740 optical oxygen sensor<br>has been selected, the output voltage will be auto-<br>matically set to 15 V, regardless of the setting in the<br>SERVICE menu.                                                                                                    |
|                        | Assigning passcodes:<br>In the "SERVICE - CODES" menu you can assign<br>passcodes to DIAG, CAL, CONF and SERVICE modes<br>(Service preset to 5555).<br>When you have lost the Service passcode, you<br>have to request an "Ambulance TAN" from the man-<br>ufacturer specifying the serial number and hardware<br>version of your device.<br>To enter the "Ambulance TAN", call the Service func-<br>tion and enter passcode 7321. After correct input of<br>the ambulance TAN the device signals "PASS" for 4 sec<br>and resets the Service passcode to 5555.                                                                                                    |

| Display | Menu item                                                                                                    |
|---------|----------------------------------------------------------------------------------------------------|
| DEFAULT | Reset to factory settings:<br>In the "SERVICE - DEFAULT" menu you can reset the<br>device to factory settings.<br><b>NOTICE!</b><br>After a reset to factory setting the device must<br>be reconfigured completely, including the sensor<br>parameters and the PROFIBUS settings. |

# pH Error Messages

рΗ

| Error  | Info text<br>(is displayed in case of fault<br>when the Info key is pressed) | Problem<br>Possible causes                                                                                    |
|--------|------------------------------------------------------------------------------|----------------------------------------------------------------------------------------------------|
| ERR 01 | NO SENSOR                                                                    | Sensor error<br>Device type not assigned<br>Defective sensor<br>Sensor not connected<br>Break in sensor cable |
| ERR 02 | WRONG SENSOR                                                                 | Wrong sensor                                                                                                  |
| ERR 03 | CANCELED SENSOR                                                              | Sensor devaluated                                                                                             |
| ERR 04 | SENSOR FAILURE                                                               | Failure in sensor                                                                                             |
| ERR 05 | CAL DATA                                                                     | Error in cal data                                                                                             |
| ERR 10 | ORP RANGE                                                                    | ORP display range violation                                                                                   |
| ERR 11 | PH RANGE                                                                     | pH display range violation                                                                                    |
| ERR 12 | MV RANGE                                                                     | mV range                                                                                                    |
| ERR 13 | TEMPERATURE RANGE                                                            | Temperature range violation                                                                                   |
| ERR 15 | SENSOCHECK GLASS-EL                                                          | Sensocheck glass                                                                                              |
| ERR 16 | SENSOCHECK REF-EL                                                            | Sensocheck ref.                                                                                               |
| ERR 69 | TEMP. OUTSIDE TABLE                                                          | Temperature value outside table                                                                               |

рΗ

| Error   | <b>Info text</b><br>(is displayed in case of fault<br>when the Info key is pressed) | Problem<br>Possible causes                                                                                                    |
|---------|-------------------------------------------------------------------------------------|----------------------------------------------------------------------------------------------------|
| ERR 94  | FB BLOCK ALARM                                                                      | Alarm in function block:<br>eg, actual mode and target<br>mode do not match or Al limits<br>are exceeded                                                                 |
| ERR 95  | SYSTEM ERROR                                                                        | <b>System error</b><br>Restart required.<br>If error still persists, send in the<br>device for repair.                                                                   |
| ERR 96  | WRONG MODULE                                                                        | Module does not correspond<br>to measuring function<br>Correct the setting in the<br>SERVICE / DEVICE TYPE menu.<br>Afterwards, configure and cali-<br>brate the device. |
| ERR 97  | NO MODULE INSTALLED                                                                 | <b>No module</b><br>Module, inserting                                                                                                    |
| ERR 98  | CONFIGURATION ERROR                                                                 | Error in configuration or<br>calibration data<br>Configuration or calibration data<br>defective; completely reconfig-<br>ure and recalibrate the device.                 |
| ERR 99  | DEVICE FAILURE                                                                      | Factory settings error                                                                                                    |
| ERR 102 | pH:<br>FAILURE BUFFERSET -U1-                                                       | <b>Parameter error</b><br>Specifiable buffer set U1                                                                                                    |

## **Cond Error Messages**

167

| Error  | Info text<br>(is displayed in case of fault | Problem<br>Possible causes                           |
|--------|---------------------------------------------|------------------------------------------------------|
|        | when the Info key is pressed)               |                                                      |
| ERR 01 | NO SENSOR                                   | Sensor error                                         |
|        |                                             | Device type not assigned                             |
|        |                                             | Defective sensor                                     |
|        |                                             | Sensor not connected                                 |
|        |                                             | Break in sensor cable                                |
| ERR 02 | WRONG SENSOR                                | Wrong sensor                                         |
| ERR 03 | CANCELED SENSOR                             | Sensor devaluated                                    |
| ERR 04 | SENSOR FAILURE                              | Failure in sensor                                    |
| ERR 05 | CAL DATA                                    | Error in cal data                                    |
| ERR 10 | CONDUCTANCE TOO HIGH                        | Conductance range exceeded                           |
|        |                                             | Conductance > +3500 mS                               |
| ERR 11 | RANGE CONDUCTIVITY                          | Measuring range violation                            |
|        | RANGE CONCENTRATION                         | Conductivity > +999.9 mS/cm or                       |
|        | RANGE SALINITY                              | > +99.99 S/m or < 1 MΩ cm                            |
|        | LIMIT USP                                   | Concentration > Table limit                          |
|        |                                             | (see page 324 et seq.)                               |
|        |                                             | Salinity > 45.0 ‰                                    |
|        |                                             | Conductivity ≥ USP limit value                       |
| ERR 13 | RANGE TEMPERATURE                           | <b>Temperature range violation</b><br>(see page 304) |
| ERR 15 | SENSOCHECK                                  | Sensocheck                                           |

Cond

| Error  | Info text<br>(is displayed in case of fault<br>when the Info key is pressed) | Problem<br>Possible causes                                                                                                    |
|--------|------------------------------------------------------------------------------|----------------------------------------------------------------------------------------------------|
| ERR 94 | FB BLOCK ALARM                                                               | Alarm in function block                                                                                                    |
| ERR 95 | SYSTEM ERROR                                                                 | <b>System error</b><br>Restart required.<br>If error still persists, send in the<br>device for repair.                                                                   |
| ERR 96 | WRONG MODULE                                                                 | Module does not correspond<br>to measuring function<br>Correct the setting in the<br>SERVICE / DEVICE TYPE menu.<br>Afterwards, configure and cali-<br>brate the device. |
| ERR 97 | NO MODULE INSTALLED                                                          | <b>No module</b><br>Module, inserting                                                                                                    |
| ERR 98 | CONFIGURATION FAILURE                                                        | Error in configuration or<br>calibration data<br>Configuration or calibration data<br>defective; completely reconfig-<br>ure and recalibrate the device.                 |
| ERR 99 | SYSTEM FAILURE                                                               | Factory settings error                                                                                                    |

## **Condl Error Messages**

Condl

| Error  | Info text<br>(is displayed in case of fault<br>when the Info key is pressed) | Problem<br>Possible causes                                                                                                    |
|--------|------------------------------------------------------------------------------|----------------------------------------------------------------------------------------------------|
| ERR 01 | NO SENSOR                                                                    | Sensor error<br>Device type not assigned<br>Defective sensor<br>Sensor not connected<br>Break in sensor cable                                                                            |
| ERR 02 | WRONG SENSOR                                                                 | Wrong sensor                                                                                                    |
| ERR 03 | CANCELED SENSOR                                                              | Sensor devaluated                                                                                                    |
| ERR 04 | SENSOR FAILURE                                                               | Failure in sensor                                                                                                    |
| ERR 05 | CAL DATA                                                                     | Error in cal data                                                                                                    |
| ERR 10 | CONDUCTANCE TOO HIGH                                                         | <b>Conductance range exceeded</b><br>Conductance > +3500 mS                                                                                                    |
| ERR 11 | RANGE CONDUCTIVITY<br>RANGE CONCENTRATION<br>RANGE SALINITY                  | <b>Measuring range violation</b><br>Conductivity > $+1999$ mS/cm or<br>> $+99.99$ S/m or < 1 M $\Omega$ cm<br>Concentration > Table limit<br>(see page 324 et seq.)<br>Salinity > 45.0 ‰ |
| ERR 13 | RANGE TEMPERATURE                                                            | <b>Temperature range violation</b> (see page 304)                                                                                                    |
| ERR 15 | SENSOCHECK                                                                   | Sensocheck                                                                                                    |
| ERR 69 | TEMP. OUTSIDE TABLE                                                          | Temperature value<br>outside table                                                                                                    |

169

Condl

| Error  | Info text<br>(is displayed in case of fault<br>when the Info key is pressed) | Problem<br>Possible causes                                                                                                    |
|--------|------------------------------------------------------------------------------|----------------------------------------------------------------------------------------------------|
| ERR 94 | FB BLOCK ALARM                                                               | Alarm in function block                                                                                                    |
| ERR 95 | SYSTEM ERROR                                                                 | <b>System error</b><br>Restart required.<br>If error still persists, send in the<br>device for repair.                                                   |
| ERR 96 | WRONG MODULE                                                                 | Module does not correspondto measuring functionCorrect the setting in theSERVICE / DEVICE TYPE menu.Afterwards, configure and cali-brate the device.     |
| ERR 97 | NO MODULE INSTALLED                                                          | <b>No module</b><br>Module, inserting                                                                                                    |
| ERR 98 | CONFIGURATION FAILURE                                                        | Error in configuration or<br>calibration data<br>Configuration or calibration data<br>defective; completely reconfig-<br>ure and recalibrate the device. |
| ERR 99 | SYSTEM FAILURE                                                               | Factory settings error                                                                                                    |

# **Oxy Error Messages**

171

| Error         | Info text                                                       | Problem                     |
|---------------|-----------------------------------------------------------------|-----------------------------|
|               | (is displayed in case of fault<br>when the Info key is pressed) | Possible causes             |
| <b>ERR 01</b> | NO SENSOR                                                       | Sensor error                |
|               |                                                                 | Device type not assigned    |
|               |                                                                 | Defective sensor            |
|               |                                                                 | Sensor not connected        |
|               |                                                                 | Break in sensor cable       |
| ERR 02        | WRONG SENSOR                                                    | Wrong sensor                |
| ERR 03        | CANCELED SENSOR                                                 | Sensor devaluated           |
| ERR 04        | SENSOR FAILURE                                                  | Failure in sensor           |
| ERR 05        | CAL DATA                                                        | Error in cal data           |
| <b>ERR 11</b> | RANGE DO SATURATION                                             | Display range violation     |
|               | RANGE DO CONCENTRATION                                          | SAT saturation [%] or       |
|               | RANGE GAS CONCENTRATION                                         | CONC concentraton or        |
|               |                                                                 | GAS volume concentration    |
| ERR 12        | RANGE SENSOR CURRENT                                            | Sensor current exceeded     |
| ERR 13        | TEMPERATURE RANGE                                               | Temperature range violation |
| ERR 14        | OUT OF INTERNAL TABLE                                           | Tables exceeded             |
| ERR 15        | SENSOCHECK                                                      | Sensocheck                  |
| ERR 17        | OUT OF CAL TIME CALIBRATE                                       | Cal timer expired           |
|               | OR CHANGE SENSOR                                                | (ACT for ISM)               |
| ERR 18        | SENSOR ZERO/SLOPE CALI-                                         | Cal timer expired           |
|               | BRATE OR CHANGE SENSOR                                          | (ACT for ISM)               |

Оху

| Error         | Info text<br>(is displayed in case of fault<br>when the Info key is pressed) | Problem<br>Possible causes |
|---------------|------------------------------------------------------------------------------|----------------------------|
| ERR 20        | SENSOR DRIFT CALIBRATE OR<br>CHANGE SENSOR                                   | Sensor response            |
| ERR 21        | SENSOR WEAR CHECK<br>ELECTROLYTE AND MEMBRANE                                | Memosens sensor wear       |
| ERR 22        | CIP-CYCLES OVERRUN                                                           | CIP cycles exceeded        |
| ERR 23        | SIP-CYCLES OVERRUN                                                           | SIP cycles exceeded        |
| ERR 24        | ZERO xx.xx nA                                                                | Zero                       |
| ERR 25        | SLOPE xxxx nA                                                                | Slope                      |
| ERR 26        | TMAX xxx.x °C                                                                | Max. temp (CIP/SIP)        |
| <b>ERR 27</b> | OXY VALUE NOT VALID                                                          | LDO OXY measurement Off    |

# **Oxy Error Messages**

173

| Error   | Info text<br>(is displayed in case of fault<br>when the Info key is pressed) | Problem<br>Possible causes                                                                                                    |
|---------|------------------------------------------------------------------------------|----------------------------------------------------------------------------------------------------|
| ERR 94  | FB BLOCK ALARM                                                               | Alarm in function block                                                                                                    |
| ERR 95  | SYSTEM ERROR                                                                 | <b>System error</b><br>Restart required.<br>If error still persists, send in the<br>device for repair.                                                                 |
| ERR 96  | WRONG MODULE                                                                 | Module does not correspond<br>to measuring function<br>Correct the setting in the<br>SERVICE / DEVICE TYPE menu.<br>Afterwards, configure and<br>calibrate the device. |
| ERR 97  | NO MODULE INSTALLED                                                          | <b>No module</b><br>Module, inserting                                                                                                    |
| ERR 98  | CONFIGURATION FAILURE                                                        | Error in configuration or<br>calibration data<br>Configuration or calibration data<br>defective; completely reconfig-<br>ure and recalibrate the device.               |
| ERR 99  | SYSTEM FAILURE                                                               | Factory settings error                                                                                                    |
| ERR 102 | INVALID PARAMETER U-POL                                                      | Parameter error: polarization voltage                                                                                                    |
| ERR 103 | INVALID PARAMETER<br>MEMBR. COMP                                             | Parameter error: membrane correction                                                                                                    |

СС

| Error  | Info text                                                       | Problem                                     |
|--------|-----------------------------------------------------------------|---------------------------------------------|
|        | (is displayed in case of fault<br>when the Info key is pressed) | Possible causes                             |
| ERR 01 | NO SENSOR                                                       | Sensor error                                |
|        |                                                                 | Device type not assigned                    |
|        |                                                                 | Defective sensor                            |
|        |                                                                 | Break in sensor cable                       |
| ERR 02 | WRONG SENSOR                                                    | Wrong sensor                                |
| ERR 03 | CANCELED SENSOR                                                 | Sensor devaluated                           |
| ERR 04 | SENSOR FAILURE                                                  | Failure in sensor                           |
| ERR 05 | CAL DATA                                                        | Error in cal data                           |
| Channe | el A                                                            |                                             |
| ERR 10 | A CONDUCTANCE TOO HIGH                                          | Conductance value<br>out of range: > 250 mS |
| ERR 11 | A RANGE CONDUCTANCE                                             | Cond > 9999 μS/cm or<br>< 0.1 kΩ cm         |
| ERR 13 | A CONDUCTANCE TOO HIGH                                          | Temperature range violation                 |
| ERR 15 | A SENSOCHECK                                                    | Sensocheck                                  |
| Channe | el B                                                            |                                             |
| ERR 40 | B CONDUCTANCE TOO HIGH                                          | Conductance value<br>out of range: > 250 mS |
| ERR 41 | B RANGE CONDUCTANCE                                             | Cond > 9999 μS/cm or<br>< 0.1 kΩ cm         |
| ERR 43 | <b>B CONDUCTANCE TOO HIGH</b>                                   | Temperature range violation                 |
| ERR 45 | B SENSOCHECK                                                    | Sensocheck                                  |

## **Cond-Cond Error Messages**

| Error  | Info text<br>(is displayed in case of fault<br>when the Info key is pressed) | Problem<br>Possible causes                                                                                                    |
|--------|------------------------------------------------------------------------------|----------------------------------------------------------------------------------------------------|
| ERR 59 | INVALID CALCULATION                                                          | Invalid calculations                                                                                                    |
| ERR 74 | CATION EXCHANGER<br>INVALID CALCULATION                                      | Error during cation exchanger<br>calculation<br>Flow too low or no flow:<br>Flow $\leq 4.00 \text{ l/h}$<br>Calculated pH value:<br>< 7.5  or  > 10.5<br>Conductivity values: B $\geq 3 \times \text{A}$ |
| ERR 94 | FB BLOCK ALARM                                                               | Alarm in function block                                                                                                    |
| ERR 95 | SYSTEM ERROR                                                                 | <b>System error</b><br>Restart required.<br>If error still persists, send in the<br>device for repair.                                                                                                   |
| ERR 96 | WRONG MODULE                                                                 | Module does not correspond<br>to measuring function<br>Correct the setting in the<br>SERVICE / DEVICE TYPE menu.<br>Afterwards, configure and<br>calibrate the device.                                   |
| ERR 97 | NO MODULE INSTALLED                                                          | <b>No module</b><br>Module, inserting                                                                                                    |
| ERR 98 | CONFIGURATION FAILURE                                                        | Error in configuration or<br>calibration data<br>Configuration or calibration data<br>defective; completely reconfig-<br>ure and recalibrate the device.                                                 |
| EKK 99 | SYSTEM FAILURE                                                               | Factory settings error                                                                                                    |

CC

| Error   | Info text<br>(is displayed in case of fault<br>when the Info key is pressed) | Problem<br>Possible causes                               |
|---------|------------------------------------------------------------------------------|----------------------------------------------------------|
| ERR 110 | CATION EXCHANGER CAPACITY                                                    | Capacity of ion exchanger used up – replace.             |
| ERR 111 | WARNING CATION EXCHANGER<br>CAPACITY                                         | Capacity of ion exchanger almost used up – replace soon. |

## Sensocheck and Sensoface

### Sensocheck

Sensocheck continuously monitors the sensor and its wiring. The Sensocheck message is also output as error message ERR 15 or ERR 45, resp. Measured value status changes to Bad. Sensocheck can be switched off in the configuration menu (then Sensoface is also disabled!).

### Sensoface

The three Sensoface indicators provide information on required maintenance of the sensor. Additional icons refer to the error cause. Pressing the **info** key shows an information text.

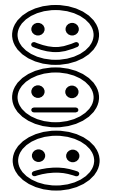

**Note:** The worsening of a Sensoface criterion leads to the devaluation of the Sensoface indicator (Smiley gets "sad"). An improvement of the Sensoface indicator can only take place after calibration or removal of the sensor defect.

Sensoface is automatically deactivated when Sensocheck has been switched off. Exception: After a calibration, a smiley is always displayed for confirmation.

### Disposal

Local codes and regulations must be observed when disposing of the product.

### Returns

If required, send the product in a clean condition and securely packed to your local contact. See www.knick.de.

## **PROFIBUS PA Product Range**

| Standard version                                            | Order No.    |  |
|-------------------------------------------------------------|--------------|--|
| Stratos Pro A221N                                           | A221N        |  |
| (basic unit for measurement with digital sensors)           |              |  |
| Interchangeable modules for measurement with analog sense   | ors          |  |
| рН                                                          | MK-PH015N    |  |
| Оху                                                         | MK-OXY046N   |  |
| Cond                                                        | MK-COND025N  |  |
| Condl                                                       | MK-CONDI035N |  |
| CC                                                          | MK-CC065N    |  |
|                                                             |              |  |
| Version for hazardous areas                                 | Order No.    |  |
| Stratos Pro A221X                                           | A221X        |  |
| (basic unit for measurement with digital sensors)           |              |  |
| Interchangeable modules for measurement with analog sensors |              |  |
| pH, Ex                                                      | MK-PH015X    |  |
| Oxy, Ex                                                     | MK-OXY045X   |  |
| Cond, Ex                                                    | MK-COND025X  |  |
| Condl, Ex                                                   | MK-CONDI035X |  |
|                                                             |              |  |
| Accessories                                                 | Order No.    |  |
| Pipe-mount kit                                              | ZU 0274      |  |
| Panel-mount kit                                             | ZU 0738      |  |
| Protective hood                                             | ZU 0737      |  |

Please contact us for further information or if you have any questions concerning our product range:

Knick Elektronische Messgeräte GmbH & Co. KG

| Phone:    | +49 30 80191-0   |
|-----------|------------------|
| Fax:      | +49 30 80191-200 |
| Email:    | info@knick.de    |
| Internet: | www.knick.de     |

## **PROFIBUS DP Product Range**

| Standard version                                    | Order No.    |
|-----------------------------------------------------|--------------|
| Stratos Evo A451N                                   | A451N        |
| (basic unit for measurement with digital sensors)   |              |
| Interchangeable modules for measurement with analog | sensors      |
| рН                                                  | MK-PH015N    |
| Оху                                                 | MK-OXY046N   |
| Cond                                                | MK-COND025N  |
| Condl                                               | MK-CONDI035N |
| CC                                                  | MK-CC065N    |
|                                                     |              |
| Accessories                                         | Order No.    |
| Pipe-mount kit                                      | ZU 0274      |
| Panel-mount kit                                     | ZU 0738      |
| Protective hood                                     | ZU 0737      |

Please contact us for further information or if you have any questions concerning our product range:

### Knick Elektronische Messgeräte GmbH & Co. KG

 Phone:
 +49 30 80191-0

 Fax:
 +49 30 80191-200

 Email:
 info@knick.de

 Internet:
 www.knick.de
## Introduction

PROFIBUS is a digital communication system that connects different field devices over a common cable and integrates them into a control system. In the long term, PROFIBUS will replace the 4–20 mA technology, which only supplies pure measured values.

### Advantages of the PROFIBUS Technology are:

- · easy and cost-saving cabling
- · convenient operation over a central control station
- transmission, evaluation, and control of high amounts of data from field device to control station.
- devices installed in hazardous locations are configured and maintained from the control station

PROFIBUS is the leading open fieldbus system in Europe. Its application range covers manufacturing, process, and building automation. As open fieldbus standard to EN 50170 and IEC 61158, PROFIBUS ensures communication of different devices over one bus. The PROFIBUS User Organization (PNO) provides for further development and maintenance of the PROFIBUS technology. It combines the interests of users and manufacturers.

### Variants and Basic Characteristics

PROFIBUS determines the technical and functional characteristics of a serial bus system. There are two different PROFIBUS variants:

- **PROFIBUS DP** (Decentralized Peripherals) is tailored for communication of automation systems and distributed peripherals. It operates according to the RS 485 standard with transmission rates up to 12 Mbits/s.
- **PROFIBUS PA** (Process Automation) is dedicated to the process industry. It permits connection of sensors and actuators to a common bus even in hazardous locations. PROFIBUS PA has a transfer rate of 31.25 kbits/s.

PROFIBUS distinguishes between two types of devices:

- **Master** devices control the data traffic on the bus. They send messages without external request.
- **Slave** devices are peripheral devices such as valves, drives, transmitters, and analyzers. They can react acyclically to servicing, configuration and diagnostic tasks of the master. The central controller cyclically reads the measurement data with status.

### **Device Certification**

**PROFIBUS PA/DP** is an open bus standard which enables devices of different manufacturers to be integrated in one system. This is only feasible when all the devices exactly meet the specification. The devices are therefore certified by the PROFIBUS and PROFINET International (PI) organization.

### **Definitions for PROFIBUS PA**

The bus protocol defines type and speed of the data exchange between master and slave devices and determines the transmission protocol of the respective PROFIBUS system.

PROFIBUS PA permits cyclic and acyclic services.

- **Cyclic services** are used for transmission of measurement data and actuating commands with status information.
- **Acyclic services** are used for device configuration, maintenance and diagnostics during operation.

The device profile 3.02 defines the device class and typical functionalities with parameters, ranges, and limit values.

The FISCO model developed by the German PTB for hazardous locations permits connection of several devices to one common bus and defines permissible limits for device and cable parameters.

### **I&M Functions (Identification & Maintenance)**

The Stratos PROFIBUS devices A221N/A221X and A451N support "Identification & Maintenance" functions. I&M functions specify how certain device-describing data shall be uniformly stored. Information on manufacturer, release number, order designation, etc allows for unambiguous device identification. In addition, you can retrieve information on projecting, commissioning, parameter setting, diagnostics, etc.

# **Typical Configuration**

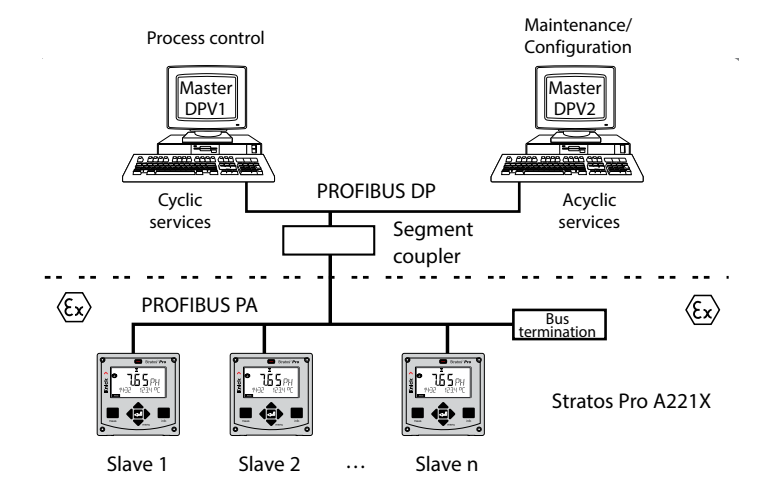

Control room

In hazardous locations the electrical connections to the PROFIBUS are made in accordance with FISCO.

(FISCO = Fieldbus Intrinsically Safe Concept, www.fieldbus.org)

#### **Differences between PROFIBUS PA and PROFIBUS DP**

|                            | PROFIBUS PA           | PROFIBUS DP        |
|----------------------------|-----------------------|--------------------|
| Max. data transfer rate    | 31.25 kbits/s         | 12 Mbits/s         |
| Hazardous-area application | Yes                   | No                 |
| Power supply via BUS       | Yes                   | No                 |
| Application                | Production automation | Process automation |
| Transmission technology    | MBP-IS*               | RS-485             |

\* Manchester Coded, Bus Powered-Intrinsically Safe

# **PROFIBUS PA Terminal Assignments**

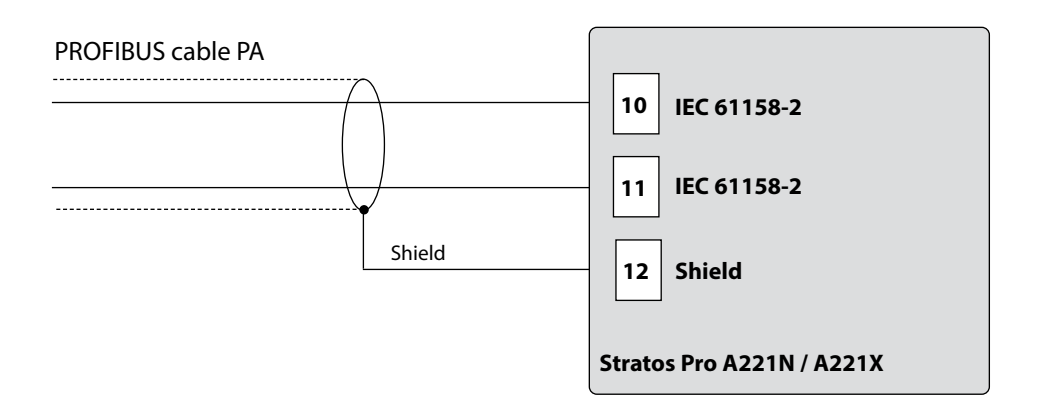

### **PROFIBUS DP Terminal Assignments**

To ensure safe signal transmission, you must terminate the PROFIBUS cable on both ends of a PROFIBUS segment with a bus termination (combination of three resistors). Please note that the bus termination is not included with the Stratos Evo A451N.

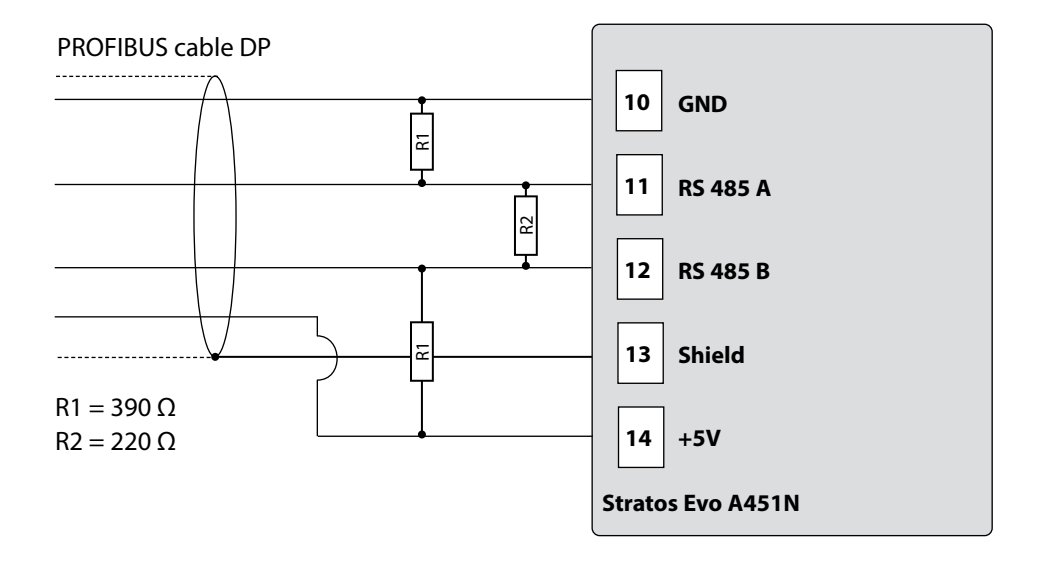

## Schematic Diagram of Block Types for PROFIBUS PA

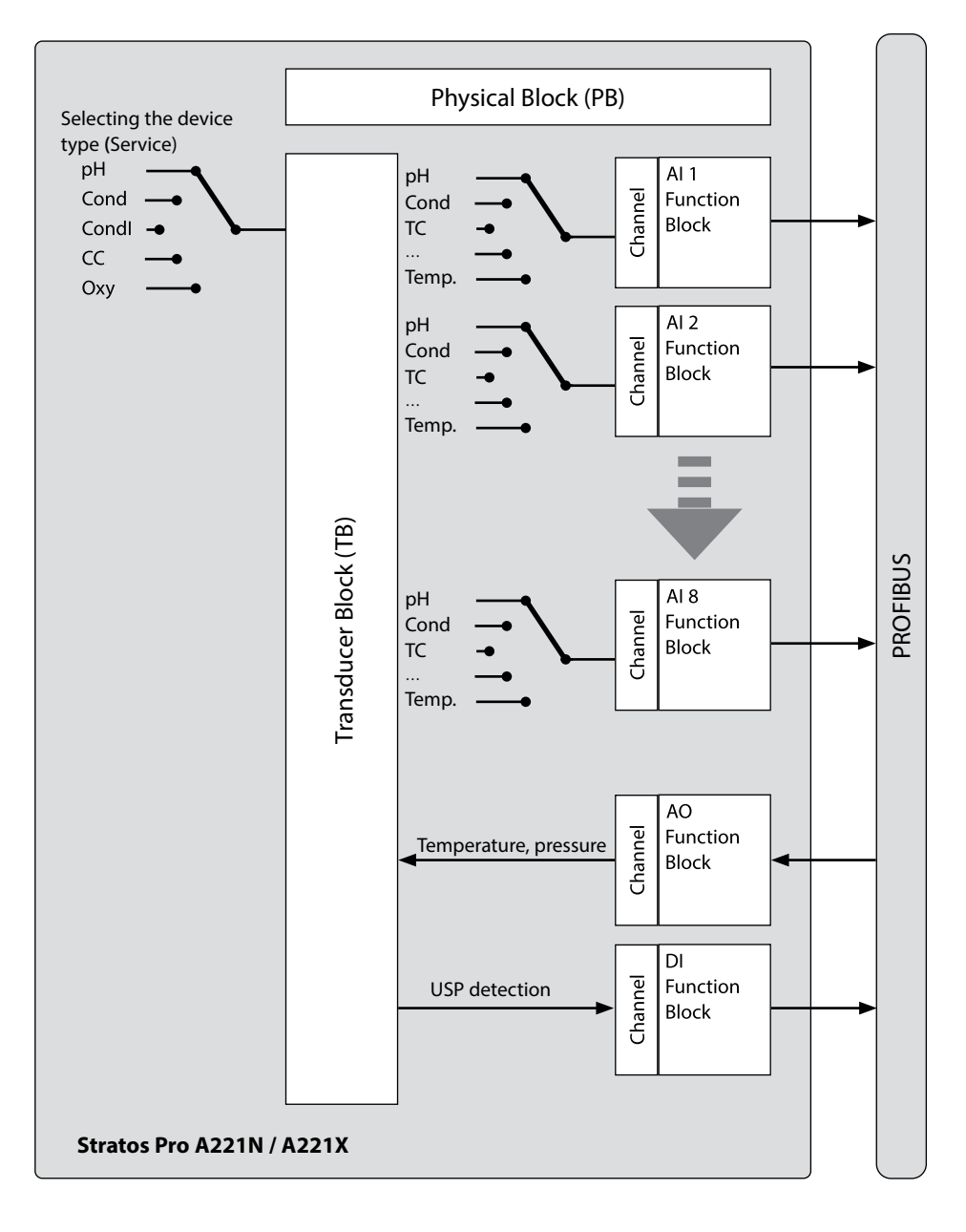

# Schematic Diagram of Block Types for PROFIBUS DP

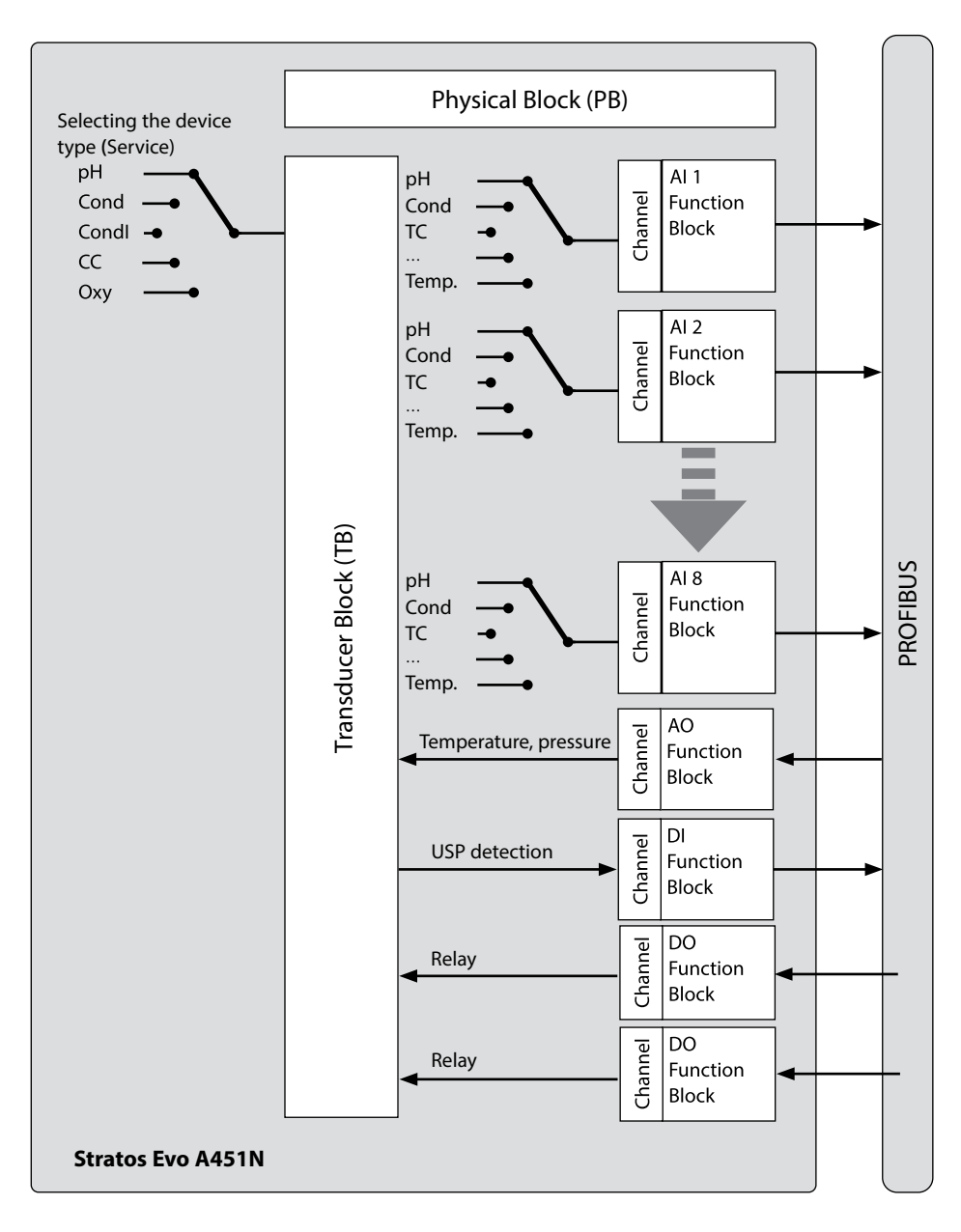

# **The Block Model**

The device parameters in the PROFIBUS protocol are assigned to different block types according to their characteristics. The different block types contain parameter groups and their functions.

PROFIBUS devices structure their parameters and functions in block objects:

- The **Device Management** describes the block objects.
- A Physical Block
- One or more Function Blocks
- One or more Transducer Blocks

The Stratos Pro A221N / A221X consists of the following blocks:

- 1 x Physical Block
- 1 x Transducer Block (AITB)
- 10 Function Blocks, consisting of:
  - 8 x AI (Analog Input)
  - 1 x AO (Analog Output)
  - 1 x DI (Digital Input)

The Stratos Evo A451N consists of the following blocks:

- 1 x Physical Block
- 1 x Transducer Block (AITB)
- 12 Function Blocks, consisting of:
  - 8 x AI (Analog Input)
  - 1 x AO (Analog Output)
  - 1 x DI (Digital Input)
  - 2 x DO (Digital Output)

# **Physical Block (PB)**

The resource block contains device-specific information, which clearly identifies a device, such as: Model designation, manufacturer's name, device type, software version, hardware version and serial number.

### Resetting

With the FACTORY\_RESET parameter, you can reset the device to the factory settings. **NOTICE! Data loss.** Resets all configuration values to factory setting.

# **Transducer Block (TB)**

The transducer block contains all device information, such as calibration data and sensor type. A device may have several transducer blocks, eg, for diagnostic, process variable or display. The sensor signal is first preprocessed in the transducer block. From here, the measured value is sent to the Analog Input blocks where it can be further processed (limit values, scaling). The transducer block provides the following information and configuration options:

- Product calibration
- Parameter setting
- Logbook
- Sensor diagnostics

### Signal processing

The process variables are assigned to specific channels and are connected to input function blocks (AI).

### Key lock

With the DEVICE\_LOCK parameter, you can set a key lock in the CAL, CONF, and SERVICE modes.

- UNLOCKED Device can be operated via keypad.
- LOCKED Key lock is active.

# **Function Block (FB)**

Function blocks describe a device's tasks and functions, which are controlled by the transmission schedules.

The PROFIBUS specification has defined sets of standard function blocks which can be used to describe all basic functions, eg:

- Analog Output (AO)
- Digital Output (DO)
- Analog Input (AI)
- Digital Input (DI)

### Analog Input (AI)

The AI function block is a universal interface for transmitting the process variable to the PROFIBUS. AI function blocks allow simulating the input and output of the function block. They are used for cyclic transmission of measured values.

### **Selecting the Process Variables and Units**

The process variables of the Transducer Block are assigned to the function block via the **Channel** parameter. The corresponding measurement unit is selected in the **Unit** parameter or the **Units** sub-parameter.

| Al Block pH         |         |                       |
|---------------------|---------|-----------------------|
| Parameter           | Channel | Unit                  |
| pH value            | 90      | pH = 1422             |
| pH voltage          | 53      | mV = 1243             |
| ORP                 | 54      | mV = 1243             |
| Glass impedance     | 55      | Ω = 1281              |
| Reference impedance | 56      | Ω = 1281              |
| Temperature         | 57      | °C = 1001   °F = 1002 |
| Slope               | 60      | % = 1342              |
| Zero point          | 62      | mV = 1243             |
| Calibration timer   | 59      | h = 1059              |
| Wear                | 63      | % = 1342              |
| Flow                | 64      | l/h = 1353            |

| Al Block Oxy       |         |                           |
|--------------------|---------|---------------------------|
| Parameter          | Channel | Unit                      |
| Saturation         | 90      | % = 1342                  |
| Concentration      | 66      | ppm = 1423<br>mg/l = 1558 |
| Vol. concentration | 68      | Vol% = 1562               |
| Partial pressure   | 69      | mbar = 1138               |
| Temperature        | 57      | °C = 1001   °F = 1002     |
| Slope              | 60      | nA = 1213                 |
| Zero point         | 62      | nA = 1213                 |
| Calibration timer  | 59      | h = 1059                  |
| Wear               | 63      | % = 1342                  |
| Flow               | 64      | l/h = 1353                |

| Al Block Cond |         |                       |
|---------------|---------|-----------------------|
| Parameter     | Channel | Unit                  |
| Conductivity  | 90      | μS/cm = 1552          |
| Temperature   | 57      | °C = 1001   °F = 1002 |
| Concentration | 73      | % = 1342              |
| Salinity      | 75      | g/kg = 1523           |
| TDS           | 76      | mg/l = 1558           |
| Resistivity   | 72      | MΩ * cm = 1555        |
| Cell factor   | 79      | 1/cm = 1524           |
| Flow          | 64      | l/h = 1353            |

| Al Block Condl |         |                       |
|----------------|---------|-----------------------|
| Parameter      | Channel | Unit                  |
| Conductivity   | 90      | μS/cm = 1552          |
| Temperature    | 57      | °C = 1001   °F = 1002 |
| Concentration  | 73      | % = 1342              |
| Salinity       | 75      | g/kg = 1523           |
| TDS            | 76      | mg/l = 1558           |
| Cell factor    | 79      | 1/cm = 1524           |
| Zero point     | 62      | μS = 1290             |
| Flow           | 64      | l/h = 1353            |

| Al Block CC (Dual Conductivity) |         |                       |
|---------------------------------|---------|-----------------------|
| Parameter                       | Channel | Unit                  |
| Conductivity A                  | 70      | μS/cm = 1552          |
| Conductivity B                  | 77      | μS/cm = 1552          |
| Temperature A                   | 57      | °C = 1001   °F = 1002 |
| Temperature B                   | 80      | °C = 1001   °F = 1002 |
| Cell factor A                   | 79      | 1/cm = 1524           |
| Cell factor B                   | 62      | 1/cm = 1524           |
| Flow                            | 64      | l/h = 1353            |
| Calculation                     | 78      | without = 0           |
| Resistivity A                   | 72      | MΩ * cm = 1555        |
| Resistivity B                   | 92      | MΩ * cm = 1555        |
| lon exchanger consumption       | 63      | % = 1342              |

### Analog Output (AO Block)

The AO function block sends the value specified by the PROFIBUS to the device. You can enter a temperature or pressure value, for example, which is then used by the device.

| Channel | Module type          | Text        | Info | XD_SCALE       |
|---------|----------------------|-------------|------|----------------|
| 83      | PH, COND, CONDI, OXY | Temperature |      | °C, °F         |
| 85      | OXY                  | Pressure    |      | mbar, hPa, psi |

### Digital Input (DI Block)

The digital input is used for USP detection (with Cond only, "good"/"bad" assessment of water quality).

| Channel | Text |
|---------|------|
| 89      | USP  |

#### Parameter OUT\_D

| Bit | Value | Meaning                    |
|-----|-------|----------------------------|
| 0   | 1     | USP limit exceeded         |
| 1   | 1     | Reduced USP limit exceeded |

### Digital Outputs (DO Block, A451N only)

The two digital outputs are used for freely controlling the two relays.

| Channel | Text    |
|---------|---------|
| 87      | Relay 1 |
| 88      | Relay 2 |

### SP\_D Parameter

| Bit | Value | Meaning      |
|-----|-------|--------------|
| 0   | 0     | Open relay   |
| 0   | 1     | Closed relay |

### **Overview of Software**

### Overview of Software for Stratos Pro A221 N / A221X

| GSD                | GSD file from CD-ROM or website          |
|--------------------|------------------------------------------|
| GSD A221 N / A221X | Manufacturer-specific: KNIC7535.GSD      |
|                    | Profile-specific: PA139700.GSD           |
| Device profile     | PROFIBUS PA Profile 3.02                 |
| Address range      | 0 126 (default = 126)                    |
|                    | 0 125 via PROFIBUS service set_slave_add |
|                    | 0 126 via local display                  |
|                    | 0 126 via RESET = 2712                   |
|                    |                                          |
| Function blocks    | 1 x TB = Transducer Block                |
|                    | 1 x PB = Physical Block                  |
|                    | 8 x AI = Analog Input Blocks             |
|                    | 1 x AO = Analog Output Block             |
|                    | 1 x DI = Digital Input Block             |

### **Overview of Software for Stratos Evo A451N**

| GSD             | GSD file from CD-ROM or website          |
|-----------------|------------------------------------------|
| GSD A451N       | Manufacturer-specific: KNIC7536.GSD      |
|                 | Profile-specific: PA039700.GSD           |
| Device profile  | PROFIBUS PA Profile 3.02                 |
| Address range   | 0 126 (default = 126)                    |
|                 | 0 125 via PROFIBUS service set_slave_add |
|                 | 0 126 via local display                  |
|                 | 0 126 via RESET = 2712                   |
|                 |                                          |
| Function blocks | 1 x TB = Transducer Block                |
|                 | 1 x PB = Physical Block                  |
|                 | 8 x AI = Analog Input Blocks             |
|                 | 1 x AO = Analog Output Block             |
|                 | 2 x DO = Digital Output Block            |
|                 | 1 x DI = Digital Input Block             |

# Diagnostics

The PROFIBUS DP supports comprehensive diagnostics options. A DP master can query the current diagnostics from the DP slave at any time. Alongside standard diagnostics, diagnostic telegrams can describe other device-specific diagnostics in the GSD. The DP slave can report in the data telegram at any time that current diagnostics are queued. It does this during cyclic data exchange by marking the data telegram as high priority.

Version 3.02 of the PROFIBUS profile has been extended by the **condensed status** and **diagnosis** parameters. Diagnostics are coded bitwise, which allows multiple events to be transmitted simultaneously. The GSD file contains text for each diagnostics bit to provide a text message for the control room.

### **Cyclic Data Transmission**

#### Float Format

| Byte n |                |                |            |                |                |                |                |                | Byte n+1               |                 |     |     |     |     |     |
|--------|----------------|----------------|------------|----------------|----------------|----------------|----------------|----------------|------------------------|-----------------|-----|-----|-----|-----|-----|
| Bit 7  | Bit 6          |                |            |                |                |                |                | Bit 7          | Bit 6                  |                 |     |     |     |     |     |
| Sign   | 2 <sup>7</sup> | 2 <sup>6</sup> | <b>2</b> ⁵ | 2 <sup>4</sup> | 2 <sup>3</sup> | 2 <sup>2</sup> | 2 <sup>1</sup> | 2 <sup>0</sup> | <b>2</b> <sup>-1</sup> | 2 <sup>-2</sup> | 2-3 | 2-4 | 2-5 | 2-6 | 2-7 |
|        | Expo           | nent           |            |                |                |                |                | Mantissa       |                        |                 |     |     |     |     |     |

| Byte n+2 |                 |                         |                         |                         |                         |                         |                         |                         | Byte n+3                |      |      |      |                         |      |      |  |
|----------|-----------------|-------------------------|-------------------------|-------------------------|-------------------------|-------------------------|-------------------------|-------------------------|-------------------------|------|------|------|-------------------------|------|------|--|
| Bit 7    |                 |                         |                         |                         |                         |                         |                         | Bit 7                   |                         |      |      |      |                         |      |      |  |
| 2-8      | 2 <sup>-9</sup> | <b>2</b> <sup>-10</sup> | <b>2</b> <sup>-11</sup> | <b>2</b> <sup>-12</sup> | <b>2</b> <sup>-13</sup> | <b>2</b> <sup>-14</sup> | <b>2</b> <sup>-15</sup> | <b>2</b> <sup>-16</sup> | <b>2</b> <sup>-17</sup> | 2-18 | 2-19 | 2-20 | <b>2</b> <sup>-21</sup> | 2-22 | 2-23 |  |
| Man      | Mantissa        |                         |                         |                         |                         |                         |                         |                         | Mantissa                |      |      |      |                         |      |      |  |

#### Example:

The COND\_STATUS\_DIAG parameter cannot be changed when cyclic data transmission is active.

## **MEAS MODE (Measurement Mode)**

The MEAS MODE parameter specifies which process variables are available. The other channels also provide values. These, however, have no valid measured value status and therefore serve as information only. Depending on the configuration, the following process variables are available at the same time:

| рН        |                      |  |  |  |  |  |  |  |
|-----------|----------------------|--|--|--|--|--|--|--|
| MEAS MODE | Process variables    |  |  |  |  |  |  |  |
| рН        | pH, ORP, temperature |  |  |  |  |  |  |  |
| mV        | mV, temperature      |  |  |  |  |  |  |  |
| ORP       | ORP, temperature     |  |  |  |  |  |  |  |

| Cond, Condl                 |                                  |  |  |  |  |  |  |  |  |
|-----------------------------|----------------------------------|--|--|--|--|--|--|--|--|
| MEAS MODE Process variables |                                  |  |  |  |  |  |  |  |  |
| Cond                        | Conductivity tomporature         |  |  |  |  |  |  |  |  |
| USP                         | Conductivity, temperature        |  |  |  |  |  |  |  |  |
| Conc%                       | Conc%, conductivity, temperature |  |  |  |  |  |  |  |  |
| SAL                         | SAL, conductivity, temperature   |  |  |  |  |  |  |  |  |
| TDS                         | TDS, conductivity, temperature   |  |  |  |  |  |  |  |  |

| Оху       |                                                  |  |  |  |  |  |  |  |  |
|-----------|--------------------------------------------------|--|--|--|--|--|--|--|--|
| MEAS MODE | Process variables                                |  |  |  |  |  |  |  |  |
| DO%       | Saturation, partial pressure, temperature        |  |  |  |  |  |  |  |  |
| DO ppm    |                                                  |  |  |  |  |  |  |  |  |
| DO mg/l   | Concentration, partial pressure, temperature     |  |  |  |  |  |  |  |  |
| GAS%      | Gas concentration, partial pressure, temperature |  |  |  |  |  |  |  |  |

| CC (Dual Conductivity) |                                                                           |  |  |  |  |  |  |  |
|------------------------|---------------------------------------------------------------------------|--|--|--|--|--|--|--|
| MEAS MODE              | Process variables                                                         |  |  |  |  |  |  |  |
| Conductivity           | Conductivity 1, conductivity 2, temperature 1, temperature 2, calculation |  |  |  |  |  |  |  |
| Resistivity            | Resistivity 1, resistivity 2                                              |  |  |  |  |  |  |  |

### **Condensed Status**

For a better overview, the status of a PROFIBUS device is comprised in a condensed status. Here, all status messages are condensed to one message.

| Quali | ity            | Quali | ity suk | ostatu         | s                     | Limit          | s  |                                  |
|-------|----------------|-------|---------|----------------|-----------------------|----------------|----|----------------------------------|
| Gr    | Gr             | QS    | QS      | QS             | QS                    | Qu             | Qu |                                  |
| 27    | 2 <sup>6</sup> | 2⁵    | 24      | 2 <sup>3</sup> | <b>2</b> <sup>2</sup> | 2 <sup>1</sup> | 20 |                                  |
| 0     | 0              |       |         |                |                       |                |    | = bad                            |
| 0     | 1              |       |         |                |                       |                |    | = uncertain                      |
| 1     | 0              |       |         |                |                       |                |    | = good (Non Cascade)             |
| 1     | 1              |       |         |                |                       |                |    | = good (Cascade) - not supported |

Status = bad

| Quali | ity            | Quali                 | ity suk        | ostatu         | s                     | Limits         |                |                                                     |
|-------|----------------|-----------------------|----------------|----------------|-----------------------|----------------|----------------|-----------------------------------------------------|
| Gr    | Gr             | QS                    | QS             | QS             | QS                    | Qu             | Qu             |                                                     |
| 27    | 2 <sup>6</sup> | <b>2</b> <sup>5</sup> | 2 <sup>4</sup> | 2 <sup>3</sup> | <b>2</b> <sup>2</sup> | 2 <sup>1</sup> | 2 <sup>0</sup> |                                                     |
| 0     | 0              | 0                     | 0              | 0              | 0                     | 0              | 0              | = non-specific                                      |
| 0     | 0              | 1                     | 0              | 0              | 0                     | 1              | 1              | = passivated                                        |
| 0     | 0              | 1                     | 0              | 0              | 1                     | x              | x              | = maintenance alarm, more diagnosis<br>available    |
| 0     | 0              | 1                     | 0              | 1              | 0                     | x              | x              | = process related, no maintenance                   |
| 0     | 0              | 1                     | 1              | 1              | 1                     | x              | x              | = function check / local override; value not usable |

Status = uncertain

| Quali | ity            | Quali      | ity sub        | statu          | s                     | Limits         |    |                                   |
|-------|----------------|------------|----------------|----------------|-----------------------|----------------|----|-----------------------------------|
| Gr    | Gr             | QS         | QS             | QS             | QS                    | Qu             | Qu |                                   |
| 27    | 2 <sup>6</sup> | <b>2</b> ⁵ | 2 <sup>4</sup> | 2 <sup>3</sup> | <b>2</b> <sup>2</sup> | 2 <sup>1</sup> | 2º |                                   |
| 0     | 1              | 0          | 0              | 1              | 0                     | x              | x  | = substitute set                  |
| 0     | 1              | 0          | 0              | 1              | 1                     | 1              | 1  | = initial value                   |
| 0     | 1              | 1          | 0              | 1              | 0                     | x              | х  | = maintenance demanded            |
| 0     | 1              | 1          | 1              | 0              | 0                     | 1              | 1  | = simulated value, start          |
| 0     | 1              | 1          | 1              | 0              | 1                     | 1              | 1  | = simulated value, end            |
| 0     | 1              | 1          | 1              | 1              | 0                     | x              | х  | = process related, no maintenance |

### Status = good (Non Cascade)

| Quali | ity | Quali                 | ity sub               | statu          | s                     | Limit          | s  |                                                                               |
|-------|-----|-----------------------|-----------------------|----------------|-----------------------|----------------|----|-------------------------------------------------------------------------------|
| Gr    | Gr  | QS                    | QS                    | QS             | QS                    | Qu             | Qu |                                                                               |
| 27    | 26  | <b>2</b> <sup>5</sup> | <b>2</b> <sup>4</sup> | 2 <sup>3</sup> | <b>2</b> <sup>2</sup> | 2 <sup>1</sup> | 2º |                                                                               |
| 1     | 0   | 0                     | 0                     | 0              | 0                     | х              | x  | = ok                                                                          |
| 1     | 0   | 0                     | 0                     | 0              | 1                     | х              | x  | = update event                                                                |
| 1     | 0   | 0                     | 0                     | 1              | 0                     | x              | x  | = advisory alarm                                                              |
| 1     | 0   | 0                     | 0                     | 1              | 1                     | x              | x  | = critical alarm                                                              |
| 1     | 0   | 1                     | 0                     | 0              | 0                     | x              | x  | <ul> <li>initiate fail safe (not provided by signal<br/>converter)</li> </ul> |
| 1     | 0   | 1                     | 0                     | 0              | 1                     | х              | x  | = maintenance required                                                        |
| 1     | 0   | 1                     | 0                     | 1              | 0                     | х              | x  | = maintenance demanded                                                        |
| 1     | 0   | 1                     | 1                     | 1              | 1                     | х              | x  | = function check                                                              |

### Status = Limits

| Quali | ity            | Quali      | ity suk | statu          | s              | Limits         |    |                |
|-------|----------------|------------|---------|----------------|----------------|----------------|----|----------------|
| Gr    | Gr             | QS         | QS      | QS             | QS             | Qu             | Qu |                |
| 27    | 2 <sup>6</sup> | <b>2</b> ⁵ | 24      | 2 <sup>3</sup> | 2 <sup>2</sup> | 2 <sup>1</sup> | 2º |                |
|       |                |            |         |                |                | 0              | 0  | = ok           |
|       |                |            |         |                |                | 0              | 1  | = low limited  |
|       |                |            |         |                |                | 1              | 0  | = high limited |
|       |                |            |         |                |                | 1              | 1  | = constant     |

| Bad:                | Value is not usable.   |
|---------------------|------------------------|
| Uncertain:          | Value is still usable. |
| Good (Cascade):     | Value is usable.       |
| Good (Non-Cascade): | Value is usable.       |

202

## **Classic Status**

| Quality |                | Quali                 | ity suk        | ostatu                | s                     | Limits         |    |                                  |
|---------|----------------|-----------------------|----------------|-----------------------|-----------------------|----------------|----|----------------------------------|
| Gr      | Gr             | QS                    | QS             | QS                    | QS                    | Qu             | Qu |                                  |
| 27      | 2 <sup>6</sup> | <b>2</b> <sup>5</sup> | 2 <sup>4</sup> | <b>2</b> <sup>3</sup> | <b>2</b> <sup>2</sup> | 2 <sup>1</sup> | 2° |                                  |
| 0       | 0              |                       |                |                       |                       |                |    | = bad                            |
| 0       | 1              |                       |                |                       |                       |                |    | = uncertain                      |
| 1       | 0              |                       |                |                       |                       |                |    | = good (Non Cascade)             |
| 1       | 1              |                       |                |                       |                       |                |    | = good (Cascade) - not supported |

### Status = bad

| Quality Quality substatu |                | s          | Limits         |                |                       |                |                |                                        |
|--------------------------|----------------|------------|----------------|----------------|-----------------------|----------------|----------------|----------------------------------------|
| Gr                       | Gr             | QS         | QS             | QS             | QS                    | Qu             | Qu             |                                        |
| 27                       | 2 <sup>6</sup> | <b>2</b> ⁵ | 2 <sup>4</sup> | 2 <sup>3</sup> | <b>2</b> <sup>2</sup> | 2 <sup>1</sup> | 2 <sup>0</sup> |                                        |
| 0                        | 0              | 0          | 0              | 0              | 0                     |                |                | = non-specific                         |
| 0                        | 0              | 0          | 0              | 0              | 1                     |                |                | = configuration error                  |
| 0                        | 0              | 0          | 0              | 1              | 0                     |                |                | = not connected                        |
| 0                        | 0              | 0          | 0              | 1              | 1                     |                |                | = device failure                       |
| 0                        | 0              | 0          | 1              | 0              | 0                     |                |                | = sensor failure                       |
| 0                        | 0              | 0          | 1              | 0              | 1                     |                |                | = no communication (last usable value) |
| 0                        | 0              | 0          | 1              | 1              | 0                     |                |                | = no communication (no usable value)   |
| 0                        | 0              | 0          | 1              | 1              | 1                     |                |                | = out of service                       |

### Status = uncertain

| Quality Quality substatus |                | Limit | s  |                |                       |                |    |                                                          |
|---------------------------|----------------|-------|----|----------------|-----------------------|----------------|----|----------------------------------------------------------|
| Gr                        | Gr             | QS    | QS | QS             | QS                    | Qu             | Qu |                                                          |
| 27                        | 2 <sup>6</sup> | 2⁵    | 24 | 2 <sup>3</sup> | <b>2</b> <sup>2</sup> | 2 <sup>1</sup> | 2º |                                                          |
| 0                         | 1              | 0     | 0  | 0              | 0                     |                |    | = non-specific                                           |
| 0                         | 1              | 0     | 0  | 0              | 1                     |                |    | = last usable value                                      |
| 0                         | 1              | 0     | 0  | 1              | 0                     |                |    | = substitute-set                                         |
| 0                         | 1              | 0     | 0  | 1              | 1                     |                |    | = initial value                                          |
| 0                         | 1              | 0     | 1  | 0              | 0                     |                |    | = sensor conversion not accurate                         |
| 0                         | 1              | 0     | 1  | 0              | 1                     |                |    | = engineering unit violation (unit not in the valid set) |
| 0                         | 1              | 0     | 1  | 1              | 0                     |                |    | = sub-normal                                             |
| 0                         | 1              | 0     | 1  | 1              | 1                     |                |    | = configuration error                                    |
| 0                         | 1              | 1     | 0  | 0              | 0                     |                |    | = simulated value                                        |

### Status = good (Non Cascade)

| Quality Quality substatus |                | Limit      | s  |                |                       |                |    |                                 |
|---------------------------|----------------|------------|----|----------------|-----------------------|----------------|----|---------------------------------|
| Gr                        | Gr             | QS         | QS | QS             | QS                    | Qu             | Qu |                                 |
| 27                        | 2 <sup>6</sup> | <b>2</b> ⁵ | 24 | 2 <sup>3</sup> | <b>2</b> <sup>2</sup> | 2 <sup>1</sup> | 2º |                                 |
| 1                         | 0              | 0          | 0  | 0              | 0                     |                |    | = ok                            |
| 1                         | 0              | 0          | 0  | 0              | 1                     |                |    | = update event                  |
| 1                         | 0              | 0          | 0  | 1              | 0                     |                |    | = active advisory alarm         |
| 1                         | 0              | 0          | 0  | 1              | 1                     |                |    | = active critical alarm         |
| 1                         | 0              | 0          | 1  | 0              | 0                     |                |    | = unacknowledged update event   |
| 1                         | 0              | 0          | 1  | 0              | 1                     |                |    | = unacknowledged advisory alarm |
| 1                         | 0              | 0          | 1  | 1              | 0                     |                |    | = unacknowledged critical alarm |
| 1                         | 0              | 1          | 0  | 0              | 0                     |                |    | = initial fail safe             |
| 1                         | 0              | 1          | 0  | 0              | 1                     |                |    | = maintenance required          |

### Status = Limits

| Quality Quality substatus |                | Limit                 | s  |                       |                       |                |    |                |
|---------------------------|----------------|-----------------------|----|-----------------------|-----------------------|----------------|----|----------------|
| Gr                        | Gr             | QS                    | QS | QS                    | QS                    | Qu             | Qu |                |
| 27                        | 2 <sup>6</sup> | <b>2</b> <sup>5</sup> | 24 | <b>2</b> <sup>3</sup> | <b>2</b> <sup>2</sup> | 2 <sup>1</sup> | 2° |                |
|                           |                |                       |    |                       |                       | 0              | 0  | = ok           |
|                           |                |                       |    |                       |                       | 0              | 1  | = low limited  |
|                           |                |                       |    |                       |                       | 1              | 0  | = high limited |
|                           |                |                       |    |                       |                       | 1              | 1  | = constant     |

| Bad:                | Value is not usable.   |
|---------------------|------------------------|
| Uncertain:          | Value is still usable. |
| Good (Cascade):     | Value is usable.       |
| Good (Non-Cascade): | Value is usable.       |

# Synoptic Table of DIAGNOSIS\_EXTENSION

| BIT | ERR          | Condition Name                               |  |
|-----|--------------|----------------------------------------------|--|
| 0   |              | Reserved                                     |  |
| 1   | ERR 23       | Autoclaving counter exceeded                 |  |
| 2   | ERR 24       | CIP cycles exceeded                          |  |
| 3   | ERR 25       | SIP cycles exceeded                          |  |
| 4   | ERR 102      | Parameter error: User Buffer -U1-            |  |
| 5   |              | Reserved                                     |  |
| 6   |              | Reserved                                     |  |
| 7   |              | Reserved                                     |  |
| 8   | ERR 22       | Sensor wear (Memosens)                       |  |
| 9   | ERR 18       | Maintenance counter exceeded                 |  |
| 10  | ERR 17       | Calibration timer expired                    |  |
| 11  | ERR 21       | Sensor response time exceeded (drift)        |  |
| 12  |              | Calibration data bad                         |  |
| 13  | ERR 15, 16   | Sensocheck (glass impedance, ref. impedance) |  |
| 14  |              | Reserved                                     |  |
| 15  |              | Reserved                                     |  |
| 16  | ERR 14       | Temperature value outside table              |  |
| 17  | ERR 13       | Temperature range violation                  |  |
| 18  | ERR 10,11,12 | Measuring range violation                    |  |
| 19  |              | Reserved                                     |  |
| 20  |              | Calibration is active                        |  |
| 21  |              | Configuration is active                      |  |
| 22  |              | Service is active                            |  |
| 23  |              | Reserved                                     |  |
| 24  | ERR 05       | Calibration data error                       |  |
| 25  | ERR 03       | Sensor devaluated                            |  |
| 26  | ERR 02, 96   | Wrong module/sensor                          |  |

| 7 | Λ | F |
|---|---|---|
| Z | U | J |

| Measured Value Status, Condensed (PA)    |
|------------------------------------------|
|                                          |
| 0xA8 Good-Maintenance demanded           |
| 0xA8 Good-Maintenance demanded           |
| 0xA8 Good-Maintenance demanded           |
| 0xA8 Good-Maintenance demanded           |
|                                          |
|                                          |
|                                          |
| 0xA8 Good-Maintenance demanded           |
| 0xA8 Good-Maintenance demanded           |
| 0xA8 Good-Maintenance demanded           |
| 0xA8 Good-Maintenance demanded           |
| 0xA8 Good-Maintenance demanded           |
| 0xA8 Good-Maintenance demanded           |
|                                          |
| <br>                                     |
| 0x78 Uncertain-invalid process condition |
| 0x78 Uncertain-invalid process condition |
| 0x78 Uncertain-invalid process condition |
|                                          |
| 0xBC Good Function Check                 |
| 0xBC Good Function Check                 |
| 0xBC Good Function Check                 |
|                                          |
| 0x24 BAD-Maintenance alarm               |
| <br>0x24 BAD-Maintenance alarm           |
| 0x24 BAD-Maintenance alarm               |

# Synoptic Table of DIAGNOSIS\_EXTENSION

| BIT | ERR        | Condition Name                                   |  |
|-----|------------|--------------------------------------------------|--|
| 27  | ERR 01, 96 | No sensor/module                                 |  |
| 28  | ERR 04     | Defective sensor                                 |  |
| 29  | ERR 98     | Configuration data defective                     |  |
| 30  | ERR 99     | Factory settings error                           |  |
| 31  | ERR 95     | Failure of internal communication / System error |  |
|     |            |                                                  |  |

\* depending on parameter setting

Note: Invalid values are set to 0 and have a bad status.

| Measured Value Status, Condensed (PA) |
|---------------------------------------|
| 0x24 BAD-Maintenance alarm            |
| 0x24 BAD-Maintenance alarm            |
| 0x24 BAD-Maintenance alarm            |
| 0x24 BAD-Maintenance alarm            |
| 0x24 BAD-Maintenance alarm            |
|                                       |

## **Commissioning on the PROFIBUS**

Only when the Stratos is competently configured, can the PROFIBUS communication function correctly. Different configuration tools from different manufacturers are available (eg, SIMATIC PDM from Siemens). They can be used to configure the device and the PROFIBUS.

**Note:** Be sure to observe the operating instructions and the menu guidance of the control system (DCS) or the configuration tool during installation and configuration via the control system.

### **Device Database File (GSD File)**

The GSD file contains the description of the device parameters and allows the device to be integrated in the PROFIBUS system. The included CD-ROM contains the GSD file (KNIC7535.gsd / KNICK7536.gsd) and the DD (Device Description) folder which contains further files. These additional files (eg, \*.bmp or \*.dib) contain icons which represent the PROFIBUS device in the configuration system. For that purpose, you must first load the files into the configuration program.

These files can be obtained from:

- the included CD
- the website www.knick.de or www.profibus.com

### **Initial Start-Up**

- 1) Supply the device with power.
- 2) Connect the device to PROFIBUS.
- 3) Specify PROFIBUS address (see page 209).
- 4) Perform default initialization if required (see page 209).
- 5) Select ident number (see page 209).
- 6) Load the GSD file to the corresponding directory of the configuration program.
- 7) Open configuration program.

### Specifying the PROFIBUS Address

To specify the PROFIBUS address, proceed as follows:

- 1) Press menu.
- 2) Select CONF using • , press **enter** to confirm.
- 3) Select ADDRESS and press enter to confirm.
- 4) Enter the desired PROFIBUS address between 0000 and 0126 using < > ▲ ▼ , press enter to confirm.

The PROFIBUS address is assigned to the device.

### **Default Initialization**

To perform a default initialization, proceed as follows:

- 1) Press menu.
- 2) Select SERVICE using ◀ ▶, press **enter** to confirm.
- 3) Enter passcode (default: 5555), press enter to confirm.
- 4) Select DEVICE TYPE using ◀ ▶, press **enter** to confirm.
- Select desired process variable using < ▶.</li>
   Default initialization will be performed according to the tables below.

### **Selecting the Valid ID Number**

For communicating with a Class 1 Master, a PROFIBUS DP device must be assigned an ID (ident number) which describes the unambiguous correlation between device and GSD file. The IDENT\_NUMBER\_SELECTOR parameter allows selecting the ident number that was used at the beginning of the cyclic data transmission:

- a) Automation Adaption Mode (factory settings)
- b) Profile Specific Ident. Number (profile)
- c) Manufacturer Specific Ident. Number

You can select the ident number using a suitable configuration tool (eg, SIMATIC PDM). The ident numbers are issued by the PROFIBUS User Organization.

### a) Automation Adaption Mode

Selected according to GSD file used.

### b) Profile-Specific Ident Number (9700 HEX)

This setting provides limited functionality as specified in PA Profile 3.02.

| рН   |                  |               |  |
|------|------------------|---------------|--|
| Slot | Description      | Type of block |  |
| 1    | Measured value 1 | AI            |  |
| 2    | Measured value 2 | AI            |  |
| 3    | Measured value 3 | AI            |  |
| 4    | Measured value 4 | AI            |  |

### Valid GSD modules:

| AI-FB | EMPTY_MODULE |
|-------|--------------|
|       | AI           |

You require the **PA039700.GSD** GSD file.

#### Stratos Pro A221 N / A221X Combinations

| Ident no. selection     | ldent no. | GSD file     | Status            |
|-------------------------|-----------|--------------|-------------------|
| Automation adaption     | 7535 HEX  | KNIC7535.GSD | Classic/Condensed |
| mode                    | 9700 HEX  | PA139700.GSD | Classic           |
| Manufacturer-spec       | 7535 HEX  | KNIC7535.GSD | Classic/Condensed |
| ident no.               |           |              |                   |
| Profile-spec. ident no. | 9700 HEX  | PA139700.GSD | Classic           |

### **Stratos Evo A451N Combinations**

| Ident no. selection     | ldent no. | GSD file     | Status            |
|-------------------------|-----------|--------------|-------------------|
| Automation adaption     | 7536 HEX  | KNIC7536.GSD | Classic/Condensed |
| mode                    | 9700 HEX  | PA039700.GSD | Classic           |
| Manufacturer-spec       | 7536 HEX  | KNIC7536.GSD | Classic/Condensed |
| ident no.               |           |              |                   |
| Profile-spec. ident no. | 9700 HEX  | PA039700.GSD | Classic           |

### c) Manufacturer Specific Ident. Number (A221 N / A221X: 7535 HEX | A451N: 7536 HEX)

This setting provides full functionality of the PROFIBUS device. All function blocks are available for cyclic data traffic.

|      | рН                |       |               |  |  |
|------|-------------------|-------|---------------|--|--|
| Slot | Description       | Block | Default value |  |  |
| 1    | pH value          | Al1   | рН            |  |  |
| 2    | Temperature       | AI2   | °C            |  |  |
| 3    | pH voltage        | AI3   | mV            |  |  |
| 4    | ORP value         | Al4   | mV            |  |  |
| 5    | Glass impedance   | AI5   | Ω             |  |  |
| 6    | Wear              | Al6   | %             |  |  |
| 7    | Calibration timer | AI7   | h             |  |  |
| 8    | Flow              | AI8   | L/h           |  |  |
| 9    | Temperature       | AO    | °C            |  |  |

| Оху  |                      |       |               |  |
|------|----------------------|-------|---------------|--|
| Slot | Description          | Block | Default value |  |
| 1    | Oxygen saturation    | Al1   | %             |  |
| 2    | Temperature          | AI2   | °C            |  |
| 3    | Concentration        | AI3   | ppm           |  |
| 4    | Volume concentration | Al4   | %vol          |  |
| 5    | Partial pressure     | AI5   | mbar          |  |
| 6    | Wear                 | Al6   | %             |  |
| 7    | Calibration timer    | AI7   | h             |  |
| 8    | Flow                 | AI8   | L/h           |  |
| 9    | Pressure             | AO    | mbar          |  |

#### Valid GSD modules:

AI-FB

EMPTY\_MODULE

Al: Out

### You require the KNIC7535.GSD / KNIC7536.GSD GSD file.

| Cond |               |       |               |  |
|------|---------------|-------|---------------|--|
| Slot | Description   | Block | Default value |  |
| 1    | Conductivity  | Al1   | μS/cm         |  |
| 2    | Temperature   | AI2   | °C            |  |
| 3    | Concentration | AI3   | %             |  |
| 4    | Salinity      | Al4   | g/kg          |  |
| 5    | TDS           | AI5   | mg/l          |  |
| 6    | Resistivity   | Al6   | MΩ*cm         |  |
| 7    | Cell constant | AI7   | 1/cm          |  |
| 8    | Flow          | AI8   | L/h           |  |
| 9    | Temperature   | AO    | °C            |  |

| Condl |               |       |               |  |
|-------|---------------|-------|---------------|--|
| Slot  | Description   | Block | Default value |  |
| 1     | Conductivity  | Al1   | μS/cm         |  |
| 2     | Temperature   | AI2   | °C            |  |
| 3     | Concentration | AI3   | %             |  |
| 4     | Salinity      | Al4   | g/kg          |  |
| 5     | TDS           | AI5   | mg/l          |  |
| 6     | Zero point    | Al6   | 1/cm          |  |
| 7     | Cell constant | AI7   | 1/cm          |  |
| 8     | Flow          | AI8   | L/h           |  |
| 9     | Temperature   | AO    | °C            |  |

| Cond-Cond |                  |       |               |  |
|-----------|------------------|-------|---------------|--|
| Slot      | Description      | Block | Default value |  |
| 1         | Conductivity 1   | Al1   | μS/cm         |  |
| 2         | Temperature 1    | AI2   | °C            |  |
| 3         | Conductivity 2   | AI3   | μS/cm         |  |
| 4         | Temperature 2    | Al4   | °C            |  |
| 5         | Calculated value | AI5   |               |  |
| 6         | Cell constant 1  | Al6   | 1/cm          |  |
| 7         | Cell constant 2  | AI7   | 1/cm          |  |
| 8         | Flow             | AI8   | L/h           |  |

## **Configuration Data**

The "Cyclic Data Communication" table shows the maximum configuration of the cyclic data telegram. The telegram can be adapted to the respective system requirements if you do not require all data. For projecting, proceed as follows:

- 1) Load the GSD file in the software of the automation system.
- 2) From the configuration software of the automation system, select those data which are required in the cyclic telegram.

From your projecting data, the configuration software of the automation system collects the configuration data which will be transferred from the process control to the field device. The configuration data (CHK\_CFG) determine the contents of the cyclic data telegram.

The configuration data consist of twelve sections, each section being assigned to a Function Block. The content determines whether a Function Block takes part in the cyclic data traffic or not. The sequence of data in the cyclic Input/Output data telegram corresponds to the position of the respective Function Block in the configuration data.

| Slot No. | Block                 | Usage               |
|----------|-----------------------|---------------------|
| 0        | Physical Block (PB)   | General data        |
| 1        | Al 1                  | Measured value 1    |
| 2        | AI 2                  | Measured value 2    |
| 3        | AI 3                  | Measured value 3    |
| 4        | AI 4                  | Measured value 4    |
| 5        | AI 5                  | Measured value 5    |
| 6        | AI 6                  | Measured value 6    |
| 7        | AI 7                  | Measured value 7    |
| 8        | AI 8                  | Measured value 8    |
| 9        | AO                    | Analog output       |
| 10       | DI                    | Sense Unical status |
| 11       | DO 1                  | Control of relay 1  |
| 12       | DO 2                  | Control of relay 2  |
| 13       | Transducer Block (TB) |                     |

### Slot Model

# **Cyclic Data Communication**

| Slot | Block | Configuration Data                  | Description           | Input   | Output |
|------|-------|-------------------------------------|-----------------------|---------|--------|
|      |       | 0x00                                | Free Place            | -       | -      |
| 1    | AI 1  | 0x42, 0x84, 0x08, 0x05 oder<br>0x94 | Process Value 1       | 5 bytes | -      |
|      |       | 0x00                                | Free Place            | -       | -      |
| 2    | AI 2  | 0x42, 0x84, 0x08, 0x05 oder<br>0x94 | Process Value 2       | 5 bytes | -      |
|      |       | 0x00                                | Free Place            | -       | -      |
| 3    | AI 3  | 0x42, 0x84, 0x08, 0x05 oder<br>0x94 |                       | 5 bytes | -      |
|      |       | 0x00                                | Free Place            | -       | -      |
| 4    | AI 4  | 0x42, 0x84, 0x08, 0x05 oder<br>0x94 | Process Value 4       | 5 bytes | -      |
|      |       | 0x00                                | Free Place            | -       | -      |
| 5    | AI 5  | 0x42, 0x84, 0x08, 0x05 oder<br>0x94 | Process Value 5       | 5 bytes | -      |
|      |       | 0x00                                | Free Place            | -       | -      |
| 6    | AI 6  | 0x42, 0x84, 0x08, 0x05 oder<br>0x94 | Process Value 6       | 5 bytes | -      |
|      |       | 0x00                                | Free Place            | -       | -      |
| 7    | AI 7  | 0x42, 0x84, 0x08, 0x05 oder<br>0x94 | Process Value 7       | 5 bytes | -      |
|      |       | 0x00                                | Free Place            | -       | -      |
| 8    | AI 8  | 0x42, 0x84, 0x08, 0x05 oder<br>0x94 | Process Value 8       | 5 bytes | -      |
|      |       | 0x00                                | Free Place            | -       | -      |
| 9    | AO    | 0xA4 oder 0x82,0x84,0x08,0x05       | Compensation<br>Value | 2 bytes | -      |
| 10   |       | 0x00                                | Free Place            | -       | -      |
| 10   |       | 0x91                                | USP Status            | 2 bytes | -      |
| 11   |       | 0x00                                | Free Place            | -       | -      |
|      |       | 0xA1                                | Relay 1               | 2 bytes | -      |
| 12   |       | 0x00                                | Free Place            | -       | -      |
|      |       | 0xA1                                | Relay 2               | 2 bytes | -      |

# **Physical Block Parameters**

| Index<br>abs | Parameter                                                                                                    | Data Type                                                                                                    | Size                                                                                                    | Store                                                                                                    |                                                                                                    |
|--------------|----------------------------------------------------------------------------------------------------|----------------------------------------------------------------------------------------------------|----------------------------------------------------------------------------------------------------|----------------------------------------------------------------------------------------------------|----------------------------------------------------------------------------------------------------|
| 16           | BLOCK_OBJECT                                                                                                    | DS-32                                                                                                    | 12                                                                                                    | Record                                                                                                    |                                                                                                    |
| 17           | ST_REV                                                                                                    | UNSIGNED16                                                                                                    | 2                                                                                                    | Simple                                                                                                    |                                                                                                    |
| 18           | TAG_DESC                                                                                                    | OCTET_STRING                                                                                                    | 32                                                                                                    | Simple                                                                                                    |                                                                                                    |
| 19           | STRATEGY                                                                                                    | UNSIGNED16                                                                                                    | 2                                                                                                    | Simple                                                                                                    |                                                                                                    |
| 20           | ALERT_KEY                                                                                                    | UNSIGNED8                                                                                                    | 1                                                                                                    | Simple                                                                                                    |                                                                                                    |
| 21           | TARGET_MODE                                                                                                    | UNSIGNED8                                                                                                    | 1                                                                                                    | Simple                                                                                                    |                                                                                                    |
| 22           | MODE_BLK                                                                                                    | DS_37                                                                                                    | 3                                                                                                    | Record                                                                                                    |                                                                                                    |
| 23           | ALARM_SUM                                                                                                    | DS_42                                                                                                    | 4                                                                                                    | Record                                                                                                    |                                                                                                    |
| 24           | SOFTWARE_REVISION                                                                                                    | VISIBLE_STRING                                                                                                    | 16                                                                                                    | Simple                                                                                                    |                                                                                                    |
| 25           | HARDWARE_REVISION                                                                                                    | VISIBLE_STRING                                                                                                    | 16                                                                                                    | Simple                                                                                                    |                                                                                                    |
| 26           | DEVICE_MAN_ID                                                                                                    | UNSIGNED16                                                                                                    | 1                                                                                                    | Simple                                                                                                    |                                                                                                    |
| 27           | DEVICE_ID                                                                                                    | VISIBLE_STRING                                                                                                    | 16                                                                                                    | Simple                                                                                                    |                                                                                                    |
| 28           | DEVICE_SER_NUM                                                                                                    | VISIBLE_STRING                                                                                                    | 16                                                                                                    | Simple                                                                                                    |                                                                                                    |
| 29           | DIAGNOSIS                                                                                                    | OCTET_STRING                                                                                                    | 4                                                                                                    | Simple                                                                                                    |                                                                                                    |
| 30           | DIAGNOSIS_EXT                                                                                                    | OCTET_STRING                                                                                                    | 6                                                                                                    | Simple                                                                                                    |                                                                                                    |
| 31           | DIAGNOSIS_MASK                                                                                                    | OCTET_STRING                                                                                                    | 4                                                                                                    | Simple                                                                                                    |                                                                                                    |
| 32           | DIAGNOSIS_MASK_EXT                                                                                                    | OCTET_STRING                                                                                                    | 6                                                                                                    | Simple                                                                                                    |                                                                                                    |
| 33           | DEVICE_CERTIFICATION                                                                                                    | VISIBLE_STRING                                                                                                    | 32                                                                                                    | Simple                                                                                                    |                                                                                                    |
| 34           | WRITE_LOCKING                                                                                                    | UNSIGNED16                                                                                                    | 2                                                                                                    | Simple                                                                                                    |                                                                                                    |
| 35           | FACTORY_RESET                                                                                                    | UNSIGNED16                                                                                                    | 2                                                                                                    | Simple                                                                                                    |                                                                                                    |
| 36           | DESCRIPTOR                                                                                                    | OCTET_STRING                                                                                                    | 32                                                                                                    | Record                                                                                                    |                                                                                                    |
| 37           | DEVICE_MESSAGE                                                                                                    | OCTET_STRING                                                                                                    | 32                                                                                                    | Simple                                                                                                    |                                                                                                    |
| 38           | DEVICE_INSTAL_DATE                                                                                                    | OCTET_STRING                                                                                                    | 16                                                                                                    | Simple                                                                                                    |                                                                                                    |
| 40           | IDENT_NUMBER_SELECT                                                                                                    | UNSIGNED8                                                                                                    | 1                                                                                                    | Simple                                                                                                    |                                                                                                    |
| 41           | HW_WRITE_PROTECTION                                                                                                    | UNSIGNED8                                                                                                    | 1                                                                                                    | Simple                                                                                                    |                                                                                                    |
| 42           | FEATURE                                                                                                    | DS_68                                                                                                    | 2                                                                                                    | Record                                                                                                    |                                                                                                    |
| 43           | COND_STATUS_DIAG                                                                                                    | UNSIGNED8                                                                                                    | 1                                                                                                    | Simple                                                                                                    |                                                                                                    |
| 44           | DIAG_EVENT_SWITCH                                                                                                    | DS_69                                                                                                    | 3                                                                                                    | Record                                                                                                    |                                                                                                    |
|              | Index<br>abs           16           17           18           19           20           21           22           23           24           25           26           27           28           29           30           31           32           33           34           35           36           37           38           40           41           42           43 | Index<br>absParameter16BLOCK_OBJECT17ST_REV18TAG_DESC19STRATEGY20ALERT_KEY21TARGET_MODE22MODE_BLK23ALARM_SUM24SOFTWARE_REVISION25HARDWARE_REVISION26DEVICE_ID27DEVICE_ID28DEVICE_SER_NUM29DIAGNOSIS_EXT31DIAGNOSIS_MASK32DIAGNOSIS_MASK33DEVICE_CERTIFICATION34WRITE_LOCKING35FACTORY_RESET36DESCRIPTOR37DEVICE_INSTAL_DATE40IDENT_NUMBER_SELECT41HW_WRITE_PROTECTION42FEATURE43COND_STATUS_DIAG44DIAG_EVENT_SWITCH | Index<br>absParameterData Type16BLOCK_OBJECTDS-3217ST_REVUNSIGNED1618TAG_DESCOCTET_STRING19STRATEGYUNSIGNED1620ALERT_KEYUNSIGNED821TARGET_MODEUNSIGNED822MODE_BLKDS_3723ALARM_SUMDS_4224SOFTWARE_REVISIONVISIBLE_STRING25HARDWARE_REVISIONVISIBLE_STRING26DEVICE_IDVISIBLE_STRING27DEVICE_SER_NUMVISIBLE_STRING28DEVICE_SER_NUMVISIBLE_STRING30DIAGNOSIS_MASKOCTET_STRING31DIAGNOSIS_MASKOCTET_STRING33DEVICE_CERTIFICATIONVISIBLE_STRING34WRITE_LOCKINGUNSIGNED1635FACTORY_RESETUNSIGNED1636DEVICE_INSTAL_DATEOCTET_STRING37DEVICE_INSTAL_DATEOCTET_STRING38DEVICE_INSTAL_DATEUNSIGNED840IDENT_NUMBER_SELECTUNSIGNED841HW_WRITE_PROTECTIONUNSIGNED844DIAG_EVENT_SWITCHDS_68 | Index<br>absParameterData TypeSize16BLOCK_OBJECTDS-321217ST_REVUNSIGNED16218TAG_DESCOCTET_STRING3219STRATEGYUNSIGNED16220ALERT_KEYUNSIGNED8121TARGET_MODEUNSIGNED8122MODE_BLKDS_37323ALARM_SUMDS_42424SOFTWARE_REVISIONVISIBLE_STRING1625HARDWARE_REVISIONVISIBLE_STRING1626DEVICE_IDVISIBLE_STRING1627DEVICE_IDVISIBLE_STRING1628DEVICE_SER_NUMVISIBLE_STRING1629DIAGNOSIS_MASKOCTET_STRING430DIAGNOSIS_MASKOCTET_STRING431DIAGNOSIS_MASK_EXTOCTET_STRING633DEVICE_CERTIFICATIONVISIBLE_STRING3234WRITE_LOCKINGUNSIGNED16235FACTORY_RESETUNSIGNED16236DEVICE_INSTAL_DATEOCTET_STRING3237DEVICE_INSTAL_DATEOCTET_STRING3238DEVICE_INSTAL_DATEOCTET_STRING1640IDENT_NUMBER_SELECTUNSIGNED8141HW_WRITE_PROTECTIONUNSIGNED8142FEATUREUNSIGNED8143COND_STATUS_DIAGUNSIGNED8144DIAG_EVENT_SWITCHDS_693 | Index<br>absParameterData TypeSizeStore16BLOCK_OBJECTDS-3212Record17ST_REVUNSIGNED162Simple18TAG_DESCOCTET_STRING32Simple19STRATEGYUNSIGNED81Simple20ALERT_KEYUNSIGNED81Simple21TARGET_MODEUNSIGNED81Simple22MODE_BLKDS_373Record23ALARM_SUMDS_424Record24SOFTWARE_REVISIONVISIBLE_STRING16Simple25HARDWARE_REVISIONVISIBLE_STRING16Simple26DEVICE_MAN_IDUNSIGNED161Simple27DEVICE_IDVISIBLE_STRING16Simple28DEVICE_SER_NUMVISIBLE_STRING16Simple30DIAGNOSIS_MASKOCTET_STRING4Simple31DIAGNOSIS_MASKOCTET_STRING4Simple33DEVICE_CERTIFICATIONVISIBLE_STRING32Simple34WRITE_LOCKINGUNSIGNED162Simple35FACTORY_RESETUNSIGNED1632Simple36DESCRIPTOROCTET_STRING32Simple36DEVICE_INSTAL_DATEOCTET_STRING32Simple36DEVICE_INSTAL_DATEOCTET_STRING32Simple36DEVICE_INSTAL_DATEOCTET_STRING32Simple37DEVICE_INSTA |
| Default Value | Access | Writable Range | Slot |
|---------------|--------|----------------|------|
|               | R      |                | 0    |
| 0             | SR     |                | 0    |
| u             | SRW    |                | 0    |
| 0             | SRW    |                | 0    |
| 0             | SRW    |                | 0    |
| 8             | SRW    |                | 0    |
| 8; 0x88; 8    | DR     |                | 0    |
| 0; 0; 0; 0    | DR     |                | 0    |
|               | R      |                | 0    |
|               | R      |                | 0    |
|               | R      |                | 0    |
|               | R      |                | 0    |
|               | R      |                | 0    |
| 0             | DR     |                | 0    |
| 0             | DR     |                | 0    |
|               | R      |                | 0    |
|               | R      |                | 0    |
|               | R      |                | 0    |
|               | NRW    |                | 0    |
| 0             | SRW    |                | 0    |
| и             | SRW    |                | 0    |
| u             | SRW    |                | 0    |
| u             | SRW    |                | 0    |
|               | SRW    |                | 0    |
| 0             | DR     |                | 0    |
|               | R      |                | 0    |
| 1             | SRW    |                | 0    |
| 0, 0          | SRW    |                | 0    |
|               |        |                |      |

### **AI Function Block Parameters**

| Index<br>rel | Index<br>abs | Parameter     | Data Type      | Size | Store  |  |
|--------------|--------------|---------------|----------------|------|--------|--|
| 0            | 16           | BLOCK_OBJECT  | DS-32          | 12   | Record |  |
| 1            | 17           | ST_REV        | UNSIGNED16     | 2    | Simple |  |
| 2            | 18           | TAG_DESC      | OCTET_STRING   | 32   | Simple |  |
| 3            | 19           | STRATEGY      | UNSIGNED16     | 2    | Simple |  |
| 4            | 20           | ALERT_KEY     | UNSIGNED8      | 1    | Simple |  |
| 5            | 21           | TARGET_MODE   | UNSIGNED8      | 1    | Simple |  |
| 6            | 22           | MODE_BLK      | DS_37          | 3    | Record |  |
| 7            | 23           | ALARM_SUM     | DS_42          | 4    | Record |  |
| 8            | 24           | BATCH         | DS_67          | 4    | Record |  |
| 10           | 26           | OUT           | DS_101         | 2    | Record |  |
| 11           | 27           | PV_SCALE      | FLOATING_POINT | 2    | Array  |  |
| 12           | 28           | OUT_SCALE     | DS_36          | 4    | Record |  |
| 13           | 29           | LIN_TYPE      | UNSIGNED8      | 1    | Simple |  |
| 14           | 30           | CHANNEL       | UNSIGNED16     | 2    | Simple |  |
| 16           | 32           | PV_FTIME      | FLOATING_POINT | 1    | Simple |  |
| 17           | 33           | FSAFE_TYPE    | UNSIGNED8      | 1    | Simple |  |
| 18           | 34           | FSAFE_VALUE   | FLOATING_POINT | 1    | Simple |  |
| 19           | 35           | ALARM_HYS     | FLOATING_POINT | 1    | Simple |  |
| 21           | 37           | HI_HI_LIM     | FLOATING_POINT | 1    | Simple |  |
| 23           | 39           | HI_LIM        | FLOATING_POINT | 1    | Simple |  |
| 25           | 41           | LO_LIM        | FLOATING_POINT | 1    | Simple |  |
| 27           | 43           | LO_LO_LIM     | FLOATING_POINT | 1    | Simple |  |
| 30           | 46           | HI_HI_ALM     | DS_39          | 5    | Record |  |
| 31           | 47           | HI_ALM        | DS_39          | 5    | Record |  |
| 32           | 48           | LO_ALM        | DS_39          | 5    | Record |  |
| 33           | 49           | LO_LO_ALM     | DS_39          | 5    | Record |  |
| 34           | 50           | SIMULATE      | DS_50          | 3    | Record |  |
| 35           | 51           | OUT_UNIT_TEXT | OCTET_STRING   | 16   | Simple |  |
|              |              |               |                |      |        |  |

| Default Value       | Access | Writable Range                     | Slot |
|---------------------|--------|------------------------------------|------|
|                     | R      |                                    | 1-8  |
| 0                   | SR     |                                    | 1-8  |
| и                   | SRW    |                                    | 1-8  |
| 0                   | SRW    |                                    | 1-8  |
| 0                   | SRW    |                                    | 1-8  |
| 8                   | SRW    | Auto                               | 1-8  |
| 128; 152; 8         | DR     | OS, OS/MAN/AUTO, AUTO              | 1-8  |
| 0; 0; 0; 0          | DR     |                                    | 1-8  |
| 0; 0; 0; 0          | SRW    |                                    | 1-8  |
| 0.0; 0x4F           | NRWO   | UNCERTAIN, INITIAL_VALUE; writable | 1-8  |
| 100.0; 0.0          | SRW    | 0% to 100%                         | 1-8  |
| 100.0; 0.0; 1342; 0 | SRW    | 0% to 100%                         | 1-8  |
| 0                   | SRW    |                                    | 1-8  |
| 0                   | SRW    |                                    | 1-8  |
| 0.0                 | SRW    |                                    | 1-8  |
| 1                   | SRW    |                                    | 1-8  |
| 0.0                 | SRW    |                                    | 1-8  |
| 0.5                 | SRW    | 0.5% out of range                  | 1-8  |
|                     | SRW    |                                    | 1-8  |
|                     | SRW    |                                    | 1-8  |
|                     | SRW    |                                    | 1-8  |
|                     | SRW    |                                    | 1-8  |
| 0; 0; 0,0; 0; 0.0   | DR     |                                    | 1-8  |
| 0; 0; 0,0; 0; 0.0   | DR     |                                    | 1-8  |
| 0; 0; 0,0; 0; 0.0   | DR     |                                    | 1-8  |
| 0; 0; 0,0; 0; 0.0   | DR     |                                    | 1-8  |
| 0; 0.0;             | SRW    | disabled                           | 1-8  |
| u u                 | SRW    |                                    | 1-8  |

### **AO Function Block Parameters**

| Index<br>rel | ndex Index Parameter Data Ty<br>rel abs |                 | Data Type      | Size | Store  |  |
|--------------|-----------------------------------------|-----------------|----------------|------|--------|--|
| 0            | 16                                      | BLOCK_OBJECT    | DS-32          | 12   | Record |  |
| 1            | 17                                      | ST_REV          | UNSIGNED16     | 2    | Simple |  |
| 2            | 18                                      | TAG_DESC        | OCTET_STRING   | 32   | Simple |  |
| 3            | 19                                      | STRATEGY        | UNSIGNED16     | 2    | Simple |  |
| 4            | 20                                      | ALERT_KEY       | UNSIGNED8      | 1    | Simple |  |
| 5            | 21                                      | TARGET_MODE     | UNSIGNED8      | 1    | Simple |  |
| 6            | 22                                      | MODE_BLK        | DS_37          | 3    | Record |  |
| 7            | 23                                      | ALARM_SUM       | DS_42          | 4    | Record |  |
| 8            | 24                                      | BATCH           | DS_67          | 4    | Record |  |
| 9            | 25                                      | SP              | DS_101         | 2    | Record |  |
| 11           | 27                                      | PV_SCALE        | DS_36          | 4    | Record |  |
| 12           | 28                                      | READBACK        | DS_101         | 2    | Record |  |
| 14           | 30                                      | RCAS_IN         | DS_101         | 2    | Record |  |
| 21           | 37                                      | IN_CHANNEL      | UNSIGNED16     | 2    | Simple |  |
| 22           | 38                                      | OUT_CHANNEL     | UNSIGNED16     | 2    | Simple |  |
| 23           | 39                                      | FSAVE_TIME      | FLOATING_POINT | 1    | Simple |  |
| 24           | 40                                      | FSAVE_TYPE      | UNSIGNED8      | 1    | Simple |  |
| 25           | 41                                      | FSAVE_VALUE     | FLOATING_POINT | 1    | Simple |  |
| 27           | 43                                      | RCAS_OUT        | DS_101         | 2    | Record |  |
| 31           | 47                                      | POS_D           | DS_102         | 2    | Record |  |
| 32           | 48                                      | SETP_DEVIATION  | FLOATING_POINT | 1    | Simple |  |
| 33           | 49                                      | CHECK_BACK      | OCTET_STRING   | 3    | Simple |  |
| 34           | 50                                      | CHECK_BACK_MASK | OCTET_STRING   | 3    | Simple |  |
| 35           | 51                                      | SIMULATE        | DS_50          | 3    | Record |  |
| 36           | 52                                      | INCREASE_CLOSE  | UNSIGNED8      | 1    | Simple |  |
| 37           | 53                                      | OUT             | DS_101         | 2    | Record |  |
| 38           | 54                                      | OUT_SCALE       | DS_36          | 4    | Record |  |
|              |                                         |                 |                |      |        |  |

| Default Value       | Access | Writable Range             | Slot |
|---------------------|--------|----------------------------|------|
|                     | R      |                            | 9    |
| 0                   | SR     |                            | 9    |
| и                   | SRW    |                            | 9    |
| 0                   | SRW    |                            | 9    |
| 0                   | SRW    |                            | 9    |
| 0x08                | SRW    | Auto                       | 9    |
| 0x80; 0x9A; 0x08    | DR     | OS, OS/MAN/AUTO/RCAS, AUTO | 9    |
| 0; 0; 0; 0          | DR     |                            | 9    |
| 0; 0; 0; 0          | SRW    |                            | 9    |
| 0.0; 0x18           | DRWI   | bad, no comm. no value     | 9    |
| 100.0; 0.0; 1001; 0 | SRW    |                            | 9    |
| 0.0; 0              | DRO    | bad, non-specific          | 9    |
| 0.0; 0x18           | DRWI   | bad, no comm. no value     | 9    |
| 0                   | SRW    |                            | 9    |
| 0                   | SRW    |                            | 9    |
| 0.0                 | SRW    |                            | 9    |
| 2                   | SRW    |                            | 9    |
| 0.0                 | SRW    |                            | 9    |
| 0.0; 0              | DRO    | bad, non-specific          | 9    |
| 0; 0                | DRO    | bad, non-specific          | 9    |
| 0.0                 | DR     |                            | 9    |
| 0, 0, 0             | DRO    |                            | 9    |
| 0x0D, 0x4C, 0x00    | R      |                            | 9    |
| 0; 0.0; 0           | SRW    | disabled                   | 9    |
| 0                   | SRW    |                            | 9    |
| 0.0; 0              | DRO    | bad, non-specific          | 9    |
| 100.0; 0.0; 1001; 0 | SRW    |                            | 9    |

### **DI Function Block Parameters**

| Index<br>rel | Index<br>abs | Parameter     | Data Type    | Size | Store  |  |
|--------------|--------------|---------------|--------------|------|--------|--|
| 0            | 16           | BLOCK_OBJECT  | DS-32        | 12   | Record |  |
| 1            | 17           | ST_REV        | UNSIGNED16   | 2    | Simple |  |
| 2            | 18           | TAG_DESC      | OCTET_STRING | 32   | Simple |  |
| 3            | 19           | STRATEGY      | UNSIGNED16   | 2    | Simple |  |
| 4            | 20           | ALERT_KEY     | UNSIGNED8    | 1    | Simple |  |
| 5            | 21           | TARGET_MODE   | UNSIGNED8    | 1    | Simple |  |
| 6            | 22           | MODE_BLK      | DS_37        | 3    | Record |  |
| 7            | 23           | ALARM_SUM     | DS_42        | 4    | Record |  |
| 8            | 24           | ВАТСН         | DS_67        | 4    | Record |  |
| 10           | 26           | OUT_D         | DS_102       | 2    | Record |  |
| 14           | 30           | CHANNEL       | UNSIGNED16   | 2    | Simple |  |
| 15           | 31           | INVERT        | UNSIGNED8    | 1    | Simple |  |
| 20           | 36           | FSAFE_TYPE    | UNSIGNED8    | 1    | Simple |  |
| 21           | 37           | FSAVE_VALUE_D | UNSIGNED8    | 1    | Simple |  |
| 24           | 40           | SIMULATE      | DS_51        | 3    | Record |  |

| Default Value    | Access | Writable Range        | Slot |
|------------------|--------|-----------------------|------|
|                  | R      |                       | 10   |
| 0                | SR     |                       | 10   |
| u                | SRW    |                       | 10   |
| 0                | SRW    |                       | 10   |
| 0                | SRW    |                       | 10   |
| 8                | SRW    | Auto                  | 10   |
| 0x80; 0x98; 0x08 | DR     | OS, OS/MAN/AUTO, AUTO | 10   |
| 0; 0; 0; 0       | DR     |                       | 10   |
| 0; 0; 0; 0       | SRW    |                       | 10   |
| 0; 0x00          | NRWO   | bad, non-specific     | 10   |
| 0                | SRW    |                       | 10   |
| 0                | SRW    |                       | 10   |
| 1                | SRW    |                       | 10   |
| 0                | SRW    |                       | 10   |
| 0; 0; 0          | SRW    | disabled              | 10   |

### **DO Function Block Parameters**

| Index<br>rel | Index<br>abs | Parameter       | Data Type      | Size | Store  |  |
|--------------|--------------|-----------------|----------------|------|--------|--|
| 0            | 16           | BLOCK_OBJECT    | DS-32          | 12   | Record |  |
| 1            | 17           | ST_REV          | UNSIGNED16     | 2    | Simple |  |
| 2            | 18           | TAG_DESC        | OCTET_STRING   | 32   | Simple |  |
| 3            | 19           | STRATEGY        | UNSIGNED16     | 2    | Simple |  |
| 4            | 20           | ALERT_KEY       | UNSIGNED8      | 1    | Simple |  |
| 5            | 21           | TARGET_MODE     | UNSIGNED8      | 1    | Simple |  |
| 6            | 22           | MODE_BLK        | DS_37          | 3    | Record |  |
| 7            | 23           | ALARM_SUM       | DS_42          | 4    | Record |  |
| 8            | 24           | BATCH           | DS_67          | 4    | Record |  |
| 9            | 25           | SP_D            | DS_102         | 2    | Record |  |
| 10           | 26           | OUT_D           | DS_102         | 2    | Record |  |
| 12           | 28           | READBACK_D      | DS_102         | 2    | Record |  |
| 14           | 30           | RCAS_IN_D       | DS_102         | 2    | Record |  |
| 17           | 33           | CHANNEL         | UNSIGNED16     | 2    | Simple |  |
| 18           | 34           | INVERT          | UNSIGNED8      | 1    | Simple |  |
| 19           | 35           | FSAFE_TIME      | FLOATING_POINT | 1    | Simple |  |
| 20           | 36           | FSAFE_TYPE      | UNSIGNED8      | 1    | Simple |  |
| 21           | 37           | FSAFE_VALUE_D   | UNSIGNED8      | 1    | Simple |  |
| 22           | 38           | RCAS_OUT_D      | DS_102         | 2    | Record |  |
| 24           | 40           | SIMULATE        | DS_51          | 3    | Record |  |
| 33           | 49           | CHECK_BACK_D    | OCTET_STRING   | 3    | Simple |  |
| 34           | 50           | CHECK_BACK_MASK | OCTET_STRING   | 3    | Simple |  |

| Default Value        | Access | Writable Range                          | Slot  |
|----------------------|--------|-----------------------------------------|-------|
|                      | R      |                                         | 11-12 |
| 0                    | SR     |                                         | 11-12 |
| и                    | SRW    |                                         | 11-12 |
| 0                    | SRW    |                                         | 11-12 |
| 0                    | SRW    |                                         | 11-12 |
| 0x08                 | SRW    | Auto                                    | 11-12 |
| 0x80; 0x9A; 0x08     | DR     | OS, OS/MAN/AUTO/RCAS/LO, AUTO           | 11-12 |
| 0; 0; 0; 0           | DR     |                                         | 11-12 |
| 0; 0; 0; 0           | SRW    |                                         | 11-12 |
| 0; 0x18              | DRWI   | bad, no communication (no usable value) | 11-12 |
| 0; 0x00              | DRWO   | bad, non-specific                       | 11-12 |
| 0; 0x00              | DRO    | bad, non-specific                       | 11-12 |
| 0; 0x18              | DRWI   | bad, no communication (no usable value) | 11-12 |
| 0                    | SRW    |                                         | 11-12 |
| 0                    | SRW    |                                         | 11-12 |
| 0.0                  | SRW    |                                         | 11-12 |
| 2                    | SRW    |                                         | 11-12 |
| 0                    | SRW    |                                         | 11-12 |
| 0; 0x00              | DRO    | bad, non-specific                       | 11-12 |
| 0; 0; 0              | SRW    | disabled                                | 11-12 |
| 0, 0, 0              | DRO    |                                         | 11-12 |
| <br>0x0D, 0x4C, 0x00 | R      |                                         | 11-12 |

#### **Bus Parameters of Standard Transducer Block (TB)**

| Index<br>rel | Index<br>abs | Parameter    | Description                                                                               |  |
|--------------|--------------|--------------|-------------------------------------------------------------------------------------------|--|
| 0            | 16           | BLOCK_OBJECT | Block type                                                                                |  |
| 1            | 17           | ST_REV       | Identification counter which is incremented with every change of configuration parameters |  |
| 2            | 18           | TAG-DESC     | Unambiguous TAG in the system, can be specified by the user                               |  |
| 3            | 19           | STRATEGY     | Can be used to identify grouping of blocks                                                |  |
| 4            | 20           | ALERT_KEY    | Value can be written by the user for alarm handling                                       |  |
| 5            | 21           | TARGET_MODE  | Target mode = Auto                                                                        |  |
| 6            | 22           | MODE_BLK     | Configured block mode                                                                     |  |
| 7            | 23           | ALARM_SUM    | Alarm status                                                                              |  |
| 8            | 24           | VALUE_AO     | Value for analog output                                                                   |  |
| 9            | 25           | VALUE_DI     | Value for digital input                                                                   |  |
| 10           | 26           | VALUE_DO     | Value for digital output                                                                  |  |

| Default Value                                                                            | R/W | Bytes | Data    | Range |
|------------------------------------------------------------------------------------------|-----|-------|---------|-------|
|                                                                                          |     |       | Туре    |       |
|                                                                                          |     |       |         |       |
| The revision value is incremented every time a static parameter in the block is changed. | R   | 2     |         |       |
| Text                                                                                     |     | 32    |         |       |
| 0                                                                                        |     | 2     |         |       |
| 0                                                                                        |     | 1     |         |       |
|                                                                                          |     | 1     |         |       |
| Available Modes:                                                                         |     | 1     |         |       |
| Automatic, Out Of Service (OOS), Manual                                                  |     | 1     |         |       |
|                                                                                          |     | 1     |         |       |
|                                                                                          |     | 2     |         |       |
| 0                                                                                        |     | 1     |         |       |
| 0                                                                                        |     | 1     |         |       |
| 0                                                                                        | R   | 8     |         |       |
| 0                                                                                        |     | 2     |         |       |
| 0                                                                                        |     | 2     |         |       |
|                                                                                          | R/W | 5     | FLOAT_S |       |
|                                                                                          | R/W | 2     | DISC_2  |       |
|                                                                                          | R/W | 2     | DISC_2  |       |

рΗ

| Index | Index | Parameter                        | Description                                           |  |
|-------|-------|----------------------------------|-------------------------------------------------------|--|
| rel   | abs   |                                  |                                                       |  |
| 11    | 27    | Meas Type                        | Select measuring mode                                 |  |
| 12    | 28    | рН                               | Parameter: pH                                         |  |
|       |       | Sensortype                       | Select pH sensor type                                 |  |
|       |       | Meas Mode                        | Select measuring mode                                 |  |
|       |       | RTD Type                         | Select temperature sensor type                        |  |
|       |       | Temperature Unit                 | Select temperature unit of display                    |  |
|       |       | Temperature Meas                 | Select temperature detection during measurement       |  |
|       |       | Temperature Meas<br>Manual Value | Enter temperature value (MAN)                         |  |
|       |       | Temperature Calibration          | Select temperature detection during calibration       |  |
|       |       | Temperature Cal Manual<br>Value  | Enter temperature value (MAN)                         |  |
|       |       | Nominal Zero                     | Enter nominal zero for Pfaudler sensors               |  |
|       |       | Nominal Slope                    | Enter nominal slope for Pfaudler sensors              |  |
|       |       | pH lso                           | Enter pHiso value for Pfaudler sensors                |  |
|       |       | Calibration Mode                 | Select calibration mode                               |  |
|       |       | Buffer Set                       | Select buffer set (AUTO)                              |  |
|       |       | Calibration Timer                | Select calibration timer                              |  |
|       |       | Calibration Cycle                | Set calibration cycle                                 |  |
|       |       | ACT                              | Select adaptive cal timer (ISM only)                  |  |
|       |       | ACT Cycle                        | Select adaptive cal cycle (ISM only)                  |  |
|       |       | ТТМ                              | Select adaptive maintenance timer (ISM only)          |  |
|       |       | TTM Cycle                        | Select adaptive maintenance cycle (ISM only)          |  |
|       |       | CIP Count                        | Switch cleaning cycles on/off                         |  |
|       |       | CIP Cycles                       | Enter cleaning cycles (ON)                            |  |
|       |       | SIP Count                        | Enable/disable sterilization cycles                   |  |
|       |       | SIP Cycles                       | Enter sterilization cycles (ON)                       |  |
|       |       | Autoclave                        | Enable/disable autoclaving counter                    |  |
|       |       | AC Cycles                        | Enter autoclaving cycle (ON)                          |  |
|       |       | Tc Select                        | Select temperature compensation                       |  |
|       |       | Tc Liquid                        | Enter value for linear temperature compensation (LIN) |  |

рΗ

| Default Value  |     | Bytes | Data   | Range        |
|----------------|-----|-------|--------|--------------|
|                |     |       | Туре   |              |
| 0 = pH         | R/W | 1     | U8     | 0-5          |
|                | R/W |       | Record |              |
| 0 = Standard   | R/W | 1     | U8     | 0-20         |
| 0 = pH         | R/W | 1     | U8     | 0-2          |
| 0 = 100 PT     | R/W | 1     | U8     | 0-8          |
| 0 = °C         | R/W | 1     | U8     | 0-1          |
| 0 = Auto       | R/W | 1     | U8     | 0-2          |
| 0              | R/W | 4     | Float  |              |
| 0 = Auto       | R/W | 1     | U8     | 0-2          |
| 0              | R/W | 4     | Float  |              |
| 7.0            | R/W | 4     | Float  | 0-14         |
| 59.2           | R/W | 4     | Float  | 30-60        |
| 7.0            | R/W | 4     | Float  | 0-14         |
| 0 = Auto       | R/W | 1     | U8     | 0-2          |
| 0 = -02- Knick | R/W | 1     | U8     | 0-255        |
| 0 = Off        | R/W | 1     | U8     | 0-2          |
| 168            | R/W | 4     | Float  | 0-9999       |
| 0 = Off        | R/W | 1     | U8     | 0.2          |
| 30             | R/W | 4     | Float  | 0-2000       |
| 0 = Off        | R/W | 1     | U8     | 0-2          |
| 365            | R/W | 4     | Float  | 0-2000       |
| 0 = Off        | R/W | 1     | U8     | 0-1          |
| 0              | R/W | 2     | U16    | 0-9999       |
| 0 = Off        | R/W | 1     | U8     | 0-1          |
| <br>0          | R/W | 2     | U16    | 0-9999       |
| <br>0 = Off    | R/W | 1     | U8     | 0-1          |
| <br>0          | R/W | 2     | U16    | 0-9999       |
| <br>0 = Off    | R/W | 1     | U8     | 0-3          |
| 0              | R/W | 4     | Float  | -19.99-19.99 |
|                |     |       |        |              |

Cond

| Index | Index | Parameter                   | Description                                           |  |
|-------|-------|-----------------------------|-------------------------------------------------------|--|
| 13    | 29    | Conductivity                | Parameter: conductivity                               |  |
|       |       | Sensor Type                 | Select Cond sensor type                               |  |
|       |       | Meas Mode                   | Select measuring mode                                 |  |
|       |       | Display Unit                | Select measuring range                                |  |
|       |       | Solution                    | Concentration determination                           |  |
|       |       | RTD Type                    | Select temperature sensor type                        |  |
|       |       | Temperature Unit            | Select temperature unit of display                    |  |
|       |       | Temperature                 | Select temperature detection during measurement       |  |
|       |       | Temperature<br>Manual Value | Enter temperature value (MAN)                         |  |
|       |       | CIP Count                   | Switch cleaning cycles on/off                         |  |
|       |       | SIP Count                   | Enable/disable sterilization cycles                   |  |
|       |       | Tc Select                   | Select temperature compensation                       |  |
|       |       | Tc Liquid                   | Enter value for linear temperature compensation (LIN) |  |
|       |       | Reference<br>Temperature    | Enter value for reference temperature (LIN)           |  |
|       |       | Tds Factor                  | Enter TDS factor (Meas Mode = TDS)                    |  |
|       |       | Usp Factor                  | Enter USP factor (Meas Mode = USP)                    |  |

| 231  |
|------|
| Cond |

| Default Value   | R/W | Bytes | Data   | Range  |
|-----------------|-----|-------|--------|--------|
|                 |     |       | Туре   |        |
|                 | R/W |       | Record |        |
| 0 = 2-Electrode | R/W | 1     | U8     | 0-20   |
| 0 = Cond        | R/W | 1     | U8     | 0-2    |
| 0 = 000.0 mS/cm | R/W | 1     | U8     | 0-8    |
| 0 = -01- (NaCl) | R/W | 1     | U8     | 0-1    |
| 0 = 100 PT      | R/W | 1     | U8     | 0-2    |
| 0 = °C          | R/W | 1     | U8     |        |
| 0 = Auto        | R/W | 1     | U8     | 0-2    |
| 0               | R/W | 4     | Float  |        |
| 0 = Off         | R/W | 1     | U8     | 0-1    |
| 0 = Off         | R/W | 1     | U8     | 0-1    |
| 0 = Off         | R/W | 1     | U8     | 0-1    |
| 0               | R/W | 4     | Float  | 0-2    |
| 0               | R/W | 4     | Float  | 0-255  |
| 0               | R/W | 4     | Float  | 0-2    |
| 0               | R/W | 4     | Float  | 0-9999 |

Condl

| Index | Index | Parameter                   | Description                                           |  |
|-------|-------|-----------------------------|-------------------------------------------------------|--|
| rel   | abs   |                             |                                                       |  |
| 14    | 30    | Toroidal<br>Conductivity    | Parameter: inductive conductivity                     |  |
|       |       | Sensor Type                 | Select Cond sensor type                               |  |
|       |       | Meas Mode                   | Select measuring mode                                 |  |
|       |       | Display Unit                | Select measuring range                                |  |
|       |       | Solution                    | Concentration determination                           |  |
|       |       | RTD Type                    | Select temperature sensor type                        |  |
|       |       | Temperature Unit            | Select temperature unit of display                    |  |
|       |       | Temperature                 | Select temperature detection during measurement       |  |
|       |       | Temperature<br>Manual Value | Enter temperature value (MAN)                         |  |
|       |       | CIP Count                   | Switch cleaning cycles on/off                         |  |
|       |       | SIP Count                   | Enable/disable sterilization cycles                   |  |
|       |       | Tc Select                   | Select temperature compensation                       |  |
|       |       | Tc Liquid                   | Enter value for linear temperature compensation (LIN) |  |
|       |       | Reference<br>Temperature    | Enter value for reference temperature (LIN)           |  |
|       |       | Tds Factor                  | Enter TDS factor (Meas Mode = TDS)                    |  |

Condl

233

| Default Value   |     | Bytes | Data<br>Type | Range   |
|-----------------|-----|-------|--------------|---------|
|                 | R/W |       | Record       |         |
| 0 = SE 655      | R/W | 1     | U8           | 0-4     |
| 0 = Cond        | R/W | 1     | U8           | 0-2     |
| 0 = 0.000 mS/cm | R/W | 1     | U8           | 0-5     |
| 0 = -01- (NaCl) | R/W | 1     | U8           | 0-9     |
| 0 = 100 PT      | R/W | 1     | U8           | 0-5     |
| 0° = 0          | R/W | 1     | U8           | 0-1     |
| 0 = Auto        | R/W | 1     | U8           | 0-2     |
| 0               | R/W | 4     | Float        | 25.0    |
| 0 = Off         | R/W | 1     | U8           | 0-1     |
| 0 = Off         | R/W | 1     | U8           | 0-1     |
| 0 = Off         | R/W | 1     | U8           | 0-5     |
| 0               | R/W | 4     | Float        | 0-19.99 |
| 0               | R/W | 4     | Float        |         |
| 0               | R/W | 4     | Float        |         |

Оху

234

| Index | Index | Parameter                    | Description                                  |  |
|-------|-------|------------------------------|----------------------------------------------|--|
| rel   | abs   |                              |                                              |  |
| 15    | 31    | Dissolved Oxygen             | Parameter: Oxy                               |  |
|       |       | Sensor Type                  | Sensor type selection                        |  |
|       |       | Meas Mode                    | Select measuring mode                        |  |
|       |       | Polarization<br>Voltage Meas | Enter polarization voltage during meas       |  |
|       |       | Polarization<br>Voltage Cal  | Enter polarization voltage during cal        |  |
|       |       | Membrane<br>Compensation     | Enter membrane compensation                  |  |
|       |       | RTD Type                     | Select type of temperature probe             |  |
|       |       | Temperature Unit             | Select temperature unit of display           |  |
|       |       | Calibration Mode             | Select calibration mode                      |  |
|       |       | Calibration Timer            | Enable/disable calibration timer             |  |
|       |       | Cal Cycle                    | Set calibration cycle (ON)                   |  |
|       |       | ACT                          | Select adaptive cal timer (ISM only)         |  |
|       |       | ACT Cycle                    | Select adaptive cal cycle (ISM only)         |  |
|       |       | ттм                          | Select adaptive maintenance timer (ISM only) |  |
|       |       | TTM Cycle                    | Select adaptive maintenance cycle (ISM only) |  |
|       |       | CIP Count                    | Enable/disable cleaning cycles               |  |
|       |       | CIP Cycles                   | Enter cleaning cycles (ON)                   |  |
|       |       | SIP Count                    | Enable/disable sterilization cycles          |  |
|       |       | SIP Cycles                   | Enter sterilization cycles (ON)              |  |
|       |       | Autoclave                    | Enable/disable autoclaving counter           |  |
|       |       | AC Cycles                    | Enter autoclaving cycle (ON)                 |  |
|       |       | Salinity                     | Enter salinity correction                    |  |
|       |       | Pressure Unit                | Select pressure unit                         |  |
|       |       | Pressure                     | Select pressure correction                   |  |
|       |       | Pressure Manual<br>Value     | Enter pressure value (MAN)                   |  |

Оху

| Default Value | R/W | Bytes | Data   | Range  |
|---------------|-----|-------|--------|--------|
|               |     |       | Туре   |        |
|               | R/W |       | Record |        |
| 0 = Standard  | R/W | 1     | U8     | 0-4    |
| 0 = DO%       | R/W | 1     | U8     | 0-2    |
| 0             | R/W | 4     | Float  |        |
| 0             | R/W | 4     | Float  |        |
| 0             | R/W | 4     | Float  |        |
| 4 = 22 NTC    | R/W | 1     | U8     | 4-5    |
| 0 = °C        | R/W | 1     | U8     | 0-1    |
| 0 = Cal air   | R/W | 1     | U8     | 0-1    |
| 0 = Off       | R/W | 1     | U8     | 0-2    |
| 168           | R/W | 4     | Float  | 0-9999 |
| 0 = Off       | R/W | 1     | U8     | 0-2    |
| 30            | R/W | 4     | Float  | 0-9999 |
| 0 = Off       | R/W | 1     | U8     | 0-2    |
| 365           | R/W | 4     | Float  | 0-2000 |
| 0 = Off       | R/W | 1     | U8     | 0-1    |
| 0             | R/W | 2     | U16    | 0-9999 |
| 0 = Off       | R/W | 1     | U8     | 0-1    |
| 0             | R/W | 2     | U16    | 0-9999 |
| 0 = Off       | R/W | 1     | U8     | 0-1    |
| 0             | R/W | 2     | U16    | 0-9999 |
| 0             | R/W | 4     | Float  |        |
| 0 = BAR       | R/W | 1     | U8     | 0-2    |
| <br>0 = MAN   | R/W | 1     | U8     | 0-1    |
| <br>0         | R/W | 4     | Float  |        |

СС

236

| Index | Index | Parameter                  | Description                                           |  |
|-------|-------|----------------------------|-------------------------------------------------------|--|
| rel   | abs   |                            |                                                       |  |
| 16    | 32    | СС                         | Cond-Cond parameter                                   |  |
|       |       | Tc Select A                | Select temperature compensation                       |  |
|       |       | Tc Liquid A                | Enter value for linear temperature compensation (LIN) |  |
|       |       | Reference<br>Temperature A | Enter value for reference temperature (LIN)           |  |
|       |       | Tc Select B                | Select temperature compensation                       |  |
|       |       | Tc Liquid B                | Enter value for linear temperature compensation (LIN) |  |
|       |       | Reference<br>Temperature B | Enter value for reference temperature (LIN)           |  |
|       |       | Meas Range                 | Select measuring range                                |  |
|       |       | Temp Unit                  | Select temperature unit of display                    |  |
|       |       | Calculation                | Switch calculation on/off                             |  |
|       |       | Calculation Type           | Select calculation type (ON)                          |  |
|       |       | Factor 1                   | Enter factor 1 (-C7-)                                 |  |
|       |       | Factor 2                   | Enter factor 2 (-C7-)                                 |  |
|       |       | Parameter A                | Enter factor 1 (-C8-)                                 |  |
|       |       | Parameter A                | Enter factor 2 (-C8-)                                 |  |
|       |       | Parameter B                | Enter factor 3 (-C8-)                                 |  |
| 24    | 33    | Flow Adjust                | Enter flow measurement (pulses/liter)                 |  |
| 25    | 34    | Alarm Delay                | Enter alarm delay in seconds                          |  |
| 26    | 35    | Sensocheck                 | Enable/disable Sensocheck                             |  |

CC

| Default Value       |     | Bytes | Data   | Range     |
|---------------------|-----|-------|--------|-----------|
|                     |     |       | Туре   |           |
|                     | R/W |       | Record |           |
| 0 = Off             | R/W | 1     | U8     | 0-6       |
| 0                   | R/W | 4     | Float  | 0-19.99   |
| 0                   | R/W | 4     | Float  |           |
| 0 = Off             | R/W | 1     | U8     | 0-6       |
| 0                   | R/W | 4     | Float  | 0-19.99   |
| 0                   | R/W | 4     | Float  |           |
| 1 = 00.00 μS/cm     | R/W | 1     | U8     | 22-25, 55 |
| 0° = 0              | R/W | 1     | U8     | 0-1       |
| 0 = Off             | R/W | 1     | U8     | 0-1       |
| 0 = -C1- Difference | R/W | 1     | U8     | 0-7       |
| 3                   | R/W | 4     | Float  |           |
| 243                 | R/W | 4     | Float  |           |
| 1                   | R/W | 4     | Float  |           |
| 1                   | R/W | 4     | Float  |           |
| 1                   | R/W | 4     | Float  |           |
| <br>12000           | R/W | 4     | Float  | 0-20000   |
| <br>10              | R/W | 4     | Float  | 0-600     |
| 1 = On              | R/W | 1     | U8     | 0-1       |

| Index | Index | Parameter | Description        |  |
|-------|-------|-----------|--------------------|--|
| rel   | abs   |           |                    |  |
| 20    | 36    | Clock     | Parameter: clock   |  |
|       |       | Format    | Select time format |  |
|       |       | Minute    | Enter minutes      |  |
|       |       | Hour      | Enter hours        |  |
|       |       | am or pm  | Select AM / PM     |  |
|       |       | Day       | Enter day          |  |
|       |       | Month     | Enter month        |  |
|       |       | Year      | Enter year         |  |

| Default Value | R/W | Bytes | Data   | Range     |
|---------------|-----|-------|--------|-----------|
|               |     |       | Туре   |           |
|               | R/W |       | Record |           |
| 0 = 24 h      | R/W | 1     | U8     | 0-1       |
| 0             | R/W | 1     | U8     | 0-59      |
| 0             | R/W | 1     | U8     | 0-24      |
| 0 = am        | R/W | 1     | U8     | 0-1       |
| 1             | R/W | 1     | U8     | 1-31      |
| 1             | R/W | 1     | U8     | 1-12      |
| 2000          | R/W | 2     | U16    | 2000-2099 |

рΗ

#### Bus Parameters of Manufacturer-Specific Transducer Block (TB)

| Index | Index | Parameter          | Description                                                                                              |  |
|-------|-------|--------------------|----------------------------------------------------------------------------------------------------|--|
| rel   | abs   |                    |                                                                                                    |  |
| 21    | 37    | pH Tc Liquid Table | Table for temperature compensation<br>(TC_SELECT = user tab)<br>Values from 0 °C to 100 °C in 5 °C steps |  |
|       |       | 0 °C               | Enter value for 0 °C                                                                                     |  |
|       |       | 5 °C               | Enter value for 5 °C                                                                                     |  |
|       |       | 10 °C              | Enter value for 10 °C                                                                                    |  |
|       |       | 15 °C              | Enter value for 15 °C                                                                                    |  |
|       |       | 20 °C              | Enter value for 20 °C                                                                                    |  |
|       |       | 25 °C              | Enter value for 25 °C                                                                                    |  |
|       |       | 30 °C              | Enter value for 30 °C                                                                                    |  |
|       |       | 35 °C              | Enter value for 35 °C                                                                                    |  |
|       |       | 40 °C              | Enter value for 40 °C                                                                                    |  |
|       |       | 45 ℃               | Enter value for 45 °C                                                                                    |  |
|       |       | 50 °C              | Enter value for 50 °C                                                                                    |  |
|       |       | 55 ℃               | Enter value for 55 °C                                                                                    |  |
|       |       | 60 °C              | Enter value for 60 °C                                                                                    |  |
|       |       | 65 ℃               | Enter value for 65 °C                                                                                    |  |
|       |       | 70 °C              | Enter value for 70 °C                                                                                    |  |
|       |       | 75 ℃               | Enter value for 75 °C                                                                                    |  |
|       |       | 80 °C              | Enter value for 80 °C                                                                                    |  |
|       |       | 85 ℃               | Enter value for 85 °C                                                                                    |  |
|       |       | 90 °C              | Enter value for 90 °C                                                                                    |  |
|       |       | 95 ℃               | Enter value for 95 °C                                                                                    |  |
|       |       |                    |                                                                                                    |  |

**Note:** Use a configuration tool such as **SIMATIC PDM** from Siemens for convenient data entry.

рΗ

| Default Value | R/W | Bytes | Data   | Range |
|---------------|-----|-------|--------|-------|
|               |     |       | Туре   |       |
|               | R/W |       | Record |       |
| 1             | R/W | 4     | Float  |       |
| 1             | R/W | 4     | Float  |       |
| 1             | R/W | 4     | Float  |       |
| 1             | R/W | 4     | Float  |       |
| 1             | R/W | 4     | Float  |       |
| 1             | R/W | 4     | Float  |       |
| 1             | R/W | 4     | Float  |       |
| 1             | R/W | 4     | Float  |       |
| 1             | R/W | 4     | Float  |       |
| 1             | R/W | 4     | Float  |       |
| 1             | R/W | 4     | Float  |       |
| 1             | R/W | 4     | Float  |       |
| 1             | R/W | 4     | Float  |       |
| 1             | R/W | 4     | Float  |       |
| 1             | R/W | 4     | Float  |       |
| 1             | R/W | 4     | Float  |       |
| 1             | R/W | 4     | Float  |       |
| 1             | R/W | 4     | Float  |       |
| <br>1         | R/W | 4     | Float  |       |
| <br>1         | R/W | 4     | Float  |       |
|               |     |       |        |       |

рΗ

| Index | Index | Parameter        | Description                                          |  |
|-------|-------|------------------|------------------------------------------------------|--|
| rel   | abs   |                  |                                                      |  |
| 22    | 38    | pH User Buffer 1 | Table for 1st buffer solution (BUFFER = User buffer) |  |
|       |       | Nominal Value    | Enter nominal value (25 °C) for 1st pH buffer        |  |
|       |       | 0 °C             | Enter value for 1st pH buffer                        |  |
|       |       | 5 ℃              | Enter value for 1st pH buffer                        |  |
|       |       | 10 °C            | Enter value for 1st pH buffer                        |  |
|       |       | 15 °C            | Enter value for 1st pH buffer                        |  |
|       |       | 20 ℃             | Enter value for 1st pH buffer                        |  |
|       |       | 25 ℃             | Enter value for 1st pH buffer                        |  |
|       |       | 30 ℃             | Enter value for 1st pH buffer                        |  |
|       |       | 35 ℃             | Enter value for 1st pH buffer                        |  |
|       |       | 40 °C            | Enter value for 1st pH buffer                        |  |
|       |       | 45 ℃             | Enter value for 1st pH buffer                        |  |
|       |       | 50 ℃             | Enter value for 1st pH buffer                        |  |
|       |       | 55 ℃             | Enter value for 1st pH buffer                        |  |
|       |       | 60 °C            | Enter value for 1st pH buffer                        |  |
|       |       | 65 °C            | Enter value for 1st pH buffer                        |  |
|       |       | 70 °C            | Enter value for 1st pH buffer                        |  |
|       |       | 75 ℃             | Enter value for 1st pH buffer                        |  |
|       |       | 80 °C            | Enter value for 1st pH buffer                        |  |
|       |       | 85 ℃             | Enter value for 1st pH buffer                        |  |
|       |       | 90 °C            | Enter value for 1st pH buffer                        |  |
|       |       | 95 ℃             | Enter value for 1st pH buffer                        |  |

рΗ

| Default Value | R/W | Bytes | Data   | Range |
|---------------|-----|-------|--------|-------|
|               |     |       | Туре   |       |
|               | R/W |       | Record |       |
| 1             | R/W | 4     | Float  |       |
| 1             | R/W | 4     | Float  |       |
| 1             | R/W | 4     | Float  |       |
| 1             | R/W | 4     | Float  |       |
| 1             | R/W | 4     | Float  |       |
| 1             | R/W | 4     | Float  |       |
| 1             | R/W | 4     | Float  |       |
| 1             | R/W | 4     | Float  |       |
| 1             | R/W | 4     | Float  |       |
| 1             | R/W | 4     | Float  |       |
| 1             | R/W | 4     | Float  |       |
| 1             | R/W | 4     | Float  |       |
| 1             | R/W | 4     | Float  |       |
| 1             | R/W | 4     | Float  |       |
| 1             | R/W | 4     | Float  |       |
| 1             | R/W | 4     | Float  |       |
| 1             | R/W | 4     | Float  |       |
| 1             | R/W | 4     | Float  |       |
| <br>1         | R/W | 4     | Float  |       |
| <br>1         | R/W | 4     | Float  |       |
| <br>1         | R/W | 4     | Float  |       |

рΗ

| Index | Index | Parameter                   | Description                                           |  |
|-------|-------|-----------------------------|-------------------------------------------------------|--|
| rel   | abs   |                             |                                                       |  |
| 23    | 39    | pH User Buffer 2            | Table for 2nd buffer solution (BUFFER = User buffer)  |  |
|       |       | Nominal Value               | Enter nominal value (25 °C) for 2nd pH buffer         |  |
|       |       | 0 °C                        | Enter value for 2nd pH buffer                         |  |
|       |       | 5 °C                        | Enter value for 2nd pH buffer                         |  |
|       |       | 10 ℃                        | Enter value for 2nd pH buffer                         |  |
|       |       | 15 ℃                        | Enter value for 2nd pH buffer                         |  |
|       |       | 20 °C                       | Enter value for 2nd pH buffer                         |  |
|       |       | 25 ℃                        | Enter value for 2nd pH buffer                         |  |
|       |       | 30 °C                       | Enter value for 2nd pH buffer                         |  |
|       |       | 35 ℃                        | Enter value for 2nd pH buffer                         |  |
|       |       | 40 °C                       | Enter value for 2nd pH buffer                         |  |
|       |       | 45 °C                       | Enter value for 2nd pH buffer                         |  |
|       |       | 50 °C                       | Enter value for 2nd pH buffer                         |  |
|       |       | 55 ℃                        | Enter value for 2nd pH buffer                         |  |
|       |       | 60 ℃                        | Enter value for 2nd pH buffer                         |  |
|       |       | 65 ℃                        | Enter value for 2nd pH buffer                         |  |
|       |       | 70 °C                       | Enter value for 2nd pH buffer                         |  |
|       |       | 75 °C                       | Enter value for 2nd pH buffer                         |  |
|       |       | 80 °C                       | Enter value for 2nd pH buffer                         |  |
|       |       | 85 ℃                        | Enter value for 2nd pH buffer                         |  |
|       |       | 90 °C                       | Enter value for 2nd pH buffer                         |  |
|       |       | 95 ℃                        | Enter value for 2nd pH buffer                         |  |
| 24    | 40    | Sample Product              | Start step 1 of product calibration.                  |  |
| 25    | 41    | Stored Value                | Display value saved for product calibration – step 1. |  |
| 26    | 42    | Reference Value             | Step 2 of product calibration: Enter value of sample. |  |
| 27    | 43    | Calibration<br>Product Step | Progress of calibration                               |  |
| 28    | 44    | Calibration Result          | Result of last calibration                            |  |
| 29    | 45    | Logbook Entry               | Specify group index that is to be read                |  |
| 30    | 46    | Logbook Binary<br>Data      | Raw data of logbook                                   |  |
| 31    | 47    | Logbook Erase               | Logbook entries are deleted                           |  |

рΗ

| Default Value    | R/W | Bytes | Data   | Range |
|------------------|-----|-------|--------|-------|
|                  |     |       | Туре   |       |
|                  |     |       | Record |       |
| 1                | R   | 4     | Float  |       |
| 1                | R/W | 4     | Float  |       |
| 1                | R/W | 4     | Float  |       |
| 1                | R/W | 4     | Float  |       |
| 1                | R/W | 4     | Float  |       |
| 1                | R/W | 4     | Float  |       |
| 1                | R/W | 4     | Float  |       |
| 1                | R/W | 4     | Float  |       |
| 1                | R/W | 4     | Float  |       |
| 1                | R/W | 4     | Float  |       |
| 1                | R/W | 4     | Float  |       |
| 1                | R/W | 4     | Float  |       |
| 1                | R/W | 4     | Float  |       |
| 1                | R/W | 4     | Float  |       |
| 1                | R/W | 4     | Float  |       |
| 1                | R/W | 4     | Float  |       |
| 1                | R/W | 4     | Float  |       |
| 1                | R/W | 4     | Float  |       |
| 1                | R/W | 4     | Float  |       |
| 1                | R/W | 4     | Float  |       |
| 1                | R/W | 4     | Float  |       |
| 0 = No operation | R/W | 1     | U8     |       |
| 0                | R   | 4     | Float  |       |
| 0                | R/W | 4     | Float  |       |
| 0                | R   | 1     | U8     |       |
| 0 = Good         | R/W | 1     | U8     |       |
| 0                | R/W | 1     | U8     |       |
|                  | R   | 78    | U8     |       |
| 0 = No Operation | R/W | 1     | U8     |       |

| Index | Index | Parameter              | Description                                                                |  |
|-------|-------|------------------------|----------------------------------------------------------------------------|--|
| rel   | abs   |                        |                                                                            |  |
| 32    | 48    | Sensor                 | Sensor data                                                                |  |
|       |       | Sensor Serial No.      | Serial number of digital sensor                                            |  |
|       |       | Sensor Order No.       | Order number of digital sensor                                             |  |
|       |       | Тад                    | Tag number (TAG) of digital sensor                                         |  |
|       |       | Status                 | Mode indication                                                            |  |
|       |       | Runtime                | Operating time of digital sensor                                           |  |
|       |       | SIP Cycles             | SIP cycles                                                                 |  |
|       |       | CIP Cycles             | CIP cycles                                                                 |  |
|       |       | ТТМ                    | Adaptive maintenance timer                                                 |  |
|       |       | DLI                    | Digital Lifetime Indicator                                                 |  |
|       |       | ACT                    | Adaptive calibration timer                                                 |  |
|       |       | Autoclave              | Autoclaving                                                                |  |
|       |       | Wear                   | Sensor wear for Memosens pH or Oxy sensors                                 |  |
|       |       | Smiley                 | Sensoface status                                                           |  |
|       |       | Calibration Timer      | Calibration timer                                                          |  |
| 33    | 49    | Sensor Request Binary  | Query sensor information                                                   |  |
| 34    | 50    | Sensor Response Binary | Response data with sensor information                                      |  |
| 35    | 51    | Slope                  | pH slope with read/write access                                            |  |
| 36    | 52    | Zero                   | pH zero with read/write access                                             |  |
| 37    | 53    | Isfet Offset           | ISFET offset with read/write access (ISM only)                             |  |
| 38    | 54    | ORP Zero               | ORP zero with read/write access                                            |  |
| 39    | 55    | Slope                  | Oxygen slope with read/write access                                        |  |
| 40    | 56    | Zero                   | Oxygen zero with read/write access                                         |  |
| 41    | 57    | rH                     | Relative humidity during calibration [%]                                   |  |
| 42    | 58    | Cellconstant           | Enter cell factor                                                          |  |
| 43    | 59    | Cellfactor             | Enter cell factor                                                          |  |
| 44    | 60    | Install                | Enter installation factor                                                  |  |
| 45    | 61    | Zero                   | Enter zero point                                                           |  |
| 46    | 62    | Trans Ratio            | Enter transfer ratio                                                       |  |
| 47    | 63    | Cellfactor A           | Enter cell factor for sensor A (CC only)                                   |  |
| 48    | 64    | Cellfactor B           | Enter cell factor for sensor B (CC only)                                   |  |
| 49    | 65    | Calibration Time       | Last calibration (date)                                                    |  |
| 50    | 66    | Hold                   | Select measured value status during calibration, configuration and service |  |

| Default Value | R/W | Bytes | Data   | Range |
|---------------|-----|-------|--------|-------|
|               |     |       | Туре   |       |
|               |     |       | Record |       |
| 0             | R   | 16    | Oct    |       |
| 0             | R   | 18    | Oct    |       |
| 0             | R   | 32    | Oct    |       |
| 0             | R   | 2     | U16    |       |
| 0             | R   | 4     | Float  |       |
| 0             | R   | 2     | U16    |       |
| 0             | R   | 2     | U16    |       |
| 0             | R   | 4     | Float  |       |
| 0             | R   | 4     | Float  |       |
| 0             | R   | 4     | Float  |       |
| 0             | R   | 4     | Float  |       |
| 0             | R   | 4     | Float  |       |
| 0             | R   | 2     | U16    |       |
| 0             | R   | 4     | Float  |       |
|               | R/W | 20    | Oct    |       |
|               | R   | 32    | Oct    |       |
| 59.2          | R/W | 4     | Float  |       |
| 7.0           | R/W | 4     | Float  |       |
| 0             | R/W | 4     | Float  |       |
| 0             | R/W | 4     | Float  |       |
| 60.0          | R/W | 4     | Float  |       |
| 0             | R/W | 4     | Float  |       |
| 100           | R/W | 4     | Float  |       |
| 0.75          | R/W | 4     | Float  |       |
| 1             | R/W | 4     | Float  |       |
| 1             | R/W | 4     | Float  |       |
| 0             | R/W | 4     | Float  |       |
| 0             | R/W | 4     | Float  |       |
| 1             | R/W | 4     | Float  |       |
| 1             | R/W | 4     | Float  |       |
|               | R/W | 19    | Oct    |       |
| 0 = Off       | R/W | 1     | U8     |       |

| Index | Index | Parameter                       | Description                              |  |
|-------|-------|---------------------------------|------------------------------------------|--|
| rel   | abs   |                                 |                                          |  |
| 51    | 67    | Version                         | Version                                  |  |
|       |       | Device Serial No                | Serial number of device                  |  |
|       |       | Device Software Version         | Software version                         |  |
|       |       | Device Hardware Version         | Hardware version                         |  |
|       |       | Meas Module Serial No.          | Serial number of digital sensor          |  |
|       |       | Meas Module Software<br>Version | Software serial number of digital sensor |  |
|       |       | Meas Module Hardware<br>Version | Hardware serial number of digital sensor |  |

| Default Value | R/W | Bytes | Data   | Range |
|---------------|-----|-------|--------|-------|
|               |     |       | Туре   |       |
|               | R   |       | Record |       |
| 0             | R   | 4     | U32    |       |
| 0             | R   | 8     | Oct    |       |
| 0             | R   | 2     | Oct    |       |
| 0             | R   | 16    | Oct    |       |
| 0             | R   | 8     | Oct    |       |
| 0             | R   | 2     | Oct    |       |

| Index | Index | Parameter                        | Description                   |  |
|-------|-------|----------------------------------|-------------------------------|--|
| rel   | abs   |                                  |                               |  |
| 52    | 68    | Value pH [pH]                    | pH value                      |  |
|       |       | Value pH [pH]                    | pH value                      |  |
|       |       | Status                           | pH status                     |  |
| 53    | 69    | Value mV [mV]                    | mV value                      |  |
|       |       | Value mV [mV]                    | mV value                      |  |
|       |       | Status                           | mV status                     |  |
| 54    | 70    | Value ORP [mV]                   | ORP value                     |  |
|       |       | Value ORP [mV]                   | ORP value                     |  |
|       |       | Status                           | ORP status                    |  |
| 55    | 71    | Value Glass Impedance [MOhm]     | Glass impedance value         |  |
|       |       | Value Glass Impedance [MOhm]     | Glass impedance value         |  |
|       |       | Status                           | Glass impedance status        |  |
| 56    | 72    | Value Reference Impedance [kOhm] | Reference impedance value     |  |
|       |       | Value Reference Impedance [kOhm] | Reference impedance value     |  |
|       |       | Status                           | Reference impedance status    |  |
| 57    | 73    | Value Temperature                | Temperature value             |  |
|       |       | Value Temperature                | Temperature value             |  |
|       |       | Status                           | Temperature status            |  |
| 58    | 74    | Temperature Unit                 | Select temperature unit       |  |
| 59    | 75    | Value Calibration Timer [h]      | Cal timer value (not for ISM) |  |
|       |       | Value Calibration Timer [h]      | Cal timer value (not for ISM) |  |
|       |       | Status                           | Cal timer status              |  |
| 60    | 76    | Value Slope                      | Slope value                   |  |
|       |       | Value Slope                      | Slope value                   |  |
|       |       | Status                           | Slope status                  |  |
| 61    | 77    | Slope Unit                       | Select unit for slope         |  |
| 62    | 78    | Value Zero                       | Zero point value              |  |
|       |       | Value Zero                       | Zero point value              |  |
|       |       | Status                           | Zero point status             |  |

| Default Value | R/W | Bytes | Data   | Range |
|---------------|-----|-------|--------|-------|
|               |     |       | Туре   |       |
|               | R   |       | DS_101 |       |
| 0.0           | R   | 4     | Float  |       |
| 0             | R   | 1     | U8     |       |
|               | R   |       | DS_101 |       |
| 0.0           | R   | 4     | Float  |       |
| 0             | R   | 1     | U8     |       |
|               | R   |       | DS_101 |       |
| 0.0           | R   | 4     | Float  |       |
| 0             | R   | 1     | U8     |       |
|               | R   |       | DS_101 |       |
| 0.0           | R   | 4     | Float  |       |
| 0             | R   | 1     | U8     |       |
|               | R   |       | DS_101 |       |
| 0.0           | R   | 4     | Float  |       |
| 0             | R   | 1     | U8     |       |
|               | R   |       | DS_101 |       |
| 0.0           | R   | 4     | Float  |       |
| 0             | R   | 1     | U8     |       |
| 1001 = °C     | R   | 2     | U16    |       |
|               | R   |       | DS_101 |       |
| 0.0           | R   | 4     | Float  |       |
| 0             | R   | 1     | U8     |       |
|               | R   |       | DS_101 |       |
| 0.0           | R   | 4     | Float  |       |
| 0             | R   | 1     | U8     |       |
| 1342 = %      | R   | 2     | U16    |       |
|               | R   |       | DS_101 |       |
| 0.0           | R   | 4     | Float  |       |
| 0             | R   | 1     | U8     |       |

| Index | Index | Parameter                              | Description                                     |  |
|-------|-------|----------------------------------------|-------------------------------------------------|--|
| rel   | abs   |                                        |                                                 |  |
| 63    | 79    | Value Wear [%]                         | Sensor wear value<br>(Memosens pH/Oxy sensors)  |  |
|       |       | Value Wear [%]                         | Sensor wear value<br>(Memosens pH/Oxy sensors)  |  |
|       |       | Status                                 | Sensor wear status<br>(Memosens pH/Oxy sensors) |  |
| 64    | 80    | Value Flow [l/h]                       | Flow value                                      |  |
|       |       | Value Flow [l/h]                       | Flow value                                      |  |
|       |       | Status                                 | Flow status                                     |  |
| 65    | 81    | Value DO Saturation Air [%]            | Air saturation value                            |  |
|       |       | Value DO Saturation Air [%]            | Air saturation value                            |  |
|       |       | Status                                 | Air saturation status                           |  |
| 66    | 82    | Value DO Concentration                 | Concentration value                             |  |
|       |       | Value DO Concentration                 | Concentration value                             |  |
|       |       | Status                                 | Concentration status                            |  |
| 67    | 83    | DO Concentration Unit                  | Select unit for concentration                   |  |
| 68    | 84    | Value Gas Volume Concentration [Vol %] | Gas concentration value                         |  |
|       |       | Value Gas Volume Concentration [Vol %] | Gas concentration value                         |  |
|       |       | Status                                 | Gas concentration status                        |  |
| 69    | 85    | Value Partial Pressure [mbar]          | Partial pressure value                          |  |
|       |       | Value Partial Pressure [mbar]          | Partial pressure value                          |  |
|       |       | Status                                 | Partial pressure status                         |  |
| 70    | 86    | Value Conductivity                     | Conductivity value                              |  |
|       |       | Value Conductivity                     | Conductivity value                              |  |
|       |       | Status                                 | Conductivity status                             |  |
| 71    | 87    | Conductivity Unit                      | Select unit for conductivity                    |  |
| 72    | 88    | Value Specific Resistance [MOhm*cm]    | Resistivity value                               |  |
|       |       | Value Specific Resistance [MOhm*cm]    | Resistivity value                               |  |
|       |       | Status                                 | Resistivity status                              |  |
# **PROFIBUS**

| Default Value | R/W | Bytes | Data   | Range |
|---------------|-----|-------|--------|-------|
|               |     |       | Туре   | -     |
|               | R   |       | DS_101 |       |
| 0.0           | R   | 4     | Float  |       |
| 0             | R   | 1     | U8     |       |
|               | R   |       | DS_101 |       |
| 0.0           | R   | 4     | Float  |       |
| 0             | R   | 1     | U8     |       |
|               | R   |       | DS_101 |       |
| 0.0           | R   | 4     | Float  |       |
| 0             | R   | 1     | U8     |       |
|               | R   |       | DS_101 |       |
| 0.0           | R   | 4     | Float  |       |
| 0             | R   | 1     | U8     |       |
| 1423 = ppm    | R   | 2     | U16    |       |
|               | R   |       | DS_101 |       |
| 0.0           | R   | 4     | Float  |       |
| 0             | R   | 1     | U8     |       |
|               | R   |       | DS_101 |       |
| 0.0           | R   | 4     | Float  |       |
| 0             | R   | 1     | U8     |       |
|               | R   |       | DS_101 |       |
| 0.0           | R   | 4     | Float  |       |
| 0             | R   | 1     | U8     |       |
| 1552 = μS/cm  | R   | 2     | U16    |       |
|               | R   |       | DS_101 |       |
| 0.0           | R   | 4     | Float  |       |
| <br>0         | R   | 1     | U8     |       |

### Bus Parameters of Manufacturer-Specific Transducer Block (TB)

| Index | Index | Parameter                    | Description                                                 |  |
|-------|-------|------------------------------|-------------------------------------------------------------|--|
| rel   | abs   |                              |                                                             |  |
| 73    | 89    | Value Concentration [%]      | Concentration value                                         |  |
|       |       | Value Concentration [%]      | Concentration value                                         |  |
|       |       | Status                       | Concentration status                                        |  |
| 74    | 90    | Value Conductance            | Conductance value                                           |  |
|       |       | Value Conductance            | Conductance value                                           |  |
|       |       | Status                       | Conductance status                                          |  |
| 75    | 91    | Value Salinity [g/kg]        | Salt content value                                          |  |
|       |       | Value Salinity [g/kg]        | Salt content value                                          |  |
|       |       | Status                       | Salt content status                                         |  |
| 76    | 92    | Value Tds [mg/l]             | TDS value                                                   |  |
|       |       | Value Tds [mg/l]             | TDS value                                                   |  |
|       |       | Status                       | TDS status                                                  |  |
| 77    | 93    | Value Conductivity 2 [µS/cm] | CC: 2nd conductivity value                                  |  |
|       |       | Value Conductivity 2 [µS/cm] | CC: 2nd conductivity value                                  |  |
|       |       | Status                       | CC: Status of 2nd conductivity value                        |  |
| 78    | 94    | Value Calculation            | CC: Value calculated acc. to calculation type               |  |
|       |       | Value Calculation            | CC: Value calculated acc. to calculation type               |  |
|       |       | Status                       | CC: CC: Status of value calculated acc. to calculation type |  |
| 79    | 95    | Value Cell [1/cm]            | Cell factor value                                           |  |
|       |       | Value Cell [1/cm]            | Cell factor value                                           |  |
|       |       | Status                       | Cell factor status                                          |  |
| 80    | 96    | Value Temperature 2          | CC: 2nd temperature value                                   |  |
|       |       | Value Temperature 2          | CC: 2nd temperature value                                   |  |
|       |       | Status                       | CC: Status of 2nd temperature value                         |  |
| 81    | 97    | Temperature 2 Unit           | CC: Select temperature unit                                 |  |
| 82    | 98    | Unit                         | Unit used during product calibration                        |  |

# PROFIBUS

| Default Value | R/W | Bytes | Data   | Range |
|---------------|-----|-------|--------|-------|
|               |     |       | Туре   |       |
|               | R   |       | DS_101 |       |
| 0.0           | R   | 4     | Float  |       |
| 0             | R   | 1     | U8     |       |
|               | R   |       | DS_101 |       |
| 0.0           | R   | 4     | Float  |       |
| 0             | R   | 1     | U8     |       |
|               | R   |       | DS_101 |       |
| 0.0           | R   | 4     | Float  |       |
| 0             | R   | 1     | U8     |       |
|               | R   |       | DS_101 |       |
| 0.0           | R   | 4     | Float  |       |
| 0             | R   | 1     | U8     |       |
|               | R   |       | DS_101 |       |
| 0.0           | R   | 4     | Float  |       |
| 0             | R   | 1     | U8     |       |
|               | R   |       | DS_101 |       |
| 0.0           | R   | 4     | Float  |       |
| 0             | R   | 1     | U8     |       |
|               | R   |       | DS_101 |       |
| 0.0           | R   | 4     | Float  |       |
| 0             | R   | 1     | U8     |       |
|               | R   |       | DS_101 |       |
| 0.0           | R   | 4     | Float  |       |
| <br>0         | R   | 1     | U8     |       |
| <br>1001 = °C | R   | 2     | U16    |       |
| 0             | R   | 2     | U16    |       |

### Bus Parameters of Manufacturer-Specific Transducer Block (TB)

| Index | Index | Parameter                    | Description                                    |  |
|-------|-------|------------------------------|------------------------------------------------|--|
| rel   | abs   |                              |                                                |  |
| 83    | 99    | AO Final Value Temperature   | Analog output: last temperature value          |  |
|       |       | AO Final Value Temperature   | Analog output: last temperature value          |  |
|       |       | Status                       | Analog output: last temperature value – Status |  |
| 84    | 100   | AO Feedback Value (not used) | Analog output: actual value                    |  |
|       |       | AO Feedback Value (not used) | Analog output: actual value                    |  |
|       |       | Status                       | Analog output: actual value – Status           |  |
| 85    | 101   | AO Final Value Pressure      | Analog output: final pressure value            |  |
|       |       | AO Final Value Pressure      | Analog output: final pressure value            |  |
|       |       | Status                       | Analog output: final pressure value – Status   |  |
| 86    | 102   | AO Feedback Value (not used) | Analog output: actual value                    |  |
|       |       | Value                        | Analog output: actual value                    |  |
|       |       | Status                       | Analog output: actual value – Status           |  |
| 87    | 103   | DO Final Value 1             | Digital output: final value 1                  |  |
|       |       | Value                        | Digital output: final value 1                  |  |
|       |       | Status                       | Status                                         |  |
| 88    | 104   | DO Final Value 2             | Digital output: final value 2                  |  |
|       |       | Value                        | Digital output: final value 2                  |  |
|       |       | Status                       | Status                                         |  |
| 89    | 105   | DI Value USP                 | Digital input: USP value                       |  |
|       |       | Value                        | USP value                                      |  |
|       |       | Status                       | Digital input: USP value – Status              |  |
| 90    | 106   | Primary Value                | Primary value                                  |  |
|       |       | Value                        | Primary value                                  |  |
|       |       | Status                       | Primary value – Status                         |  |
| 91    | 107   | Current Error                | Current device error                           |  |
| 92    | 108   | Specific Resi.2 [MOhm*cm]    | CC: Resistivity 2                              |  |
|       |       | Status                       | Resistivity 2 – Status                         |  |
|       |       | Value                        | Resistivity 2 – Value                          |  |
| 93    | 109   | Sensor Fix                   | Sensor data                                    |  |
|       |       | Sensor Serial No.            | Serial number of digital sensor                |  |
|       |       | Sensor Order No.             | Order number of digital sensor                 |  |
|       |       | Tag                          | Tag number of digital sensor                   |  |
|       |       | Manufacturer                 | Manufacturer of digital sensor                 |  |
|       |       | Initial Operation            | Date of initial operation                      |  |

# PROFIBUS

| Default Value | R/W | Bytes | Data   | Range |
|---------------|-----|-------|--------|-------|
|               |     |       | Туре   |       |
|               | R   |       | DS_101 |       |
| 0.0           | R   | 4     | Float  |       |
| 0             | R   | 1     | U8     |       |
|               | R   |       | DS_101 |       |
| 0.0           | R   | 4     | Float  |       |
| 0             | R   | 1     | U8     |       |
|               | R   |       | DS_101 |       |
| 0.0           | R   | 4     | Float  |       |
| 0             | R   | 1     | U8     |       |
|               | R   |       | DS_101 |       |
| 0.0           | R   | 4     | Float  |       |
| <br>0         | R   | 1     | U8     |       |
|               | R   |       | DS_102 |       |
| 0             | R   | 1     | U8     |       |
| 0             | R   | 1     | U8     |       |
|               | R   |       | DS_102 |       |
| <br>0         | R   | 1     | U8     |       |
| <br>0         | R   | 1     | U8     |       |
|               | R   |       | DS_102 |       |
| <br>0         | R   | 1     | U8     |       |
| <br>0         | R   | 1     | U8     |       |
|               | R   |       | DS_101 |       |
| <br>0.0       | R   | 4     | Float  |       |
| <br>0         | R   | 1     | U8     |       |
| 0             | R   | 1     | U8     |       |
|               | R   |       | DS_101 |       |
| 0             | R   | 1     | Float  |       |
| 0.0           | R   | 4     | U8     |       |
|               | R   |       | Record |       |
|               | R   | 16    | Oct    |       |
|               | R   | 18    | Oct    |       |
|               | R   | 32    | Oct    |       |
|               | R   | 16    | Oct    |       |
|               | R   | 19    | Oct    |       |

### **Product Calibration**

With three parameters, product calibration for pH, ORP, Cond, Condl, Oxy and Cond-Cond can be performed via PROFIBUS.

### **Typical pH Product Calibration via PROFIBUS**

- 1) Set SAMPLE\_PRODUCT parameter to Sample. The device saves the pH value of the sample. After the writing, the parameter is automatically reset to NOP.
- 2) Read out STORED\_VALUE parameter. It contains the stored value.
- Write lab value of the sample in the REFERENCE\_VALUE parameter. The STORED\_VALUE parameter is reset to 0. Now the device is calibrated.

# Note: When step 1 has been performed directly on the site on the device, the operation on the PROFIBUS as described in point 1 is omitted.

## Installation

### Installation Instructions

- Installation of the device must be carried out by trained experts in accordance with this user manual and as per applicable local and national codes.
- Be sure to observe the technical specifications and input ratings during installation!
- Be sure not to notch the conductor when stripping the insulation!
- All parameters must be set by a system administrator prior to commissioning.

### Terminals

With a tightening torque of 0.5 to 0.6 Nm, the following conductor cross-sections are permitted:

| Connection                                                           | Cross-section            |  |  |
|----------------------------------------------------------------------|--------------------------|--|--|
| Conductor cross-section rigid/flexible                               | 0.2 2.5 mm <sup>2</sup>  |  |  |
| Conductor cross-section flexible with ferrule without plastic sleeve | 0.25 2.5 mm <sup>2</sup> |  |  |
| Conductor cross-section flexible with ferrule with plastic sleeve    | 0.2 1.5 mm <sup>2</sup>  |  |  |

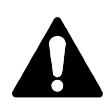

### **Application in Hazardous Locations** (Stratos Pro A221X only)

When using the device in a hazardous location, observe the specifications of the Control Drawing.

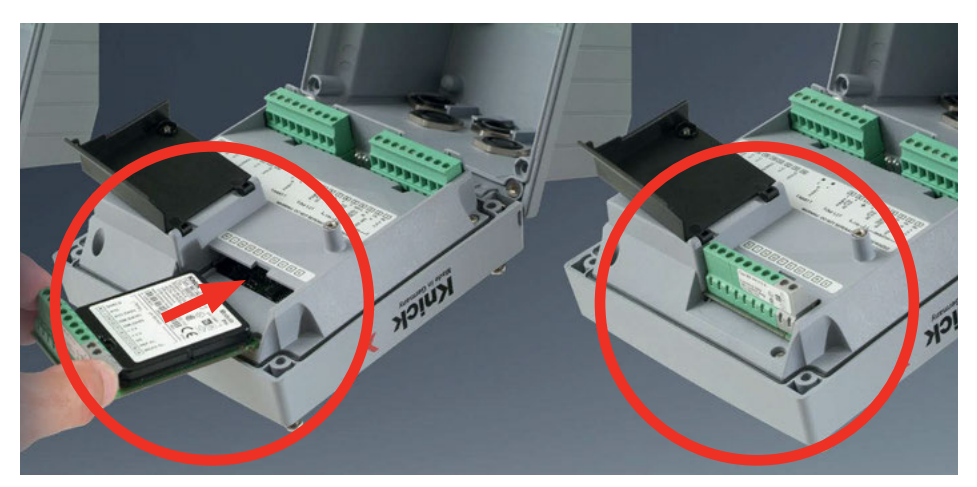

### Measuring modules for connection of analog sensors: pH, oxygen (Oxy), conductivity (Cond, Condl, Cond-Cond)

Measuring modules for the connection of analog sensors are simply inserted into the module slot.

### **Changing the Measuring Function**

When you replace the measuring module, you must select the corresponding measuring function in the "Service" menu.

# pH Module

261

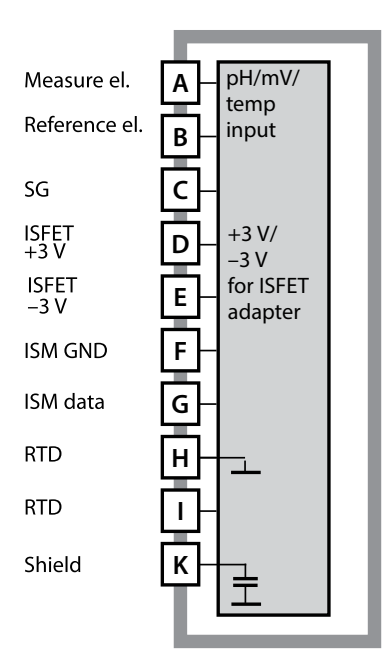

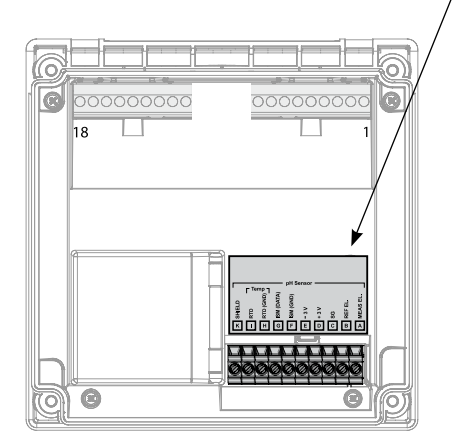

### **Module for pH Measurement**

Order codes MK-PH015N / MK-PH015X See the following pages for wiring examples.

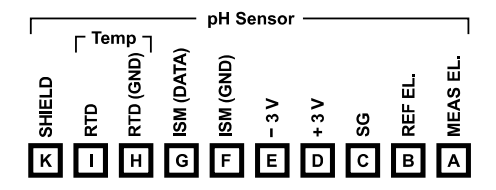

### **Terminal Plate of pH Module**

The terminals are suitable for single or stranded wires up to 2.5 mm<sup>2</sup> (AWG 14).

The measuring module comes with a self-adhesive label. Stick the label to the module slot on the device front. This way, you have the wiring "under control".

# **pH Wiring Examples**

рΗ

### Example 1

Measuring task: Sensor: Temperature detector: pH, temperature, glass impedance pH sensor, eg, SE 555X/1-NS8N, cable: ZU 0318 separate

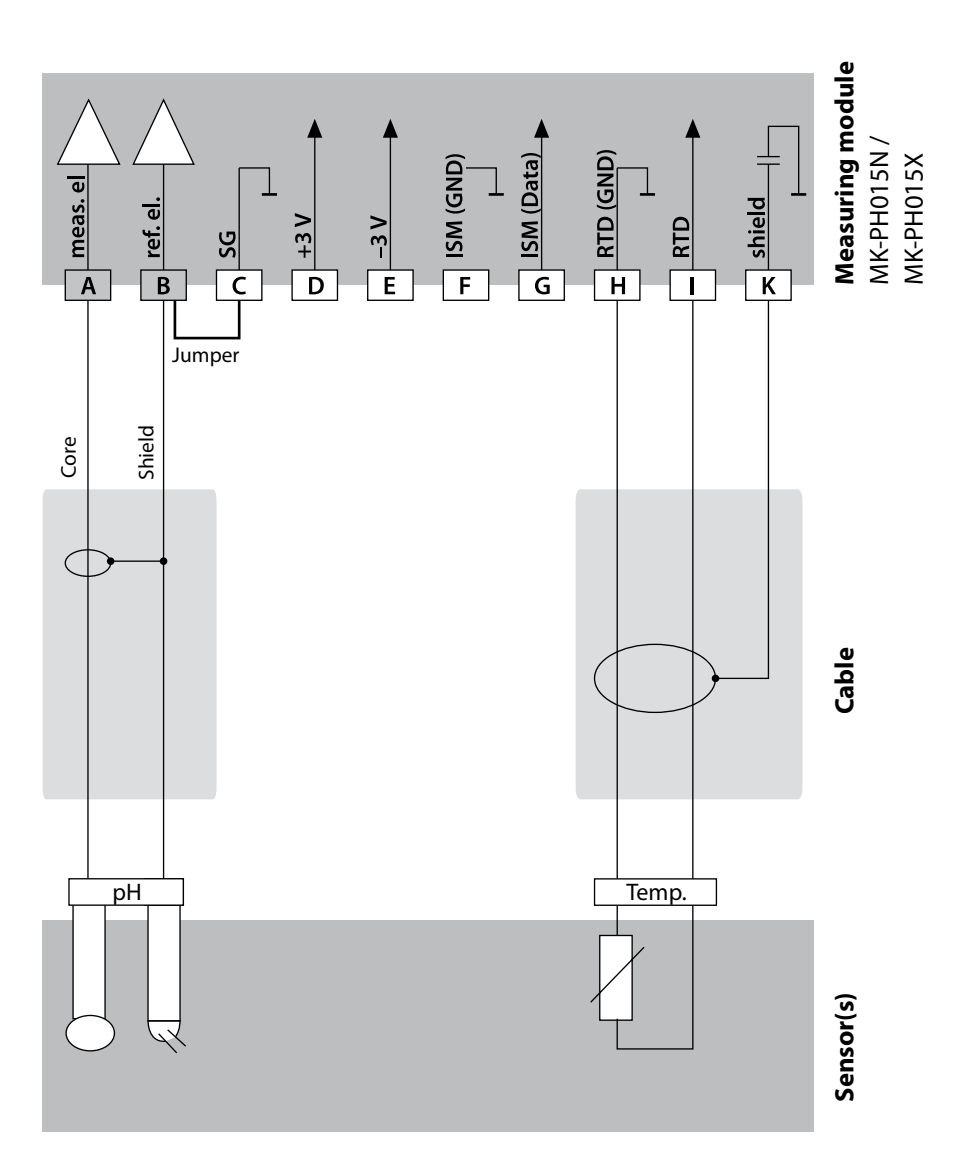

263

#### Example 2

Measuring task:pH/ORP,Sensor:pH sensorTemperature detector:separateEquipotential bonding electrode:ZU 0073

pH/ORP, temperature, glass impedance, ref. impedance pH sensor, eg, SE 555X/1-NS8N, cable: ZU 0318 separate

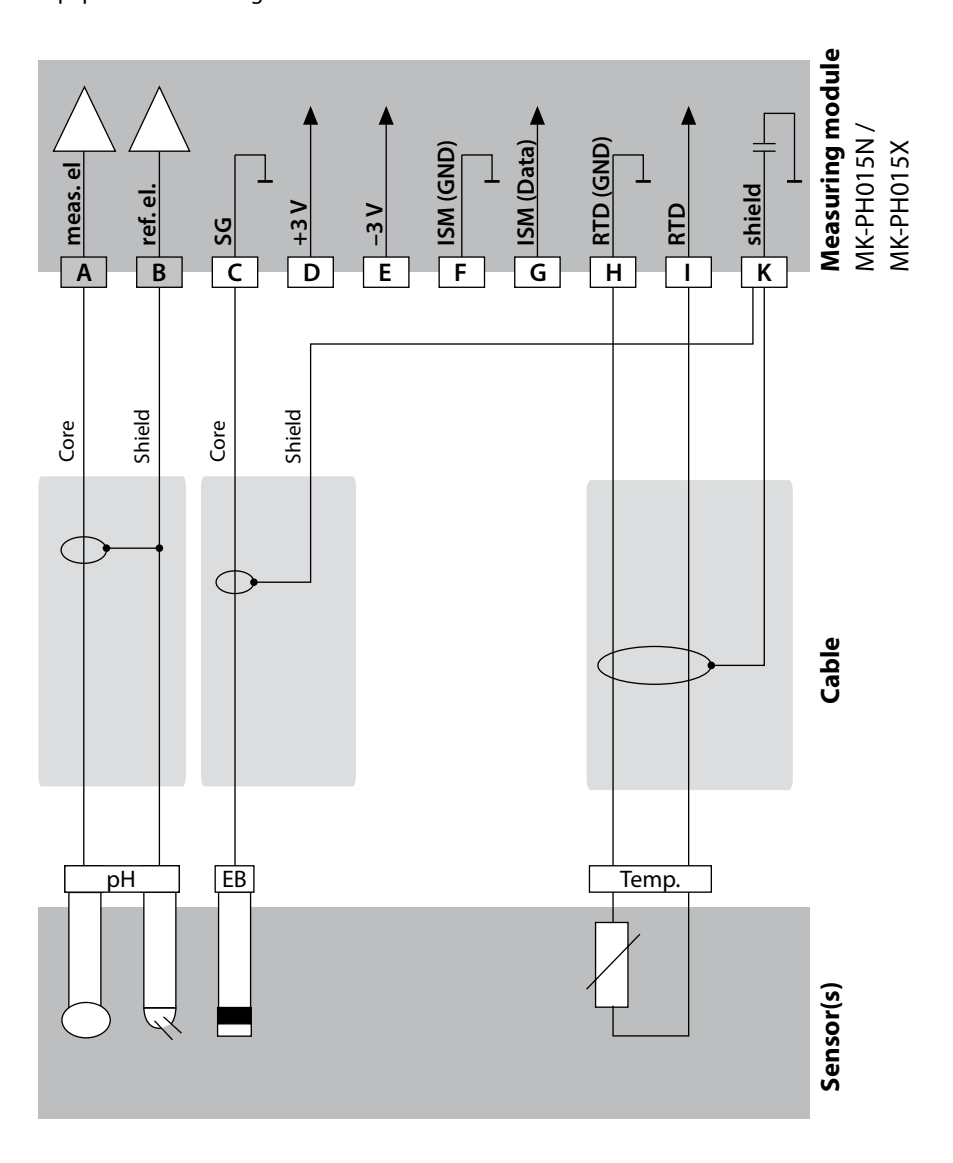

# **pH Wiring Examples**

рΗ

### Example 3

Measuring task: Sensor: Cable: Temperature detector: pH, temperature, glass impedance pH sensor, eg, SE 554X/1-NVPN, CA/VP6ST-003A (ZU 0313) integrated

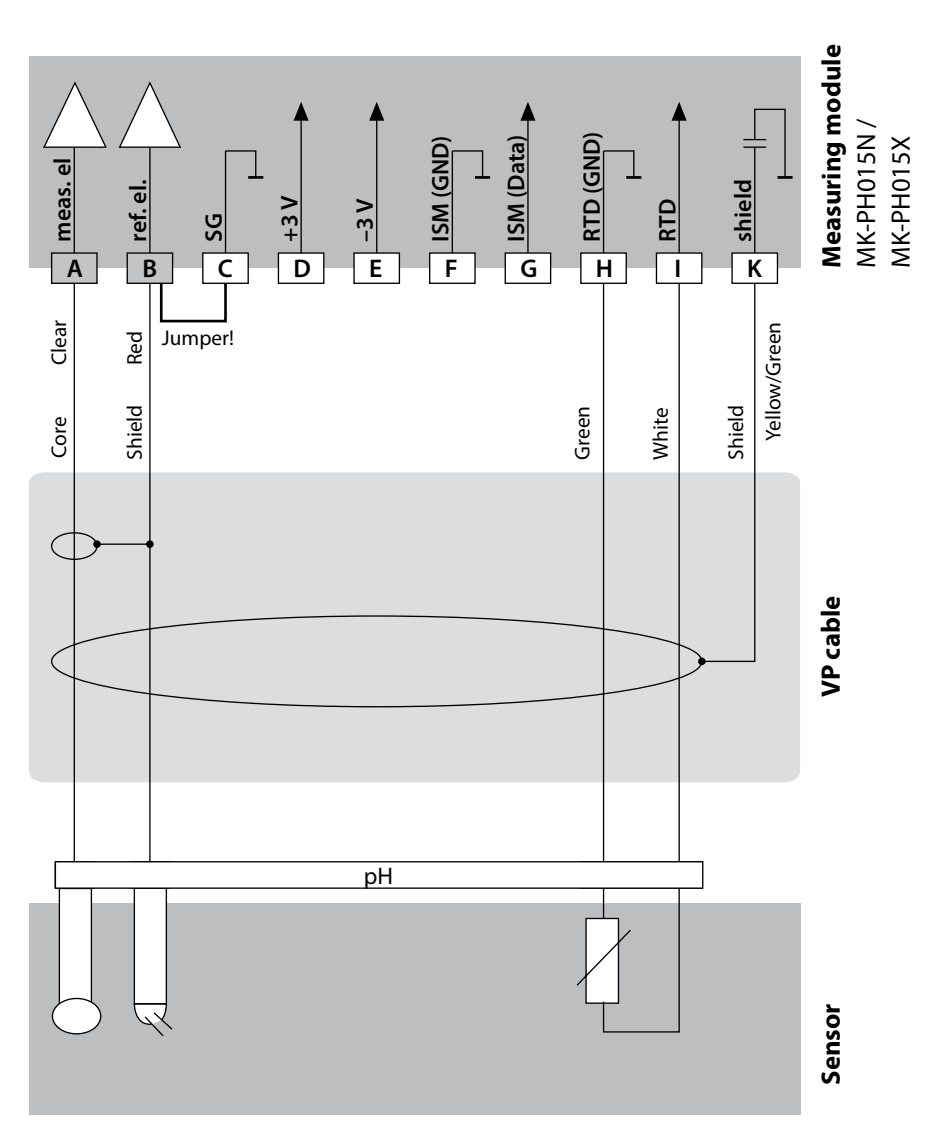

рΗ

265

#### Example 4

Measuring task: Sensor: Temperature detector: Equipotential bonding electrode: pH/ORP, temperature, glass impedance, ref. impedance pH sensor, eg, SE 555X/1-NVPN, cable: ZU 0313 integrated ZU 0073

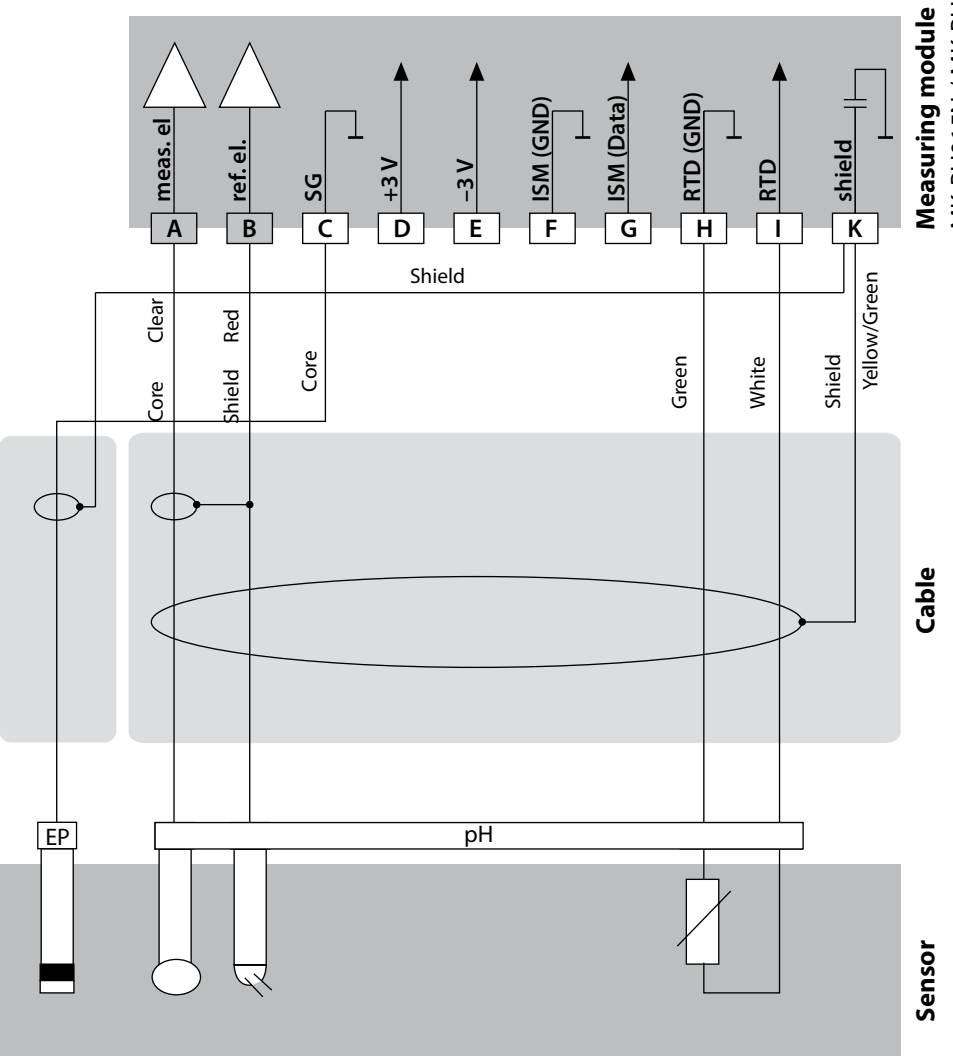

Measuring module MK-PH015N / MK-PH015X

рΗ

### Example 5

**NOTICE!** Do not connect an additional analog sensor!

Measuring task:

Sensor:

Temperature detector: Equipotential bonding electrode:

pH/ORP, temperature, glass impedance, ref. impedance pH sensor, eg, ISM digital, cable: AK9 integrated integrated

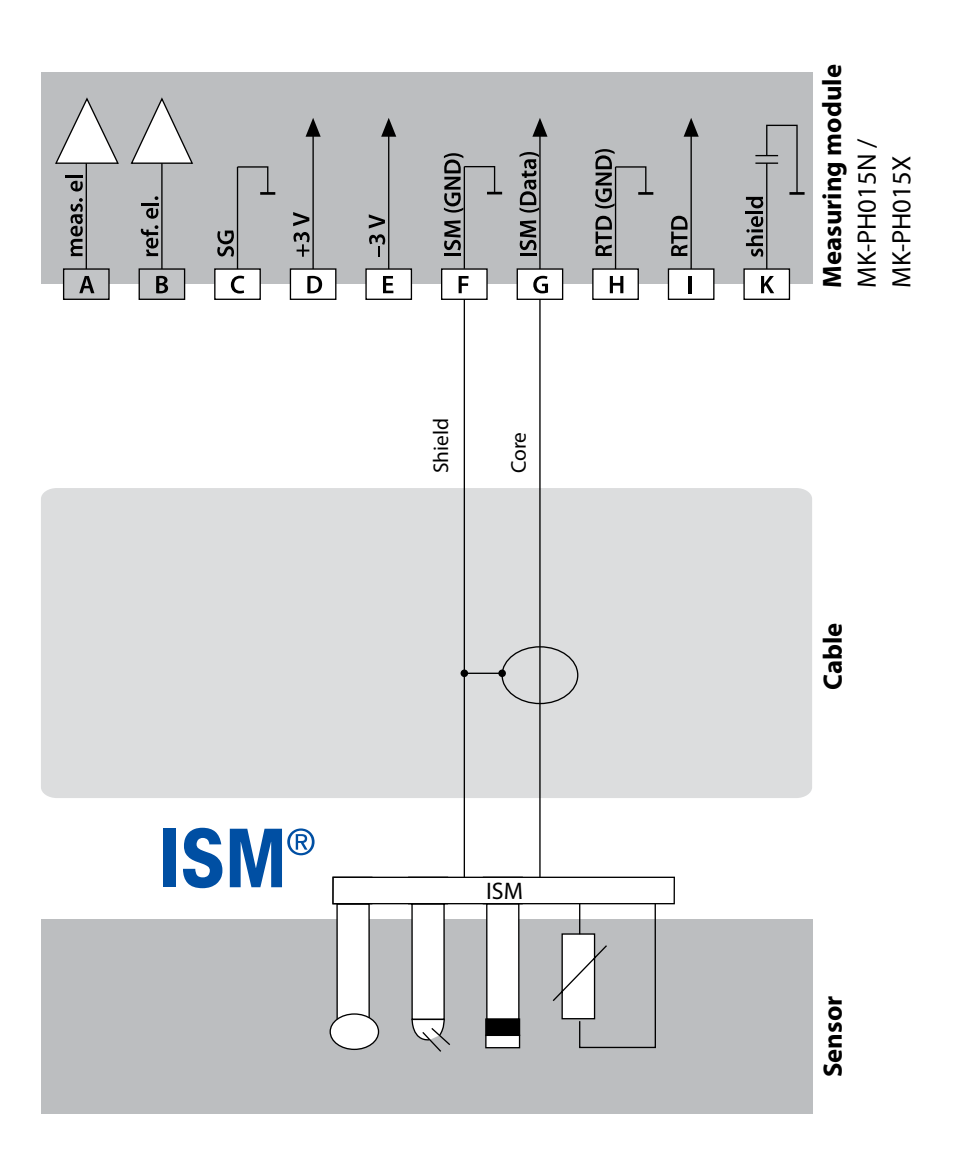

рΗ

267

#### Example 6

**Note:** Switch off Sensocheck! Measuring task: Sensor: Temperature detector:

ORP, temperature, ref. impedance ORP sensor, eg, SE 564X/1-NS8N, cable: ZU 0318 separate

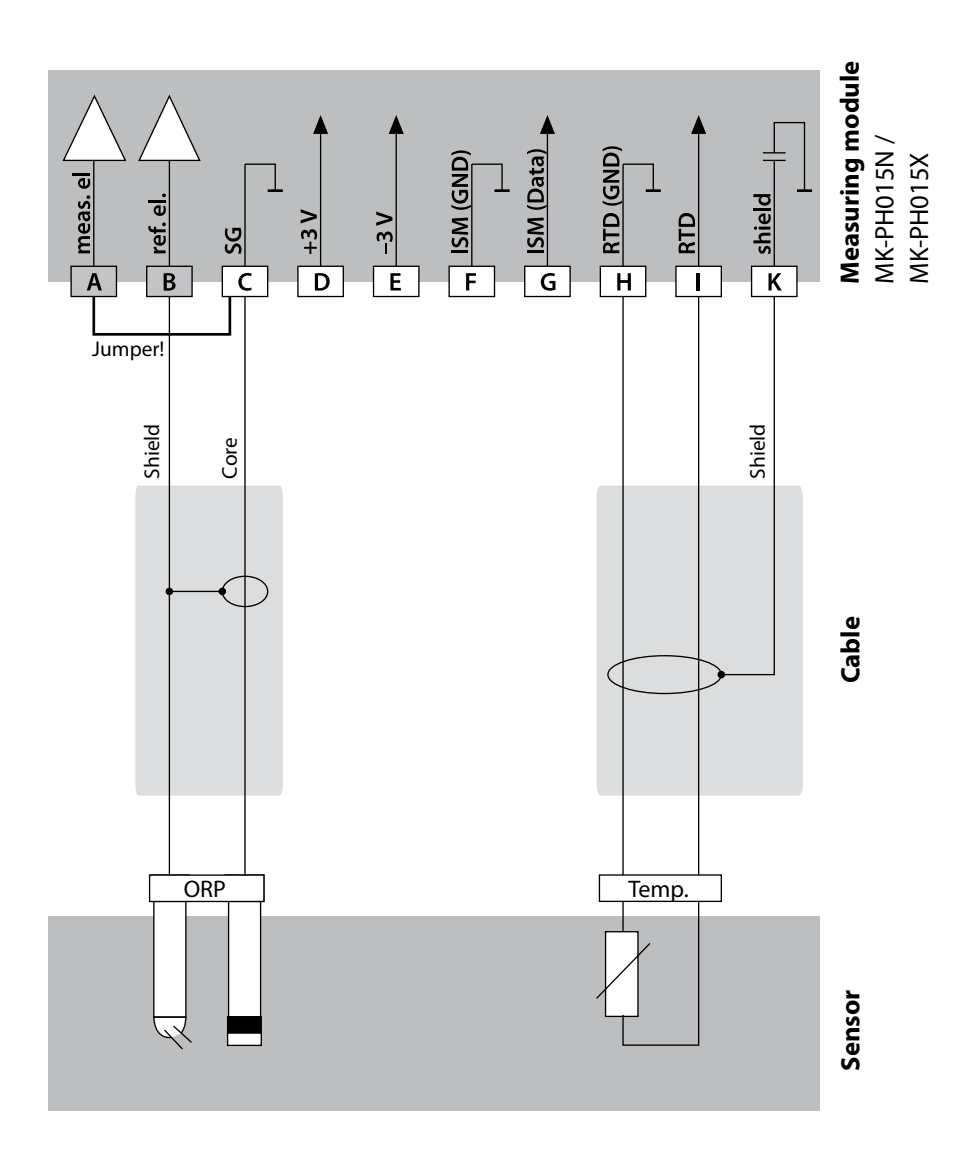

# **pH Wiring Examples**

рΗ

### Example 7

Pfaudler probe

Connecting a Pfaudler probe

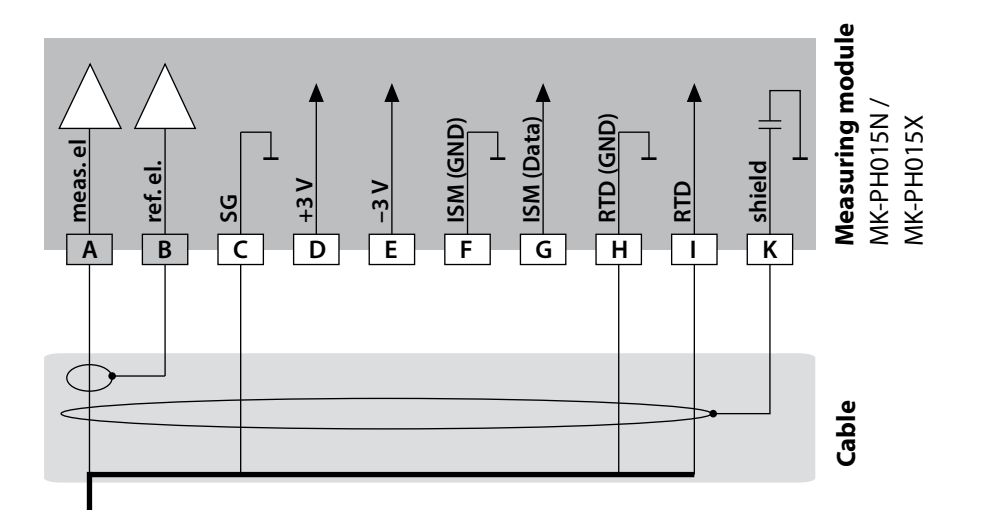

|   | Module |              | pH Reiner<br>with equip.bond.,<br>VP screw cap | Differential<br>Models 18/40<br>with equip.bond. | Models 03/04<br>with equip.<br>bonding | Models 03/04<br>without equip.<br>bonding |
|---|--------|--------------|------------------------------------------------|--------------------------------------------------|----------------------------------------|-------------------------------------------|
|   | Α      | meas         | Coax core                                      | Coax white                                       | Coax white                             | Coax white                                |
| â | В      | ref          | Coax shield                                    | Coax brown                                       | Coax brown                             | Coax brown                                |
| Ë | с      | SG           | Blue                                           | Blue                                             | Blue                                   | Jumper B/C                                |
| _ | D      |              |                                                |                                                  |                                        |                                           |
|   | Е      |              |                                                |                                                  |                                        |                                           |
|   | F      |              |                                                |                                                  |                                        |                                           |
|   | G      |              |                                                |                                                  |                                        |                                           |
|   | н      | RTD<br>(GND) | Green                                          | Brown                                            | Brown                                  | Brown                                     |
|   | I      | RTD          | White                                          | Green, Black                                     | Green, Black                           | Green, Black                              |
|   | К      | Shield       | Green/Yellow, Gray                             | Orange, Violet                                   | Orange, Violet                         | Orange, Violet                            |

# **Oxy Module**

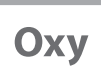

269

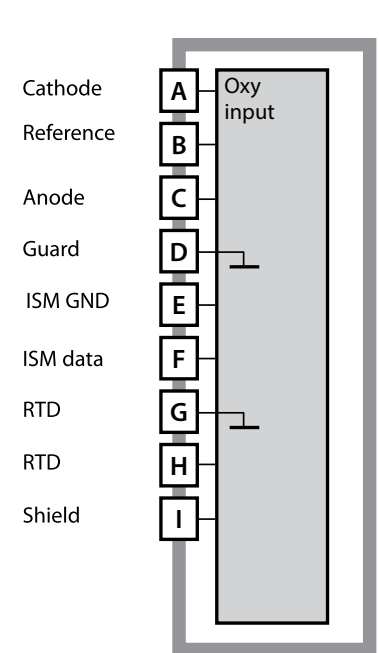

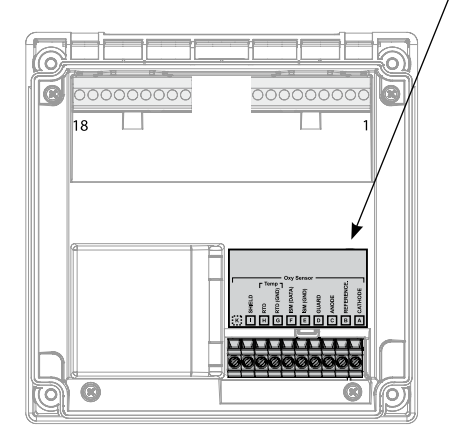

**Module for Oxygen Measurement** Order codes: MK-OXY046N / MK-OXY045X See the following pages for wiring examples.

#### Oxy Sensor Temp J Carlobe Carlobe C

### **Terminal Plate of Oxy Module**

The terminals are suitable for single or stranded wires up to 2.5 mm<sup>2</sup> (AWG 14).

The measuring module comes with a self-adhesive label. Stick the label to the module slot on the device front. This way, you have the wiring "under control".

# **Oxy Wiring Examples**

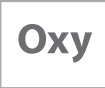

### Example 1

Measuring task: Sensor: Oxygen STANDARD "10" (eg, SE 706), cable: CA/VP6ST-003A (ZU 0313)

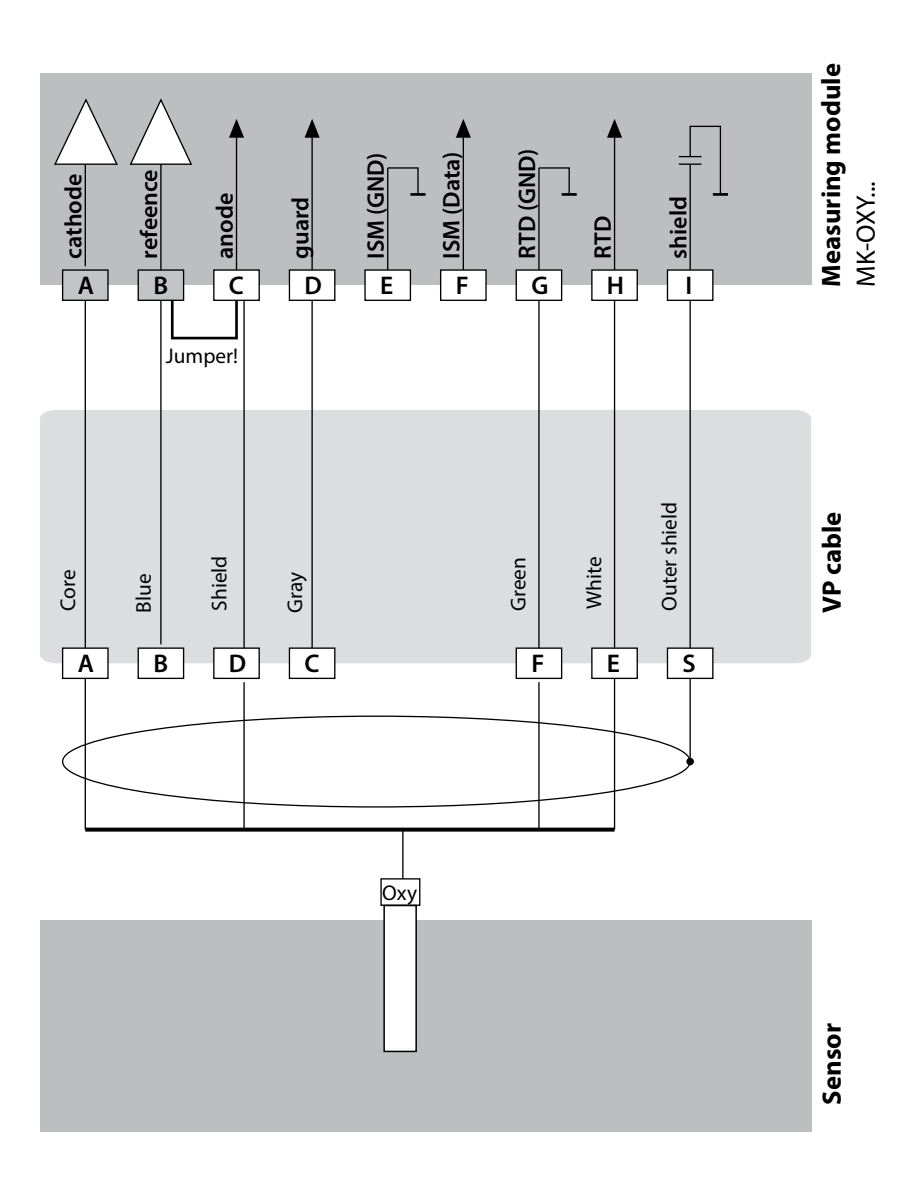

# **Oxy Wiring Examples**

Оху

271

#### Example 2

Measuring task: Sensor: Oxygen TRACES "01" (eg, SE 707), cable: CA/VP6ST-003A (ZU 0313)

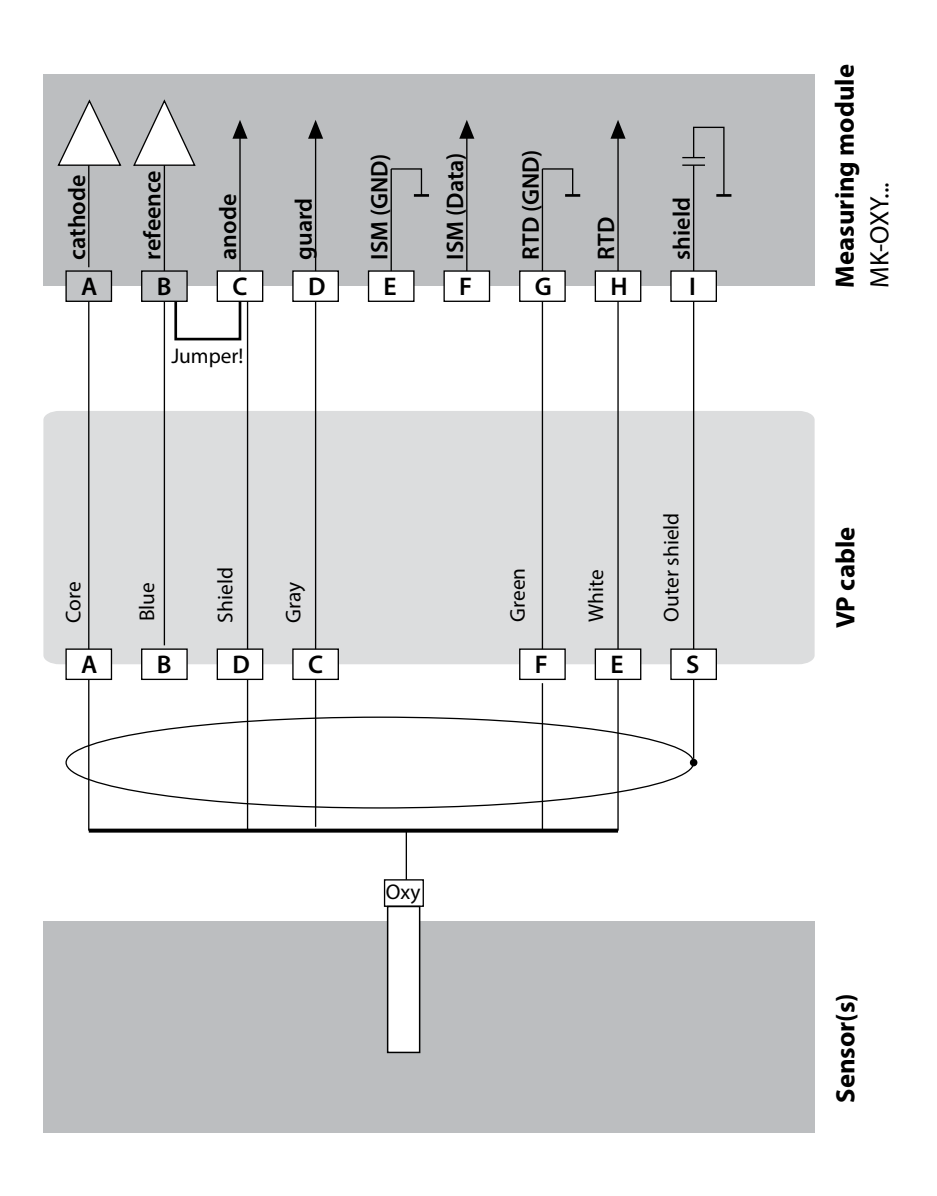

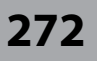

### Example 3

Оху

Measuring task: Sensor:

Oxygen SUBTRACES "001" (eg, SE 708), cable: CA/VP6ST-003A (ZU 0313)

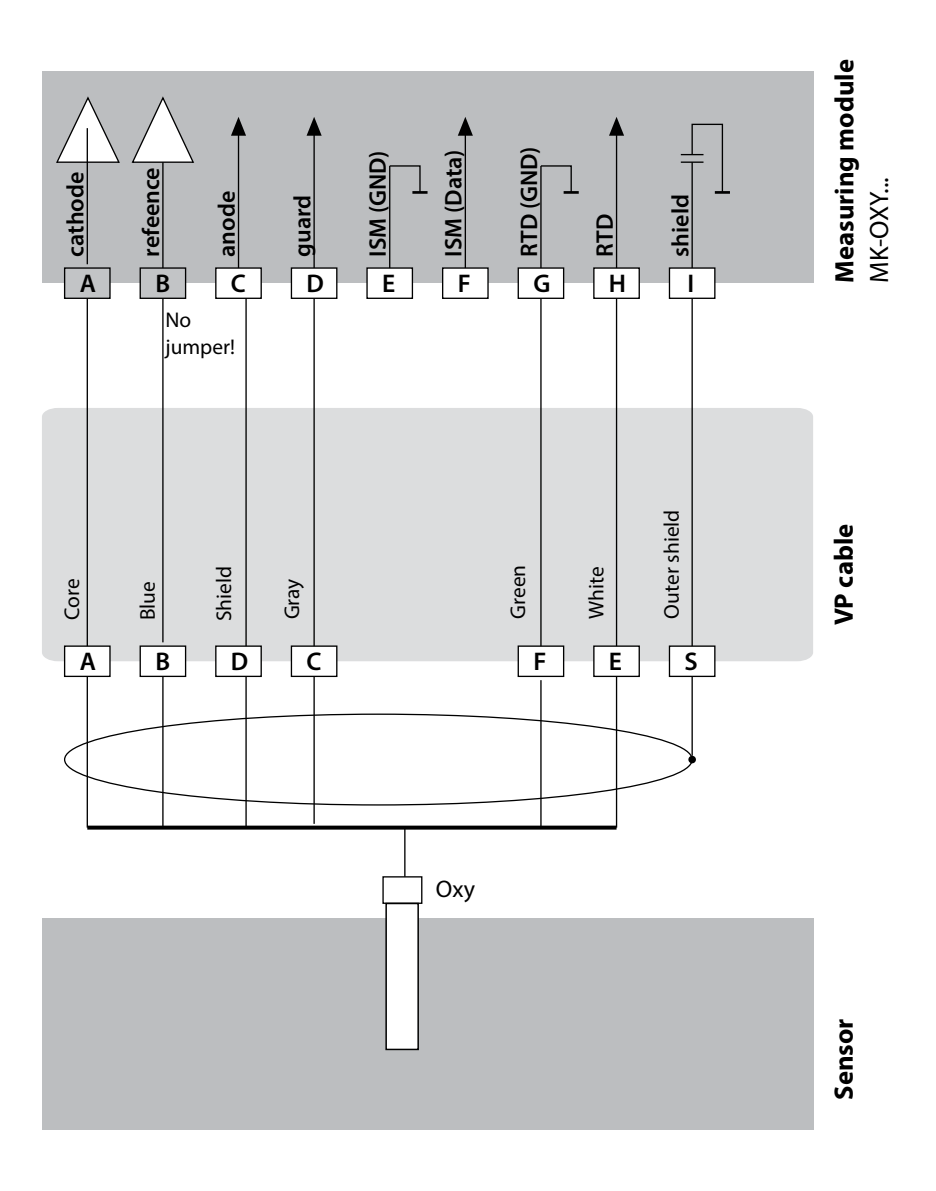

# **Optical Sensor Wiring Example**

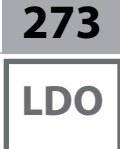

### Example 1

Measuring task: Sensor: Optical oxygen (LDO) SE 740, cable, eg, CA/M12-005N485 A451N only

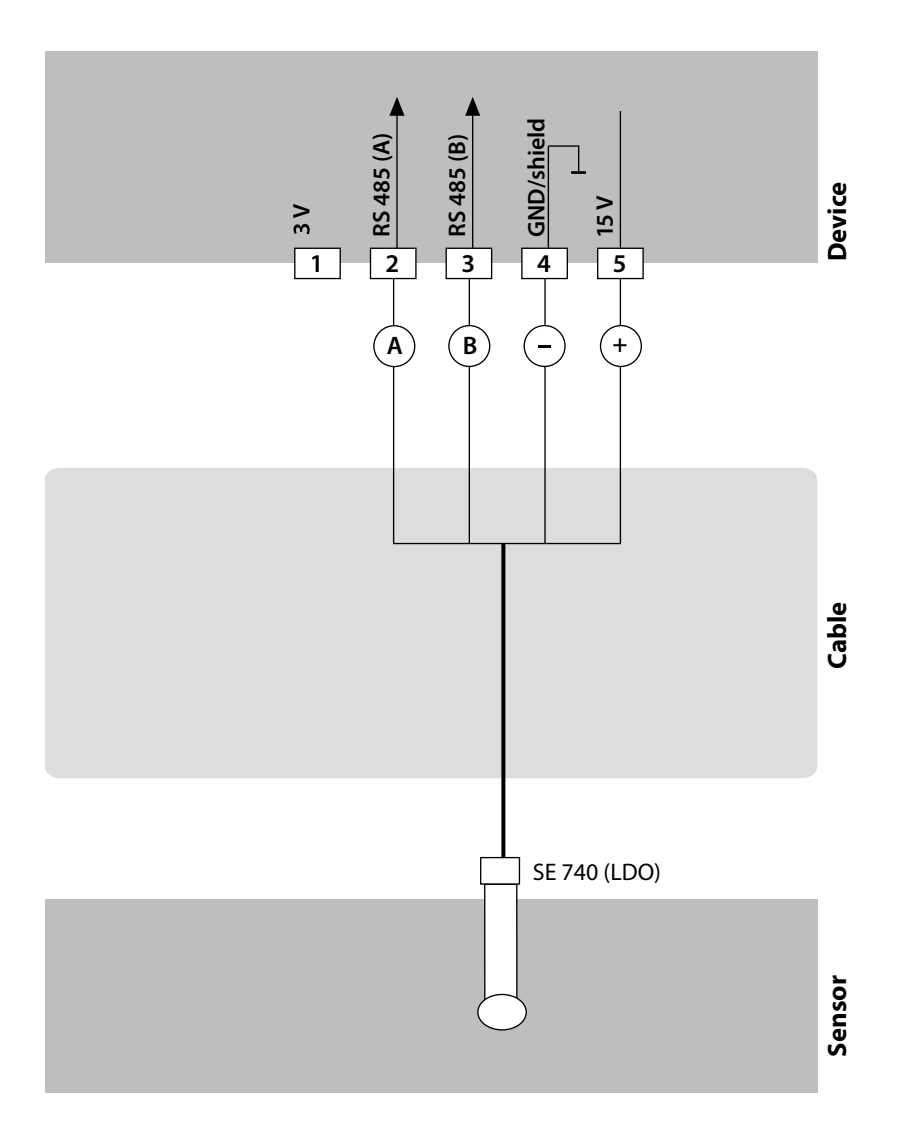

### 274 Cond l hi Cond input V hi В V lo Πo D RTD (GND) Ε RTD F RTD (Sense) G Shield Н

# **Cond Module**

### Module for Contacting Conductivity Measurement (Cond)

Order codes: MK-COND025N / MK-COND025X See the following pages for wiring examples.

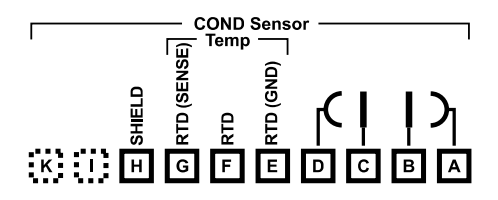

### Terminal Plate of Module for Cond Measurement

The terminals are suitable for single or stranded wires up to 2.5 mm<sup>2</sup> (AWG 14).

The measuring module comes with a self-adhesive label. Stick the label to the module slot on the device front. This way, you have the wiring "under control".

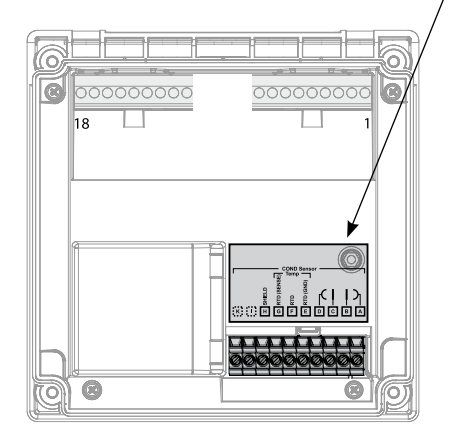

# **Cond Wiring Examples**

Cond

275

### Example 1

Measuring task: Sensor: Conductivity, temperature 4 electrodes

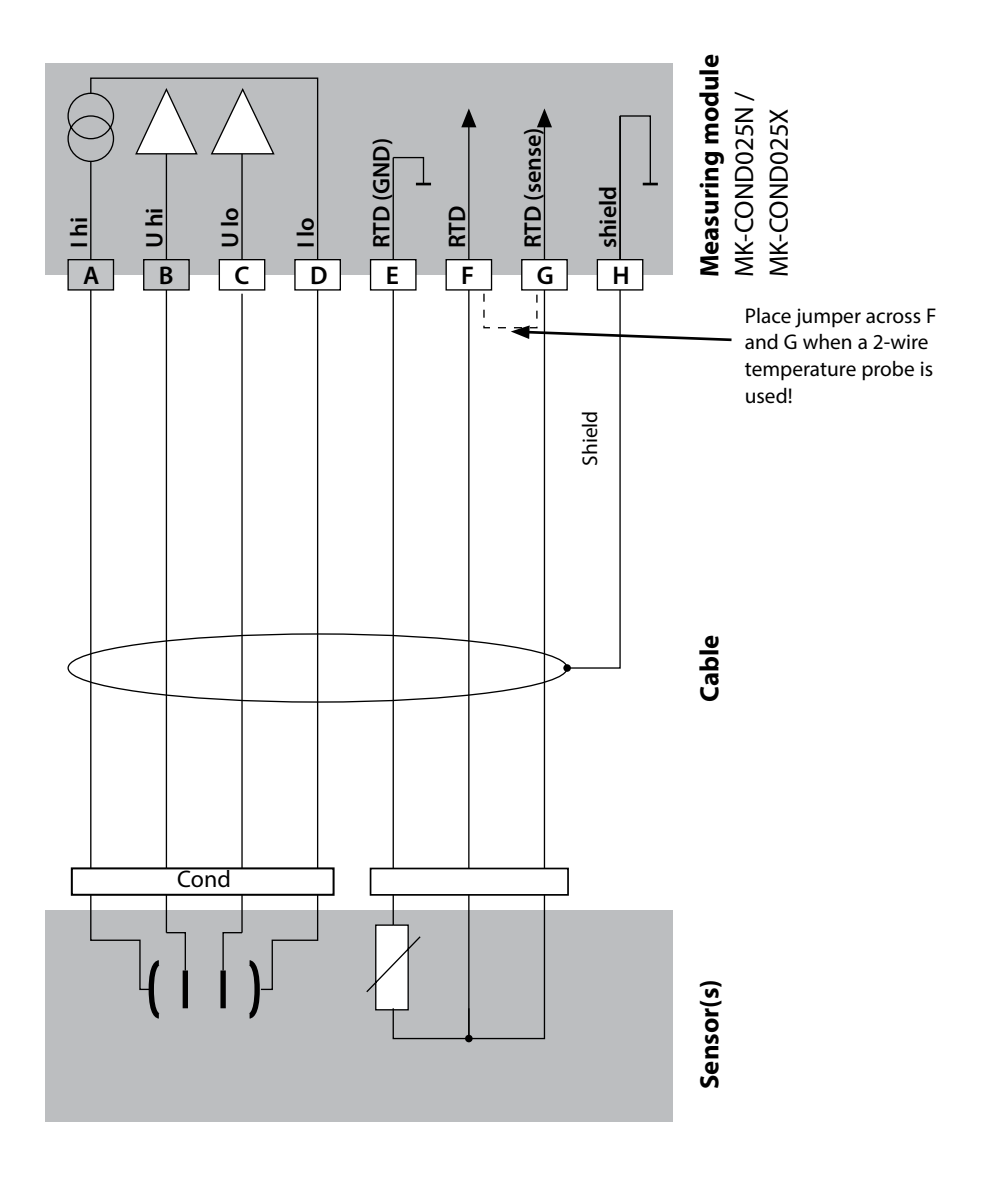

# **Cond Wiring Examples**

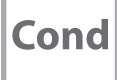

### Example 2

Measuring task: Sensor: Conductivity, temperature 2 electrodes, coaxial

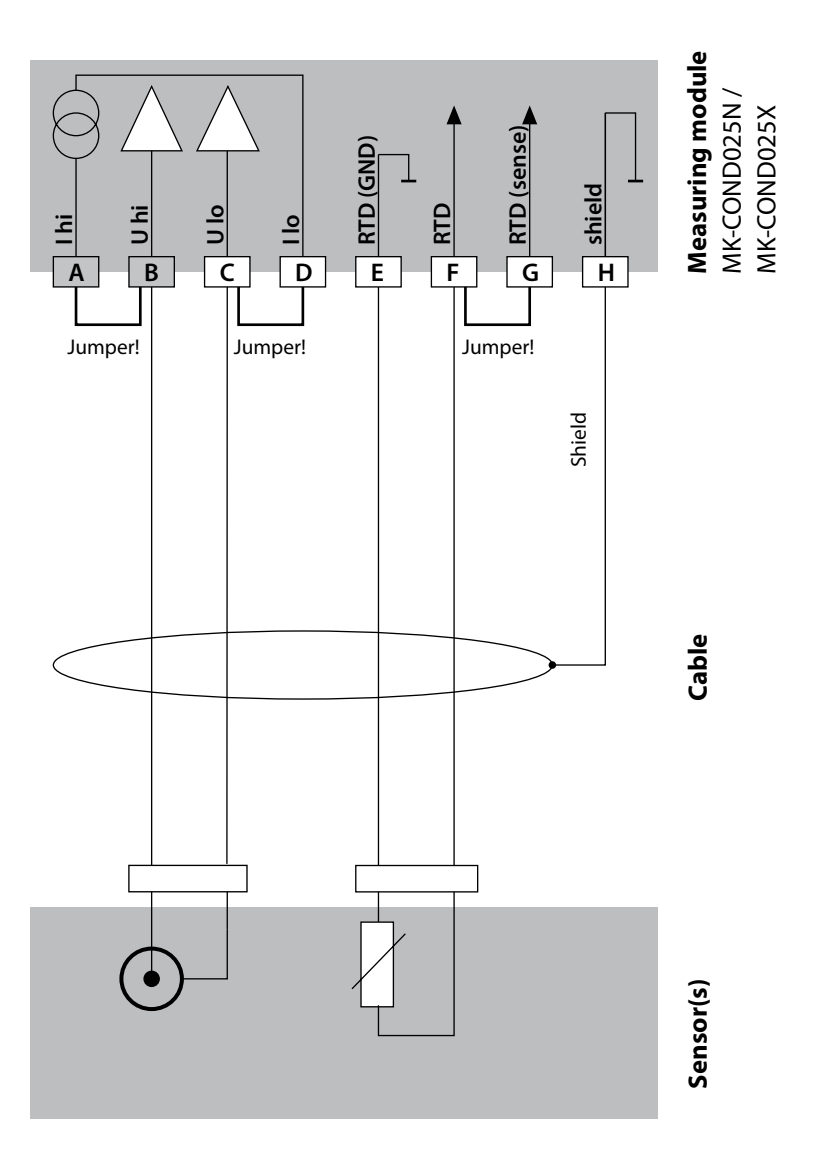

# **Cond Wiring Examples**

Cond

277

### Example 3

Measuring task: Sensor: Conductivity, temperature SE 604, cable: ZU 0645

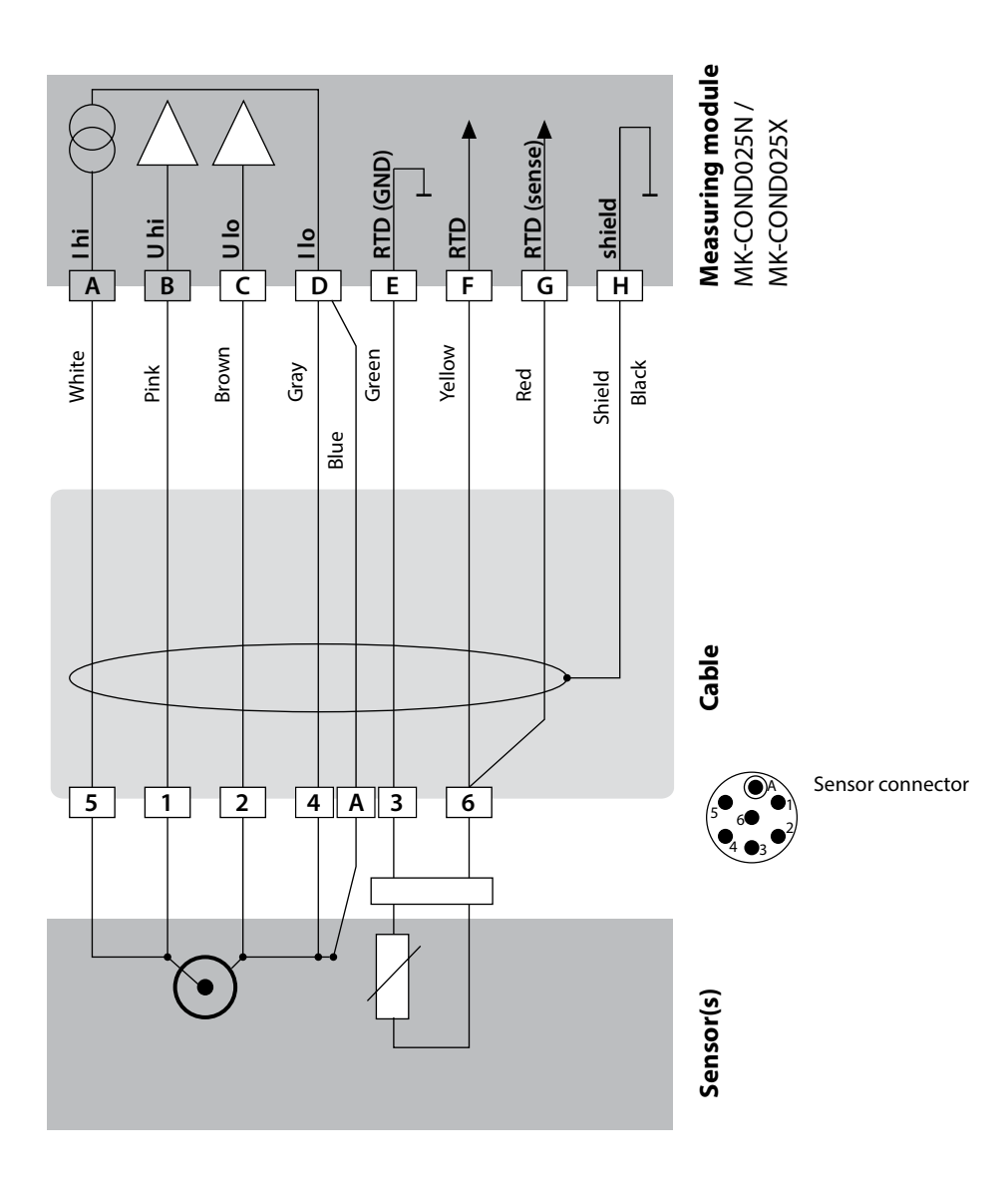

# **Cond Wiring Examples**

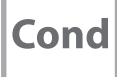

### Example 4

Measuring task: Sensor:

 Conductivity, temperature SE 630

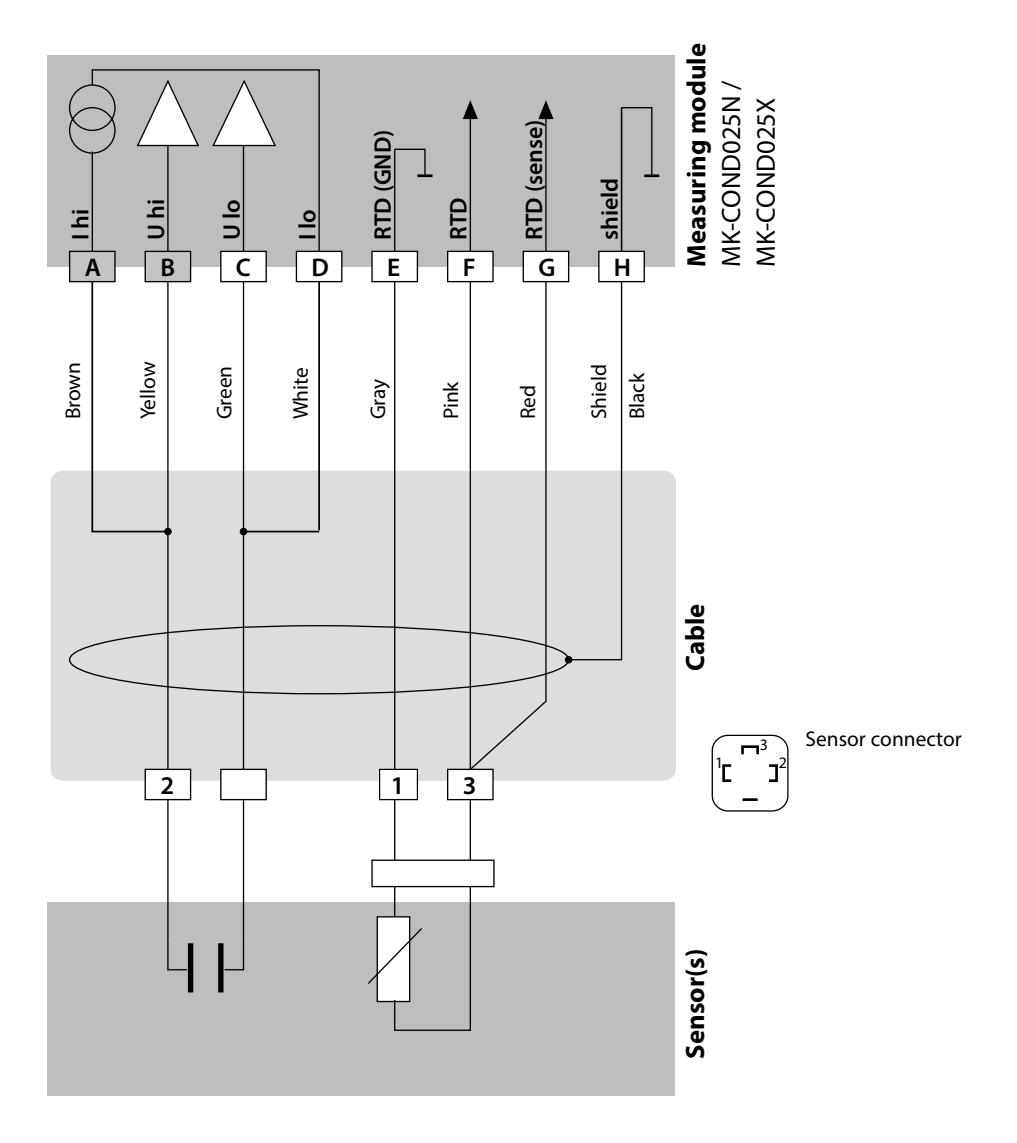

# **Cond Wiring Examples**

Cond

279

#### Example 5

Measuring task: Sensor: Conductivity, temperature SE 600 or SE 603 4-EL fringe-field sensor

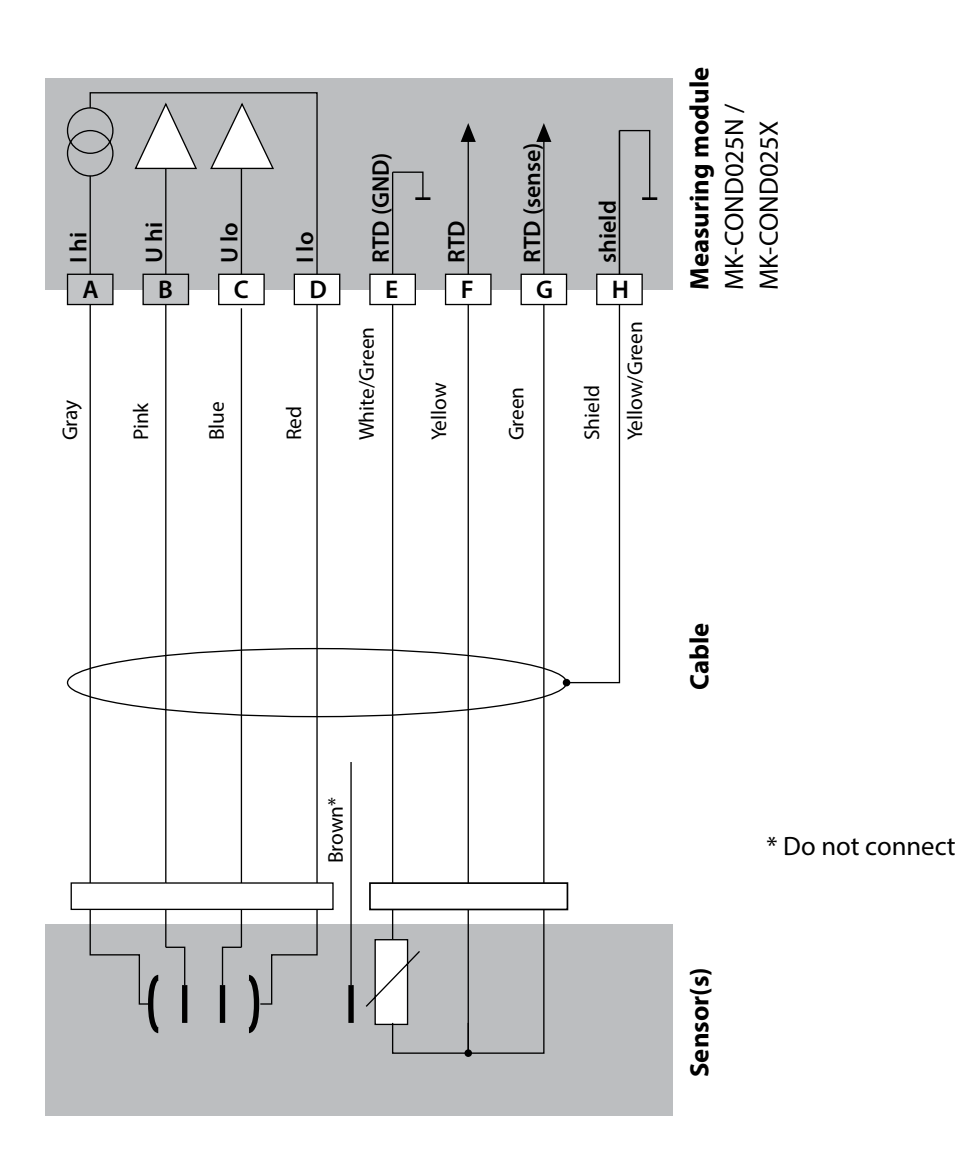

# **Cond Wiring Examples**

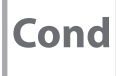

### Example 6

Measuring task: Sensor: Conductivity, temperature Memosens **NOTICE!** Connection to RS-485 interface! Remove the measuring module.

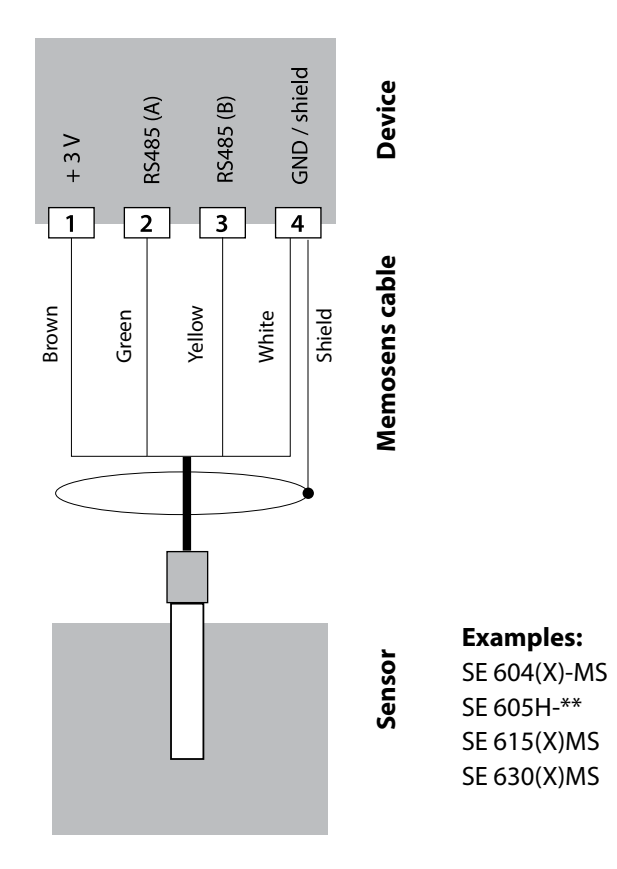

Connect the Memosens sensor to the RS-485 interface of the device.

# **Condl Module**

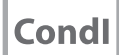

281

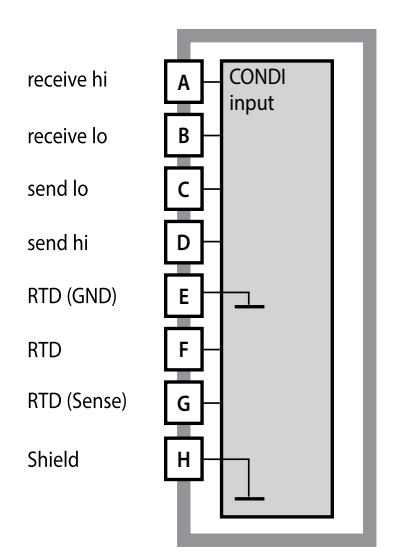

### Module for Inductive Conductivity Measurement (Condl)

Order codes: MK-CONDI035 N / MK-CONDI035X See the following pages for wiring examples.

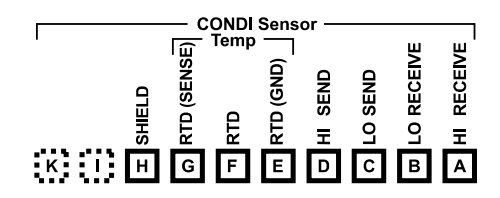

### **Terminal Plate of Condl Module**

The terminals are suitable for single or stranded wires up to 2.5 mm<sup>2</sup> (AWG 14).

The measuring module comes with a self-adhesive label. Stick the label to the module slot on the device front. This way, you have the wiring "under control".

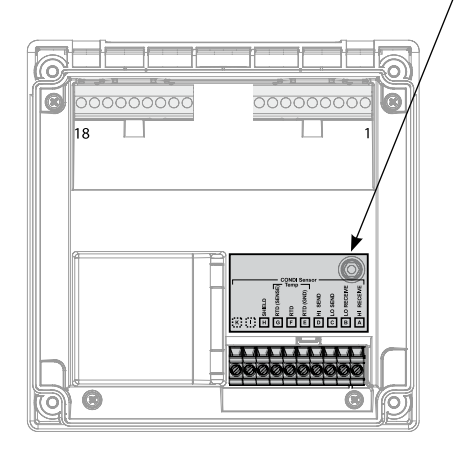

# Cable Preparation SE 655 / SE 656

### Condl

### **Preparing the Shield Connection**

Pre-assembled special cable for SE 655 / SE 656 sensors

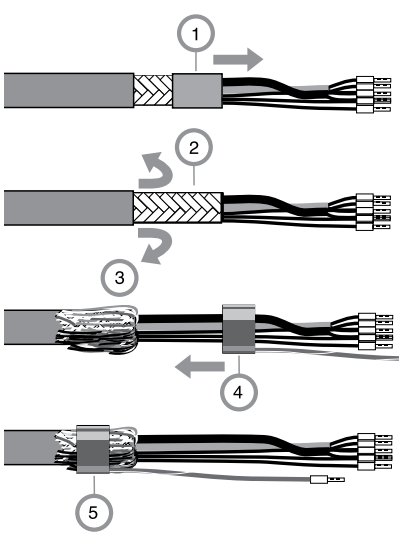

- Insert the special cable through the cable entry into the terminal compartment.
- Remove the already separated part of the cable insulation (1).
- Turn the shielding mesh (2) over the cable insulation (3).
- Then shift the crimp ring (4) over the shielding mesh and tighten it using a pince (5)

The pre-assembled special cable:

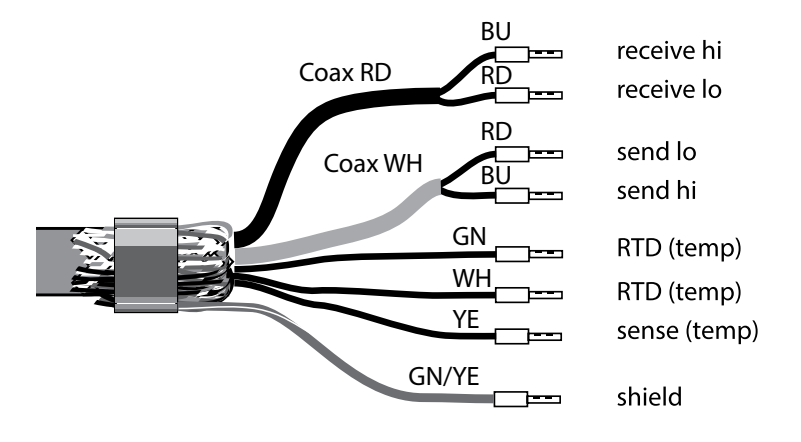

# **Condl Wiring Examples**

Condl

283

#### Example 1

Measuring task: Sensor: Noncontacting conductivity, temperature SE 655 or SE 656

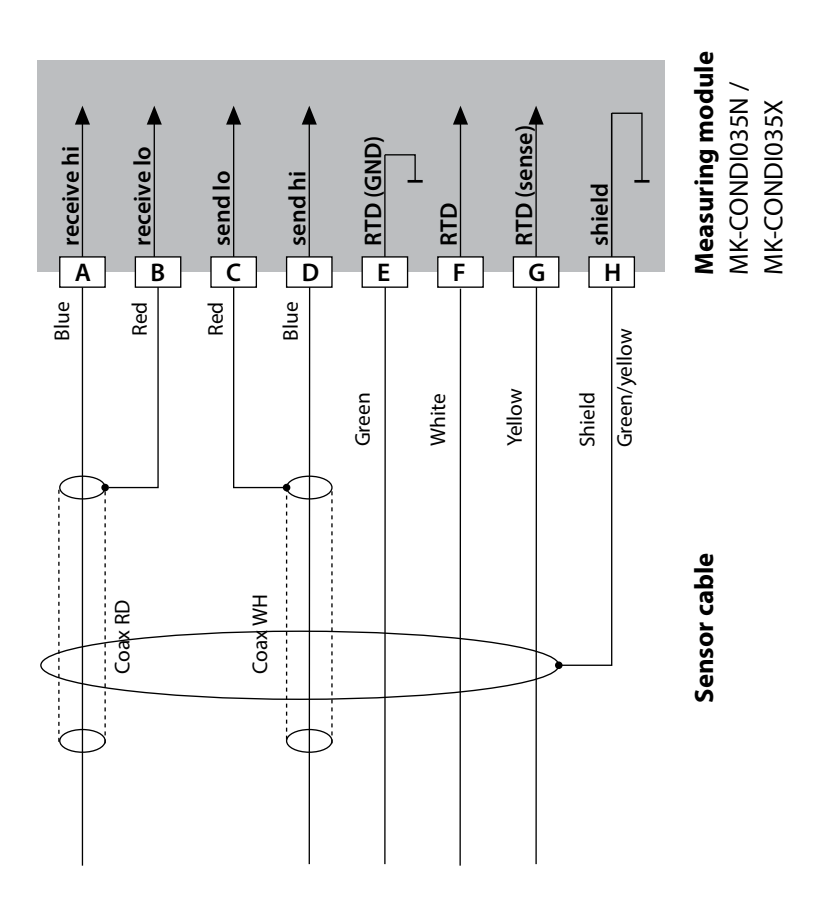

# **Condl Wiring Examples**

## Condl

### Example 2

Measuring task: Sensor:

k: Noncontacting conductivity, temperature SE 660

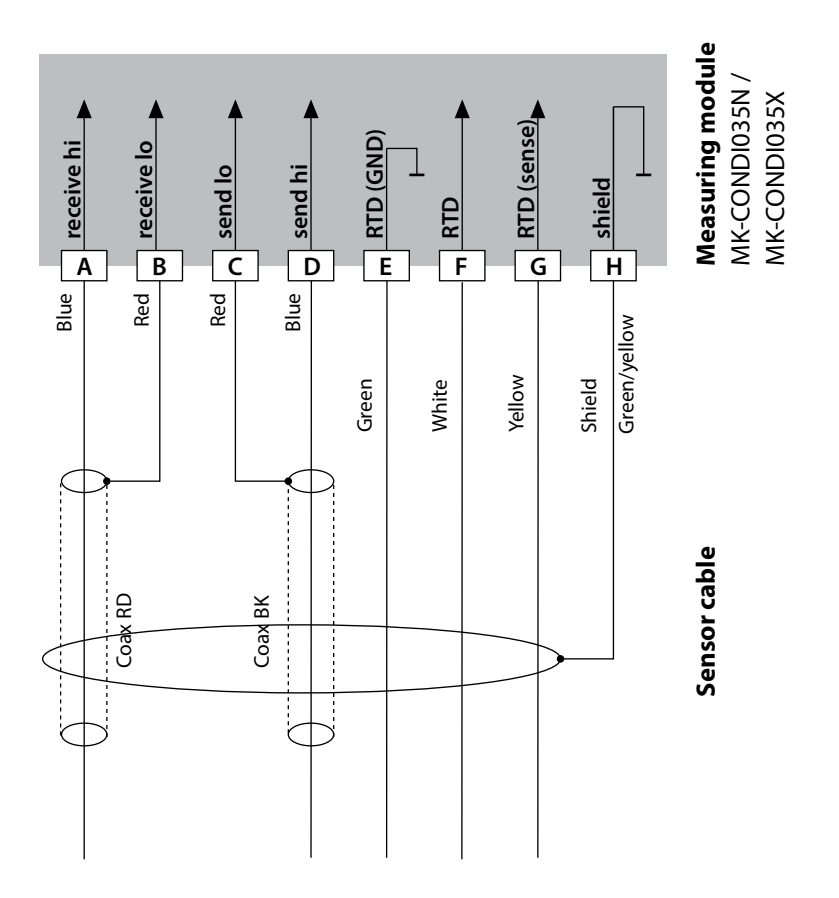

# **Condl Wiring Examples**

Condl

285

#### Example 3

Measuring task: Sensor: Noncontacting conductivity, temperature Yokogawa ISC40 (Pt1000)

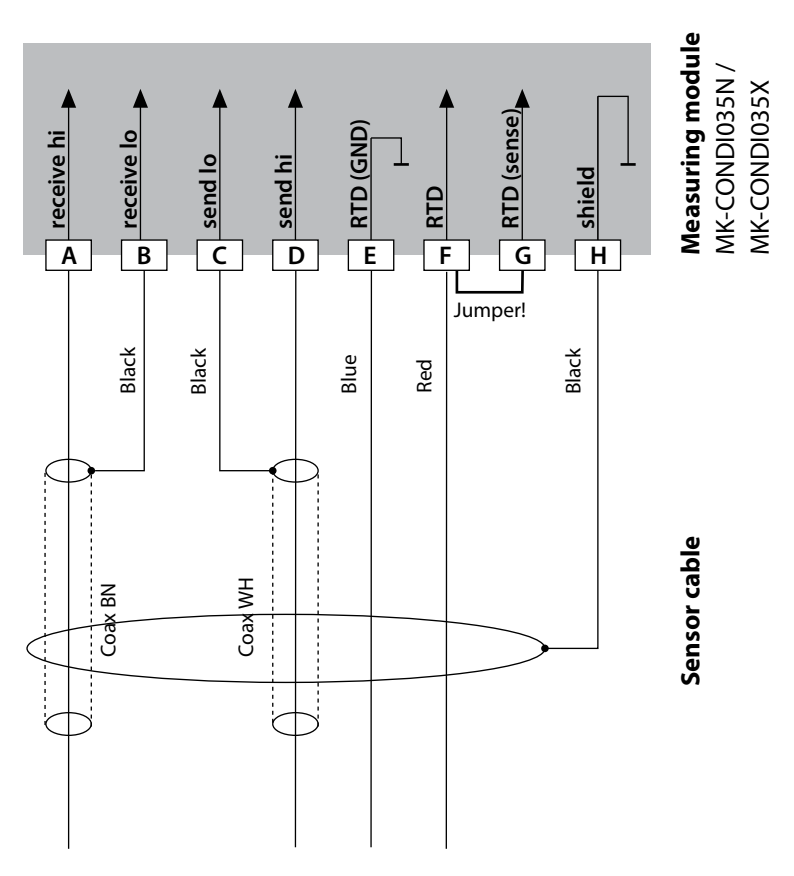

### Configuration settings for this sensor:

| SENSOR      | Conductivity, temperature |
|-------------|---------------------------|
| Sensor:     | OTHER                     |
| RTD TYPE    | 1000Pt                    |
| CELL FACTOR | 1.88                      |
| TRANS RATIO | 125                       |

# **Condl Wiring Examples**

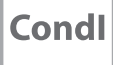

#### Example 4 for Stratos Pro A221N / A221X only

Measuring task: Sensor:

Noncontacting conductivity, temperature Yokogawa IC40S (NTC 30k)

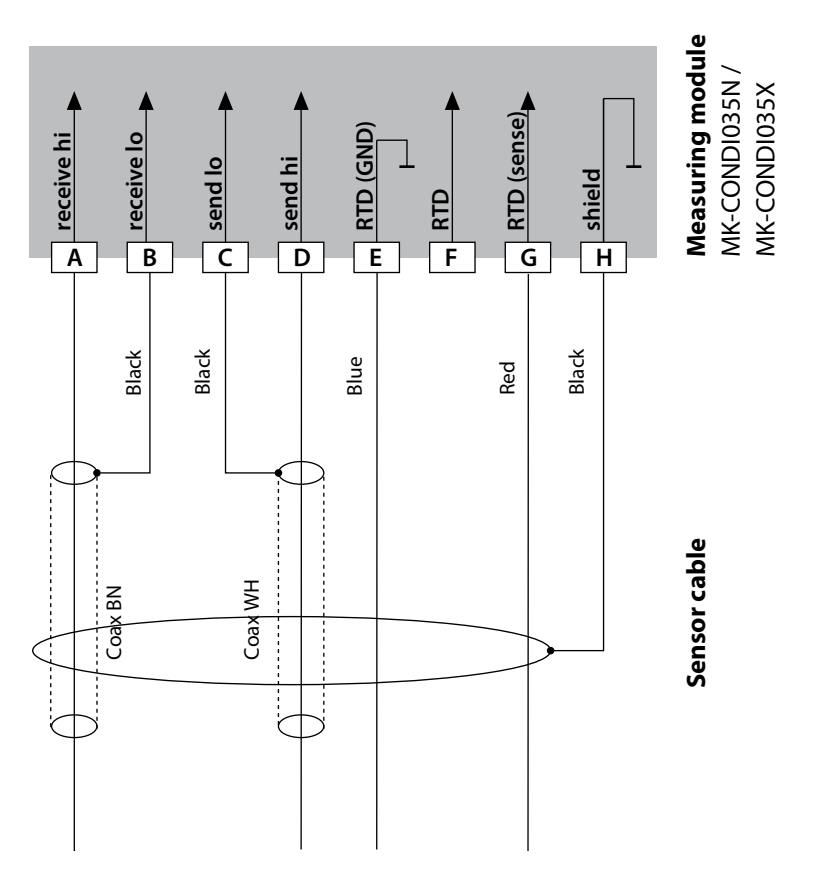

### Configuration settings for this sensor:

| SENSOR      | Conductivity, temperature |
|-------------|---------------------------|
| Sensor:     | OTHER                     |
| RTD TYPE    | 30 NTC                    |
| CELL FACTOR | approx. 1.7               |
| TRANS RATIO | 125                       |

# **Condl Wiring Examples**

Condl

287

### Example 5

Measuring task: Sensor: Cable: Noncontacting conductivity, temperature SE 670/C1, SE 680/D1, SE 680N-C1N4U00M CA/M12-005NA **NOTICE!** Connection to RS-485 interface! Remove the measuring module.

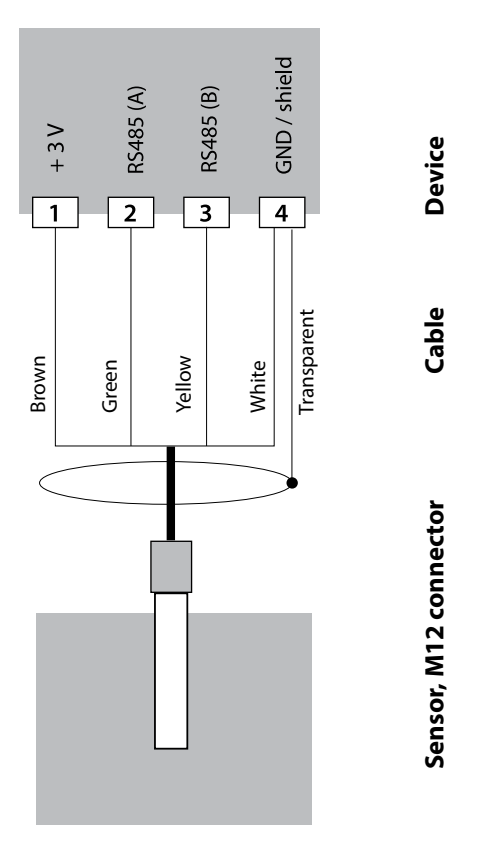

When the SE 670/C1 (SE 680/D1) sensor is selected in the Configuration menu, the default values are taken as calibration data. They can then be modified by calibration.

**NOTICE!** The calibration data of the SE 670/C1 (SE 680/D1) are saved in the analyzer and not in the sensor.

# **Dual-Conductivity Module**

CC

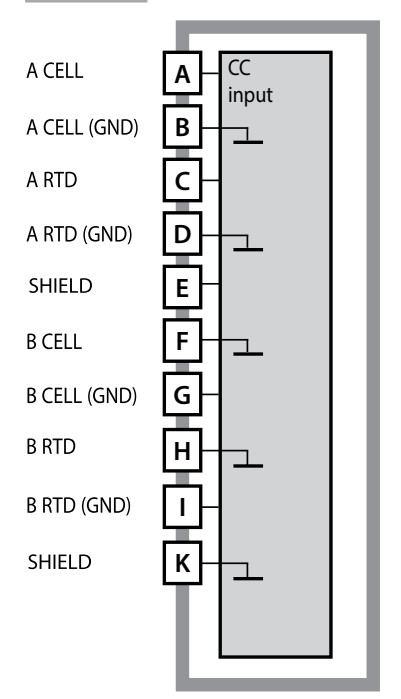

**NOTICE!** Do not use this module with Stratos Pro A221X!

### **Dual-Conductivity Module**

Order code MK-CC065N See the following pages for wiring examples.

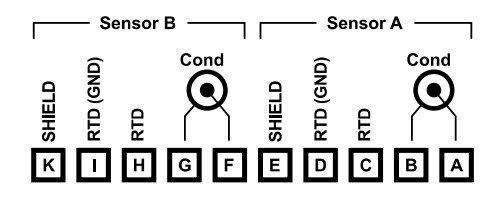

### Terminal Plate Dual Conductivity Measurement

The terminals are suitable for single or stranded wires up to 2.5 mm<sup>2</sup> (AWG 14).

The measuring module comes with a self-adhesive label. Stick the label to the module slot on the device front. This way, you have the wiring "under control".

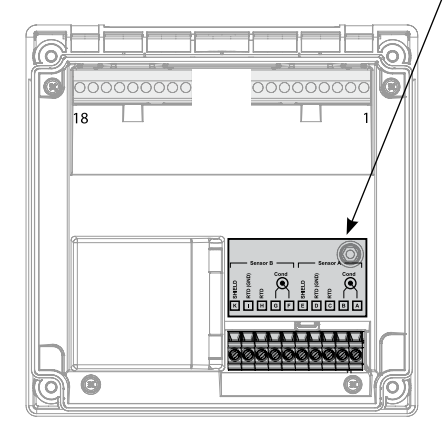
## **Cond-Cond Wiring Examples**

СС

289

#### Example 1

Measuring task: Sensor: Dual conductivity, temperature 2 coaxial sensors

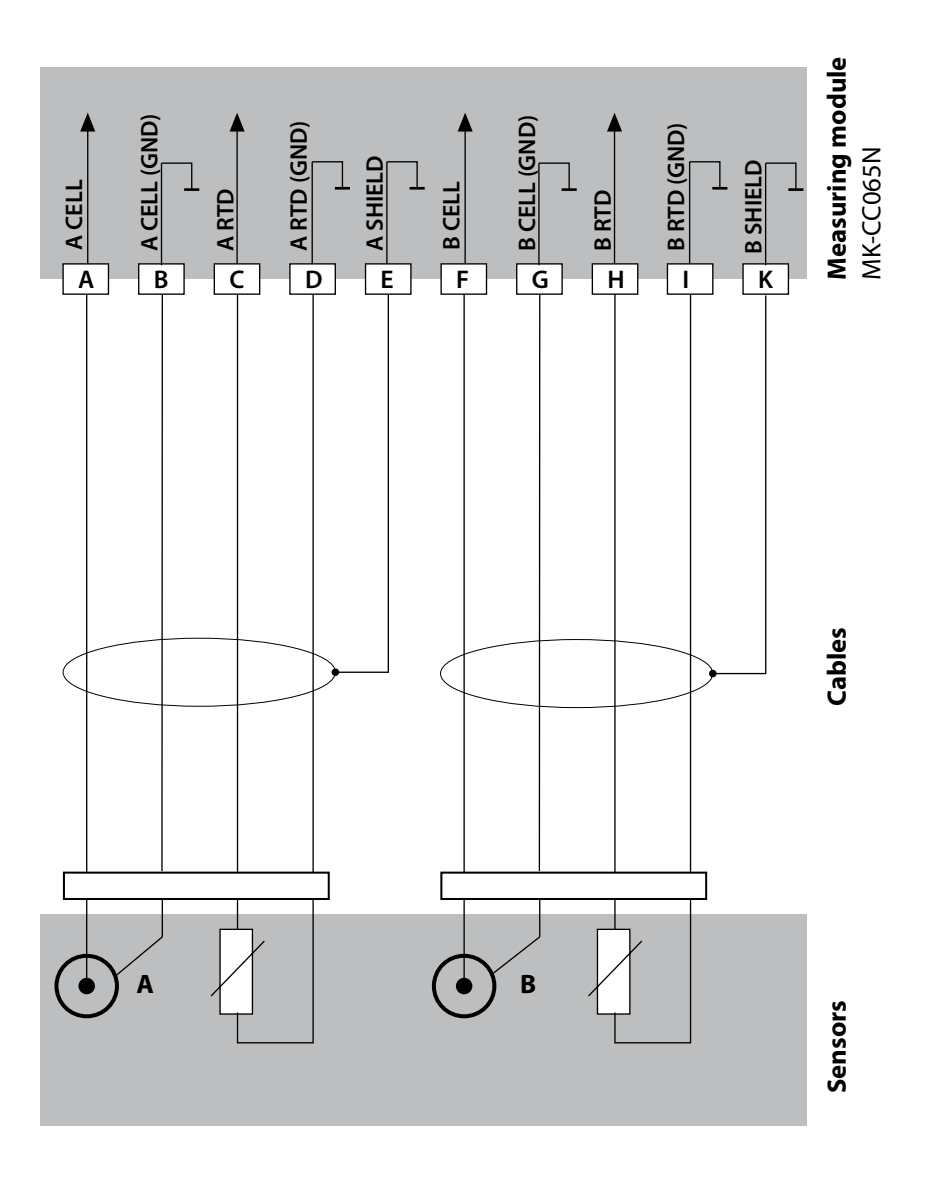

## **Cond-Cond Wiring Examples**

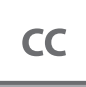

### Example 2

Measuring task: Sensor: Cable:

Dual conductivity, temperature 2 x SE 604 2 x ZU 0645

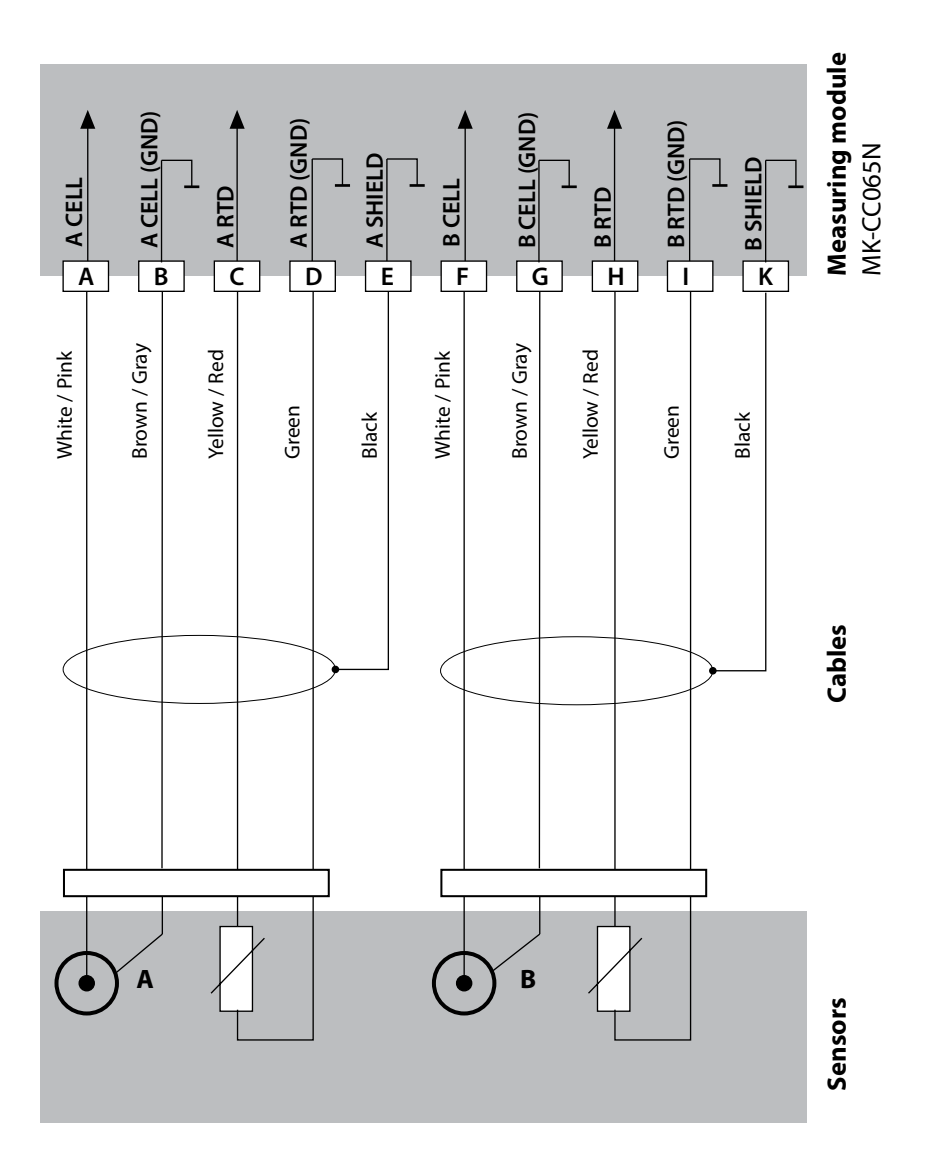

## **Cond-Cond Wiring Examples**

CC

291

#### Example 3

Measuring task: Sensor: Dual conductivity, temperature 2 x SE 610

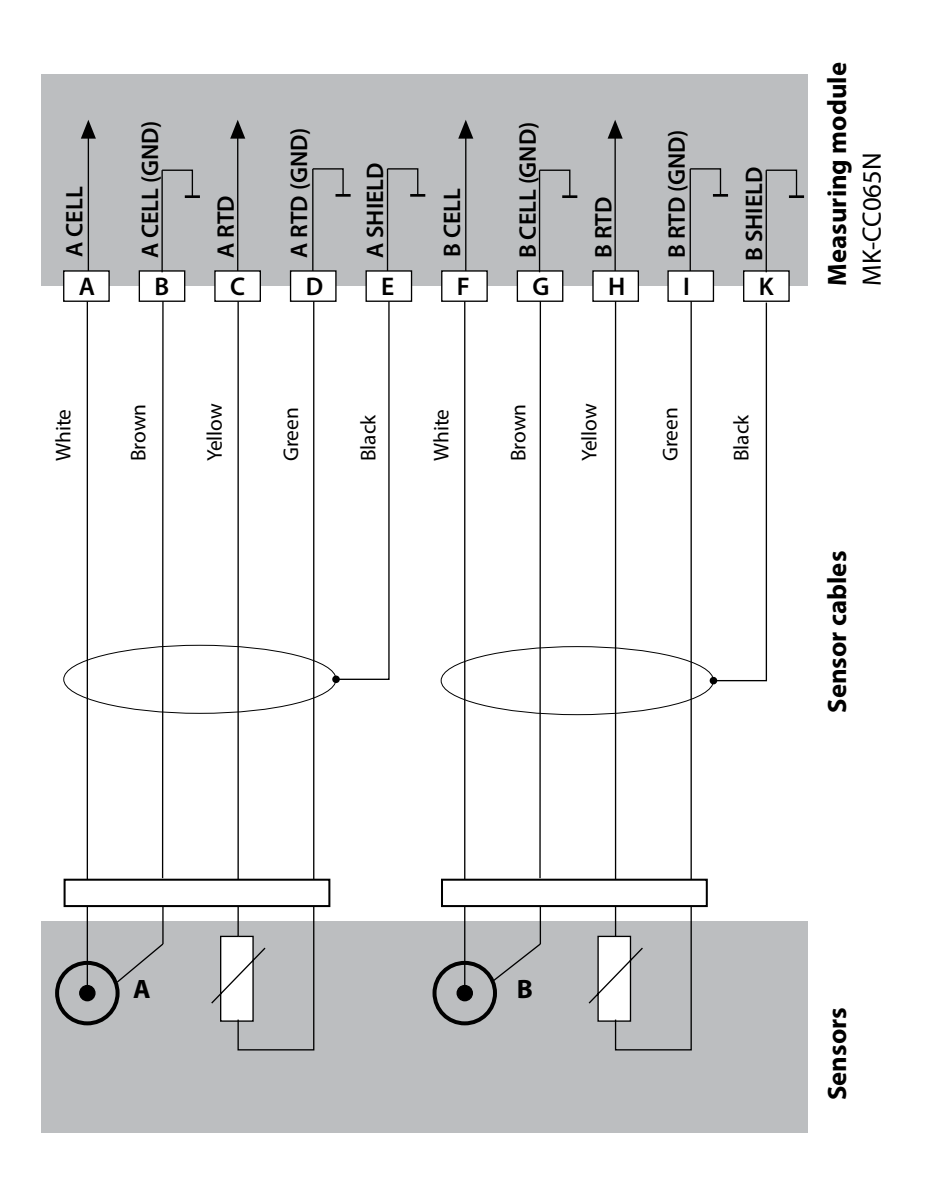

### **Changing the Measuring Function**

In the "Service" menu you can select another measuring function at any time.

### **Calibration and Maintenance in the Lab**

The "MemoSuite" software allows calibrating Memosens sensors under reproducible conditions at a PC in the lab. The sensor parameters are registered in a database. Documenting and archiving meet the demands of FDA CFR 21 Part 11. Detailed reports can be output as csv export for Excel. MemoSuite is available as accessory and comes in the versions "Basic" and "Advanced": www.knick.de.

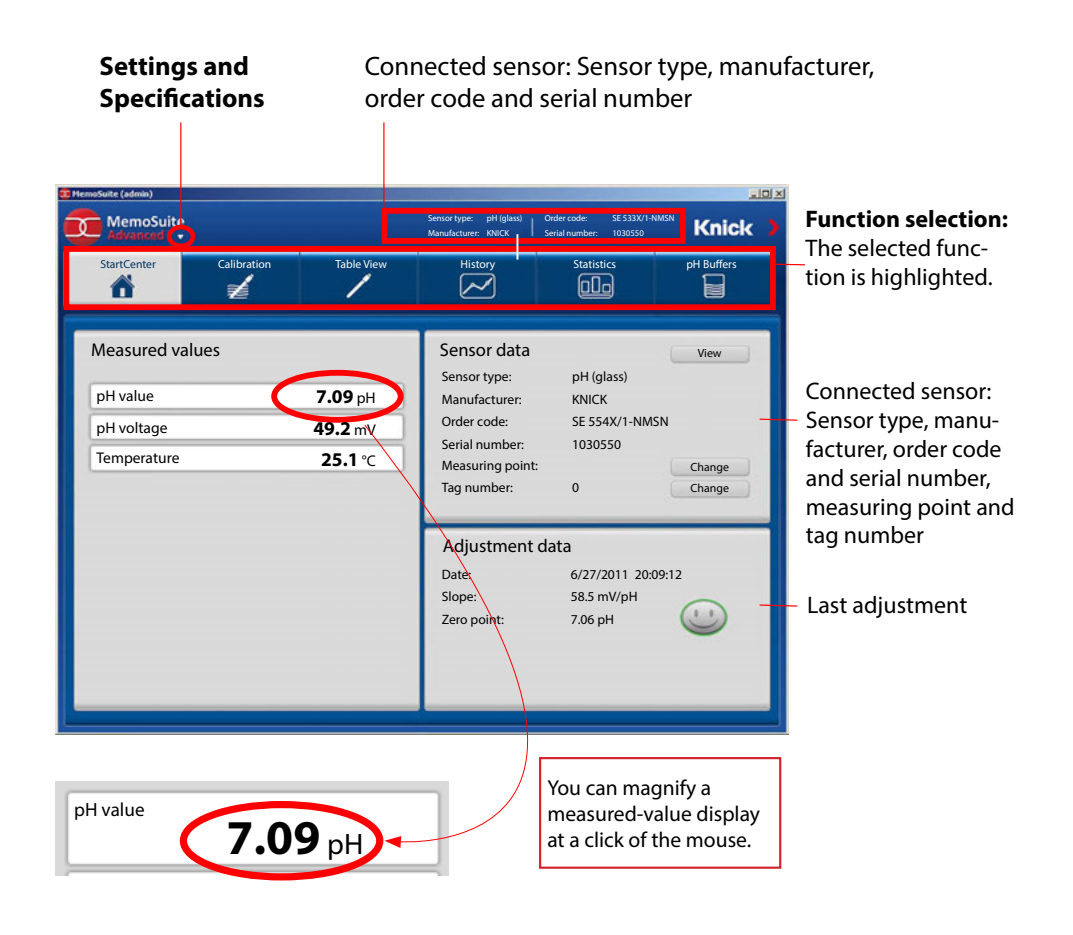

## **Memosens Wiring Examples**

рΗ

293

### Example 1

Measuring task: Sensors (example):

Cable (example):

pH/ORP, temp, glass impedance, ref. impedance SE 554N/1-AMSN, Memosens CA/MS-003NAA

**NOTICE!** Remove the measuring module!

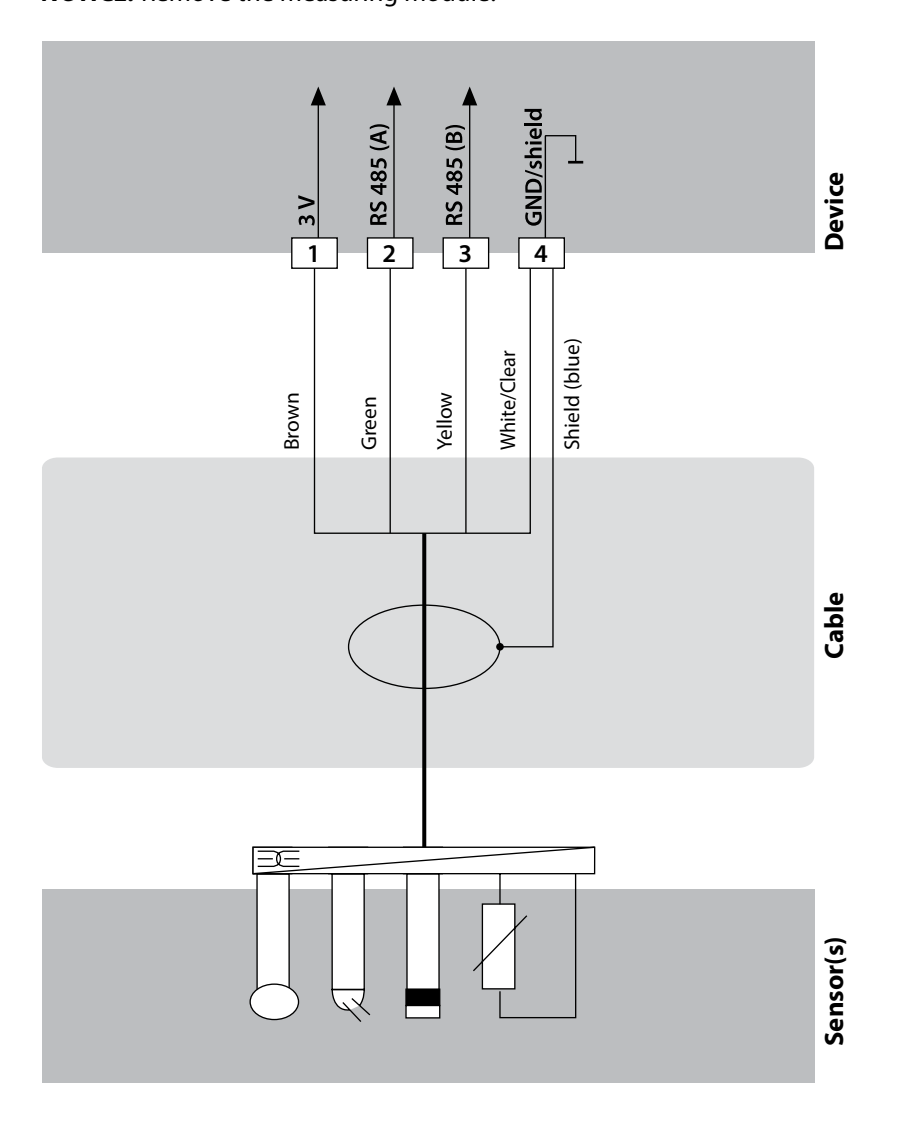

## **Memosens Wiring Examples**

## рН

### Example 2

- Measuring task:
- Sensors (example): Cable (example):

pH, temp, glass impedance SE 555X/1-NMSN Memosens CA/MS-003XAA

NOTICE! Remove the measuring module!

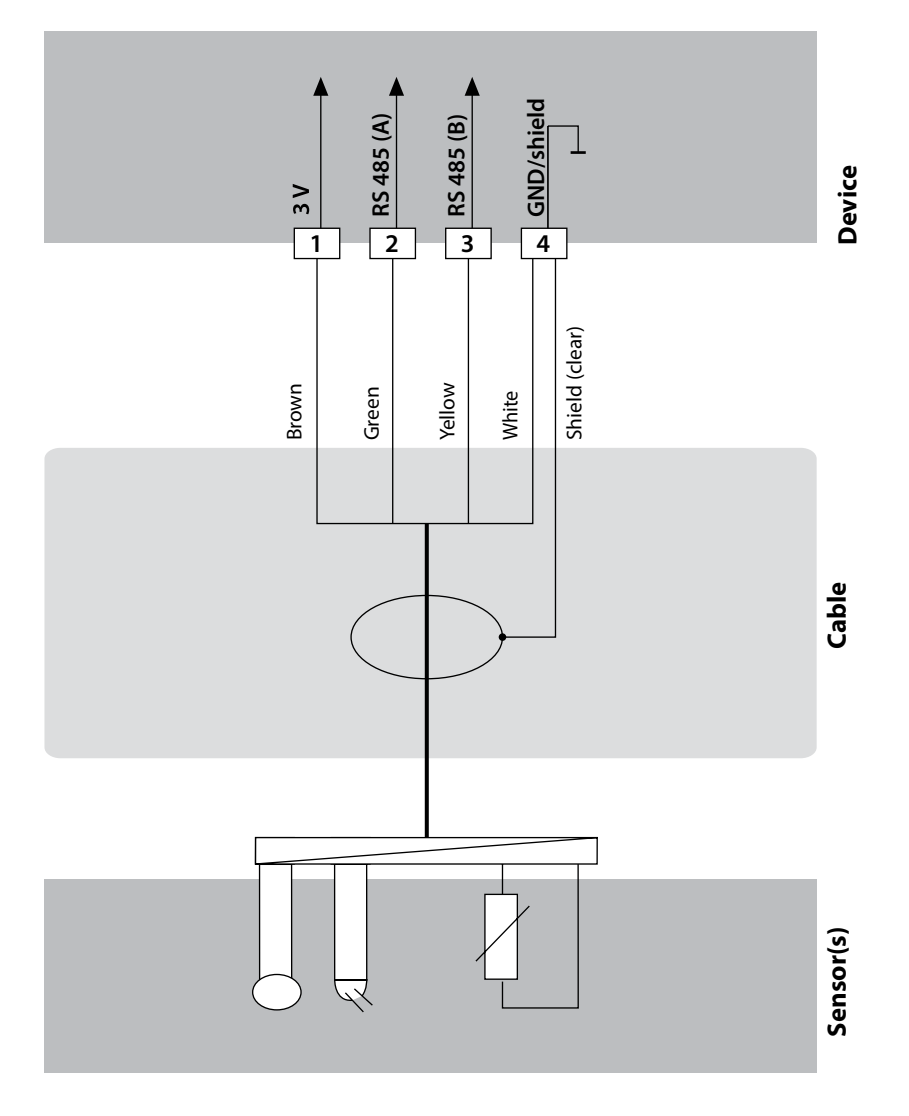

## **Connecting a Memosens Sensor**

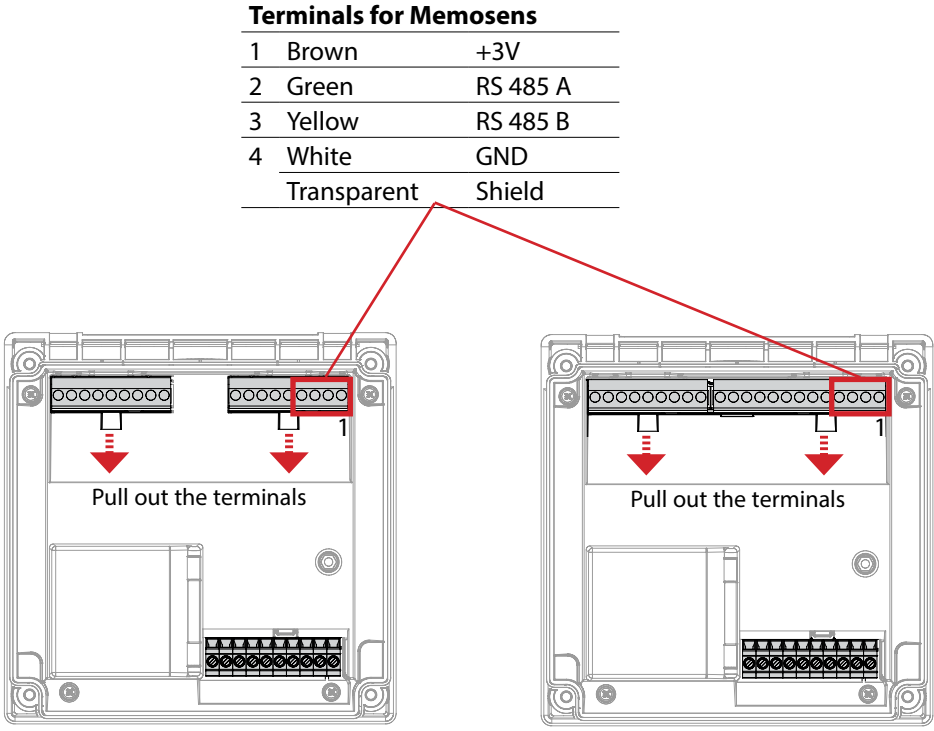

Stratos Pro A221N / A221X

Stratos Evo A451N

**NOTICE!** Remove the measuring module!

#### Stratos Pro A221N / A221X

| BUS communication               | PROFIBUS PA (DP-V1)                                             |  |  |
|---------------------------------|-----------------------------------------------------------------|--|--|
| Physical interface              | To EN 61158-2 (IEC 61158-2), MBP-IS                             |  |  |
| Operating mode                  | Bus-powered with constant current consumption                   |  |  |
| Supply voltage                  | FISCO $\leq$ 17.5 V (trapezoidal or rectangular characteristic) |  |  |
|                                 | Linear characteristic $\leq 26 \text{ V}$                       |  |  |
|                                 | Non-Ex $\leq 32 V$                                              |  |  |
| Current consumption             | < 20 mA                                                         |  |  |
| Max. current in case of fault*  | 20.4 mA                                                         |  |  |
| Explosion protection<br>(A221X) | See Control Drawing or www.knick.de                             |  |  |
| Rated operating conditions      |                                                                 |  |  |
| Climatic class                  | 3K5 according to EN 60721-3-3                                   |  |  |
| Location class                  | C1 according to EN 60654-1                                      |  |  |
| Ambient temperature             | −20 65 °C / −4 149 °F                                           |  |  |
|                                 | for hazardous area, T4: –20 65 °C / –4 149 °F                   |  |  |
|                                 | for hazardous area, T6: –20 50 °C / –4 122 °F                   |  |  |
| Relative humidity               | 5 95 %                                                          |  |  |
| Transport and storage           |                                                                 |  |  |
| Transport/Storage temperature   | −30 … 70 °C / −22 … 158 °F                                      |  |  |
| Bus connection                  | 3 pluggable terminals                                           |  |  |
|                                 | PA connection                                                   |  |  |
| CONTROL input                   | Galvanically separated (optocoupler)                            |  |  |
| Function                        | Flow measurement (FLOW)                                         |  |  |
| FLOW                            | Pulse input for flow measurement 0 100 pulses/s                 |  |  |
|                                 | Display 00.0 99.9 l/h                                           |  |  |
| RoHS conformity                 | According to EU directive 2011/65/EU                            |  |  |

\* including current increase due to the integrated Fault Disconnection Electronic (FDE)

#### Stratos Evo A451N

| BUS communication             | PROFIBUS DP (DP-V1)                                                                                                    |  |  |
|-------------------------------|----------------------------------------------------------------------------------------------------|--|--|
| Physical interface            | RS-485                                                                                                    |  |  |
| Baud rate                     | 9.6 kbits/s 1.5 Mbits/s                                                                                                    |  |  |
| Power supply                  | 80 V (-15%) 230 (+10%) V AC, approx. 15 VA, 45 65 Hz                                                                               |  |  |
|                               | 24 V (-15%) 60 (+10%) V DC, 10 W                                                                                                   |  |  |
|                               | Overvoltage category II, protection class II                                                                                       |  |  |
| Electrical safety             | Protection against electric shock by protective separation of all extra-low-voltage circuits against mains according to EN 61010-1 |  |  |
| Rated operating conditions    |                                                                                                    |  |  |
| Climatic class                | 3K5 according to EN 60721-3-3                                                                                                    |  |  |
| Location class                | C1 according to EN 60654-1                                                                                                    |  |  |
| Ambient temperature           | –20 … 65 °C / –4 … 149 °F                                                                                                    |  |  |
| Relative humidity             | 5 95 %                                                                                                    |  |  |
| Transport and storage         |                                                                                                    |  |  |
| Transport/Storage temperature | −30 … 70 °C / −22 … 158 °F                                                                                                    |  |  |
| Bus connection                | 6 terminals                                                                                                    |  |  |
|                               | DP connection                                                                                                    |  |  |
| REL1/REL2                     | Relay1 and Relay2 contacts, floating                                                                                               |  |  |
| Contact ratings               | AC < 250 V /< 3 A / < 750 VA                                                                                                    |  |  |
|                               | DC < 30 V /< 3 A / < 90 W                                                                                                    |  |  |
| Contact response              | The relays can be controlled locally or via PROFIBUS.                                                                              |  |  |
|                               | PROFIBUS: Control via function blocks DO1 and DO2                                                                                  |  |  |
| Power Out                     | Software-adjustable voltage for supplying the sensor (SE 740)                                                                      |  |  |
| Voltages                      | 3.1 V / 12 V / 15 V / 24 V                                                                                                    |  |  |
| Power                         | Max. 1 W                                                                                                    |  |  |
| CONTROL input                 | Galvanically separated (optocoupler)                                                                                               |  |  |
| Function                      | Flow measurement (FLOW)                                                                                                    |  |  |
| FLOW                          | Pulse input for flow measurement 0 100 pulses/s                                                                                    |  |  |
|                               | Display 00.0 99.9 l/h                                                                                                    |  |  |

| General Data         |                                                                                                    |
|----------------------|----------------------------------------------------------------------------------------------------|
| Real-time clock      | Different time and date formats selectable                                                                                                    |
| Power reserve        | > 5 days                                                                                                    |
| Adjustable via bus   |                                                                                                    |
| Display              | Display LC display, 7-segment with icons                                                                                                    |
| Primary display      | Character height approx. 22 mm, unit symbols approx. 14 mm                                                                                       |
| Secondary display    | Character height approx. 10 mm                                                                                                    |
| Backlighting         | Multi-color, may be switched off for temperature code T6                                                                                         |
| Text line            | 14 characters, 14 segments                                                                                                    |
| Sensoface            | 3 status indicators (friendly, neutral, sad face)                                                                                                |
| Mode indicators      | meas, cal, conf, diag<br>Further icons for configuration and messages                                                                            |
| Alarm indication     | Red backlighting in case of alarm                                                                                                    |
| Keypad               | Keys: meas, info, 4 cursor keys, enter<br>Material: EPDM                                                                                         |
| FDA 21 CFR Part 11   | Access control by editable passcodes<br>Logbook entry in the case of configuration changes<br>Message and logbook entry when enclosure is opened |
| Diagnostic functions |                                                                                                    |
| Calibration data     | Calibration date, zero, slope, response time                                                                                                    |
| Device self-test     | Automatic memory test (RAM, FLASH, EEPROM)                                                                                                    |
| Display test         | Display of all segments                                                                                                    |
| Logbook              | Audit Trail: 100 events with date and time                                                                                                    |
| Service functions    |                                                                                                    |
| Sensor monitor       | Display of direct sensor signals                                                                                                    |
| Device type          | Specifying the device type                                                                                                    |
| Data retention       | Parameters and calibration data > 10 years (EEPROM)                                                                                              |
| Housing              | Molded enclosure, glass fiber reinforced<br>Front unit material: PBT<br>Rear unit material: PC                                                   |
| Mounting             | Wall, pipe/post or panel mounting                                                                                                    |
| Color                | Gray, RAL 7001                                                                                                    |
| Ingress protection   | IP66/IP67/TYPE 4X outdoor (with pressure compensation) when the device is closed                                                                 |
| Flammability         | UL 94 V-0                                                                                                    |
| Dimensions           | 148 mm x 148 mm                                                                                                    |
| Control panel cutout | 138 mm x 138 mm to DIN 43700                                                                                                    |

| Weight                   | 1.2 kg (1.6 kg incl. accessories and packaging)                                                                                                    |  |  |
|--------------------------|----------------------------------------------------------------------------------------------------|--|--|
| Cable glands             | 5 knockouts for M20 x 1.5 cable glands<br>2 of 5 knockouts for NPT ½" or rigid metallic conduit                                                                                                    |  |  |
| Connections              | Terminals, tightening torque: 0.5 0.6 Nm<br>Conductor cross-section rigid/flexible: 0.2 2.5 mm <sup>2</sup><br>Conductor cross-section flexible with ferrule<br>without plastic sleeve: 0.25 2.5 mm <sup>2</sup><br>Conductor cross-section flexible with ferrule<br>with plastic sleeve: 0.2 1.5 mm <sup>2</sup> |  |  |
| Wiring                   |                                                                                                    |  |  |
| Stripping length         | max. 7 mm                                                                                                    |  |  |
| Temperature resistance   | > 75 °C / 167 °F                                                                                                    |  |  |
| EMC                      |                                                                                                    |  |  |
| Emitted interference     | Class A (industrial applications) <sup>1)</sup>                                                                                                    |  |  |
| Immunity to interference | Industrial applications                                                                                                    |  |  |

рΗ

|                                         | Input for pH or OPD (radou) concers or ISEET |                                                                                          |                                                  |  |
|-----------------------------------------|----------------------------------------------|------------------------------------------------------------------------------------------|--------------------------------------------------|--|
| pu/mv mput                              | input for pri of OKP (redo                   | put for pH or ORP (redox) sensors or ISFET put Glass electrode or ISFET                  |                                                  |  |
|                                         | Input                                        |                                                                                          |                                                  |  |
|                                         | Input                                        | Reference electro                                                                        | ode                                              |  |
|                                         | Input                                        | ORP electrode (electrode for imp                                                         | g. platinum) or auxiliary<br>pedance measurement |  |
| Measuring range                         | -1500 +1500 mV                               |                                                                                          |                                                  |  |
| Display range                           | pH value                                     | -2.00 +16.00                                                                             |                                                  |  |
|                                         | ORP                                          | -1999 +1999 r                                                                            | nV                                               |  |
| Glass electrode input <sup>4)</sup>     | Input resistance                             | > 1 x 10 <sup>12</sup> Ω                                                                 |                                                  |  |
|                                         | Input current                                | $< 1 \times 10^{-12} \text{ A}$                                                          |                                                  |  |
|                                         | Impedance range                              | 0.5 1000 ΜΩ (                                                                            | ±20%)                                            |  |
| Reference electrode input <sup>4)</sup> | Input resistance                             | > 1 x 10 <sup>10</sup> Ω                                                                 |                                                  |  |
|                                         | Input current                                | < 1 x 10 <sup>-10</sup> A                                                                |                                                  |  |
|                                         | Impedance range                              | 0.5 200 kΩ (±2                                                                           | 20%)                                             |  |
| Measurement error <sup>1,2,3)</sup>     | pH value                                     | < 0.02                                                                                   | TC: 0.002 pH/K                                   |  |
|                                         | mV value                                     | < 1 mV                                                                                   | TC: 0.1 mV/K                                     |  |
| pH sensor standardization *             | pH calibration                               |                                                                                          |                                                  |  |
| Operating modes                         | AUTO                                         | Calibration with Calimatic<br>automatic buffer recognition                               |                                                  |  |
|                                         | MAN                                          | Manual calibration with entry of individual buffer values                                |                                                  |  |
|                                         | DAT                                          | Data entry of pre-measured electrodes                                                    |                                                  |  |
|                                         | Product calibration                          |                                                                                          |                                                  |  |
| Calimatic buffer sets *                 | -01- Mettler-Toledo                          | 2.00/4.01/7.00/9.21                                                                      |                                                  |  |
|                                         | -02- Knick CaliMat                           | 2.00/4.00/7.00/9.                                                                        | 00/12.00                                         |  |
|                                         | -03- Ciba (94)                               | 2.06/4.00/7.00/10.00                                                                     |                                                  |  |
|                                         | -04- NIST technical                          | 1.68/4.00/7.00/10.01/12.46                                                               |                                                  |  |
|                                         | -05- NIST standard                           | 1.679/4.006/6.86                                                                         | 5/9.180                                          |  |
|                                         | -06- HACH                                    | 4.01/7.00/10.01                                                                          |                                                  |  |
|                                         | -07-WIW techn. buffers                       | 2.00/4.01/7.00/10                                                                        | ).00                                             |  |
|                                         | -08- Hamilton                                | 2.00/4.01/7.00/10.01/12.00                                                               |                                                  |  |
|                                         | -09- Reagecon                                | 2.00/4.00/7.00/9.                                                                        | 22/12.75                                         |  |
|                                         | -10- DIN 19207                               | 1.09/4.05/0./9/9.                                                                        | 23/12.75<br>r set with 2 buffer solutions        |  |
| Zero adiustment                         | ±200 mV (ISFET only) (±7)                    | 50 mV with Memo                                                                          | sens ISFET)                                      |  |
| Max calibration range                   | Asymmetry potential                          | $+60 \text{ m} \text{ // } (\pm 750 \text{ m})$                                          | V for Mamocons ISEET)                            |  |
| man. Calibration range                  | Slope                                        | $\pm 00 \text{ mV} (\pm 750 \text{ mV for Methodens is ET)}$<br>80 103 % (47 5 61 mV/nH) |                                                  |  |
|                                         | (possibly restricting notes                  | stricting notes from Sensoface)                                                          |                                                  |  |

## **Specifications**

| ORP sensor standardization *<br>Max. calibration range | ORP calibration (zero adjustment)<br>-700 +700 ΔmV                                             |                                                                                                    |  |
|--------------------------------------------------------|------------------------------------------------------------------------------------------------|----------------------------------------------------------------------------------------------------|--|
| Temperature input                                      | Pt100 / Pt1000 / NTC 30 kΩ *<br>2-wire connection, adjustable                                  |                                                                                                    |  |
| Measuring range                                        | Pt 100/Pt 1000<br>NTC 30 kΩ<br>NTC 8.55 kΩ (Mitsubishi)<br>Balco 3 kΩ                          | -20.0 +200.0 °C (-4 +392 °F)<br>-20.0 +150.0 °C (-4 +302 °F)<br>-10.0 +130.0 °C (+14 +266 °F)<br>-20.0 +130.0 °C (-4 +266 °F) |  |
| Adjustment range                                       | 10 K                                                                                           |                                                                                                    |  |
| Resolution                                             | 0.1 °C (0.1 °F)                                                                                |                                                                                                    |  |
| Measurement error <sup>1,2,3)</sup>                    | < 0.5 K (< 1 K for Pt100; <                                                                    | 1 K for NTC 30 kΩ >100 °C)                                                                                                    |  |
| TC of process medium                                   | Linear -19.99 +19.99 %/K (reference temp. 25 °C)<br>Table: 0 95 °C, user-defined in 5-K steps  |                                                                                                    |  |
| ISM input                                              | "One wire" interface for operation with ISM (digital sensors) (6 V / Ri= approx. 1.2 kΩ)       |                                                                                                    |  |
| Memosens interface                                     | Memosens (terminals 14)                                                                        |                                                                                                    |  |
| Data In/Out                                            | Asynchronous interface, RS 485, 9600/19200 Bd                                                  |                                                                                                    |  |
| Power supply                                           | Terminal 1: +3.08 V/10 mA, Ri < 1 $\Omega$ , short-circuit-proof                               |                                                                                                    |  |
| Adaptive calibration timer*                            | Interval 0000 9999 h (Pat. DE 101 41 408)                                                      |                                                                                                    |  |
| Diagnostics functions                                  |                                                                                                |                                                                                                    |  |
| Calibration data                                       | Calibration date, zero, slop                                                                   | pe, response time                                                                                                    |  |
| Power output                                           | for operating an ISFET add<br>+3 V / 0.5 mA<br>-3 V / 0.5 mA                                   | apter                                                                                                    |  |
| Sensocheck<br>Delay                                    | Automatic monitoring of glass and reference electrode<br>(can be switched off)<br>Approx. 30 s |                                                                                                    |  |
| Sensoface<br>Evaluation of                             | Provides information on t<br>Zero/slope, calibration int                                       | he sensor condition (can be switched off)<br>erval, Sensocheck, wear                                                          |  |

\* user-defined

1) at rated operating conditions

2) ± 1 count

3) plus sensor error

4) at room temperature

Оху

# **Specifications**

| Standard version                    | Sensors: SE 706, InPro 6800, Oxyferm                                                                       |                                                                     |  |
|-------------------------------------|----------------------------------------------------------------------------------------------------|---------------------------------------------------------------------|--|
| Input range                         | Meas. current -600 +2 nA Resolution 10 pA                                                                  |                                                                     |  |
| Measurement error <sup>1,2,3)</sup> | < 0.5% meas. val. + 0.05 nA + 0.005 nA/K                                                                   |                                                                     |  |
| Operating modes                     | GAS<br>DO                                                                                                  | Measurement in gases<br>Measurement in liquids                      |  |
| Display ranges                      | Saturation (-10 +80 °C)<br>Concentration (-10 +80 °C)<br>(Dissolved oxygen)<br>Volume concentration in gas | 0.0 600.0 %<br>0.00 99.99 mg/l<br>0.00 99.99 ppm<br>0.00 99.99 %vol |  |
| Polarization voltage                | -4001000 mV, default -675 r                                                                                | mV (resolution < 5 mV)                                              |  |
| Permissible guard current           | ≤ 20 μA                                                                                                    |                                                                     |  |
| Trace measurement                   | Sensors: SE 706/707; InPro 680                                                                             | 0/6900/6950; Oxyferm/Oxygold                                        |  |
| Input range I <sup>4)</sup>         | Meas. current -600 +2 nA                                                                                   | Resolution 10 pA                                                    |  |
| Measurement error <sup>1,2,3)</sup> | < 0.5% meas. val. + 0.05 nA + 0.005 nA/K                                                                   |                                                                     |  |
| Input range II 4)                   | Meas. current -10,000 +2 nA Resolution 166 pA                                                              |                                                                     |  |
| Measurement error                   | < 0.5% meas. val. + 0.8 nA + 0.08 nA/K                                                                     |                                                                     |  |
| Operating modes                     | GASMeasurement in gasesDOMeasurement in liquids                                                            |                                                                     |  |
| Measuring ranges with standa        | rd sensors "10"                                                                                            |                                                                     |  |
|                                     | Saturation (-10 +80 °C)<br>Concentration (-10 +80 °C)<br>(Dissolved oxygen)<br>Volume concentration in gas | 0.0600.0 %<br>0.00 99.99 mg/l<br>0.00 99.99 ppm<br>0.00 99.99 %vol  |  |
| Measuring ranges with trace se      | ensors "01"                                                                                                |                                                                     |  |
|                                     | Saturation (-10 +80 °C)<br>Concentration (-10 +80 °C)                                                      | 0.000 150.0 %<br>0000 9999 μg/l / 10.00 20.00 mg/l                  |  |
|                                     | (Dissolved oxygen)<br>Volume concentration in gas                                                          | 0000 9999 ppb / 10.00 20.00 ppm<br>0000 9999 ppb / 1.000 50.00 %vol |  |

| Measuring ranges with "001" | trace sensors (not supported by                                                                                | / Memsosens sensors)                          |  |
|-----------------------------|----------------------------------------------------------------------------------------------------|-----------------------------------------------|--|
|                             | Saturation (-10 +80 °C) 0.000 150.0 %                                                                          |                                               |  |
|                             | Concentration (-10 +80 °C)                                                                                     | 000.0 9999 μg/l / 10.00 20.00 mg/l            |  |
|                             | (Dissolved oxygen)                                                                                             | 000.0 9999 ppb / 10.00 20.00 ppm              |  |
|                             | Volume concentration in gas                                                                                    | 000.0 9999 ppb / 1.000 50.00 %vol             |  |
| Polarization voltage        | 0 –1000 mV, default –675 m                                                                                     | V (resolution < 5 mV)                         |  |
| Permissible guard current   | ≤ 20 μA                                                                                                    |                                               |  |
| Measurement using SE 740 (d | optical sensor)                                                                                                | (Stratos Evo A451N only)                      |  |
| Measuring range             | 0 300 % air saturation                                                                                         |                                               |  |
| Detection limit             | 0.01 %vol                                                                                                    |                                               |  |
| Response t <sub>98</sub>    | < 30 s (at 25 °C, from air to nit                                                                              | rogen)                                        |  |
| Temperature measurement     | -10 +130 °C (Above 85 °C th                                                                                    | ne sensor delivers no measured value)         |  |
| Input correction            | Pressure correction *                                                                                          | 0.000 9.999 bar / 999.9 kPa / 145.0 PSI       |  |
|                             |                                                                                                    | manually or through BUS AO Block              |  |
|                             | Salinity correction                                                                                            | 0.0 45.0 g/kg                                 |  |
| Sensor standardization *    |                                                                                                    |                                               |  |
| Operating modes *           | Operating modes * CAL_AIR Automatic calibration in air<br>CAL_WTR Automatic calibration in air-saturated water |                                               |  |
|                             |                                                                                                    |                                               |  |
|                             | P_CAL Product calibration                                                                                      |                                               |  |
|                             | CAL_ZERO Zero calibration                                                                                      |                                               |  |
| Calibration range           | Zero point                                                                                                    | ±2 nA                                         |  |
| Standard sensor "10"        | Slope                                                                                                    | 25 130 nA (at 25°C, 1013 mbar)                |  |
| Calibration range           | Zero point                                                                                                    | ±2 nA                                         |  |
| Trace sensor "01"           | Slope                                                                                                    | 200 550 nA (at 25°C, 1013 mbar)               |  |
| Calibration range           | Zero point                                                                                                    | ±3 nA                                         |  |
| Trace sensor "001"          | Slope                                                                                                    | 2000 9000 nA (at 25°C, 1013 mbar)             |  |
| Calibration timer *         | Interval 0000 9999 h                                                                                           |                                               |  |
| Pressure correction *       | Manually 0.000 9.999 bar / 999.9 kPa / 145.0 PSI                                                               |                                               |  |
| Memosens interface          | Memosens (terminals 1 4)                                                                                       |                                               |  |
| Data In/Out                 | Asynchronous interface, RS 48                                                                                  | Asynchronous interface, RS 485, 9600/19200 Bd |  |
| Power supply                | Terminal 1: +3.08 V/10 mA, Ri < 1 $\Omega,$ short-circuit-proof                                                |                                               |  |
|                             |                                                                                                    |                                               |  |

\* user-defined

1) at rated operating conditions

2) ± 1 count

3) plus sensor error

4) automatic range selection

Cond

| Cond input                                                                     | Input for 2-/4-ele                                                                                                    | ectrode sensors or Memo                                                                                                    | osens                                                                                                    |
|--------------------------------------------------------------------------------|----------------------------------------------------------------------------------------------------|----------------------------------------------------------------------------------------------------|----------------------------------------------------------------------------------------------------|
| Measuring ranges                                                               | 2-EL sensors: 0.2 μS • c 200 mS • c<br>4-EL sensors: 0.2 μS • c 1000 mS • c<br>(Conductance limited to 3500 mS)                                                                                                    |                                                                                                    |                                                                                                    |
| Measuring ranges                                                               | Conductivity                                                                                                    | 0.000 9.999 μS/cm<br>00.00 99.99 μS/cm<br>000.0 999.9 μS/cm<br>0000 9999 μS/cm<br>0.000 9.999 mS/cm<br>00.00 999.9 mS/cm<br>0.000 9.999 S/m<br>00.00 9.999 S/m                                                                                                    |                                                                                                    |
| Measurement error <sup>1,2,3)</sup>                                            | Resistivity<br>Concentration<br>Temperature<br>Salinity<br>TDS<br>Response (T <sub>90</sub> )<br>< 1 % meas. val.                                                                                                    | 00.00 99.99 MΩ · cr<br>0.00 100 %<br>-20.0 150.0 °C (-4.0<br>0.0 45.0 ‰<br>0.0 9999.9 mg/l<br>Approx. 1 s<br>+ 0.4 μS • c                                                                                                    | n<br>302.0 °F)<br>(0 35 °C / 32 95 °F)<br>(10 40 °C / 50 104 °F)                                                                                                    |
| Temp compensation *<br>(Reference temp user defined)<br>(Reference temp 25 °C) | OFF<br>LIN<br>nLF<br>nACL<br>HCL<br>nH3<br>nAOH                                                                                                    | Without<br>Linear characteristic O<br>Natural waters to EN 2<br>NaCl from 0 (ultrapure<br>Ultrapure water with N<br>Ultrapure water with N<br>Ultrapure water with N                                                                                                    | 0.0019.99 %/K<br>.7888<br>water) to 26 wt% (0120 °C)<br>HCI traces (0120 °C)<br>NH <sub>3</sub> traces (0120 °C)<br>NAOH traces (0120 °C)                                                                                                    |
| Concentration determination                                                    | -01- NaCl<br>-02- HCl<br>-03- NaOH<br>-04- H <sub>2</sub> SO <sub>4</sub><br>-05- HNO3<br>-06- H <sub>2</sub> SO <sub>4</sub><br>-07- HCl<br>-08- HNO <sub>3</sub><br>-09- H <sub>2</sub> SO <sub>4</sub><br>-10- NaOH<br>-U1- | $\begin{array}{c} 0 - 26 \text{ wt\% (0 °C)} \\ 0 - 18 \text{ wt\% (-20 °C)} \\ 0 - 13 \text{ wt\% (0 °C)} \\ 0 - 26 \text{ wt\% (-17 °C)} \\ 0 - 26 \text{ wt\% (-17 °C)} \\ 0 - 30 \text{ wt\% (-20 °C)} \\ 94 - 99 \text{ wt\% (-20 °C)} \\ 22 - 39 \text{ wt\% (-20 °C)} \\ 35 - 96 \text{ wt\% (-20 °C)} \\ 28 - 88 \text{ wt\% (-17 °C)} \\ 15 - 50 \text{ wt\% (0 °C)} \\ \end{array}$ | 0 - 28 wt% ( 100 °C)<br>0 - 18 wt% ( 50 °C)<br>0 - 24 wt% (100 °C)<br>0 - 37 wt% (110 °C)<br>0 - 30 wt% (50 °C)<br>89 - 99 wt% (115 °C)<br>22 - 39 wt% (50 °C)<br>35 - 96 wt% (50 °C)<br>39 - 88 wt% (115 °C)<br>35 - 50 wt% (100 °C)<br>cion table |

| Sensor standardization  | Input of cell factor with simultaneous display of selected process variable and temperature            |  |  |
|-------------------------|----------------------------------------------------------------------------------------------------|--|--|
|                         | Entry of conductivity of calibration solution with simultaneous display of cell factor and temperature |  |  |
|                         | Product calibration for conductivity                                                                   |  |  |
|                         | Temperature probe adjustment (10 K)                                                                    |  |  |
| Permissible cell factor | 00.005019.9999 cm <sup>-1</sup>                                                                        |  |  |
| Memosens interface      | Memosens (terminals 1 4)                                                                               |  |  |
| Data In/Out             | Asynchronous interface, RS 485, 9600/19200 Bd                                                          |  |  |
| Power supply            | Terminal 1: +3.08 V/10 mA, Ri < 1 $\Omega$ , short-circuit-proof                                       |  |  |
|                         |                                                                                                    |  |  |

\* user-defined

1) at rated operating conditions

2) ± 1 count

3) plus sensor error

**305** Cond

Condl

| Condl input                                             | Input for toroidal conductivity sensors: SE 655, SE 656, SE 660, SE 670,<br>SE 680, SE 680(N/X)-C1N4U00M                                                                                                    |                                                                                                    |                                                                                                    |
|---------------------------------------------------------|----------------------------------------------------------------------------------------------------|----------------------------------------------------------------------------------------------------|----------------------------------------------------------------------------------------------------|
| Measuring ranges                                        | Conductivity<br>Concentration<br>Salinity                                                                                                    | 0.000 19<br>0.00 10<br>0.0 45.0                                                                                                    | 999 mS/cm<br>10.0 wt%<br>0 ‰ (0 35 °C/32 95 °F)                                                                                                    |
| Measuring ranges                                        | Conductivity                                                                                                    | 0.000 9.999 mS/cm (not with SE 660)<br>00.00 99.99 mS/cm<br>000.0 999.9 mS/cm<br>0000 1999 mS/cm<br>0.000 9.999 S/m<br>00.00 99.99 S/m                                                                                                    |                                                                                                    |
| Measurement error <sup>1,2,3)</sup>                     | Concentration<br>Salinity<br>TDS<br>Response (T <sub>90</sub> )                                                                                                    | 0.00 9.99 % / 10.0<br>0.0 45.0 ‰<br>0.0 9999.9 mg/l<br>Approx. 1 s<br>0.005 mS                                                                                                    | . 100.0 %<br>(0 35 ℃ / 32 95 ℉)<br>(10 40 ℃ / 50 104 ℉)                                                                                                    |
|                                                         |                                                                                                    |                                                                                                    |                                                                                                    |
| (Reference temp user defined)<br>(Reference temp 25 °C) | LIN<br>nLF<br>nACL<br>HCL<br>nH3<br>nAOH                                                                                                    | Linear characteristic 00<br>Natural waters to EN 27<br>Ultrapure water with N<br>Ultrapure water with N<br>Ultrapure water with N<br>Ultrapure water with N                                                                                                    | .0019.99 %/K<br>7888<br>aCl traces (0120 °C)<br>Cl traces (0120 °C)<br>H₃ traces (0120 °C)<br>aOH traces (0120 °C)                                                                                                    |
| Concentration determination                             | -01- NaCl<br>-02- HCl<br>-03- NaOH<br>-04- H <sub>2</sub> SO <sub>4</sub><br>-05- HNO <sub>3</sub><br>-06- H <sub>2</sub> SO <sub>4</sub><br>-07- HCl<br>-08- HNO <sub>3</sub><br>-09- H <sub>2</sub> SO <sub>4</sub><br>-10- NaOH<br>-U1- | $\begin{array}{c} 0-26 \text{ wt\% (0 °C)} \\ 0-18 \text{ wt\% (-20 °C)} \\ 0-13 \text{ wt\% (0 °C)} \\ 0-26 \text{ wt\% (-17 °C)} \\ 0-30 \text{ wt\% (-20 °C)} \\ 94-99 \text{ wt\% (-20 °C)} \\ 22-39 \text{ wt\% (-20 °C)} \\ 35-96 \text{ wt\% (-20 °C)} \\ 28-88 \text{ wt\% (-17 °C)} \\ 15-50 \text{ wt\% (0 °C)} \\ Specifiable concentrati$ | 0 – 28 wt% (100 °C)<br>0 – 18 wt% (50 °C)<br>0 – 24 wt% (100 °C)<br>0 – 37 wt% (110 °C)<br>0 – 30 wt% (50 °C)<br>89 – 99 wt% (115 °C)<br>35 – 96 wt% (50 °C)<br>35 – 96 wt% (50 °C)<br>35 – 50 wt% (100 °C)<br>on table |

| Sensor standardization          | Input of cell factor with simultaneous display of selected process variable and temperature                                            |
|---------------------------------|----------------------------------------------------------------------------------------------------|
|                                 | Entry of conductivity of calibration solution with simultaneous display of cell factor and temperature                                 |
|                                 | Product calibration for conductivity                                                                                                   |
|                                 | Zero adjustment                                                                                                    |
|                                 | Temperature probe adjustment (10 K)                                                                                                    |
| Permissible cell factor         | 00.10019.9999 cm <sup>-1</sup>                                                                                                    |
| Permissible transfer ratio      | 010.0 199.9                                                                                                    |
| Permissible offset              | ± 0.5 mS                                                                                                    |
| Permissible installation factor | 0.100 5.000                                                                                                    |
| Sensocheck                      | Monitoring of primary and secondary coils and lines for open circuit and of primary coil and lines for short circuit                   |
| Delay                           | Approx. 30 s                                                                                                    |
| Sensoface                       | Provides information on the sensor condition<br>(zero point, Sensocheck)                                                               |
| Sensor monitor                  | Direct display of measured values from sensor for validation<br>(resistance/temperature)                                               |
| Temperature extrapolation       | Extrapolation of the temperature using the TICK method in the case of a significant change (for standard sensors SE 670 / SE 680 only) |
| Memosens interface              | Memosens (terminals 1 4)                                                                                                    |
| Data In/Out                     | Asynchronous interface RS 485, 9600/19200 Bd                                                                                           |
| Power supply                    | Terminal 1: +3.08 V/10 mA, Ri < 1 $\Omega$ , short-circuit-proof                                                                       |
|                                 |                                                                                                    |

\* user-defined

1) at rated operating conditions

2) ± 1 count

3) plus sensor error

СС

| Cond inputs A/B                     | 2 inputs for 2-el.                  | sensors, via MK module o                          | only           |            |
|-------------------------------------|-------------------------------------|---------------------------------------------------|----------------|------------|
| Measuring range                     | 0 30,000 μS *                       | * c                                               |                |            |
| Display ranges                      | Conductivity                        | 0.000 9.999 μS/cm                                 |                |            |
|                                     |                                     | 00.00 99.99 μS/cm                                 |                |            |
|                                     |                                     | 000.0 999.9 μS/cm                                 |                |            |
|                                     |                                     | 0000 9999 μS/cm                                   |                |            |
|                                     |                                     | 00.00 99.99 MΩ cm                                 |                |            |
|                                     | Response (T <sub>oo</sub> )         | Approx. 1 s                                       |                |            |
| Measurement error <sup>1,2,3)</sup> | < 1 % meas. val.                    | + 0.4 μ · c                                       |                |            |
| Memosens interface                  | Memosens (term                      | inals 1 4)                                        |                |            |
| Data In/Out                         | Asynchronous in                     | terface RS 485, 9600/192                          | 00 Bd          |            |
| Power supply                        | Terminal 1: +3.08                   | 38 V/10 mA, Ri < 1 Ω, short-circuit-proof         |                |            |
| Temp compensation *                 | OFF                                 | Without                                           |                |            |
| (reference temp 25 °C)              | LIN                                 | Linear characteristic 00.0019.99 %/K              |                |            |
|                                     | nLF                                 | Natural waters to EN 27                           | 7888           |            |
|                                     | nACL                                | NaCl from 0 (ultrapure water) to 26 wt% (0120 °C) |                |            |
|                                     | HCL                                 | Ultrapure water with H                            | Cl traces (0   | 120 °C)    |
|                                     | nH3                                 | Ultrapure water with $NH_3$ traces (0120 °C)      |                |            |
|                                     | nAOH                                | Ultrapure water with N                            | aOH traces (0. | 120 °C)    |
| Sensor standardization              |                                     |                                                   |                |            |
| Channel A/B                         | Input of cell factor<br>temperature | or with simultaneous disp                         | olay of conduc | tivity and |
| Permissible cell factor             | 0.00501.9999 c                      | m <sup>-1</sup>                                   |                |            |
| Calculations (CALC)                 | -C1- Difference                     | A-B                                               | [µS/cm]        |            |
|                                     | -C2- Ratio                          | A/B                                               | 00.00 19.9     | 99         |
|                                     | -C3- Passage                        | B/A · 100                                         | 000.0 199.9    | 9%         |
|                                     | -C4- Rejection                      | (A-B)/A · 100                                     | -199.9 199     | .9 %       |
|                                     | -C5- Deviation                      | (B-A)/A · 100                                     | -199.9 199     | .9 %       |
|                                     | -C6- pH value                       | acc. to VGB regulation                            |                | [pH]       |
|                                     | -C7- pH value                       | variable, specifiable fac                         | tors           | [pH]       |
|                                     | -C8- User spec                      | (DAC Degassed Acid Co                             | onductivity)   | [µS/cm]    |
|                                     | -C9- Alkalising                     | Concentration of the al                           | kalizing agen  | t          |
| Temperature input A/B *             | Pt1000, 2-wire co                   | onnection                                         |                |            |
| Measuring range                     | -50 200 °C (-58                     | -50 200 °C (-58 392 °F)                           |                |            |
| Resolution                          | 0.1 °C (0.1 °F)                     |                                                   |                |            |
| Measurement error <sup>1,2,3)</sup> | 0.5 K (1 K > 100 °                  | C)                                                |                |            |
| * user-defined                      |                                     |                                                   |                |            |

1) at rated operating conditions

2) ± 1 count

3) plus sensor error

## **Buffer Tables**

рΗ

#### -01- Mettler-Toledo

(corresponds to former "Knick technical buffers") Rated values at 25 °C: 2.00 / 4.01 / 7.00 / 9.21

| °C |      | рН   |      |      |
|----|------|------|------|------|
| 0  | 2.03 | 4.01 | 7.12 | 9.52 |
| 5  | 2.02 | 4.01 | 7.09 | 9.45 |
| 10 | 2.01 | 4.00 | 7.06 | 9.38 |
| 15 | 2.00 | 4.00 | 7.04 | 9.32 |
| 20 | 2.00 | 4.00 | 7.02 | 9.26 |
| 25 | 2.00 | 4.01 | 7.00 | 9.21 |
| 30 | 1.99 | 4.01 | 6.99 | 9.16 |
| 35 | 1.99 | 4.02 | 6.98 | 9.11 |
| 40 | 1.98 | 4.03 | 6.97 | 9.06 |
| 45 | 1.98 | 4.04 | 6.97 | 9.03 |
| 50 | 1.98 | 4.06 | 6.97 | 8.99 |
| 55 | 1.98 | 4.08 | 6.98 | 8.96 |
| 60 | 1.98 | 4.10 | 6.98 | 8.93 |
| 65 | 1.99 | 4.13 | 6.99 | 8.90 |
| 70 | 1.99 | 4.16 | 7.00 | 8.88 |
| 75 | 2.00 | 4.19 | 7.02 | 8.85 |
| 80 | 2.00 | 4.22 | 7.04 | 8.83 |
| 85 | 2.00 | 4.26 | 7.06 | 8.81 |
| 90 | 2.00 | 4.30 | 7.09 | 8.79 |
| 95 | 2.00 | 4.35 | 7.12 | 8.77 |

### -02- Knick CaliMat

(Values also apply to Merck-Titrisols, Riedel-de-Haen Fixanals.) Rated values at 20 °C: 2.00 / 4.00 / 7.00 / 9.00 / 12.00

| °C |      |      | рН   |      |       |
|----|------|------|------|------|-------|
| 0  | 2.01 | 4.05 | 7.09 | 9.24 | 12.58 |
| 5  | 2.01 | 4.04 | 7.07 | 9.16 | 12.39 |
| 10 | 2.01 | 4.02 | 7.04 | 9.11 | 12.26 |
| 15 | 2.00 | 4.01 | 7.02 | 9.05 | 12.13 |
| 20 | 2.00 | 4.00 | 7.00 | 9.00 | 12.00 |
| 25 | 2.00 | 4.01 | 6.99 | 8.95 | 11.87 |
| 30 | 2.00 | 4.01 | 6.98 | 8.91 | 11.75 |
| 35 | 2.00 | 4.01 | 6.96 | 8.88 | 11.64 |
| 40 | 2.00 | 4.01 | 6.96 | 8.85 | 11.53 |
| 50 | 2.00 | 4.01 | 6.96 | 8.79 | 11.31 |
| 60 | 2.00 | 4.00 | 6.96 | 8.73 | 11.09 |
| 70 | 2.00 | 4.00 | 6.96 | 8.70 | 10.88 |
| 80 | 2.00 | 4.00 | 6.98 | 8.66 | 10.68 |
| 90 | 2.00 | 4.00 | 7.00 | 8.64 | 10.48 |

### Knick CaliMat Buffer Solutions

| pH value [20 °C] | Quantity | Order No.     |
|------------------|----------|---------------|
| 2.00 ± 0.02      | 250 ml   | CS-P0200/250  |
| $4.00 \pm 0.02$  | 250 ml   | CS-P0400/250  |
| $4.00 \pm 0.02$  | 1000 ml  | CS-P0400/1000 |
| $4.00 \pm 0.02$  | 3000 ml  | CS-P0400/3000 |
| $7.00 \pm 0.02$  | 250 ml   | CS-P0700/250  |
| $7.00 \pm 0.02$  | 1000 ml  | CS-P0700/1000 |
| $7.00 \pm 0.02$  | 3000 ml  | CS-P0700/3000 |
| 9.00 ± 0.02      | 250 ml   | CS-P0900/250  |
| $9.00 \pm 0.02$  | 1000 ml  | CS-P0900/1000 |
| $9.00 \pm 0.02$  | 3000 ml  | CS-P0900/3000 |
| 12.00 ± 0.05     | 250 ml   | CS-P1200/250  |

310

рΗ

## **Buffer Tables**

рΗ

311

-03- Ciba (94) buffers

Rated values: 2.06 / 4.00 / 7.00 / 10.00

| °C |      |      | рН   |       |
|----|------|------|------|-------|
| 0  | 2.04 | 4.00 | 7.10 | 10.30 |
| 5  | 2.09 | 4.02 | 7.08 | 10.21 |
| 10 | 2.07 | 4.00 | 7.05 | 10.14 |
| 15 | 2.08 | 4.00 | 7.02 | 10.06 |
| 20 | 2.09 | 4.01 | 6.98 | 9.99  |
| 25 | 2.08 | 4.02 | 6.98 | 9.95  |
| 30 | 2.06 | 4.00 | 6.96 | 9.89  |
| 35 | 2.07 | 4.01 | 6.95 | 9.85  |
| 40 | 2.06 | 4.02 | 6.94 | 9.81  |
| 45 | 2.06 | 4.03 | 6.93 | 9.77  |
| 50 | 2.06 | 4.04 | 6.93 | 9.73  |
| 55 | 2.05 | 4.05 | 6.91 | 9.68  |
| 60 | 2.08 | 4.10 | 6.93 | 9.66  |
| 70 | 2.07 | 4.11 | 6.92 | 9.57  |
| 80 | 2.02 | 4.15 | 6.93 | 9.52  |
| 90 | 2.04 | 4.20 | 6.97 | 9.43  |

рΗ

312

### -04- Technical buffers to NIST

Rated values at 25 °C: 1.68 / 4.00 / 7.00 / 10.01 / 12.46

| °C |      |      | рН   |       |       |
|----|------|------|------|-------|-------|
| 0  | 1.67 | 4.00 | 7.12 | 10.32 | 13.42 |
| 5  | 1.67 | 4.00 | 7.09 | 10.25 | 13.21 |
| 10 | 1.67 | 4.00 | 7.06 | 10.18 | 13.01 |
| 15 | 1.67 | 4.00 | 7.04 | 10.12 | 12.80 |
| 20 | 1.68 | 4.00 | 7.02 | 10.06 | 12.64 |
| 25 | 1.68 | 4.01 | 7.00 | 10.01 | 12.46 |
| 30 | 1.68 | 4.02 | 6.99 | 9.97  | 12.30 |
| 35 | 1.69 | 4.03 | 6.98 | 9.93  | 12.13 |
| 40 | 1.69 | 4.03 | 6.98 | 9.89  | 11.99 |
| 45 | 1.70 | 4.05 | 6.98 | 9.86  | 11.84 |
| 50 | 1.71 | 4.06 | 6.97 | 9.83  | 11.71 |
| 55 | 1.72 | 4.08 | 6.97 |       | 11.57 |
| 60 | 1.72 | 4.09 | 6.97 |       | 11.45 |
| 65 | 1.73 | 4.10 | 6.98 |       |       |
| 70 | 1.74 | 4.13 | 6.99 |       |       |
| 75 | 1.75 | 4.14 | 7.01 |       |       |
| 80 | 1.77 | 4.16 | 7.03 |       |       |
| 85 | 1.78 | 4.18 | 7.05 |       |       |
| 90 | 1.79 | 4.21 | 7.08 |       |       |
| 95 | 1.81 | 4.23 | 7.11 |       |       |

| -05- | NIST standard buffers                                |
|------|------------------------------------------------------|
|      | NIST Standard (DIN 19266 : 2001)                     |
|      | Rated values at 25 °C: 1.679 / 4.006 / 6.865 / 9.180 |

| °C |       |       | рН    | _     |
|----|-------|-------|-------|-------|
| 0  | 1.666 | 4.010 | 6.984 | 9.464 |
| 5  | 1.668 | 4.004 | 6.950 | 9.392 |
| 10 | 1.670 | 4.001 | 6.922 | 9.331 |
| 15 | 1.672 | 4.001 | 6.900 | 9.277 |
| 20 | 1.676 | 4.003 | 6.880 | 9.228 |
| 25 | 1.680 | 4.008 | 6.865 | 9.184 |
| 30 | 1.685 | 4.015 | 6.853 | 9.144 |
| 35 | 1.688 | 4.021 | 6.844 | 9.102 |
| 40 | 1.697 | 4.036 | 6.837 | 9.076 |
| 45 | 1.704 | 4.049 | 6.834 | 9.046 |
| 50 | 1.712 | 4.064 | 6.833 | 9.018 |
| 55 | 1.715 | 4.075 | 6.834 | 8.985 |
| 60 | 1.723 | 4.091 | 6.836 | 8.962 |
| 70 | 1.743 | 4.126 | 6.845 | 8.921 |
| 80 | 1.766 | 4.164 | 6.859 | 8.885 |
| 90 | 1.792 | 4.205 | 6.877 | 8.850 |
| 95 | 1.806 | 4.227 | 6.886 | 8.833 |

#### **Please note:**

The actual pH values of the individual batches of the reference materials are documented in a certificate of an accredited laboratory. This certificate is supplied with the respective buffers. Only these pH(S) values shall be used as standard values for the secondary reference buffer materials. Correspondingly, this standard does not include a table with standard pH values for practical use. The table above only provides examples of pH(PS) values for orientation. рΗ

### -06- HACH buffers

Rated values at 25 °C: 4.01 / 7.00 / 10.01 (±0.02)

| °C |      | рН   |       |
|----|------|------|-------|
| 0  | 4.00 | 7.11 | 10.30 |
| 5  | 4.00 | 7.08 | 10.23 |
| 10 | 4.00 | 7.05 | 10.17 |
| 15 | 4.00 | 7.03 | 10.11 |
| 20 | 4.00 | 7.01 | 10.05 |
| 25 | 4.01 | 7.00 | 10.01 |
| 30 | 4.01 | 6.98 | 9.96  |
| 35 | 4.02 | 6.97 | 9.92  |
| 40 | 4.03 | 6.97 | 9.88  |
| 45 | 4.05 | 6.96 | 9.85  |
| 50 | 4.06 | 6.96 | 9.82  |
| 55 | 4.07 | 6.96 | 9.79  |
| 60 | 4.09 | 6.96 | 9.76  |

рΗ

-07- WTW techn. buffers

Rated values at 25 °C: 2.00 / 4.01 / 7.00 / 10.00

| °C |      |      | рН   |       |  |
|----|------|------|------|-------|--|
| 0  | 2.03 | 4.00 | 7.12 | 10.32 |  |
| 5  | 2.02 | 4.00 | 7.09 | 10.25 |  |
| 10 | 2.01 | 4.00 | 7.06 | 10.18 |  |
| 15 | 2.00 | 4.00 | 7.04 | 10.12 |  |
| 20 | 2.00 | 4.00 | 7.02 | 10.01 |  |
| 25 | 2.00 | 4.01 | 7.00 | 10.01 |  |
| 30 | 1.99 | 4.02 | 6.99 | 9.97  |  |
| 35 | 1.99 | 4.03 | 6.98 | 9.93  |  |
| 40 | 1.98 | 4.03 | 6.98 | 9.89  |  |
| 45 | 1.98 | 4.05 | 6.98 | 9.86  |  |
| 50 | 1.98 | 4.06 | 6.97 | 9.83  |  |
| 55 | 1.98 | 4.08 | 6.97 |       |  |
| 60 | 1.98 | 4.09 | 6.97 |       |  |
| 65 | 1.99 | 4.10 | 6.98 |       |  |
| 70 | 2.00 | 4.13 | 6.99 |       |  |
| 75 | 2.00 | 4.14 | 7.01 |       |  |
| 80 | 2.00 | 4.16 | 7.03 |       |  |
| 85 | 2.00 | 4.18 | 7.05 |       |  |
| 90 | 2.00 | 4.21 | 7.08 |       |  |
| 95 | 2.00 | 4.23 | 7.11 |       |  |

рΗ

316

-08- Hamilton Duracal buffers Rated values at 25 °C: 2.00 ±0.02 / 4.01 ±0.01 / 7.00 ±0.01 / 10.01 ±0.02 / 12.00 ±0.05

| °C |      |      | рН   |       |       |
|----|------|------|------|-------|-------|
| 0  | 1.99 | 4.01 | 7.12 | 10.23 | 12.58 |
| 5  | 1.99 | 4.01 | 7.09 | 10.19 | 12.46 |
| 10 | 2.00 | 4.00 | 7.06 | 10.15 | 12.34 |
| 15 | 2.00 | 4.00 | 7.04 | 10.11 | 12.23 |
| 20 | 2.00 | 4.00 | 7.02 | 10.06 | 12.11 |
| 25 | 2.00 | 4.01 | 7.00 | 10.01 | 12.00 |
| 30 | 1.99 | 4.01 | 6.99 | 9.97  | 11.90 |
| 35 | 1.98 | 4.02 | 6.98 | 9.92  | 11.80 |
| 40 | 1.98 | 4.03 | 6.97 | 9.86  | 11.70 |
| 45 | 1.97 | 4.04 | 6.97 | 9.83  | 11.60 |
| 50 | 1.97 | 4.05 | 6.97 | 9.79  | 11.51 |
| 55 | 1.98 | 4.06 | 6.98 | 9.75  | 11.42 |
| 60 | 1.98 | 4.08 | 6.98 | 9.72  | 11.33 |
| 65 | 1.98 | 4.10 | 6.99 | 9.69  | 11.24 |
| 70 | 1.99 | 4.12 | 7.00 | 9.66  | 11.15 |
| 75 | 1.99 | 4.14 | 7.02 | 9.63  | 11.06 |
| 80 | 2.00 | 4.16 | 7.04 | 9.59  | 10.98 |
| 85 | 2.00 | 4.18 | 7.06 | 9.56  | 10.90 |
| 90 | 2.00 | 4.21 | 7.09 | 9.52  | 10.82 |
| 95 | 2.00 | 4.24 | 7.12 | 9.48  | 10.74 |

Rated values at 25 °C: 2.00 / 4.00 / 7.00 / 9.00 / 12.00

| °C |      |      | рН   |      |       |
|----|------|------|------|------|-------|
| 0  | 2.01 | 4.01 | 7.07 | 9.18 | 12.54 |
| 5  | 2.01 | 4.01 | 7.07 | 9.18 | 12.54 |
| 10 | 2.01 | 4.00 | 7.07 | 9.18 | 12.54 |
| 15 | 2.01 | 4.00 | 7.04 | 9.12 | 12.36 |
| 20 | 2.01 | 4.00 | 7.02 | 9.06 | 12.17 |
| 25 | 2.00 | 4.00 | 7.00 | 9.00 | 12.00 |
| 30 | 1.99 | 4.01 | 6.99 | 8.95 | 11.81 |
| 35 | 2.00 | 4.02 | 6.98 | 8.90 | 11.63 |
| 40 | 2.01 | 4.03 | 6.97 | 8.86 | 11.47 |
| 45 | 2.01 | 4.04 | 6.97 | 8.83 | 11.39 |
| 50 | 2.00 | 4.05 | 6.96 | 8.79 | 11.30 |
| 55 | 2.00 | 4.07 | 6.96 | 8.77 | 11.13 |
| 60 | 2.00 | 4.08 | 6.96 | 8.74 | 10.95 |
| 65 | 2.00 | 4.10 | 6.99 | 8.70 |       |
| 70 | 2.00 | 4.12 | 7.00 | 8.67 |       |
| 75 | 2.00 | 4.14 | 7.02 | 8.64 |       |
| 80 | 2.00 | 4.16 | 7.04 | 8.62 |       |
| 85 | 2.00 | 4.18 | 7.06 | 8.60 |       |
| 90 | 2.00 | 4.21 | 7.09 | 8.58 |       |
| 95 | 2.00 | 4.24 | 7.12 | 8.56 |       |

рΗ

рΗ

318

#### -10- DIN 19267 buffers

Rated values at 25 °C: 1.09 / 4.65 / 6.79 / 9.23 / 12.75

| °C |      |      | рН   |      |       |
|----|------|------|------|------|-------|
| 0  | 1.08 | 4.67 | 6.89 | 9.48 |       |
| 5  | 1.08 | 4.67 | 6.87 | 9.43 |       |
| 10 | 1.09 | 4.66 | 6.84 | 9.37 | 13.37 |
| 15 | 1.09 | 4.66 | 6.82 | 9.32 | 13.16 |
| 20 | 1.09 | 4.65 | 6.80 | 9.27 | 12.96 |
| 25 | 1.09 | 4.65 | 6.79 | 9.23 | 12.75 |
| 30 | 1.10 | 4.65 | 6.78 | 9.18 | 12.61 |
| 35 | 1.10 | 4.65 | 6.77 | 9.13 | 12.45 |
| 40 | 1.10 | 4.66 | 6.76 | 9.09 | 12.29 |
| 45 | 1.10 | 4.67 | 6.76 | 9.04 | 12.09 |
| 50 | 1.11 | 4.68 | 6.76 | 9.00 | 11.89 |
| 55 | 1.11 | 4.69 | 6.76 | 8.96 | 11.79 |
| 60 | 1.11 | 4.70 | 6.76 | 8.92 | 11.69 |
| 65 | 1.11 | 4.71 | 6.76 | 8.90 | 11.56 |
| 70 | 1.11 | 4.72 | 6.76 | 8.88 | 11.43 |
| 75 | 1.11 | 4.73 | 6.77 | 8.86 | 11.31 |
| 80 | 1.12 | 4.75 | 6.78 | 8.85 | 11.19 |
| 85 | 1.12 | 4.77 | 6.79 | 8.83 | 11.09 |
| 90 | 1.13 | 4.79 | 6.80 | 8.82 | 10.99 |

## -U1- Specifiable Buffer Set

You can specify a buffer set with 2 buffer solutions in the temperature range of 0 ... 95 °C, step width: 5 °C.

To do so, select buffer set -U1- in the configuration menu.

As delivered, the Ingold technical buffer solutions pH 4.01 / 7.00 are stored as buffer set and can be edited.

### Conditions for the Specifiable Buffer Set:

- All values must lie in the range pH 0 ... 14.
- Maximum difference between two adjacent pH values (5 °C step width) of the same buffer solution: pH 0.25
- The values of buffer solution 1 must be lower than those of buffer solution 2: The difference between values for identical temperatures must be greater than 2 pH units.

Faulty entries are indicated in measuring mode by the "FAIL BUFFERSET -U1-" message.

The 25 °C value is always used for buffer display during calibration.

**Note:** Use a configuration tool such as the **SIMATIC PDM** from Siemens for convenient data entry.

рΗ

| Step                                          | Action/Display                                                                                   | Remark                                                                                                    |
|-----------------------------------------------|--------------------------------------------------------------------------------------------------|----------------------------------------------------------------------------------------------------|
| Select buffer set -U1-<br>(CONFIG / SNS menu) | - ↓ ↓ - USR<br>SNS: BUFFER SET                                                                   |                                                                                                    |
| Select buffer solution 1 for editing.         | Select "YES" using up/<br>down key.                                                              | You are prompted for confir-<br>mation to prevent accidental<br>changes of the settings.                                                |
| Editing the values<br>Buffer solution 1       | Edit: using arrow keys,<br>press enter to confirm and<br>proceed to next tempera-<br>ture value. | Enter the values for the first<br>buffer solution in 5°C steps.<br>The difference to the next<br>value must not exceed 0.25<br>pH unit. |
| Select buffer solution 2 for editing.         |                                                                                                  | The difference between buffer<br>solutions for identical tem-<br>peratures must be greater than<br>2 pH units.                          |

## -U1- Specifiable Buffer Set

321

### Buffer set U1:

Fill in your configuration data or use the table as original for copy.

| Temperature<br>[°C] | Buffer 1 | Buffer 2 |
|---------------------|----------|----------|
| 5                   |          |          |
| 10                  |          |          |
| 15                  |          |          |
| 20                  |          |          |
| 25                  |          |          |
| 30                  |          |          |
| 35                  |          |          |
| 40                  |          |          |
| 45                  |          |          |
| 50                  |          |          |
| 55                  |          |          |
| 60                  |          |          |
| 65                  |          |          |
| 70                  |          |          |
| 75                  |          |          |
| 80                  |          |          |
| 85                  |          |          |
| 90                  |          |          |
| 95                  |          |          |

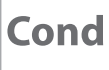

### **Potassium Chloride Solutions**

(Conductivity in mS/cm)

### Temperature Concentration <sup>1)</sup>

| [°C] | 0.01 mol/l | 0.1 mol/l | 1 mol/l |
|------|------------|-----------|---------|
| 0    | 0.776      | 7.15      | 65.41   |
| 5    | 0.896      | 8.22      | 74.14   |
| 10   | 1.020      | 9.33      | 83.19   |
| 15   | 1.147      | 10.48     | 92.52   |
| 16   | 1.173      | 10.72     | 94.41   |
| 17   | 1.199      | 10.95     | 96.31   |
| 18   | 1.225      | 11.19     | 98.22   |
| 19   | 1.251      | 11.43     | 100.14  |
| 20   | 1.278      | 11.67     | 102.07  |
| 21   | 1.305      | 11.91     | 104.00  |
| 22   | 1.332      | 12.15     | 105.94  |
| 23   | 1.359      | 12.39     | 107.89  |
| 24   | 1.386      | 12.64     | 109.84  |
| 25   | 1.413      | 12.88     | 111.80  |
| 26   | 1.441      | 13.13     | 113.77  |
| 27   | 1.468      | 13.37     | 115.74  |
| 28   | 1.496      | 13.62     |         |
| 29   | 1.524      | 13.87     |         |
| 30   | 1.552      | 14.12     |         |
| 31   | 1.581      | 14.37     |         |
| 32   | 1.609      | 14.62     |         |
| 33   | 1.638      | 14.88     |         |
| 34   | 1.667      | 15.13     |         |
| 35   | 1.696      | 15.39     |         |
| 36   |            | 15.64     |         |

<sup>1)</sup> Data source: K. H. Hellwege (Editor), H. Landolt, R. Börnstein: Zahlenwerte und Funktionen ..., volume 2, part. volume 6

### **Sodium Chloride Solutions**

(Conductivity in mS/cm)

| Temperature | Concentration            |                         |                         |
|-------------|--------------------------|-------------------------|-------------------------|
| [°C]        | 0.01 mol/l <sup>1)</sup> | 0.1 mol/l <sup>1)</sup> | Saturated <sup>2)</sup> |
| 0           | 0.631                    | 5.786                   | 134.5                   |
| 1           | 0.651                    | 5.965                   | 138.6                   |
| 2           | 0.671                    | 6.145                   | 142.7                   |
| 3           | 0.692                    | 6.327                   | 146.9                   |
| 4           | 0.712                    | 6.510                   | 151.2                   |
| 5           | 0.733                    | 6.695                   | 155.5                   |
| 6           | 0.754                    | 6.881                   | 159.9                   |
| 7           | 0.775                    | 7.068                   | 164.3                   |
| 8           | 0.796                    | 7.257                   | 168.8                   |
| 9           | 0.818                    | 7.447                   | 173.4                   |
| 10          | 0.839                    | 7.638                   | 177.9                   |
| 11          | 0.861                    | 7.831                   | 182.6                   |
| 12          | 0.883                    | 8.025                   | 187.2                   |
| 13          | 0.905                    | 8.221                   | 191.9                   |
| 14          | 0.927                    | 8.418                   | 196.7                   |
| 15          | 0.950                    | 8.617                   | 201.5                   |
| 16          | 0.972                    | 8.816                   | 206.3                   |
| 17          | 0.995                    | 9.018                   | 211.2                   |
| 18          | 1.018                    | 9.221                   | 216.1                   |
| 19          | 1.041                    | 9.425                   | 221.0                   |
| 20          | 1.064                    | 9.631                   | 226.0                   |
| 21          | 1.087                    | 9.838                   | 231.0                   |
| 22          | 1.111                    | 10.047                  | 236.1                   |
| 23          | 1.135                    | 10.258                  | 241.1                   |
| 24          | 1.159                    | 10.469                  | 246.2                   |
| 25          | 1.183                    | 10.683                  | 251.3                   |
| 26          | 1.207                    | 10.898                  | 256.5                   |
| 27          | 1.232                    | 11.114                  | 261.6                   |
| 28          | 1.256                    | 11.332                  | 266.9                   |
| 29          | 1.281                    | 11.552                  | 272.1                   |
| 30          | 1.306                    | 11.773                  | 277.4                   |
| 31          | 1.331                    | 11.995                  | 282.7                   |
| 32          | 1.357                    | 12.220                  | 288.0                   |
| 33          | 1.382                    | 12.445                  | 293.3                   |
| 34          | 1.408                    | 12.673                  | 298.7                   |
| 35          | 1.434                    | 12.902                  | 304.1                   |
| 36          | 1.460                    | 13.132                  | 309.5                   |

<sup>1)</sup> Data source: Test solutions calculated according to DIN IEC 746-3

<sup>2)</sup> Data source: K. H. Hellwege (Editor), H. Landolt, R. Börnstein: Zahlenwerte und Funktionen ..., volume 2, part. volume 6

Cond Cond

### **Measuring Ranges**

| Substance         | Concentration ranges           |                    |                                   |                       |  |
|-------------------|--------------------------------|--------------------|-----------------------------------|-----------------------|--|
| NaCl              | 0-26% by wt (0 °C)             | 0-26% by wt (0 °C) |                                   |                       |  |
|                   | 0-26% by wt (100 °C)           |                    |                                   |                       |  |
| Configuration     | -01-                           |                    |                                   |                       |  |
| НСІ               | 0-18% by wt (-20 °C)           |                    | 22-39% by wt (-20 °C)             |                       |  |
|                   | 0-18% by wt (50 °C)            |                    | 22-39% by wt (50 °C)              |                       |  |
| Configuration     | -02-                           |                    | -07-                              |                       |  |
| NaOH              | 0-13% by wt (0 °C)             |                    | 15-50 % by wt (0 °C)              |                       |  |
|                   | 0-24% by wt (100 °C)           |                    | 35-50% by wt (100 °C)             |                       |  |
| Configuration     | -03-                           |                    | -10-                              |                       |  |
| H <sub>s</sub> SO | 0-26% by wt (-17 °C) 28-77% by |                    | wt (-17 °C) 94-99% by wt (-17 °C) |                       |  |
| 2 4               | 0-37% by wt (110 °C) 39-88% by |                    | wt (115 °C)                       | 89-99% by wt (115 °C) |  |
| Configuration     | -04-                           | -09-               |                                   | -06-                  |  |
| HNO,              | 0-30% by wt (-20 °C)           |                    | 35-96% by wt (-20 °C)             |                       |  |
| 3                 | 0-30% by wt (50 °C)            |                    | 35-96% by wt (50 °C)              |                       |  |
| Configuration     | -05-                           |                    | -08-                              |                       |  |

For the solutions listed above, the device can determine the substance concentration from the measured conductivity and temperature values in % by weight. The measurement error is made up of the sum of measurements errors during conductivity and temperature measurement and the accuracy of the concentration curves stored in the device. We recommend to calibrate the device together with the sensor, eg, directly to concentration using the CAL\_CELL method. For exact temperature measurement, you should perform a temperature probe adjustment. For measuring processes with rapid temperature changes, use a separate temperature probe with fast response.
# **Concentration Curves**

### -01- Sodium Chloride Solution NaCl

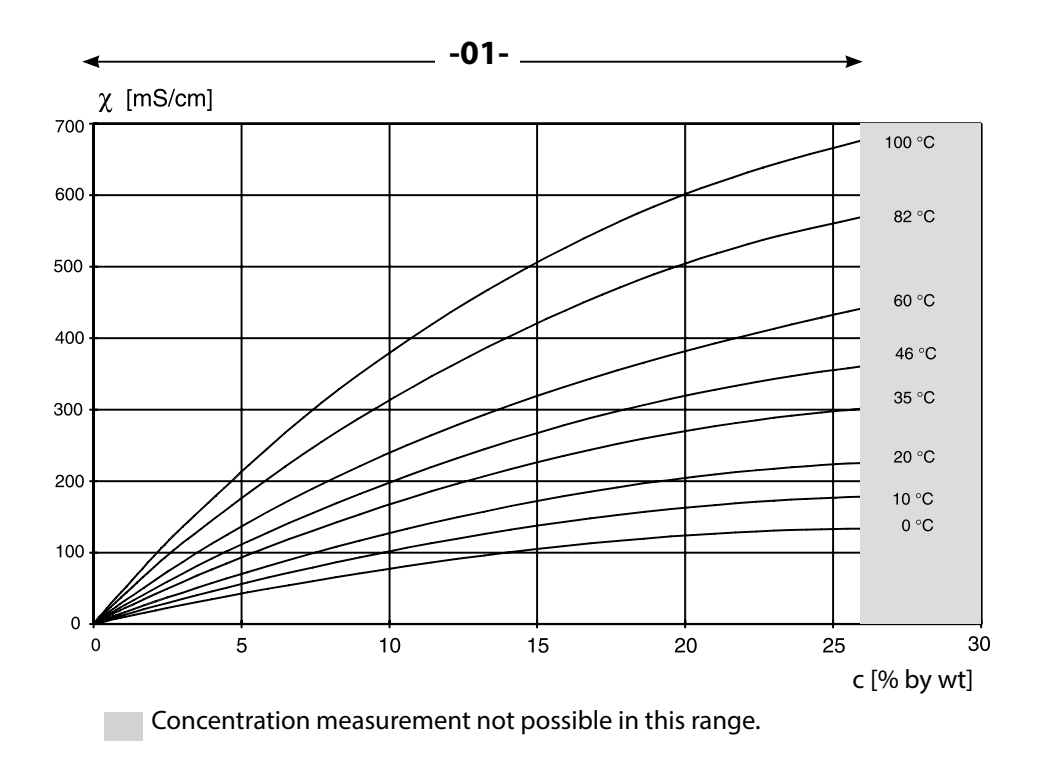

Conductivity versus substance concentration and process temperature for sodium chloride solution (NaCl)

325

Condl Cond

**Concentration Curves** 

Cond Condl

326

### -02- Hydrochloric Acid HCl -07-

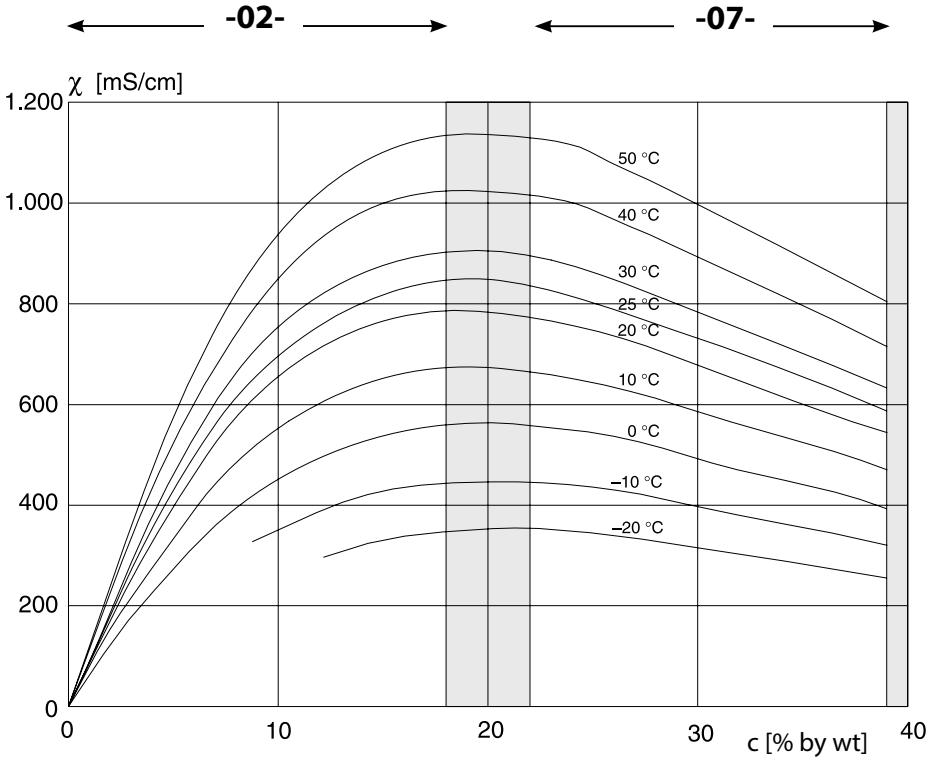

Concentration measurement not possible in this range.

Conductivity versus substance concentration and process temperature for hydrochloric acid (HCl) Source: Haase/Sauermann/Dücker; Z. phys. Chem. New Edition, Vol. 47 (1965)

Condl

Cond

327

### -03- Sodium Hydroxide Solution NaOH -10-

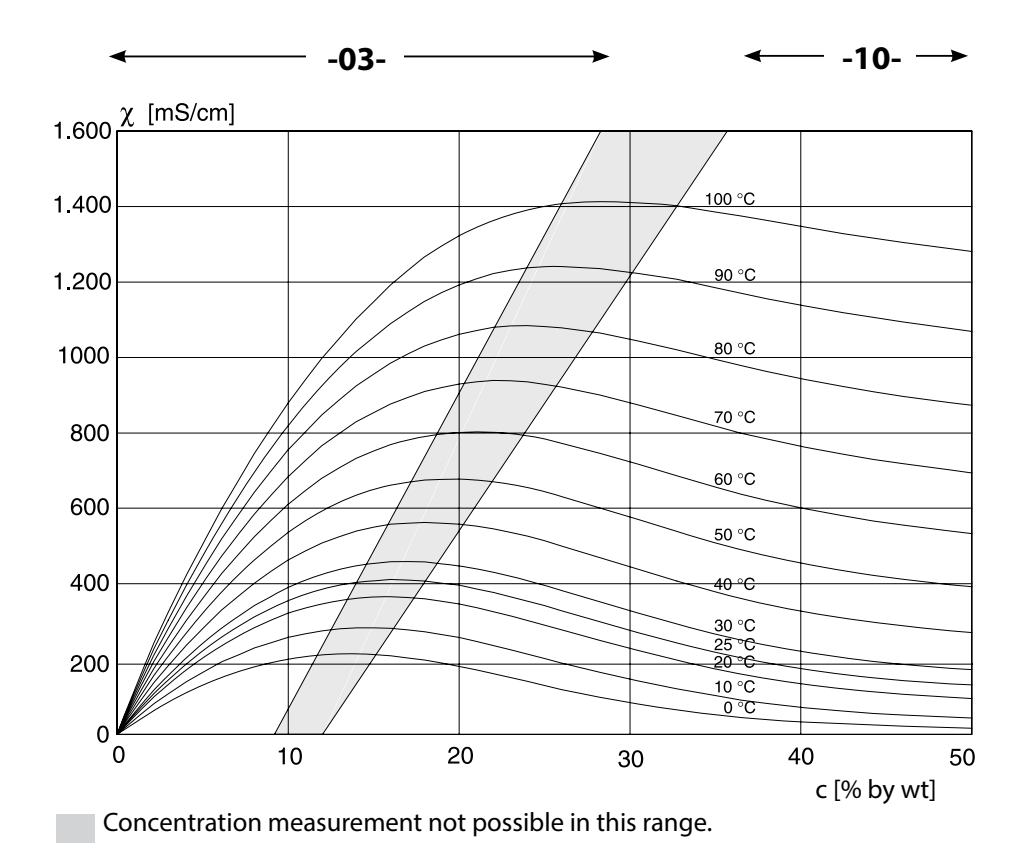

Conductivity versus substance concentration and process temperature for sodium hydroxide solution (NaOH)

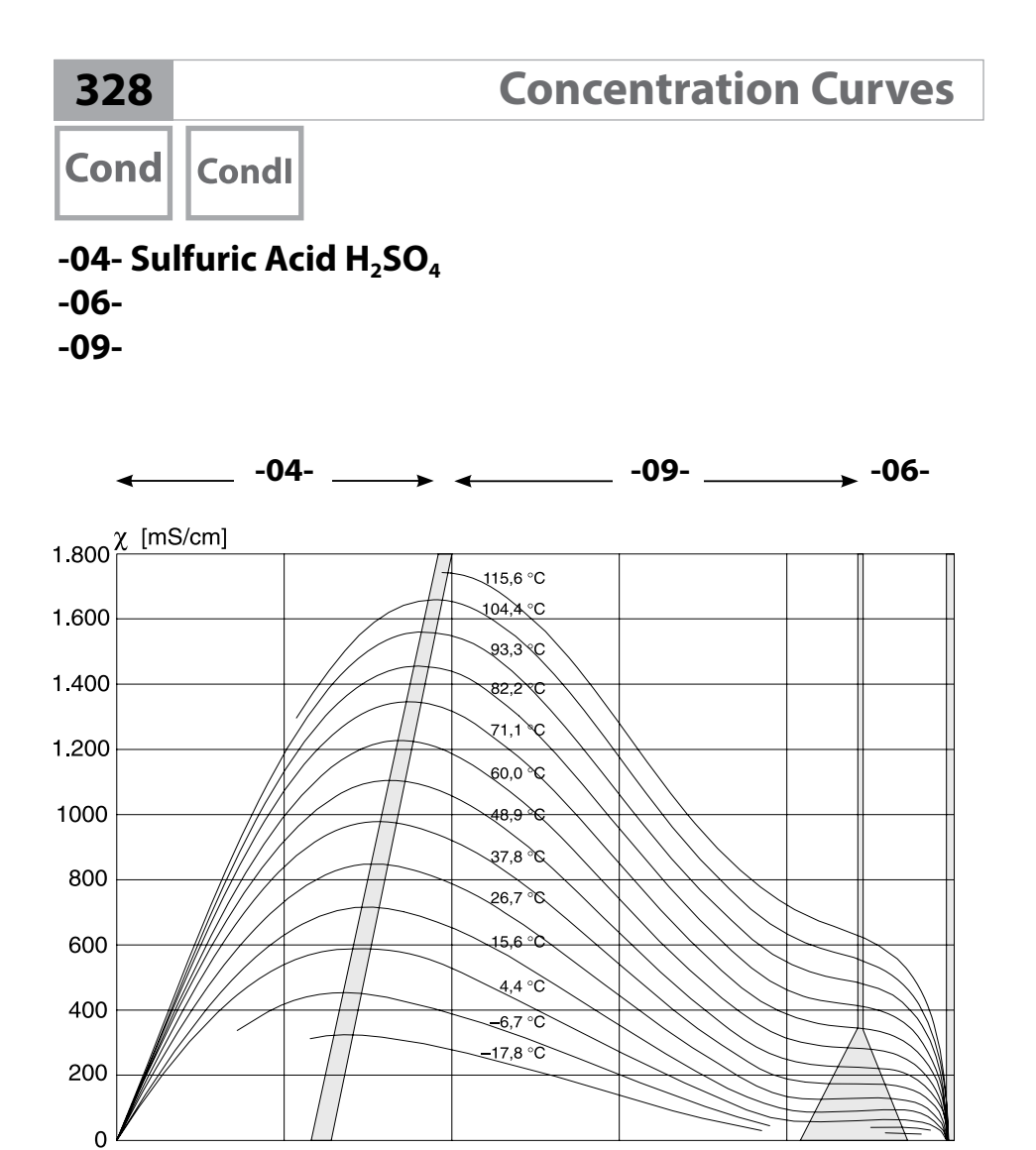

Conductivity versus substance concentration and process temperature for sulfuric acid (H<sub>2</sub>SO<sub>4</sub>) Source: Darling; Journal of Chemical and Engineering Data; Vol.9 No.3, July 1964

60

80

c [% by wt]

100

40

Concentration measurement not possible in this range.

20

0

### -05- Nitric Acid HNO<sub>3</sub> -08-

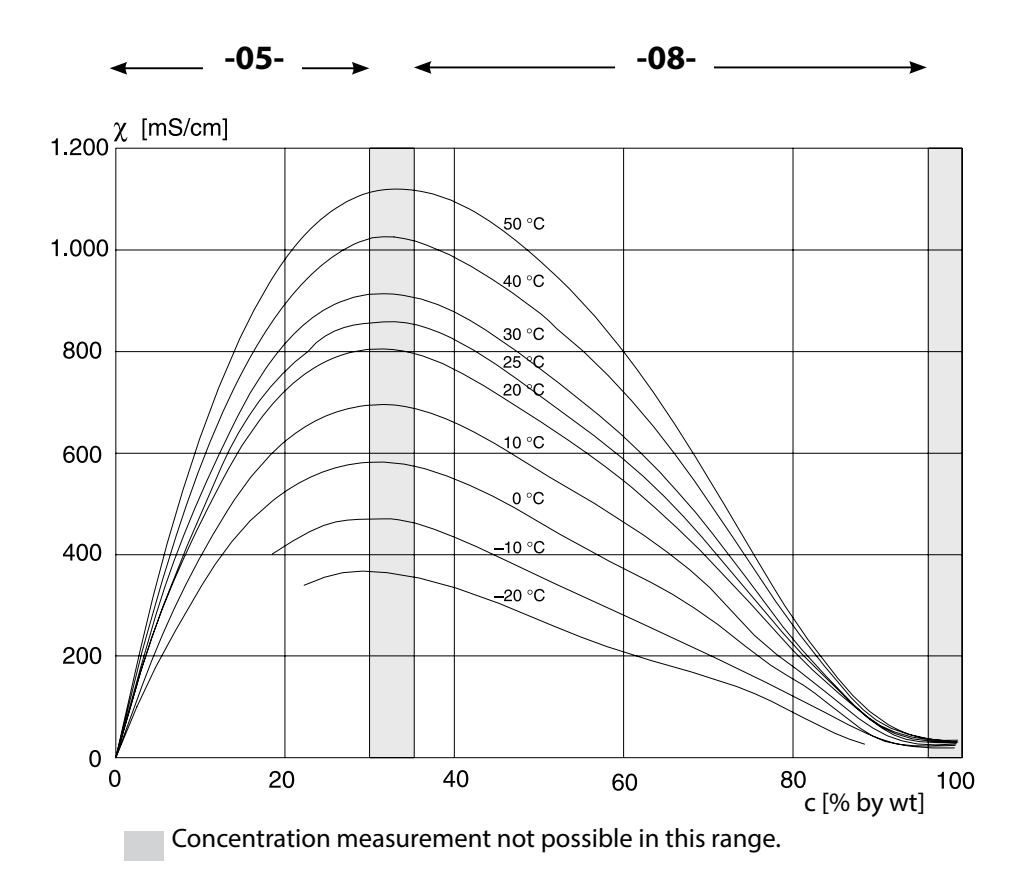

# Conductivity versus substance concentration and process temperature for nitric acid $(\mathsf{HNO}_{3})$

Source: Haase/Sauermann/Dücker; Z. phys. Chem. New Edition, Vol. 47 (1965)

#### A

Accessories 179, 180 ACT, adaptive cal timer (ISM), Oxy configuration 98 ACT, adaptive cal timer (ISM), pH configuration 50 Activate Sensocheck 121 Adaptive cal timer, ACT (ISM), Oxy configuration 98 Adaptive cal timer, ACT (ISM), pH configuration 50 Adaptive maintenance timer, TTM (ISM), Oxy configuration 100 Adaptive maintenance timer, TTM (ISM), pH configuration 52 Al Block Cond 192 AI Block Cond-Cond 193 Al Block Condl 192 Al Block Oxy 191 Al Block pH 191 Al Function Block, parameters 218 Alarm and HOLD messages 36 Alarm, delay 120 Alarm, description 36 Alarm, Sensocheck 121 Ambulance TAN if passcode is lost 163 Analog Input (AI) 190 Analog Output (AO) 194 AO Function Block, parameters 220 Application example 13, 14 Asymmetry potential to sensor zero point 133 Autoclaving counter, ISM sensor (Oxy) 104 Autoclaving counter, ISM sensor (pH) 56 Automatic calibration, pH 128

#### B

Backlighting 30 Block model 188 Buffer set selection 47 Buffer tables 309 Bus parameters of manufacturer-specific Transducer Block (TB) 228 Bus parameters of standard Transducer Block (TB) 226 Bus termination, PROFIBUS DP 185 Button functions 29

#### С

Cable preparation SE 655 / SE 656 282 Calculations (CALC), Cond-Cond device type 109 Calibration 124 Calibration by input of cell factor 153 Calibration (Cond) 150 Calibration (Condl) 152 Calibration data, display 157 Calibration (LDO) 143 Calibration mode air/water, Oxy configuration 97 Calibration mode, configuring (pH) 47 Calibration (ORP) 134 Calibration (Oxv) 138 Calibration (pH) 125 Calibration (pH) by entering data from premeasured sensors 132 Calibration (pH), zero adjustment 127 Calibration solutions 322 Calibration, temp measurement, pH configuration 47 Calibration timer, Oxy configuration 97 Calibration timer, pH configuration 49 Calibration with calibration solution (Cond) 151 Calibration with calibration solution (Condl) 153 Calibration with sampling 136 Cation exchanger, calculations 109 Cation exchanger replacement 163 CC wiring examples 289 Cell factor, Cond configuration 67 Cell factor, Condl configuration 81 Certification, PROFIBUS 182 Changing the measuring function 17 Channel selection and display assignment (Cond-Cond) 108 Ciba (94) buffers, buffer table 311 CIP (Cond configuration) 73 CIP (Condl configuration) 87 CIP (Oxy configuration) 103 CIP (pH configuration) 55 Cleaning cycles CIP, Cond configuration 73 Cleaning cycles CIP, Condl configuration 87 Cleaning cycles CIP, Oxy configuration 103 Cleaning cycles CIP, pH configuration 55 Colors in display 30 Commissioning 10 Commissioning on the PROFIBUS 208 Concentration curves 325

#### Concentration measurement, custom concentration solution (Cond) 69 Concentration measurement, custom concentration solution (Condl) 83 Concentration measurement, ranges 324 Concentration solution, configuration (Cond) 68 Concentration solution, configuration (Condl) 82 Cond, calibration 150 Cond, configuration 66 Condensed status, PROFIBUS 200 Condl, calibration 152 Condl, configuration 80 Condl, temperature compensation 88 Condl wiring examples 283 Cond modules, overview 19 Cond, temperature compensation 74 Conductivity calibration 150 Conductivity modules, overview 19 Conductor cross-sections 23 Cond wiring examples 275 Configuration, alarm 120 Configuration (Cond) 66 Configuration (Cond-Cond) 113 Configuration (Condl) 80 Configuration (Condl), overview 76 Configuration (Cond), overview 62 Configuration, CONTROL input 118 Configuration data, PROFIBUS 214 Configuration (Oxy) 94 Configuration (Oxy), overview 90 Configuration (pH) 44 Configuration (pH), overview 40 Connecting a conductivity sensor (examples) 275 Connecting a Memosens sensor 22 Connecting a Memosens sensor, menu 38 Connecting an oxygen sensor (examples) 270 Connecting a pH sensor (examples) 262 Connection length for sensors, maximum (Cond-Cond) 108 Consumption calculation of ion exchanger 109 Consumption calculation, reset 163 Control buttons 29 Control drawings 7 Correction (Oxy) 106 Cyclic data communication, table 215

Index

Cyclic data transmission 197

#### D

Data input (pH calibration) 132 Data logger, description 12 Data logger, viewing entries 159 Date, display 155 Date, setting 122 Declaration of Conformity 7 Decommissioning 178 Default initialization 209 Device database file (GSD file) 208 DEVICE\_LOCK parameters 189 Device self-test 158 Device type Cond-Cond 108 Device type Cond, configuration 66 Device type Condl, configuration 80 Device type, display 160 Device type Oxy, configuration 94 Device type pH, configuration 44 Device type, selecting the measuring function 162 Diagnostics, calibration data 157 Diagnostics, device self-test 158 Diagnostics, hardware and software version 160 **Diagnostics**, logbook 159 Diagnostics mode 156 Diagnostics, sensor data 157 Diagnostics, sensor monitor 160 DI block 194 DI Function Block, parameters 222 Digital sensors, calibration and maintenance 21 Digital sensors (Condl), select sensor type 95 Digital sensors (Cond), select sensor type 67 Digital sensors (Oxy), select sensor type 95 Digital sensors (pH), select sensor type 45 **Dimensions** 16 DIN 19267 buffers, buffer table 318 Display 30 **Display backlighting 32** Displaying process parameters 155 Displaying the calculation 155 Display in measuring mode 31 Display, selecting the main display 31 Display test 158 Disposal 178 DO block 195 Documentation: package contents 7

DO Function Block, parameters 224 Door contact 12 Dual conductivity measurement 111

#### E

EEPROM test, device self-test 158 Enclosure components 15 Entering values 35 ERR (error codes) 165 Error messages 165 EU Declaration of Conformity 7

#### F

Factory setting 164 FISCO 183 FLASH test 158 Flow, display 155 Flow measurement 118 Function Block (FB) 190

#### Н

HACH buffers, buffer table 314 Hamilton Duracal buffers, buffer table 316 HOLD mode, configuration 121 Housing, components 15

#### I

Icons 30 Ident number, selection 209 I&M functions 182 Info text 165 Initial start-up 208 Input ratings, interface 296 Inserting a module 17 Installation, terminal assignments 26, 259 Intended use, A221(N/X) 8 Intended use, A451N 9 Ion exchanger, calculations 109 Ion exchanger consumption, measured value display 155 Ion exchanger replacement 163 Ion exchanger replacement, measuring mode 155 ISM sensors (Oxy), configure adaptive cal timer 98 ISM sensors (Oxy), configure adaptive maintenance timer 100 ISM sensors (Oxy), configure autoclaving counter 104 ISM sensors (pH), configure adaptive cal timer 50 ISM sensors (pH), configure adaptive maintenance timer 52 ISM sensors (pH), configure autoclaving counter 56

#### Κ

Key lock 189 Keypad 29 Knick CaliMat, buffer table 310

#### L

LDO calibration, notes 143 LDO offset correction 149 LDO, optical oxygen sensor 273 LDO slope calibration in air 144 LDO slope calibration in water 146 LDO zero calibration in N2 148 Linear temperature compensation (Cond) 75 Linear temperature compensation (pH) 59 Logbook 159

#### Μ

MAIN DISPLAY 31 Manual calibration with buffer entry 130 Meas mode, PROFIBUS 198 Measured values, viewing (sensor monitor) 160 Measuring function, changing 17 Measuring function (device type) 162 Measuring mode 28, 155 Measuring mode, configuration (Cond) 67, 81 Measuring mode, configuration (Oxy) 95 Measuring mode, configuration (pH) 45 Measuring mode for temperature detection 47 Measuring range, configuration (Cond) 67 Measuring range, configuration (Condl) 81 Measuring ranges, concentration 324 Membrane compensation, Oxy configuration 95 Memosens, calibration and maintenance 21 Memosens Condl, select sensor type 81 Memosens Cond, select sensor type 67 Memosens Cond wiring examples 280 Memosens Oxy, select sensor type 95 Memosens pH, select sensor type 45 Memosens pH wiring examples 293 Memosens sensor (connection, terminal assignments) 22 Memosens sensor, replacement 39 MemoSuite software 21 Menu 37 Mettler-Toledo, buffer table 309 Module, inserting 17

Modules, overview 18 Modules, product range 179, 180 Module test 158 Mounting accessories 16 Mounting accessories, product range 179, 180 Mounting plan 16

#### Ν

Nameplate, A221N 23 Nameplate, A451N 24 NIST standard buffers, buffer table 313 NIST technical buffers, buffer table 312 NLF, temperature compensation for natural waters (Cond) 75 NLF, temperature compensation for natural waters (Condl) 89

#### 0

Offset correction, LDO 149 Operating mode, selection 34 Operating modes, short description 33 Operation, general 28 Optical oxygen sensor, calibration 143 Optical sensor, wiring example 273 Order information 179, 180 **ORP** calibration 134 **ORP** mode selection 45 Output voltage, adjusting (POWER OUT) 163 Oxy, calibration 138 Oxy configuration 94 Oxygen, STANDARD (wiring example) 270 Oxygen, SUBTRACES (wiring example) 272 Oxygen, TRACES (wiring example) 271 Oxy module, overview 18 Oxy wiring examples 270

#### Ρ

Package contents, complete 15 Package contents: documentation 7 Parameters of AI Function Block 218 Parameters of AO Function Block 220 Parameters of DI Function Block 222 Parameters of DO Function Block 224 Parameters of Physical Block 216 Passcode assignment 163 Passcode lost 163 Pfaudler sensors, connection 268 Pfaudler sensors, description and specifications 60

Phase angle, LDO calibration 143 pH, automatic calibration 128 pH configuration 44,94 pH, manual calibration 130 pH module, overview 18 pH, premeasured sensors 132 pH value calculation 111 pH wiring examples 262 Physical Block 189 Physical Block (PB), parameters 216 Point of measurement, arrangement (Cond-Cond) 108 Polarization voltage during meas/cal 95 Potassium chloride solutions, table 322 POWER OUT, adjusting the output voltage 163 Presetting pH calibration 125 Pressure correction (Oxy) 106 Pressure, display 155 Pressure unit, Oxy configuration 107 Primary process value, display 155 Product calibration 136 Product calibration, PROFIBUS 258 Product range DP A451N 180 Product range PA A221(N/X) 179 PROFIBUS address, Cond configuration 67 PROFIBUS address, Condl configuration 81 PROFIBUS address, Oxy configuration 95 PROFIBUS address, pH configuration 45 **PROFIBUS** cable 184 PROFIBUS, commissioning 208 PROFIBUS, diagnostics 197 PROFIBUS, introduction 181 PROFIBUS PA/DP, differences 183 PROFIBUS software, overview 196 PROFIBUS, specifying the address 209

#### R

RAM test 158 Reagecon buffers, buffer table 317 Redox calibration (ORP) 134 Redox measurement, configuration 45 Reset to factory settings 164 Returns 178

#### S

Safety guide 7 Salinity correction (Oxy) 106 Salinity, Oxy configuration 107 Schematic diagram of block types, PROFIBUS 186, 187 SE 740, optical oxygen sensor 273 Secondary process value, display 155 Sensocheck 177 Sensoface 177 Sensor data, display 157 Sensor monitor, displaying the currently measured values 160 Sensor monitor, Service mode 162 Sensor replacement 39 Sensor type selection (Cond) 67 Sensor type selection (Condl) 81 Sensor type selection (Oxy) 95 Sensor type selection (pH) 45 Serial number, display 160 Service, factory settings 164 Service, incrementing the autoclaving counter 162 Service mode 161 Service passcode lost 163 Service, passcodes 163 Service, resetting the TTM interval 162 Service, sensor monitor 162 Settings of U1 buffer set 321 Setting the passcodes 163 Signal assignments, A221(N/X) 25 Signal assignments, A451N 26 Signal colors 32 SIP (Cond configuration) 73 SIP (Condl configuration) 87 SIP (Oxy configuration) 103 SIP (pH configuration) 55 Slope calibration, LDO (in air) 144 Slope calibration, LDO (in water) 146 Slope calibration, Oxy (in air) 140 Slope calibration, Oxy (in water) 141 Slope calibration (Oxy), select calibration medium 97 Slope, converting % to mV 133 Slot model 214 Sodium chloride solutions, table 323 Software, overview 196 Software version, display 160

Specifiable buffer set 319 Specifications 296 Start-up, measuring function 27 Sterilization cycles SIP, Cond configuration 73 Sterilization cycles SIP, Condl configuration 87 Sterilization cycles SIP, Oxy configuration 103 Sterilization cycles SIP, pH configuration 55 Stern-Volmer constant, LDO calibration 143 Supplemental directives 2 Synoptic table of DIAGNOSIS\_EXTENSION 204

#### Т

Technical data 296 Temperature compensation (Cond) 74 Temperature compensation (Condl) 88 Temperature compensation (pH) 58 Temperature dependence of reference systems measured against SHE 134 Temperature measurement, Cond configuration 71 Temperature measurement, Condl configuration 85 Temperature measurement, pH configuration 46 Temperature probe, Cond configuration 71 Temperature probe, Condl configuration 81 Temperature probe, Oxy configuration 95 Temperature probe, pH configuration 45 Temperature unit, Cond configuration 71 Temperature unit, Condl configuration 84 Temperature unit, Oxy configuration 97 Temperature unit, pH configuration 45 Template for Cond-Cond configuration 116 Template for Cond configuration 64 Template for Condl configuration 78 Template for Oxy configuration 92 Template for pH configuration 42 Terminal assignments, PROFIBUS DP 185 Terminal assignments, PROFIBUS PA 184 Terminal compartment, A221(N/X) 25 Terminal compartment, A451N 26 Terminal plate, A221(N/X) 23 Terminal plate, A451N 24 Terminal plates of modules 18 Test report 2.2 7 Time and date, setting 122 Time/date, display 155 TRACES, measuring oxygen traces 271 Transducer Block (TB) 189

Transducer Block (TB), bus parameters 226 Transfer ratio, Condl configuration 81 TTM, adaptive maintenance timer (ISM), Oxy configuration 100 TTM, adaptive maintenance timer (ISM), pH configuration 52 Typical configuration, PROFIBUS 183

#### U

U1 specifiable buffer set 319

#### W

Wiring 26 Wiring example, optical sensor (LDO) 273 Wiring examples, Memosens Cond 280 Wiring examples, Memosens pH 293 Wiring of conductivity sensors (examples) 275 Wiring of oxygen sensors (examples) 270

Wiring of pH sensors (examples) 262

WTW technical buffers, buffer table 315

#### Ζ

Zero adjustment for ISFET sensors 126 Zero calibration (Condl) 154 Zero calibration (LDO) 148

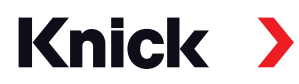

Knick Elektronische Messgeräte GmbH & Co. KG

#### Headquarters

Beuckestraße 22 • 14163 Berlin Germany Phone: +49 30 80191-0 Fax: +49 30 80191-200 info@knick.de www.knick.de

Local Contacts www.knick-international.com

Translation of the original instructions Copyright 2022 • Subject to change Version: 2 • This document was published on October 17, 2022. The latest documents are available for download on our website under the corresponding product description.

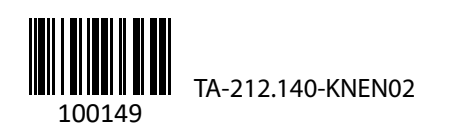